# BECKHOFF New Automation Technology

Manual | EN

TF355x TwinCAT 3 | Analytics Runtime

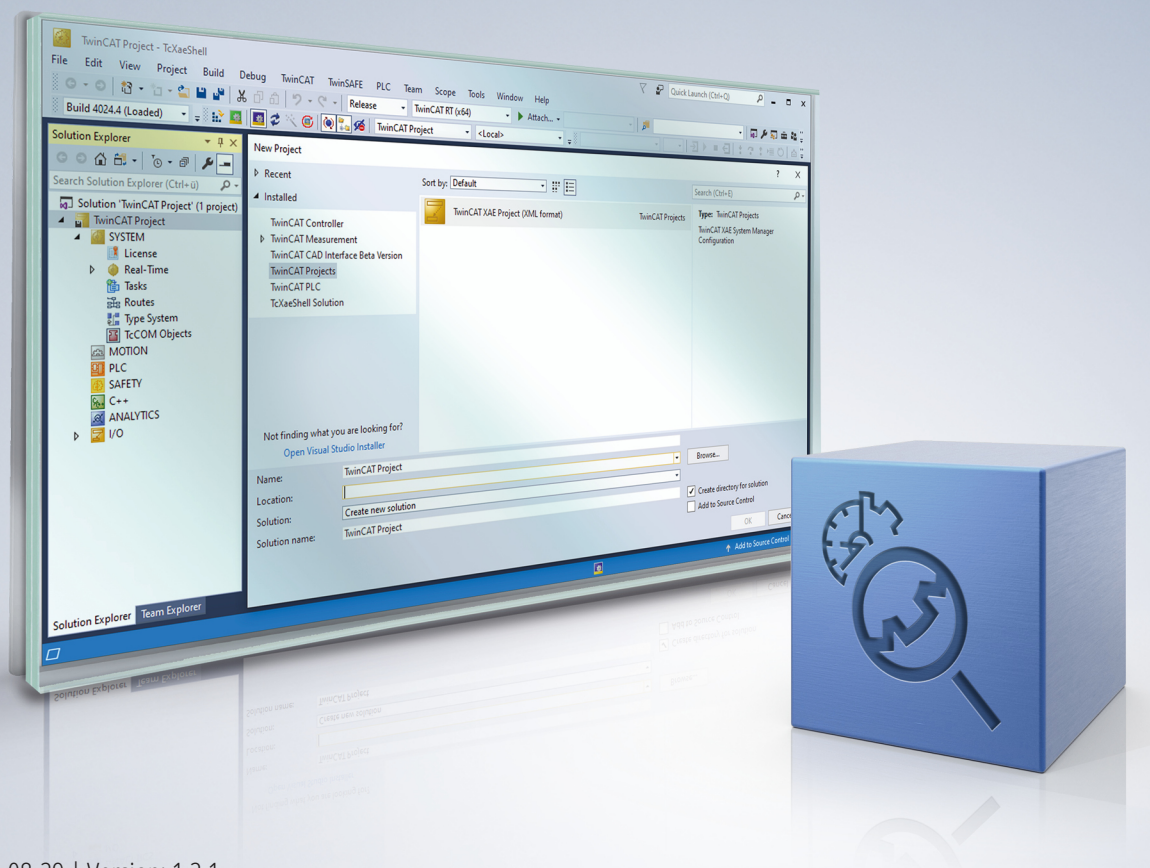

# Table of contents

| 1 Foreword |       |            |                                                              | . 5            |     |
|------------|-------|------------|--------------------------------------------------------------|----------------|-----|
|            | 1.1   | Notes or   | n the documentation                                          |                | 5   |
|            | 1.2   | For your   | safety                                                       |                | 5   |
|            | 1.3   | Notes or   | n information security                                       |                | 7   |
| 2          | Over  | view       |                                                              |                | . 8 |
| 3          | Insta | llation    |                                                              |                | 9   |
|            | 3.1   | System i   | requirements                                                 |                | . 9 |
|            | 3.2   | Installati | on                                                           |                | . 9 |
|            | 3.3   | Licensin   | g                                                            | ······ ·       | 12  |
| 4          | Anal  | ytics Wor  | kflow - First Steps                                          | ····· ·        | 15  |
|            | 4.1   | Recordir   | ng data from the machine                                     | ······ ·       | 15  |
|            | 4.2   | Commur     | nication                                                     | ······ ·       | 18  |
|            | 4.3   | Historiciz | ze data                                                      | ······ ·       | 19  |
|            | 4.4   | Analyse    | data                                                         |                | 27  |
|            | 4.5   | 24h Ana    | lytics application                                           | :              | 32  |
| 5          | Tech  | nical intr | oduction                                                     |                | 41  |
| 6          | Conf  | iguration  |                                                              |                | 43  |
|            | 6.1   | Runtime    | deployment                                                   |                | 43  |
|            |       | 6.1.1      | Algorithm properties                                         | Z              | 49  |
|            |       | 6.1.2      | PLC Code                                                     | {              | 51  |
|            | 6.2   | HMI One    | e-Click Dashboard                                            | 1(             | 07  |
|            |       | 6.2.1      | Manage dashboard structure and content in Analytics project  | 1 <sup>.</sup> | 10  |
|            |       | 6.2.2      | Use customized and own controls                              | 12             | 20  |
|            |       | 6.2.3      | Configure user management and access rights                  | 1;             | 39  |
|            |       | 6.2.4      | Dashboard Configuration                                      | 14             | 42  |
|            |       | 6.2.5      | Modifying a generated dashboard in HMI engineering           | 14             | 49  |
|            |       | 6.2.6      | Configuration of the dashboard at runtime in the web browser | 14             | 49  |
|            |       | 6.2.7      | Switching multiple machines in the HMI Dashboard             | 1              | 56  |
|            |       | 6.2.8      | Integration of a language switch                             | 10             | 63  |
|            | 6.3   | Analytics  | s Reporting                                                  | 10             | 65  |
| 7          | Арре  | endix      |                                                              | 10             | 67  |
|            | 7.1   | FAQ - fre  | equently asked questions and answers                         | 16             | 67  |

# BECKHOFF

# 1 Foreword

### **1.1** Notes on the documentation

This description is intended exclusively for trained specialists in control and automation technology who are familiar with the applicable national standards.

For installation and commissioning of the components, it is absolutely necessary to observe the documentation and the following notes and explanations.

The qualified personnel is obliged to always use the currently valid documentation.

The responsible staff must ensure that the application or use of the products described satisfies all requirements for safety, including all the relevant laws, regulations, guidelines, and standards.

#### Disclaimer

The documentation has been prepared with care. The products described are, however, constantly under development.

We reserve the right to revise and change the documentation at any time and without notice. No claims to modify products that have already been supplied may be made on the basis of the data, diagrams, and descriptions in this documentation.

#### Trademarks

Beckhoff<sup>®</sup>, TwinCAT<sup>®</sup>, TwinCAT/BSD<sup>®</sup>, TC/BSD<sup>®</sup>, EtherCAT<sup>®</sup>, EtherCAT G<sup>®</sup>, EtherCAT G10<sup>®</sup>, EtherCAT P<sup>®</sup>, Safety over EtherCAT<sup>®</sup>, TwinSAFE<sup>®</sup>, XFC<sup>®</sup>, XTS<sup>®</sup> and XPlanar<sup>®</sup> are registered and licensed trademarks of Beckhoff Automation GmbH.

If third parties make use of designations or trademarks used in this publication for their own purposes, this could infringe upon the rights of the owners of the said designations.

#### Patents

The EtherCAT Technology is covered, including but not limited to the following patent applications and patents:

EP1590927, EP1789857, EP1456722, EP2137893, DE102015105702 and similar applications and registrations in several other countries.

### Ether**CAT**

EtherCAT<sup>®</sup> is registered trademark and patented technology, licensed by Beckhoff Automation GmbH, Germany

### Copyright

© Beckhoff Automation GmbH & Co. KG, Germany.

The distribution and reproduction of this document as well as the use and communication of its contents without express authorization are prohibited.

Offenders will be held liable for the payment of damages. All rights reserved in the event that a patent, utility model, or design are registered.

### **1.2** For your safety

#### Safety regulations

Read the following explanations for your safety.

Always observe and follow product-specific safety instructions, which you may find at the appropriate places in this document.

### **Exclusion of liability**

All the components are supplied in particular hardware and software configurations which are appropriate for the application. Modifications to hardware or software configurations other than those described in the documentation are not permitted, and nullify the liability of Beckhoff Automation GmbH & Co. KG.

#### Personnel qualification

This description is only intended for trained specialists in control, automation, and drive technology who are familiar with the applicable national standards.

#### Signal words

The signal words used in the documentation are classified below. In order to prevent injury and damage to persons and property, read and follow the safety and warning notices.

#### Personal injury warnings

| Hazard with high risk of death or serious injury.                       |  |  |  |  |
|-------------------------------------------------------------------------|--|--|--|--|
|                                                                         |  |  |  |  |
| Hazard with medium risk of death or serious injury.                     |  |  |  |  |
|                                                                         |  |  |  |  |
| There is a low-risk hazard that could result in medium or minor injury. |  |  |  |  |

#### Warning of damage to property or environment

**NOTICE** The environment, equipment, or data may be damaged.

### Information on handling the product

This information includes, for example: recommendations for action, assistance or further information on the product.

### **1.3** Notes on information security

The products of Beckhoff Automation GmbH & Co. KG (Beckhoff), insofar as they can be accessed online, are equipped with security functions that support the secure operation of plants, systems, machines and networks. Despite the security functions, the creation, implementation and constant updating of a holistic security concept for the operation are necessary to protect the respective plant, system, machine and networks against cyber threats. The products sold by Beckhoff are only part of the overall security concept. The customer is responsible for preventing unauthorized access by third parties to its equipment, systems, machines and networks. The latter should be connected to the corporate network or the Internet only if appropriate protective measures have been set up.

In addition, the recommendations from Beckhoff regarding appropriate protective measures should be observed. Further information regarding information security and industrial security can be found in our <u>https://www.beckhoff.com/secguide</u>.

Beckhoff products and solutions undergo continuous further development. This also applies to security functions. In light of this continuous further development, Beckhoff expressly recommends that the products are kept up to date at all times and that updates are installed for the products once they have been made available. Using outdated or unsupported product versions can increase the risk of cyber threats.

To stay informed about information security for Beckhoff products, subscribe to the RSS feed at <u>https://www.beckhoff.com/secinfo</u>.

# 2 Overview

The TwinCAT Analytics Runtime ensures that a continuous data analysis runs parallel to the actual machine applications. The PLC code that is downloaded to the Analytics Runtime can be automatically generated with the help of the engineering product TE3500 Analytics Workbench. Optionally, a complete Analytics Dashboard can be generated based on the HTML5-based TwinCAT HMI.

If you already have your own visualizations that you would like to integrate into continuous data analysis via OPC UA or ADS, we offer two different runtime products. TF3550 includes the HMI Server and the HMI Client Pack 3, while TF3551 does not include the HMI as a Runtime Base.

### **TF3550** components

- PLC Runtime (TC1200)
- Analytics PLC Library (TF3510)
- IoT connectivity with MQTT and HTTPS/Rest (TF6701 and TF6760)
- Analytics Storage Provider Library
- HMI Server (TF2000)
- HMI Client Pack 3 (TF2020)
- HMI Scope (TF2300)
- Scope Server (TF3300)

### **TF3551** components

- PLC Runtime (TC1200)
- Analytics PLC Library (TF3510)
- IoT connectivity with MQTT and HTTPS/Rest (TF6701 and TF6760)
- Scope Server (TF3300)
- Analytics Storage Provider Library

Since TwinCAT Build 4024.57, the number of sources to be analyzed (Analytics Logger, Analytics Data Exchange API, IoT Data Agent and EK9160) is no longer limited, no additional Controller Packs need to be licensed.

# 3 Installation

### 3.1 System requirements

The Analytics Runtime setup is an all-around setup. It includes a current version of TwinCAT 3.1 XAR and of the TwinCAT HMI Server.

| Technical data | TF3550 TwinCAT 3 Analytics Runtime |  |  |  |
|----------------|------------------------------------|--|--|--|
| Target System  | Windows 7/8/10                     |  |  |  |

### 3.2 Installation

The following section describes how to install the TwinCAT 3 Function for Windows-based operating systems.

- ✓ The TwinCAT 3 Function setup file was downloaded from the Beckhoff website.
- 1. Run the setup file as administrator. To do this, select the command **Run as administrator** in the context menu of the file.

 $\Rightarrow$  The installation dialog opens.

2. Accept the end user licensing agreement and click Next.

| 🖶 💻 💻                                                                                                    |   |  |  |  |  |  |
|----------------------------------------------------------------------------------------------------|---|--|--|--|--|--|
| License Agreement Please read the following license agreement carefully.                                                                                                    |   |  |  |  |  |  |
| Coffeener Union American for Darable ff Coffeener Darable to                                                                                                    |   |  |  |  |  |  |
| Software Usage Agreement for Beckhoff Software Products § 1 Subject Matter of this Agreement (1) Licensor grants Licensee a non-transferable, non-exclusive right to use the data processing applications specified in Appendix 1 hereto (hereinafter called "Software") under the conditions specified hereinafter. (2) The Software shall be delivered to Licensee on machine-readable recording media as specified in Appendix 1, on which it is recorded as an object program in an executable status. One copy of the user documentation shall be part of the application and it shall be delivered to Licensee in printed form, or also on a machine-readable recording medium or online. The form the user documentation is delivered in Appendix 1. The Software and the |   |  |  |  |  |  |
| I accept the terms in the license agreement     Print     I do not accept the terms in the license agreement                                                                                                    | ] |  |  |  |  |  |
| InstallShield<br>                                                                                                    |   |  |  |  |  |  |

3. Enter your user data.

| Customer Information           |              |
|--------------------------------|--------------|
| Please enter your information. |              |
| <u>U</u> ser Name:             |              |
| Max Mustermann                 | j            |
| Organization:                  |              |
| Mustermann Inc.                |              |
|                                |              |
|                                |              |
|                                |              |
|                                |              |
|                                |              |
|                                |              |
| InstallShield                  |              |
| < Back N                       | ext > Cancel |

4. If you want to install the full version of the TwinCAT 3 Function, select **Complete** as installation type. If you want to install the TwinCAT 3 Function components separately, select **Custom**.

| <b>7</b>                     |                                                                                                    |
|------------------------------|----------------------------------------------------------------------------------------------------|
| Setup Type<br>Choose the set | up type that best suits your needs.                                                                                                    |
| Please select a              | setup type.                                                                                                    |
| Complete                     | All program features will be installed to all installed TwinCAT 3 versions on your system. (Requires the most disk space.)                    |
| Custom                       | Choose which program features you want installed and to which<br>TwinCAT 3 version they will be installed. Recommended for<br>advanced users. |
| InstallShield                | < Back Next > Cancel                                                                                                    |

5. Select **Next**, then **Install** to start the installation.

|                                                                                                    | ×    |
|----------------------------------------------------------------------------------------------------|------|
| Ready to Install the Program The wizard is ready to begin installation.                                     | 5    |
| Click Install to begin the installation.                                                                    |      |
| If you want to review or change any of your installation settings, click Back. Click Cance exit the wizard. | l to |
|                                                                                                    |      |
|                                                                                                    |      |
|                                                                                                    |      |
|                                                                                                    |      |
| InstallShield                                                                                               |      |
| < Back Install Can                                                                                          | cel  |

⇒ A dialog box informs you that the TwinCAT system must be stopped to proceed with the installation.

6. Confirm the dialog with **Yes**.

| TwinCAT Server Installation                                           | 8                                 |
|-----------------------------------------------------------------------|-----------------------------------|
| TwinCAT system has to be stopped before<br>Should TwinCAT be stopped? | ore proceeding with installation. |
|                                                                       | Yes No                            |

7. Select Finish to exit the setup.

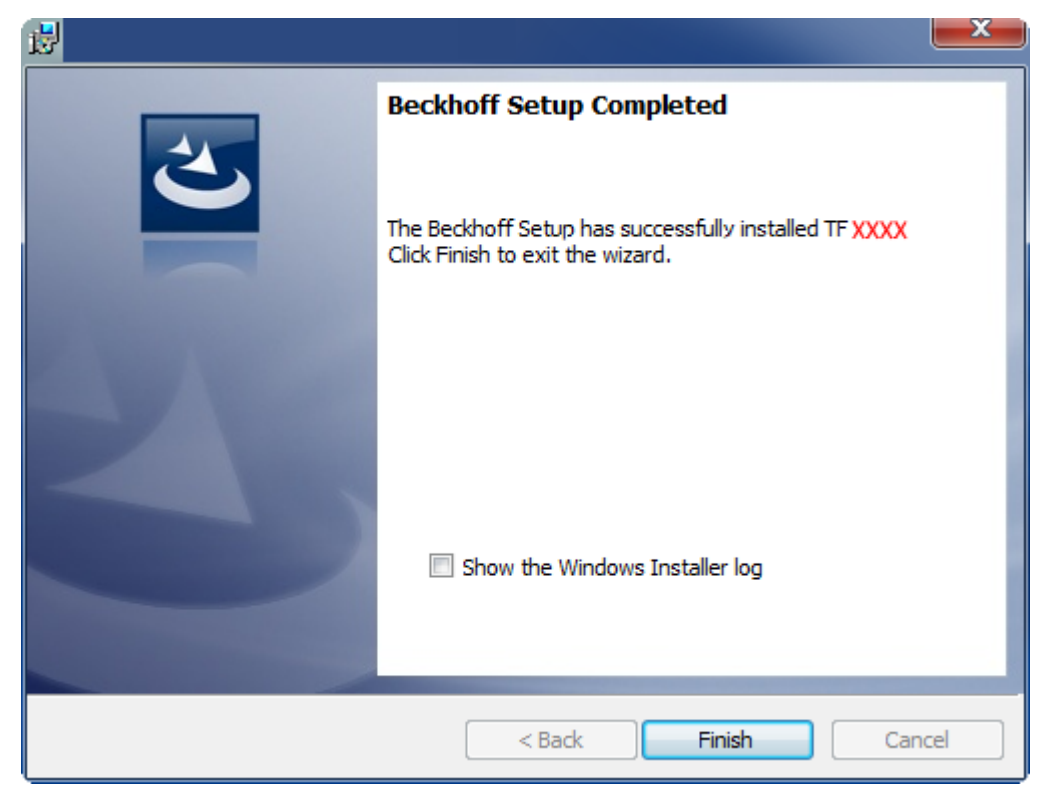

⇒ The TwinCAT 3 Function has been successfully installed.

### 3.3 Licensing

The TwinCAT 3 function can be activated as a full version or as a 7-day test version. Both license types can be activated via the TwinCAT 3 development environment (XAE).

### Licensing the full version of a TwinCAT 3 Function

A description of the procedure to license a full version can be found in the Beckhoff Information System in the documentation "TwinCAT 3 Licensing".

#### Licensing the 7-day test version of a TwinCAT 3 Function

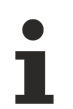

A 7-day test version cannot be enabled for a TwinCAT 3 license dongle.

- 1. Start the TwinCAT 3 development environment (XAE).
- 2. Open an existing TwinCAT 3 project or create a new project.
- 3. If you want to activate the license for a remote device, set the desired target system. To do this, select the target system from the **Choose Target System** drop-down list in the toolbar.
  - ⇒ The licensing settings always refer to the selected target system. When the project is activated on the target system, the corresponding TwinCAT 3 licenses are automatically copied to this system.

# BECKHOFF

4. In the Solution Explorer, double-click License in the SYSTEM subtree.

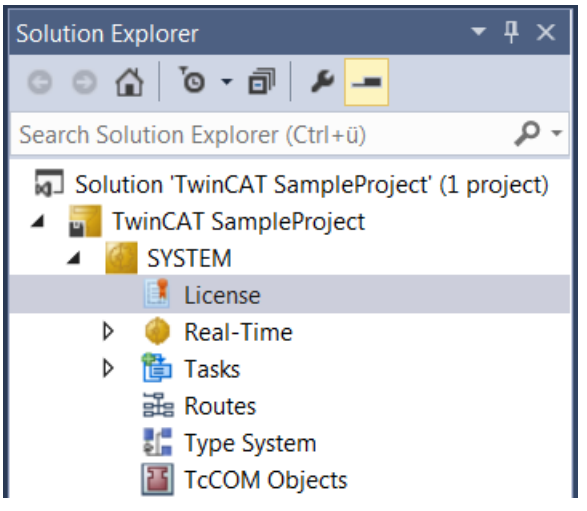

- ⇒ The TwinCAT 3 license manager opens.
- 5. Open the **Manage Licenses** tab. In the **Add License** column, check the check box for the license you want to add to your project (e.g. "TF4100 TC3 Controller Toolbox").

| 0                                                            | Order Information (Runtime) Manage Licenses Project Licenses                 |                    |                    |               | Onlir      | ne Licenses |   |
|--------------------------------------------------------------|------------------------------------------------------------------------------|--------------------|--------------------|---------------|------------|-------------|---|
| Disable automatic detection of required licenses for project |                                                                              |                    |                    |               |            |             |   |
|                                                              | Order No License                                                             |                    |                    | Add License   |            |             |   |
|                                                              | TF3601                                                                       | TC3 Cor            | ndition Monitoring | g Level 2     |            | cpu licens  | e |
|                                                              | TF3650                                                                       | TC3 Pov            | ver Monitoring     |               |            | cpu licens  | e |
|                                                              | TF3680     TC3 Filter       TF3800     TC3 Machine Learning Inference Engine |                    |                    |               |            | cpu licens  | e |
|                                                              |                                                                              |                    |                    | erence Engine |            | cpu licens  | e |
|                                                              | TF3810                                                                       | TC3 Neu            | ural Network Infer | ence Engine   |            | cpu licens  | e |
| TF3900 TC3 Solar-Position-Alg                                |                                                                              | ar-Position-Algori | rithm              |               | cpu licens | e           |   |
|                                                              | TF4100 TC3 Controller Toolbox                                                |                    |                    | $\overline{}$ | cpu licens | e           |   |
|                                                              | TF4110 TC3 Temperature-Controller                                            |                    |                    |               | cpu licens | e           |   |
|                                                              | TF4500                                                                       | TC3 Spe            | ech                |               |            | cpu licens  | e |
|                                                              |                                                                              | 1                  |                    |               |            |             |   |

- 6. Open the Order Information (Runtime) tab.
  - ⇒ In the tabular overview of licenses, the previously selected license is displayed with the status "missing".

7. Click 7-Day Trial License... to activate the 7-day trial license.

| Order Information (Runtime) | Manage Licenses   | Project License | s Online L | icenses |  |  |
|-----------------------------|-------------------|-----------------|------------|---------|--|--|
| License Device Tar          | get (Hardware Id) |                 | ~          | Add     |  |  |
| System Id:                  |                   | Plat            | om:        |         |  |  |
| 2DB25408-B4CD-81DF-         | 5488-6A3D9B49EF   | 19 oth          | er (91)    | $\sim$  |  |  |
| License Request             |                   |                 |            |         |  |  |
| Provider: Beckhoff          | Automation        | ~               | Generat    | e File  |  |  |
| License Id:                 |                   | Customer Id:    |            |         |  |  |
| Comment:                    |                   |                 |            |         |  |  |
| License Activation          |                   |                 |            |         |  |  |
| 7 Days Trial Li             | cense             | Licens          | e Response | File    |  |  |

⇒ A dialog box opens, prompting you to enter the security code displayed in the dialog.

| Enter Security Code                              |        |  |  |  |
|--------------------------------------------------|--------|--|--|--|
| Please type the following 5 characters:<br>Kg8T4 | OK     |  |  |  |
|                                                  | Cancel |  |  |  |

- 8. Enter the code exactly as it is displayed and confirm the entry.
- 9. Confirm the subsequent dialog, which indicates the successful activation.
  - ⇒ In the tabular overview of licenses, the license status now indicates the expiry date of the license.
- 10. Restart the TwinCAT system.
- $\Rightarrow$  The 7-day trial version is enabled.

# 4 Analytics Workflow - First Steps

This step by step documentation presents the complete TwinCAT Analytics workflow. From the data acquisition over the communication and historizing up to the evaluation and analysis of the data and to the presentation of the data in web-based dashboard.

### 4.1 Recording data from the machine

On the machine side is the Analytics Logger the recorder of process data from the machine image, PLC, NC and so on. The Logger is working in the real-time context of TwinCAT.

The TwinCAT Analytics Logger is installed with TwinCAT XAE and XAR. The Logger can act as MQTT Client to communicate the recorded data to a native MQTT Message Broker or store the data in the same data format in a local binary file. By the usage as MQTT Client the Logger is able to bypass short disconnects to the Message Broker with a ring buffer functionality. You can configure a ring buffer as well for the local binary file storage.

• To configure the Analytics Logger you have to navigate in your existing TwinCAT Project to the Analytics tree node

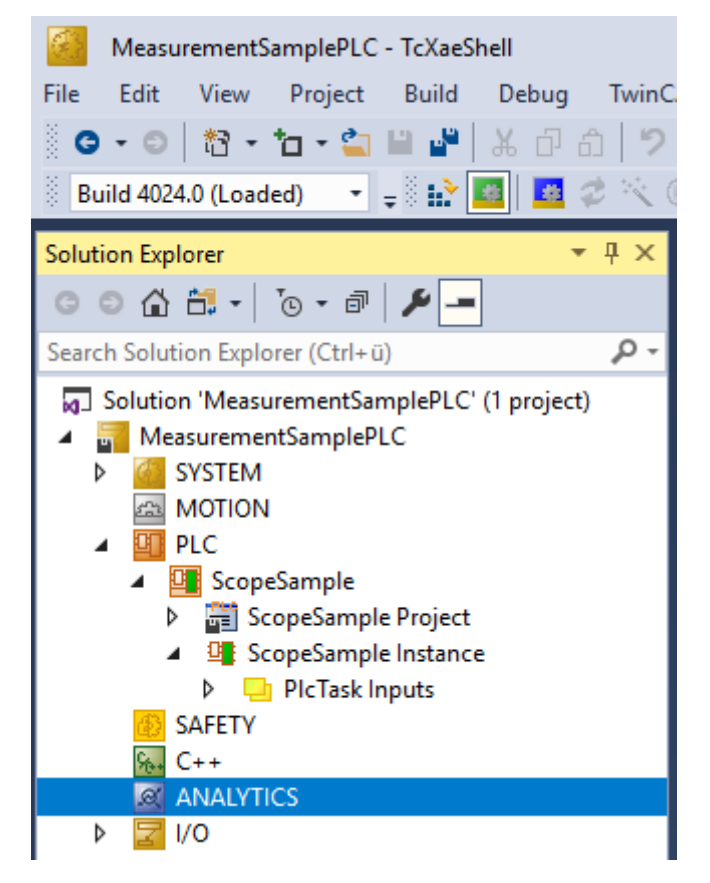

• Right click on this node and click on "Add Data Logger" to add one new instance to your configuration

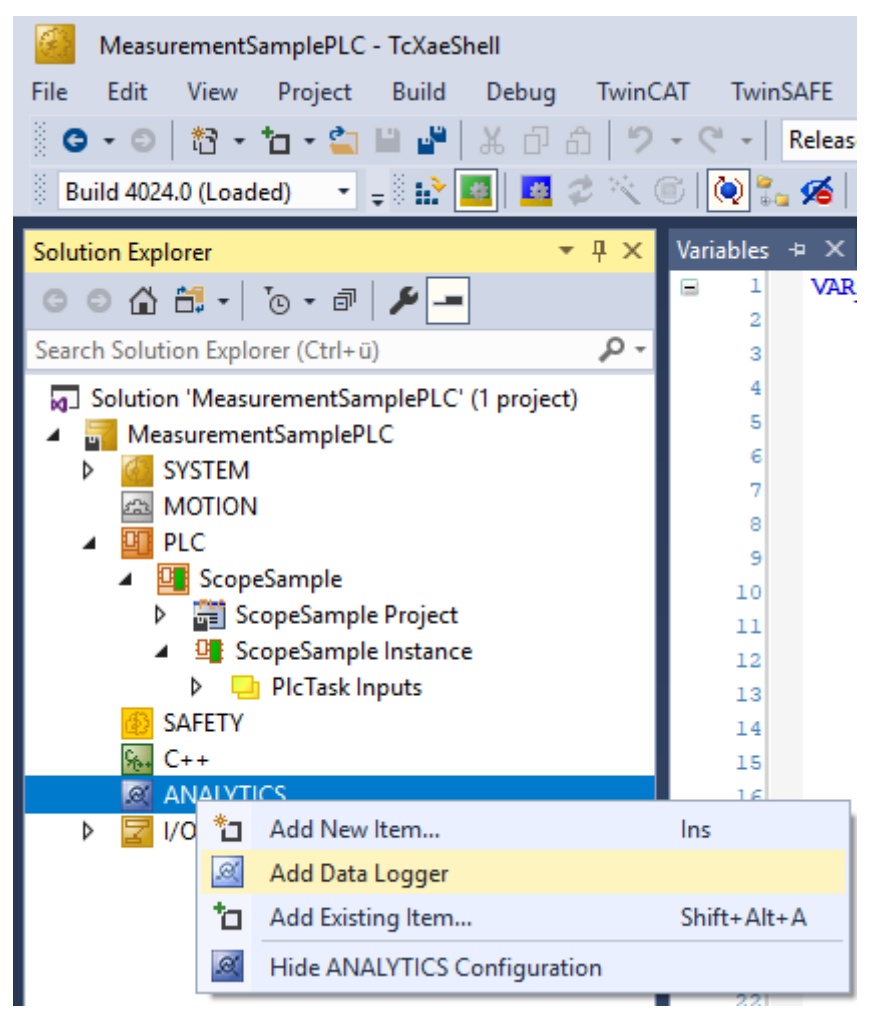

• For configuring the base settings, please double click on the new tree item

| MeasurementSamplePLC - TcXaeShell                                                    |                                                                                                    |                          |    |                             |  |  |  |  |
|--------------------------------------------------------------------------------------|----------------------------------------------------------------------------------------------------|--------------------------|----|-----------------------------|--|--|--|--|
| File Edit View Project Build Debug TwinCAT TwinSAFE PLC Team Scope Tools Window Help |                                                                                                    |                          |    |                             |  |  |  |  |
| 🕈 🖸 🔹 🖆 + 🎦 🔐 🔐 😹 🗗 🗇 🖓 - 🦿 - 📔 Release 🔹 TwinCAT RT (x64) 🔹 🕨 Attach + 💦 🃁 🔎        |                                                                                                    |                          |    |                             |  |  |  |  |
| 🔋 Build 4024.0 (Loaded) 🔷 🚽 🔛 🛄 💆 🔅 🗐                                                | 🔋 Build 4024.0 (Loaded) 🔹 🚚 🚼 🔄 🖉 🖉 🔨 🚫 🖗 🧙 🌾 MeasurementSamplePLC 🔹 <local> 🔹 📮 ScopeSample 🔹 1 🔹 🔁 🕨 🖷 🤤</local> |                          |    |                             |  |  |  |  |
| Solution Explorer - A × MeasurementSamplePLC - × × Variables MAIN                    |                                                                                                    |                          |    |                             |  |  |  |  |
| © ⊃ ☆ ╬ · ]o · @ / ≠ -                                                               | Parameter (Init) TLS                                                                                               |                          |    |                             |  |  |  |  |
| Search Solution Explorer (Ctrl+ü)                                                    |                                                                                                    |                          | -  |                             |  |  |  |  |
| Solution 'MeasurementSamplePLC' (1 project)                                          | Name                                                                                                    | Value                    | CS | Туре                        |  |  |  |  |
| MeasurementSamplePLC                                                                 | Data Format                                                                                                    | ANALYTICS_FORMAT_FILE    |    | ANALYTICS_FORMAT            |  |  |  |  |
| SYSTEM                                                                               | Data Compression                                                                                                   | ANALYTICS_COMPRESSION_RL |    | ANALYTICS_COMPRESSION       |  |  |  |  |
| A MOTION                                                                             | Max. Compression Compare Width                                                                                     | ANALYTICS_COMP_WIDTH_1   | -  | ANALYTICS_COMPRESSION_WIDTH |  |  |  |  |
|                                                                                      | MQTT Host Name                                                                                                    | 127.0.0.1                |    | STRING(80)                  |  |  |  |  |
| ScopeSample     ScopeSample                                                          | MQTT Tcp Port                                                                                                    | 1883                     |    | UINT                        |  |  |  |  |
| ScopeSample Instance                                                                 | MQTT Main Topic                                                                                                    | DefaultMainTopic         |    | STRING(255)                 |  |  |  |  |
| PlcTask Inputs                                                                       | MQTT Client ID                                                                                                    |                          |    | STRING(80)                  |  |  |  |  |
| 🛃 SAFETY                                                                             | MQTT User Name                                                                                                    |                          |    | STRING(255)                 |  |  |  |  |
| % C++                                                                                | MQTT Password                                                                                                    |                          |    | STRING(80)                  |  |  |  |  |
| A GANALYTICS                                                                         |                                                                                                    |                          |    |                             |  |  |  |  |
| <ul> <li>Ødra Lögger 1</li> <li>Ødra Lögger 1</li> </ul>                             |                                                                                                    |                          |    |                             |  |  |  |  |

You can make your specific Analytics Logger settings

-Data Format: Binary file or MQTT stream

-FILE format: Analytics Logger stores the data in local binary files and all other settings are not necessary anymore. The files will be stored in C:\TwinCAT\3.1\Boot\Analytics.

-BINARY: Data will be sent to the configured MQTT Message Broker. You can have multiple Logger in one TwinCAT project to communicate data to different MQTT Message Broker.

-Data Compression: on (default) or off

-Max Compression: mode of the compression

-MQTT host name

BECKHOFF

-MQTT Tcp port

-MQTT main topic for own hierarchical levels to keep the identification easy

-MQTT Client ID should be unique in the network

-MQTT username

-MQTT password to make authentication at the message broker

-At the TLS (Transport Layer Security) tab, security settings can be configured. TLS is a secure communication channel between client and server. By the usage of certificates, the TCP port 8883 is exclusively reserved for MQTT over TLS. Analytics Logger is supporting the modes CA Certificates, CA Certificates & Client Certificate and Preshared Key (PSK) mode.

• If variables in your PLC application are marked in the declaration with the attribute {attribute 'TcAnalytics'} they will be shown automatically as a stream below the Data Logger tree node.

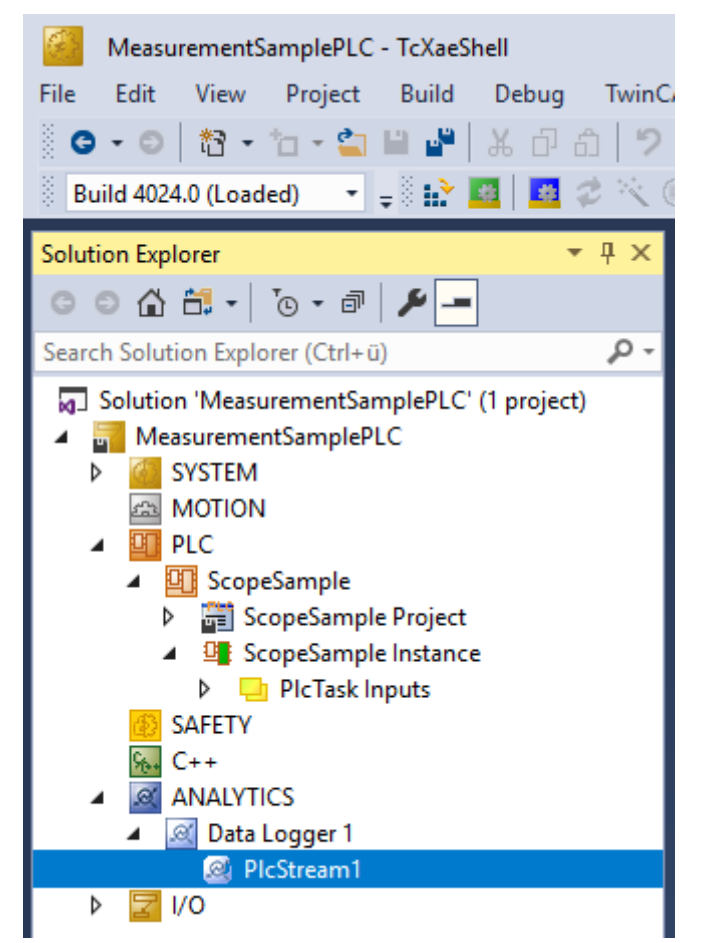

An additional device stream will be shown if your configuration provides an EtherCAT Process Image.

· In the stream a Selection tab is available to choose the variables that should be recorded

| MeasurementSamplePLC - TcXaeShell                                                                                                    |                                                                                                    |  |  |  |  |  |  |
|----------------------------------------------------------------------------------------------------|----------------------------------------------------------------------------------------------------|--|--|--|--|--|--|
| File Edit View Project Build Debug TwinCAT                                                                                                    | TwinSAFE PLC Team Scope Tools Window Help                                                                                                    |  |  |  |  |  |  |
| 🖸 - 🗢 🕆 📩 🖬 📲 🕌 🖧 🗗 台 🏷 - 🦿                                                                                                    | · Release · TwinCAT RT (x64) · Attach ·                                                                                                    |  |  |  |  |  |  |
| 🔋 Build 4024.0 (Loaded) 🔷 🚽 👬 🔝 🛛 🖉 🖉 🔨 🌀 🛛                                                                                                    | 🍋 🐾 🌠   MeasurementSamplePLC 👻 <local> 🔹 🛫</local>                                                                                                    |  |  |  |  |  |  |
| Solution Explorer 🚽 🕂 Meas                                                                                                    | asurementSamplePLC 🗢 🗶 Variables MAIN                                                                                                    |  |  |  |  |  |  |
| © © ☆ ☵ - '⊙ - @   🖋 🗕 🛛 🗖                                                                                                    | nline Selection Data Handling                                                                                                    |  |  |  |  |  |  |
| Search Solution Explorer (Ctrl+ü)                                                                                                    |                                                                                                    |  |  |  |  |  |  |
| <ul> <li>Solution 'MeasurementSamplePLC' (1 project)</li> <li>MeasurementSamplePLC</li> <li>SYSTEM</li> <li>MOTION</li> <li>PLC</li> <li>ScopeSample</li> <li>ScopeSample Project</li> <li>ScopeSample Instance</li> <li>SAFETY</li> <li>C++</li> <li>ANALYTICS</li> <li>Data Logger 1</li> <li>PloStream1</li> </ul> | Stream Source:       ScopeSample.ScopeSample Instance.PlcTask         Image: ScopeSample Instance.PlcTask         Image: ScopeSample I |  |  |  |  |  |  |

• Finally it is possible to change the package size for the frames or to configure the ring buffer for disconnects and file in the Data Handling tab.

| MeasurementSamplePLC - TcXaeShell           |                                                      |
|---------------------------------------------|------------------------------------------------------|
| File Edit View Project Build Debug TwinC    | AT TwinSAFE PLC Team Scope Tools Window Help         |
| 🛛 🗢 🗢 🖹 🔹 📩 - 🖕 🍟 🔛 🖓 🖄 🗇 台 🛛 🎾             | - C - Release - TwinCAT RT (x64) - Attach            |
| 🔋 Build 4024.0 (Loaded) 🛛 🚽 🚽 🔛 🎑 🛛 🧔 🕫     | 🗑 💽 🐜 🔏   MeasurementSamplePLC 🔹 <local> 🔹 🖕</local> |
| Solution Explorer 👻 🕂 🗙                     | MeasurementSamplePLC 🕫 🗙 Variables MAIN              |
| © ⊃ ☆ 🛱 -   ™ - ₱   🖋 🗕                     | Online Selection Data Handling                       |
| Search Solution Explorer (Ctrl+ü)           | Data Size: (Bytes)                                   |
| Solution 'MeasurementSamplePLC' (1 project) | Max ADS Buffer: 32 + 3 (KB) 32 ms                    |
| SYSTEM                                      | Max File Size: 256 🔷 577 (KB) 8.192 s                |
|                                             | Sampling Divider: 1                                  |
| ScopeSample                                 | Autostart Stream:                                    |
| General ScopeSample Project                 | Ring Buffer                                          |
| SAFETY                                      | File Count: 2                                        |
|                                             |                                                      |
| ▲ Ø Data Logger 1                           | Queue messages when disconnected                     |
|                                             | Store in file                                        |
| ▶ 🔀 I/O                                     | Queue Size: 0 🔶 (KB)                                 |

### 4.2 Communication

Currently, the Analytics workflow is fully mappable via MQTT. The engineering tools can also access the data of the machines via ADS and carry out analyzes.

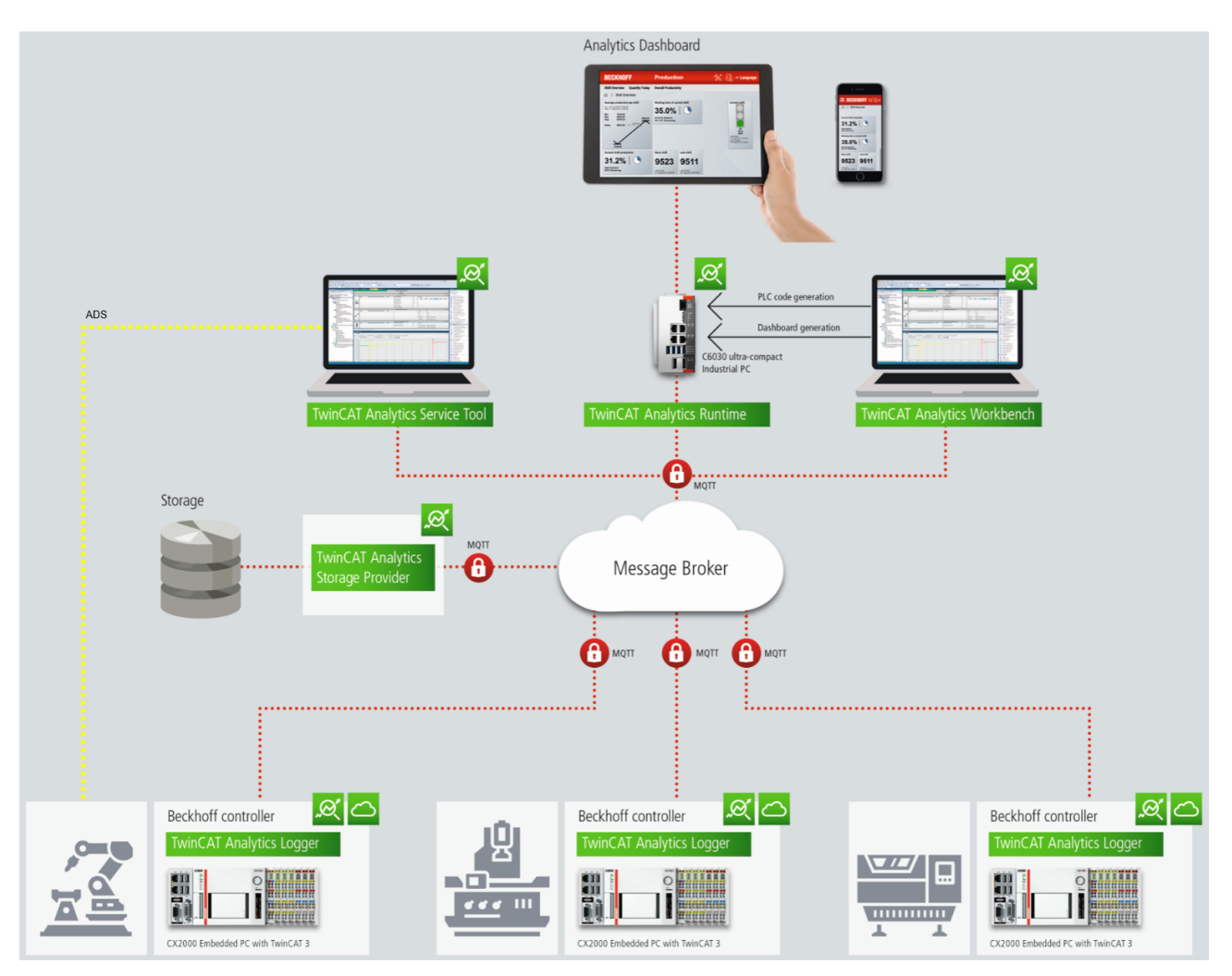

If you choose for the IoT communication protocol MQTT you have to setup a native MQTT Message Broker somewhere in the network (VM in a cloud system is also possible). This Message Broker provides a decoupling of the different applications in the Analytics Workflow.

### 4.3 Historicize data

After the TwinCAT Analytics Storage Provider has been installed, the service running in the background can be configured. You will find the TwinCAT Analytics.StorageProvider.Configurator application in the folder *C:* \*TwinCAT\Functions\TF3520-Analytics-StorageProvider\Tools.* 

TwinCAT Analytics Storage Provider Configuration Analytics Storage Provider MainTopic: Beckhoff/ TwinCAT Analytics StorageProvider ("MyDevice") Comment: Messagebroker Settings Set connection settings for message broker Storage Type: AnalyticsFile Ŧ Analytics Folder Connectionstring: \\beckhoff.com\dfs\UserHomeDir\PascalD\Storage Additional Properties Logging Trace to EventLog Additional Debug Log Analytics Storage Provider Windows Service Start Stop Automatic Stopped Ŧ Cancel Save Config OK

The main part of the topic can be defined in the configuration as well as the comment, which is used for identification if more than one Storage Provider is registered with the message broker.

You can make the message broker settings and decide on a storage type:

- Analytics File (binary file)
- CSV file
- Microsoft SQL (binary / plain text)
- InlfuxDB (plain text)
- Microsoft Azure Blob (Azure Cloud required)

At last you can save the configuration and start the service. The next step is to configure the specific recording. For this you should select the **Storage Provider Manager** in your development environment.

# BECKHOFF

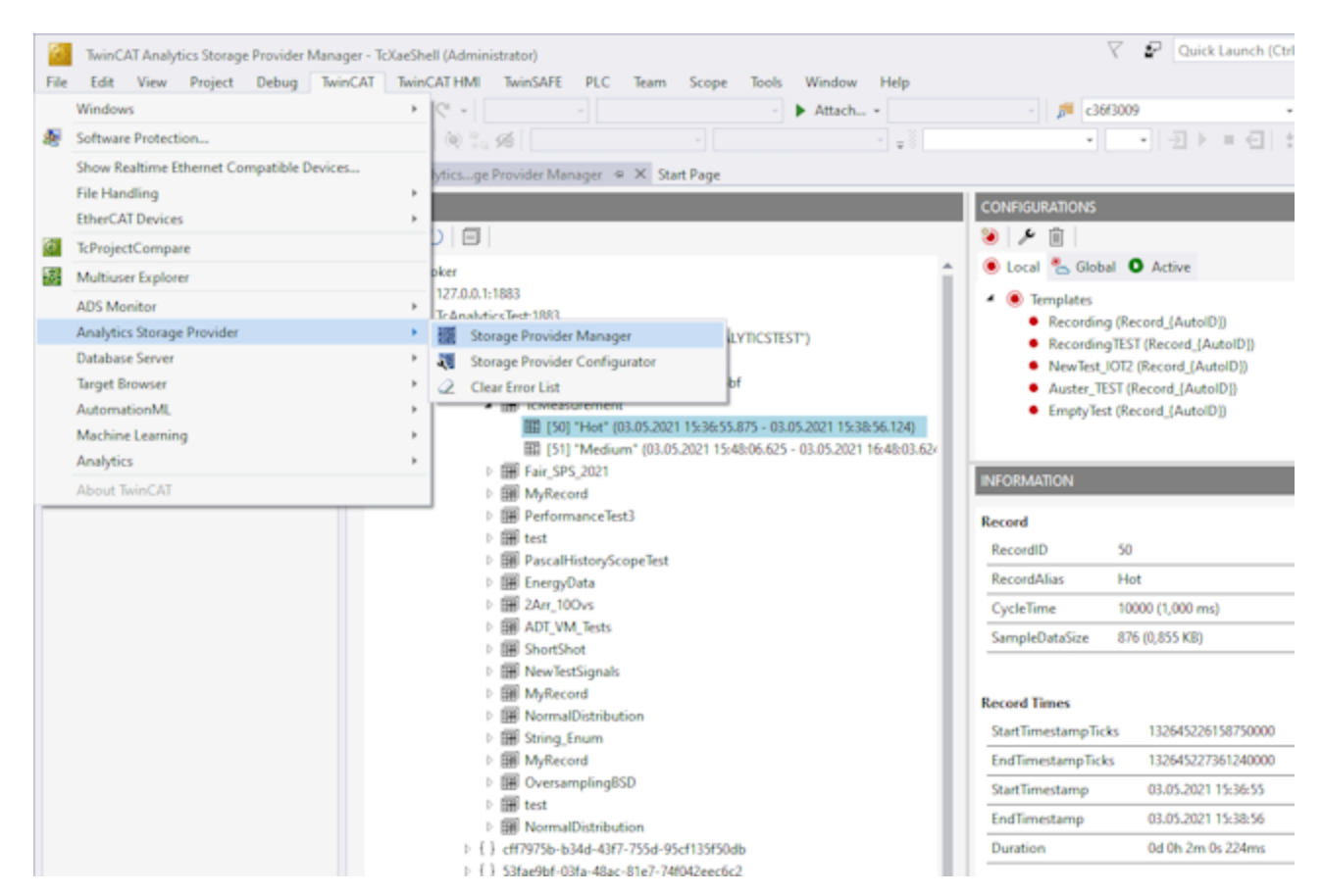

With the Storage Provider Recorder recording definitions can be created, started and managed. In addition, it is possible to manage the data memories of individual Analytics Storage Providers. All important properties of the found Analytics Storage Providers and historized data are clearly displayed.

| OVERVIEW         Image: Strategy and Strategy and St | CONFIGURATIONS                                                                                                    |
|----------------------------------------------------------------------------------------------------|----------------------------------------------------------------------------------------------------|
| Jocal BecorderAlias: Manuel TEST RecorderGuid: (r0570343-378e-4206-94f3-34b1539d0435)                                                                                                    | StartTimestampTicks         133644853769810000           EndTimestampTicks         133644854072399000           StartTimestamp         03.07.2024 15:02:56           EndTimestamp         03.07.2024 15:03:27           Duration         0d 0h 0m 30s 225ms           Storage         StorageGuid         2d2ed6fe-9961-481a-a784-02e083bi |

### Toolbars

| OVERVIEW |            |   |   |   |  |
|----------|------------|---|---|---|--|
| 넝        | <u>×</u> 9 | U |   | 0 |  |
|          |            |   |   |   |  |
| 1        | 2          | 3 | 4 | 5 |  |

| 1 | Add new broker                      |
|---|-------------------------------------|
| 2 | Remove selected broker              |
| 3 | Refresh display                     |
| 4 | Collapse all nodes                  |
| 5 | View switch between dark/light mode |

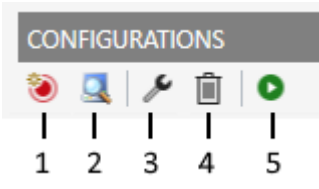

| 1 | Create new recording definition |
|---|---------------------------------|
| 2 | Open Target Browser             |
| 3 | Edit selected definition        |
| 4 | Delete selected definition      |
| 5 | Start selected definition       |

### Set up Manager window ("OVERVIEW")

First assign a "RecorderAlias". This helps to group the started recordings and to find its self started ones again.

After that, one or more brokers can be set up. This is done via the already known input mask for MQTT connection properties.

#### IF3520 Analytics Storage Provider Manager

|                                                     |                                                                                                    | CONFIGURATIO                      |
|-----------------------------------------------------|----------------------------------------------------------------------------------------------------|-----------------------------------|
| Broker                                              |                                                                                                    | 🥘 🔍 🎤                             |
| ▲ 🛃 127.0.0.1:1883 📲<br>▲ 🏹 Measureme<br>▷ 🚦 New Ar | Connection Settings ×                                                                                                    | Templati     Recoi      Recoi     |
| ▲ ■ New CS<br>▷ { } 53fa<br>▲ { } cff75<br>▲ Ⅲ ↓    | User: TestUser Pwd: ••••• Port: 1883                                                                                                    | New                               |
| New Ms                                              | CA: Pwd: Pwd:Pwd:Pwd:PWd:PWd:PWd:PWd:PWd:PWd:PWd:PWd:PWd:PWd:PWd:PWd:PWd:PWd:PWd:PPWd:PPWd: | Record<br>RecordID<br>RecordAlias |
| ▷ 🏹 TwinCAT Ar                                      | Check Config Cancel OK                                                                                                    | CycleTime<br>SampleDataSiz        |
|                                                     |                                                                                                    | Record Times<br>StartTimestam     |

Once a connection to the broker could be established, all Analytics Storage Providers connected to it will be listed.

### "Storage" status

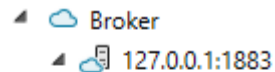

- 127.0.0.1:1005
- 🔺 🕂 Measurement
- 1 🕒 🚦 New AnalyticsFile Store
- 2 🚦 New CSV Store
- 3 📱 New InfluxDB Store
- 4 🔒 New MsSQL Plain Store
- 5 🔋 New MsSQL Binary Store
- 6 📕 New AzureBlob Store

| 1 | Storage Online                                      |
|---|-----------------------------------------------------|
| 2 | Storage Offline                                     |
| 3 | Storage starts                                      |
| 4 | Storage starts with error. Still trying to start it |
| 5 | Storage is shut down                                |
| 6 | Storage is in the error state                       |

### Recording definitions ("CONFIGURATIONS")

Local:

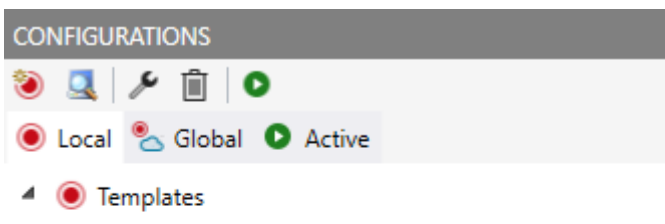

- Recording (Record\_{AutoID})
- RecordingTEST (Record\_{AutoID})
- NewTest\_IOT2 (Record\_{AutoID})

Recording definitions that are saved locally are listed in the "Local" tab. New definitions can also be created here. To do this, press the "Create new definition" button. The following dialog opens.

| TF3520 Analytics Storage Provider Manager             |                               | $\times$ |
|-------------------------------------------------------|-------------------------------|----------|
| TestSignals/StreamFast                                |                               |          |
| Recording Alias                                       | Record Name                   |          |
| Recording_TestSignals                                 | Record_{AutoID}               |          |
| Record Duration                                       | Ringbuffer Days Hours Minutes |          |
| 0 Days 0 Hours 10 Minutes                             | None ~ 0 0 0                  |          |
| Store Subset of Symbols     Store whole process image |                               |          |
| Variables.fAM                                         | LREAL                         | ^        |
| Variables.fGrowSlow                                   | LREAL                         |          |
| Variables.fPeak                                       | LREAL                         |          |
| Variables.fPulse                                      | LREAL                         |          |
| Variables.fRampOnEvent                                | LREAL                         |          |
| Variables.fSawtooth                                   | LREAL                         |          |
| Variables.fSine                                       | LREAL                         |          |
| Variables.fSquare                                     | LREAL                         |          |
| Variables.fStairs                                     | LREAL                         | $\sim$   |
|                                                       | Cancel OK                     |          |

You can now drag and drop the symbols you want to record from the Target Browser into the dialog. You also assign a Recording Alias and a Record Name.

Various placeholders are available for the Record Name:

| "{AutoID}"      |  |
|-----------------|--|
| "{Topic}"       |  |
| "{SystemID}"    |  |
| "{Layout}"      |  |
| "{CycleTime}"   |  |
| "{SampleSize}"  |  |
| "{RecordStart}" |  |

# BECKHOFF

You can also configure recording names and a duration (otherwise the recording will run endlessly until it is stopped manually). A ring buffer can be set by storage or time.

The entries are confirmed with OK and a new local recording definition is created.

It is now possible to start this definition directly via the toolbar or the context menu. However, it is also possible to make the definition globally accessible. This can be done via the context menu with the entry "Publish Recording".

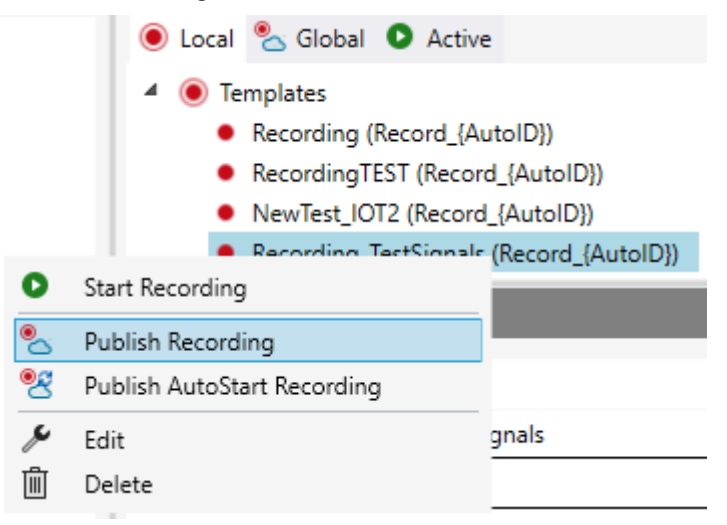

The following dialog then opens:

| TF3520 Analytics Storage Provider Manager     |                         |        |    |  |
|-----------------------------------------------|-------------------------|--------|----|--|
| Select the specific Items for your Recording: |                         |        |    |  |
| MessageBroker:                                | 127.0.0.1:1883          |        | 2  |  |
| Storage Provider:                             | Measurement             |        | ~  |  |
| Store:                                        | New AnalyticsFile Store |        | Ŷ  |  |
| Sub Broker:                                   | DataBroker              |        | v  |  |
|                                               | Disable topic check.    |        |    |  |
|                                               |                         | Cancel | OK |  |

Here you can now select the desired Analytics Storage Provider via which the definition is to be published. In addition, the definition is assigned a Storage and a Sub Broker of the selected Analytics Storage Provider. After the selection, the recording definition is confirmed with OK and published to the selected Analytics Storage Provider. This means that it can be found under the "Global" tab by any Storage Provider Manager that is connected to the MQTT broker.

Global:

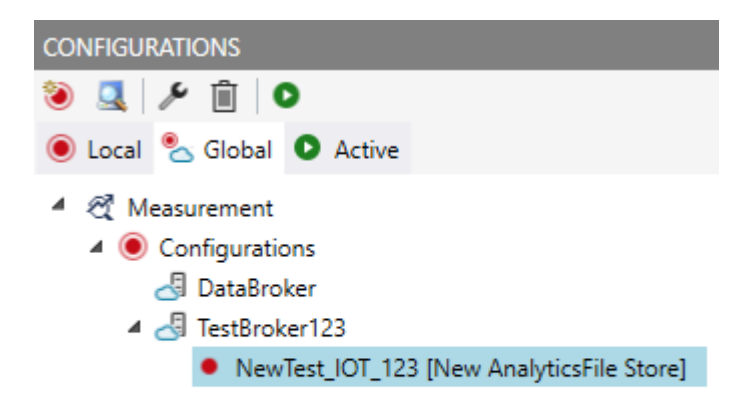

All global recording definitions of the selected Analytics Storage Provider are listed here. The definitions are assigned to the Sub Brokers. These global definitions can be changed, downloaded and started.

Started recording definitions are listed in the "Active" tab.

Active:

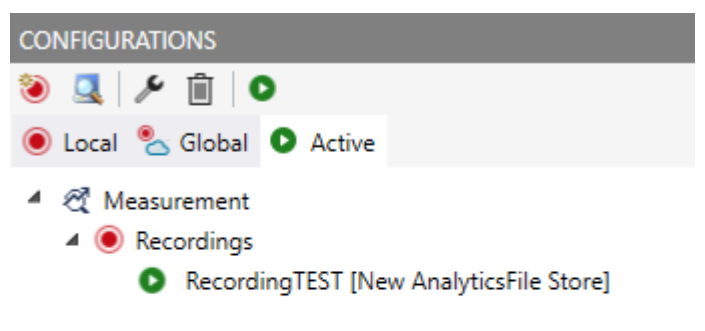

All active recordings from all users are listed here. The recordings can be ended in this tab and it is also possible to jump to the resulting record.

### Use historized data

After and also during recording, you can select the historical data as input for your analysis in Target Browser. In the Target Browser, you will find a new control on the right side for the historical data. There you can select the timespan for your data.

# **BECKHOFF**

| TwinCAT Analytics Storage Provider R<br><u>File E</u> dit <u>V</u> iew <u>P</u> roject <u>D</u> ebug | ecorder - TcXaeShell<br>TwinCAT TwinCAT HMI Tw | inSAFE PLC                                                                                                    | Tea <u>m</u> Sco                                                                                                    | pe <u>T</u> ools <u>V</u>                                                                                   | /indow <u>H</u> elp                                                          |                                                | V P Quick Launch (Ctrl+Q)                                                  | ×                |
|----------------------------------------------------------------------------------------------------|------------------------------------------------|----------------------------------------------------------------------------------------------------|----------------------------------------------------------------------------------------------------|----------------------------------------------------------------------------------------------------|------------------------------------------------------------------------------|------------------------------------------------|----------------------------------------------------------------------------|------------------|
| 0-0   🎦 - 🖆 - 😫 🔐 🎝                                                                                  | 6日白 ツ・ペ・                                       |                                                                                                    |                                                                                                    |                                                                                                    | Attach 👻                                                                     |                                                | - 🏓 arrCmdPara - 🔽 🎜 🏛                                                     | Ŧ                |
| Build 4024.44 (Default) 👻 🚽 🔛 🛄                                                                      | 🗏 🖉 🔨 🐨 🕲 % 🛠                                  |                                                                                                    |                                                                                                    |                                                                                                    | ×                                                                            |                                                |                                                                            | Ŧ                |
| Solution Explorer 👻 🖣 🗙                                                                              | TwinCAT Analyticse Provider F                  | lecorder 👳 🗙                                                                                                    |                                                                                                    |                                                                                                    |                                                                              |                                                | *                                                                          | Pro              |
|                                                                                                    |                                                | RecorderAlias:<br>ons<br>inals (Record_Si<br>clf.demo.beckh<br>cs StorageProvid<br>Sen_TestSignals<br>Store<br>6306-aa2e-a7fc<br>cining_Center<br> "Record_2" (18<br>Precord_2" (18<br>Precord_2" (18<br>Precord_2" (18) | TestRecorder_2<br>gnal_(AutoID))<br>off-cloud-insta<br>ler ("EC2AMAZ<br>(Record_Signal<br>-64089718415b<br>04.2023 11:26:3<br>04.2023 11:57:3<br>04.2023 12:18:3 | 157 C<br>157 C<br>157 C<br>157 C<br>157 C<br>15.867 - 18.04.202<br>15.867 - 18.04.202<br>13.824 - 18.04.202 | 2<br>DSTART]<br>3 11:36:34.145)<br>3 12:07:35.870)<br><b>3 12:33:33.824)</b> | Sto<br>Top<br>Lay<br>Syst<br>Rec<br>Loc<br>Add | A A A A A A A A A A A A A A A A A A A                                      | operties Toolbox |
| Taract Browser                                                                                       |                                                | verno_variables                                                                                                    |                                                                                                    |                                                                                                    |                                                                              | * Net                                          |                                                                            |                  |
| TcAnalytics File TcScope File                                                                        | Enter Filter                                   |                                                                                                    |                                                                                                    |                                                                                                    | Case                                                                         | e Sensitive                                    | Eiter Editor                                                               |                  |
| ADS TcDBSrv                                                                                          | MachiningCenter > Milling > 1                  | MachiningCenter > Milling > fMotorCurrent                                                                                                    |                                                                                                    |                                                                                                    |                                                                              |                                                | This West                                                                  | ÷                |
| TMC TcAnalytics                                                                                      | Name                                           | Туре                                                                                                    | Size                                                                                                    | Category                                                                                                    | Full-Name                                                                    | Commer                                         |                                                                            |                  |
| <sup>4</sup> <sup>4</sup> 이 / 수                                                                      | 🖃 📳 MachiningCenter                            | 1                                                                                                    | 0                                                                                                    | Struct                                                                                                    | Machinin                                                                     |                                                | (A) Record_3 (>15 m)<br>[2023-04-18 12:18:33.824, 2023-04-18 12:33:33.824] |                  |
| Þ <b>6</b> 172.17.62.145                                                                             | 🕀 🗐 Depot                                      |                                                                                                    | 0                                                                                                    | Struct                                                                                                    | Machinin                                                                     |                                                | StartTime EndTime C                                                        |                  |
|                                                                                                    | ⊞ (≣) Info                                     |                                                                                                    | 0                                                                                                    | Struct                                                                                                    | Machinin                                                                     |                                                | 2023-04-18 12:21:37.626 💉 2023-04-18 12:30:07.838                          |                  |
| A Sha Oblds 2716501b2c1f domo backt                                                                  |                                                | 2001                                                                                                    | 0                                                                                                    | Struct                                                                                                    | Machinin                                                                     |                                                |                                                                            |                  |
|                                                                                                    | Wij biskeady                                   | BOOL                                                                                                    | 1                                                                                                    | Primitive                                                                                                   | Machinin                                                                     |                                                | >o minutes                                                                 |                  |
| b b live Data                                                                                        | M blobStarted                                  | BOOL                                                                                                    | 1                                                                                                    | Primitive                                                                                                   | Machinin                                                                     |                                                | Interval time: 00:08:30.211                                                |                  |
| Five Data                                                                                            | # fMotorCurrent                                | LREAL                                                                                                    | 8                                                                                                    | Primitive                                                                                                   | Machinin                                                                     |                                                | Record_2 (>10 m)<br>(2022_04_19_11)57:25_967_2022_04_19_12:07:25_9701      |                  |
| Machining Center                                                                                     | @ fSpindleSpeed                                | LREAL                                                                                                    | 8                                                                                                    | Primitive                                                                                                   | Machinin                                                                     |                                                | [2023-04-10 11:37:33:007, 2023-04-10 12:07:33:070]                         |                  |
| PLC Demo Axis1                                                                                       |                                                |                                                                                                    | 0                                                                                                    | Struct                                                                                                    | Machinin                                                                     |                                                | Record_1 (>10 m)<br>[2022_04_18 11:26:34 140 2022_04_18 11:26:34 145]      |                  |
| PLC Demo Variables                                                                                   |                                                |                                                                                                    | 0                                                                                                    | Struct                                                                                                    | Machinin                                                                     |                                                |                                                                            |                  |
|                                                                                                    | QualityInspection                              |                                                                                                    | 0                                                                                                    | Struct                                                                                                    | Machinin                                                                     |                                                |                                                                            |                  |
| • • •                                                                                                | 4                                              |                                                                                                    | _                                                                                                    |                                                                                                    |                                                                              | Þ                                              |                                                                            |                  |
| Output Cross Reference List Error List                                                               |                                                |                                                                                                    |                                                                                                    |                                                                                                    |                                                                              |                                                |                                                                            |                  |

## 4.4 Analyse data

- $\checkmark\,$  Open your TwinCAT Engineering environment to start the data analysis.
- 1. Open Visual Studio® > File > New > Project...

### 2. Select the Analytics project template from TwinCAT Measurement.

| New Project                                                                   |                                         |           |                           |                     |                                                          | ?         | ×   |
|-------------------------------------------------------------------------------|-----------------------------------------|-----------|---------------------------|---------------------|----------------------------------------------------------|-----------|-----|
| ▶ Recent                                                                      |                                         | Sort by:  | Default 🔹 🏭               |                     | Search (Ctrl+E)                                          |           | ρ-  |
| <ul> <li>Installed</li> </ul>                                                 |                                         |           | Empty Measurement Project | TwinCAT Measurement | Type: TwinCAT Measuremen                                 | ıt        |     |
| <ul> <li>TwinCAT Measurement<br/>Analytics Workbench<br/>Bode Plot</li> </ul> |                                         | 2         | Measurement Wizard        | TwinCAT Measurement | Creates a Measurement Proje<br>Analytics Project         | ct with a | new |
| FilterDesigner                                                                |                                         |           | YT Scope Project          | TwinCAT Measurement |                                                          |           |     |
| Scope<br>TwinCAT Projects<br>TwinCAT PLC                                      |                                         |           | XY Scope Project          | TwinCAT Measurement |                                                          |           |     |
| TwinCAT Connect<br>TcYaeShell Solution                                        | tivity                                  |           | YT NC Scope Project       | TwinCAT Measurement |                                                          |           |     |
| Texaeshell Solution                                                           | ,,,,,,,,,,,,,,,,,,,,,,,,,,,,,,,,,,,,,,, |           | Digital Scope Project     | TwinCAT Measurement |                                                          |           |     |
|                                                                               |                                         |           | SingleBar Scope Project   | TwinCAT Measurement |                                                          |           |     |
|                                                                               |                                         |           | ArrayBar Scope Project    | TwinCAT Measurement |                                                          |           |     |
|                                                                               |                                         | Ŕ         | Analytics Project         | TwinCAT Measurement |                                                          |           |     |
|                                                                               |                                         | ₩<br>B    | Bode Plot                 | TwinCAT Measurement |                                                          |           |     |
| Not finding what yo                                                           | ou are looking for?                     | ₩<br>B    | Filter Designer Project   | TwinCAT Measurement |                                                          |           |     |
| Open Visual St                                                                | udio Installer                          |           |                           |                     |                                                          |           |     |
| <u>N</u> ame:                                                                 | TwinCAT Measurem                        | ent Proje | ct1                       |                     |                                                          |           |     |
| Location:                                                                     | C:\Users\Document                       | s\TcXaeSl | hell                      | •                   | <u>B</u> rowse                                           |           |     |
| Solution name:                                                                | TwinCAT Measurem                        | ent Proje | ct1                       | [                   | <ul> <li>Create <u>directory</u> for solution</li> </ul> |           |     |
|                                                                               |                                         |           |                           | [                   | Add to Source Control                                    |           |     |
|                                                                               |                                         |           |                           |                     | ОК                                                       | Cance     | el  |

The new project is displayed in the Solution Explorer. After clicking the Analytics Project tree node element a start window opens where you can select your first action. From here you can add a network, open the Toolbox, open the Target Browser or open the Analytics Storage Provider Recorder. In the following steps you will perform all these actions.

| TwinCAT Measurement Project10 - TcXaeShell            |                                                                                                    | 🗸 🛃 Quick Launch (Ctrl+Q) 🛛 🖌 🗖 🗙                 |
|-------------------------------------------------------|----------------------------------------------------------------------------------------------------|---------------------------------------------------|
| Eile Edit View Project Build Debug TwinCAT T          | winSAFE PLC Team Scope Iools Window Help                                                                                                  |                                                   |
| 0-0 間·10-11日間 X 印白 ワ-C                                | - Debug - TwinCAT CE7 (ARMV7) - 🕨 Attach 📁 - 🗾 🏓 🖬 🏜 🗇 🖸 🎉 🔍 🖸 -                                                                          |                                                   |
| Build 4024.0 (Loaded)                                 | 1.60 ・ ・ ・ ・ ・ ・ ・ ・ ・ ・ ・ ・ ・ ・ ・ ・ ・ ・ ・                                                                                                |                                                   |
| Seleting Eastern                                      | Analytic Desired a Y                                                                                                    | e Taslian e B.V.                                  |
|                                                       | Analysis Project - A                                                                                                    | Search Teelher                                    |
|                                                       |                                                                                                    | Threshold String Classificator 1Ch                |
| Search Solution Explorer (Ctrl+ü)                     |                                                                                                    | State Histogram 1Ch                               |
| Solution 'TwinCAT Measurement Project10' (1 project)  | TE3500 TwinCAT Analytics Workbench                                                                                                    | Bandwidth Classificator 1Ch                       |
| IwinCAT Measurement Project10                         | Warkhench-ID: (Didfe77-#206-4672-824x-1927A524097                                                                                         | Time Based Envelope 1Ch                           |
| Network 1                                             |                                                                                                    | Histogram 1Ch                                     |
| Inputs                                                |                                                                                                    | Bandwidth Classificator 3Ch                       |
|                                                       | add a Network.                                                                                                    | Curve Sketcher 1Ch                                |
|                                                       | Add a Network or select an existing from the Solution Explorer to open the Network editor tab.                                            | Section Timer 1Ch                                 |
|                                                       |                                                                                                    | Analytics - Compare                               |
|                                                       | open the Toolbox.                                                                                                    | Pointer                                           |
|                                                       | Urag Analytics-Functions to a Network editor and configure or extend a project.                                                           | Numerical Compare 1Ch                             |
|                                                       | and antisensed France                                                                                                    | Numerical Compare 2Ch                             |
|                                                       | out reperint a supple.                                                                                                    | & Logic Operation Counter                         |
|                                                       | Create a new rCS scope me, which contains an Analytics variables to show them.                                                            | *X Detect String Change 1Ch                       |
|                                                       | open the Toraet Rowser                                                                                                    | xX String Compare 1Ch                             |
|                                                       | provide advice variables from the Target Browser to the inputs of the Anabdics-Functions to add an InputStream to the project.            | *X String Compare 2Ch                             |
|                                                       |                                                                                                    | + Multiplexer                                     |
|                                                       | open the Analytics Storage Provider Recorder.                                                                                             | <ul> <li>Analytics - Math</li> </ul>              |
|                                                       | Use the Analytics Storage Provider Recorder to manage connections to a Storage Provider and configure records.                            | Pointer                                           |
|                                                       |                                                                                                    | Integrator 1Ch                                    |
|                                                       | deploy Runtime                                                                                                    | 1 Math Operation                                  |
|                                                       | Once an Analysis is designed and tested in the Workbench, autogenerated code can be compiled and deployed to an Analytics-Runtime-System. | Slope Analysis 1Ch                                |
|                                                       |                                                                                                    | TR Math Operation 1Ch                             |
|                                                       | First Steps.                                                                                                    | Analytics - Training Base                         |
|                                                       | Launch the documentation to get detailed information about how to start into TwinCAT Analytics.                                           | <ul> <li>Pointer</li> </ul>                       |
|                                                       |                                                                                                    | Time Based Teach Path 1Ch                         |
|                                                       |                                                                                                    | <ul> <li>Analytics - XTS</li> </ul>               |
|                                                       |                                                                                                    | <ul> <li>Pointer</li> </ul>                       |
|                                                       |                                                                                                    | <ul> <li>XTS Distance Integrator 1Ch</li> </ul>   |
|                                                       |                                                                                                    | XTS Velocity Analysis 1Ch                         |
|                                                       |                                                                                                    | <ul> <li>XTS Acceleration Analysis 1Ch</li> </ul> |
|                                                       |                                                                                                    | Analytics - WT                                    |
| 1 1                                                   |                                                                                                    | e Pointer                                         |
| 1 1                                                   |                                                                                                    | WI Turbulence ICh                                 |
|                                                       |                                                                                                    | Analytics - AT Path Analysis                      |
|                                                       |                                                                                                    | VY VV Gate Manifes 7Ch                            |
|                                                       |                                                                                                    | XY VV Charle Manifest Circle 3Ch                  |
| Solution Explorer Team Explorer                       |                                                                                                    | Ar snape Monitor Circle 2Ch                       |
| Target Browser Cross Reference List Error List Output |                                                                                                    |                                                   |
| 🗇 Ready                                               |                                                                                                    | ↑ Add to Source Control → 2                       |

3. It makes sense to open the **Toolbox** of Visual Studio® first. There you will find all the algorithms supported by TwinCAT Analytics. Algorithms need to be grouped and organized into networks. Right-click **Analytics Project** to add a new network, or add a network using the start page. The first network is always generated by default.

| WinCAT Measurement Project10 - TcXaeShell             | 7                                                                | P Quick Launch (Ctrl+Q)                           |
|-------------------------------------------------------|------------------------------------------------------------------|---------------------------------------------------|
| Eile Edit View Project Build Debug TwinCAT T          | iwinSAFE PLC Team Scope Tools Window Help                        |                                                   |
| 🖉 🗢 🗢 😫 🔛 🖕 🔛 🖉 🖉 🖉 🖉                                 | -   Debug - TwinCAT CE7 (ARMV7) - 🕨 Attach 🎜 🗾 - 🖓 🖉 👳 🔩 🖄 🖄 🖾 🖉 |                                                   |
| 🔋 Build 4024.0 (Loaded) 🔹 🚽 🔝 🔟 🖉 🔍 🎯 🍭               | ····································                             |                                                   |
| Solution Evoluter + 4 ×                               | Network 1 - 9 X Analytics Project                                | ▼ Toolhox ▼ <sup>0</sup> ×                        |
|                                                       |                                                                  | Search Toplbox                                    |
|                                                       | Networks                                                         | Curve Sketcher 1Ch                                |
| Search Solution Explorer (Ctri+u)                     |                                                                  | Section Timer 1Ch                                 |
| Solution TwinCAT Measurement Project10 (1 project)    |                                                                  | Analytics - Compare                               |
| Analytics Project                                     |                                                                  | Pointer                                           |
| Network 1                                             |                                                                  | <> Numerical Compare 1Ch                          |
| Inputs                                                |                                                                  | Numerical Compare 2Ch                             |
|                                                       |                                                                  | & Logic Operation Counter                         |
|                                                       |                                                                  | ** Detect String Change 1Ch                       |
|                                                       |                                                                  | *X String Compare 1Ch                             |
|                                                       |                                                                  | xX String Compare 2Ch                             |
|                                                       |                                                                  | House Multiplexer                                 |
|                                                       |                                                                  | Analytics - Math                                  |
|                                                       |                                                                  | R Pointer                                         |
|                                                       |                                                                  | integrator ICh                                    |
|                                                       |                                                                  | Slass Applying 1Ch                                |
|                                                       |                                                                  | The Math Operation 1Ch                            |
|                                                       |                                                                  | Analytics - Training Base                         |
|                                                       |                                                                  | Pointer                                           |
|                                                       |                                                                  | Time Based Teach Path 1Ch                         |
|                                                       |                                                                  | Analytics - XTS                                   |
|                                                       |                                                                  | le Pointer                                        |
|                                                       |                                                                  | <ul> <li>XTS Distance Integrator 1Ch</li> </ul>   |
|                                                       |                                                                  | <ul> <li>XTS Velocity Analysis 1Ch</li> </ul>     |
|                                                       |                                                                  | <ul> <li>XTS Acceleration Analysis 1Ch</li> </ul> |
|                                                       |                                                                  | Analytics - WT                                    |
|                                                       |                                                                  | Pointer                                           |
|                                                       |                                                                  | Will Turbulence ICh                               |
|                                                       |                                                                  | Pointer                                           |
|                                                       |                                                                  | XX XX Gate Monitor 2Ch                            |
|                                                       |                                                                  | XY Shape Monitor Circle 2Ch                       |
|                                                       |                                                                  | XY Shape Monitor Rectangle 2Ch                    |
|                                                       |                                                                  | XY Shape Monitor Triangle 2Ch                     |
|                                                       |                                                                  | ▲ General                                         |
|                                                       |                                                                  |                                                   |
|                                                       |                                                                  | There are no usable controls in this group. Drag  |
| Solution Explorer Team Explorer                       | WB-ID: c0bd6e77-e2b6-4e67-e2ac-b927a523d997                      | with the one this text to add it to the toolbox.  |
| Target Browser Cross Reference List Error List Output |                                                                  | · ·                                               |
| C Ready                                               |                                                                  | Add to Source Control +                           |

- 4. When you click on the network, an editor opens. Now you can drag and drop the desired algorithm into the editor interface.
- After selecting the algorithm, you need to connect input variables to the modules (algorithm). To do this, open the Target Browser.
   TwinCAT > Target Browser > Target Browser

| 1  |          | TwinCAT Measurement Project10 - TcXaeShell        |                             |
|----|----------|---------------------------------------------------|-----------------------------|
| Fi | le       | e Edit View Project Build Debug TwinCAT TwinSAFE  | PLC Team Scope Tools Window |
|    | <u>.</u> | Software Protection Debug                         | ▼ TwinCAT CE7 (ARMV7) ▼ ▶   |
|    |          | Show Realtime Ethernet Compatible Devices 🝥 🐾 🌿 🛛 |                             |
| r. |          | File Handling                                     | - X Analytics Project       |
|    |          | EtherCAT Devices                                  | Analytics Hojeet            |
|    | Ø        | TcProjectCompare                                  |                             |
|    |          | Database Server +                                 |                             |
|    |          | Target Browser                                    | Browser                     |
|    |          | Analytics 🕨 🖉 Clear Er                            | ror List                    |
|    |          | Filter Designer •                                 |                             |
|    |          | About TwinCAT                                     |                             |

6. Now select the **TcAnalytics** or **TcAnalyticsFile** tab in the Target Browser. Continue with the tab **TcAnalytics** (MQTT).

BECKHOFF

7. Click the icon highlighted in green in the toolbar of this Analytics extension. A window opens in which you can specify the connectivity data of your message broker.

| Target Br | rowser                                         |                  |                   |       |              | Conn      | ection Settings |          |        | ×    |
|-----------|------------------------------------------------|------------------|-------------------|-------|--------------|-----------|-----------------|----------|--------|------|
| ADS       | TcDBSrv                                        | TcAnalytics      | TcAnalytics File  | OpcUa | Enter Filter |           |                 |          |        |      |
| jag xg    | 0 1 0                                          |                  |                   |       |              | Broker:   |                 | MyBroker |        |      |
|           | tcanalyticste                                  | st               |                   | Ŧ     | Name         | User:     | F               | Pwd:     | Port:  | 1883 |
| Þ 👄       | ba-messagebroker.westeurope.cloudapp.azure.com |                  |                   |       |              | 🗌 Certifi | icate           |          |        |      |
| •         | 127.0.0.1                                      |                  |                   |       |              |           |                 |          |        |      |
|           |                                                |                  |                   |       |              | CA:       |                 |          |        |      |
|           |                                                |                  |                   |       |              | Cert:     |                 |          |        | Pwd: |
|           |                                                |                  |                   |       |              | Kev:      |                 |          |        |      |
|           |                                                |                  |                   |       |              |           |                 |          |        |      |
|           |                                                |                  |                   |       |              | Check (   | Config          |          | Cancel | ОК   |
| Target Br | rowser Cros                                    | s Reference List | Error List Output |       | 21           |           |                 |          |        |      |

- 8. Select your MQTT Analytics client (TwinCAT Analytics Logger, TwinCAT IoT Data Agent or Beckhoff EK9160). There is a unique ID for each control. This ID is displayed in the Target Browser.
- 9. Clicking on the **gear icon**, you will get to the Machine Administration page. Here you can assign a system alias name that will be displayed in the Target Browser instead of the ID.

| Machine Administration             |               |                                      |                |        |                                |                             |                      |   | - C                        | ;     | × |
|------------------------------------|---------------|--------------------------------------|----------------|--------|--------------------------------|-----------------------------|----------------------|---|----------------------------|-------|---|
| ₩ ¥ • •                            |               |                                      |                |        |                                |                             |                      |   |                            |       |   |
| Source                             | Customer      | SystemID                             | System Alias   | Online | Position                       | Topic Alias                 | Description          |   |                            |       |   |
| ▲ 172.17.62.145                    |               |                                      |                |        |                                |                             |                      | ^ | Columns                    |       |   |
| TwinCAT Analytics Logger           | MA Laser      | 3db95703-29fb-d99e-eb13-017b54677bb0 | LaserPrintZG15 | True   |                                |                             |                      |   | Custor                     | ner   |   |
| TwinCAT Analytics Logger           | MA Laser      | 3db95703-29fb-d99e-eb13-017b54677bb0 | LaserPrintZG15 | True   | Laserstr. 13, 40597 Düsseldorf |                             | MP4 Steel Laser Data |   | System                     | ID    |   |
| TwinCAT Analytics Logger           | MA Laser      | 3db95703-29fb-d99e-eb13-017b54677bb0 | LaserPrintZG15 | True   |                                |                             |                      |   | Broker                     | Alias |   |
| TwinCAT Analytics Logger           | Fertig Motors | 8d1ba1d7-d295-fc94-d182-09bdae66c062 |                | False  |                                |                             |                      |   | <ul> <li>Online</li> </ul> |       |   |
| TwinCAT Analytics Logger           | Fertig Motors | 8d1ba1d7-d295-fc94-d182-09bdae66c062 |                | False  |                                |                             |                      |   | ✓ Position                 | n     |   |
| TwinCAT Analytics PLC DataLogger   |               | 7acc072f-428f-8745-c7d4-a24eb4f33d9c |                | False  |                                |                             |                      |   | Topic                      | Juon  |   |
| TwinCAT Analytics TEST Logger      | Beckhoff      | 91c6eab3-1abb-5593-3651-1426874cf91f |                | True   | Hülshorstweg 20, 33415 Verl    |                             |                      |   | Topic A                    | lias  |   |
| TwinCAT Analytics Storage Provider |               | c9682ee6-b654-0881-2375-de8123db1beb |                | True   |                                | RetroFit                    |                      |   |                            |       |   |
| TwinCAT Analytics Storage Provider |               | 7acc072f-428f-8745-c7d4-a24eb4f33d9c |                | True   |                                | AnalyticsSolution Results 1 |                      |   | Grouping                   |       |   |
| TwinCAT Analytics Storage Provider |               | 7fb4f250-c130-7d7e-0a26-71ed8cee9340 |                | True   |                                | CloudControl                |                      |   | Custor                     | ner   |   |
| TwinCAT Analytics Storage Provider |               | 3db95703-29fb-d99e-eb13-017b54677bb0 | LaserPrintZG15 | True   |                                |                             |                      |   | System                     | ID    |   |
| TwinCAT Analytics Storage Provider |               | 3db95703-29fb-d99e-eb13-017b54677bb0 | LaserPrintZG15 | True   |                                | TestSignals whole Image     |                      |   | System                     | Alias |   |
| TwinCAT Analytics Storage Provider |               | c5ee6cfd-4f14-5f45-dce4-7524715a9ae3 |                | True   |                                | DataAgent Test              |                      |   | Online                     |       |   |
| TwinCAT Analytics Storage Provider |               | 3f8a342a-6fac-3e76-6172-e7b5f62c0eb0 |                | True   |                                | Bigl40 FavValues            |                      |   | Positio                    | n     |   |
| TwinCAT Analytics Storage Provider |               | a313c550-7537-0617-827d-c6930e90d931 |                | True   |                                | EK Test2                    |                      |   | Descrip     Topic          | otion |   |
| TwinCAT Analytics Storage Provider |               | d180ddde-afea-78d2-9ac1-65101d008687 |                | True   |                                | NewMachineApp               |                      |   | Topic A                    | lias  |   |
| TwinCAT Analytics Storage Provider |               | 3db95703-29fb-d99e-eb13-017b54677bb0 | LaserPrintZG15 | True   |                                | LongTerm                    |                      |   |                            |       |   |
| TwinCAT Analytics Storage Provider |               | 3db95703-29fb-d99e-eb13-017b54677bb0 | LaserPrintZG15 | True   |                                | MyFavoriteData              |                      |   |                            |       |   |
| TwinCAT Analytics Storage Provider |               | 56cfbec6-3ab5-c1cc-1a1d-e6f4da86adf0 |                | True   |                                | EdgeComputingTc2            |                      |   |                            |       |   |
| TwinCAT Analytics Storage Provider |               | 56cfbec6-3ab5-c1cc-1a1d-e6f4da86adf0 |                | True   |                                | EdgeComputingTc3            |                      | ~ |                            |       |   |

10. In the next step, you can choose between live data and historical data for each MQTT Analytics client. In this case, the historical data is provided by the TwinCAT Analytics Storage Provider.

| TwinCAT Measurement Project10 - TcXaeShell                               |                                       |                            |                                                                                                    |                       |               |                  |                                         | 7 5       | Quick Launch (Ctrl+Q)                                                                                                    |
|--------------------------------------------------------------------------|---------------------------------------|----------------------------|----------------------------------------------------------------------------------------------------|-----------------------|---------------|------------------|-----------------------------------------|-----------|----------------------------------------------------------------------------------------------------|
| File Edit View Project Build Debug TwinCAT Ty                            | winSAFE PLC Team Scope                | e Tools Window H           | elp                                                                                                    |                       |               |                  |                                         |           |                                                                                                    |
| - ♡· ♡  ≌· b· ≌ ≌ ₽  X 0 0   ♡· ♡·                                       | Debug • TwinCAT CE                    | 7 (ARMV7) • Attac          | :h •                                                                                                    | - <b>2</b>            | - Q           | ▶ ⊊ ≙ 4 ⊙        | 🖸 * 🗉 🤽 🖓 👘 🗧                           |           |                                                                                                    |
| Build 4024.0 (Loaded) 🔹 🖕 🔛 🔟 🖉 🔨 🛞 🍥                                    | 1 1 1 1 1 1 1 1 1 1 1 1 1 1 1 1 1 1 1 |                            | * <b>.</b>                                                                                                    |                       | ]) = (] : ? : |                  | a 55 -                                  |           |                                                                                                    |
| Solution Explorer + # ×                                                  | Network 1* + × Analytics Proi         |                            |                                                                                                    |                       |               |                  |                                         |           | Toolbox + 9 ×                                                                                                    |
|                                                                          | , ,                                   |                            |                                                                                                    |                       |               |                  |                                         |           | Search Toolbox                                                                                                    |
|                                                                          | <u>(</u>                              |                            |                                                                                                    | Networks              |               |                  |                                         | $\square$ | A Analytics - Base                                                                                                    |
| Search Solution Explorer (Ctrl+u)                                        | (                                     |                            |                                                                                                    | Edge Counter 1        | Ch1           |                  |                                         | @∕ G, \)  | Pointer                                                                                                    |
| <ul> <li>Solution 'TwinCAT Measurement Project10' (1 project)</li> </ul> | Input                                 | Variables.fPulse @ tcanaly | ticstest: TestSi v EMPT                                                                                                    | Y Threshold Edge      | <u></u>       | Edge             | FALSE                                   |           | F Edge Counter 1Ch                                                                                                    |
| IwinCAT Measurement Project IU                                           |                                       |                            |                                                                                                    |                       |               | Count            | 0                                       |           | Edge Counter OnOff 1Ch                                                                                                    |
| Analytics Project                                                        | T T                                   | 1                          |                                                                                                    |                       |               | Count            | 0                                       |           | Edge Counter OnOff 2Ch                                                                                                    |
| Edge Counter 1Ch 1                                                       | -                                     | /                          |                                                                                                    |                       |               | Last Event       | 01/01/2000 01:00:00.000                 | J         | Event Timing Analysis 1Ch                                                                                                    |
| Threshold Classificator 1Ch_1                                            |                                       |                            |                                                                                                    | Threshold Classificat | or 1Ch1       |                  |                                         | ≪c.⊽      | Event Timing Analysis 2Ch                                                                                                    |
| Inputs                                                                   | Input                                 |                            | × 0                                                                                                    | Level OK / Warr       | ing: 2350     | Class            | Notloitialized                          |           | Timing Analysis 1Ch                                                                                                    |
| <ul> <li>Icanalyticstest: TestSignals/StreamFast [1.00ms]</li> </ul>     | Imput                                 | /                          | , in the second second s |                       |               | 0.033            | Technologica                            |           | S Lifeorale Anabric 1Ch                                                                                                    |
| TimeLine @ tcanalyticstest: TestSignals/Stre                             | 8                                     | 1                          |                                                                                                    | Level Warning /       | Alarm: 2500   | Last Event Warni | 01/01/2000 01:00:00.000                 |           | Victoria Contraction Contraction Contra |
| 🚰 Variables./Pulse @ tcanalyticstest: TestSigna                          |                                       |                            |                                                                                                    |                       |               | Last Event Alarm | 01/01/2000 01:00:00.000                 |           | Alia Marchan ICh                                                                                                    |
|                                                                          | <u> </u>                              |                            |                                                                                                    |                       |               |                  |                                         |           | Vinit Max Avg Tch                                                                                                    |
|                                                                          |                                       | 1                          |                                                                                                    |                       |               |                  |                                         |           | <ul> <li>Wiln Wax Avg Interval ICh</li> <li>Marcine Avg Interval ICh</li> </ul>                                                                                                    |
|                                                                          |                                       | 1                          |                                                                                                    |                       |               |                  |                                         |           | Tix Moving Average ICh                                                                                                    |
|                                                                          |                                       |                            |                                                                                                    |                       |               |                  |                                         |           | Moving Interval Counter ICh                                                                                                    |
|                                                                          |                                       |                            |                                                                                                    |                       |               |                  |                                         |           | Interval Piece Counter TCh                                                                                                    |
|                                                                          |                                       |                            |                                                                                                    |                       |               |                  |                                         |           | O Timer ICh                                                                                                    |
|                                                                          |                                       | 1                          |                                                                                                    |                       |               |                  |                                         |           | Time Clock 1Ch                                                                                                    |
|                                                                          |                                       | 1                          |                                                                                                    |                       |               |                  |                                         |           | Continuous Piece Counter 1Ch                                                                                                    |
|                                                                          |                                       | 1                          |                                                                                                    |                       |               |                  |                                         |           | F Productivity Diagnosis 3Ch                                                                                                    |
|                                                                          |                                       |                            |                                                                                                    |                       |               |                  |                                         |           | Analytics - Classification                                                                                                    |
|                                                                          |                                       | 1                          |                                                                                                    |                       |               |                  |                                         |           | Ne Pointer                                                                                                    |
|                                                                          |                                       | 1                          |                                                                                                    |                       |               |                  |                                         |           | Threshold Classificator 1Ch                                                                                                    |
| 4                                                                        |                                       | 1                          |                                                                                                    |                       |               |                  |                                         |           | Threshold String Classificator 1Ch                                                                                                    |
| Solution Explorer Team Explorer                                          | WB-ID: c0bd6e77-e2b6-4e67-a2ac        | -b927ab23d997              |                                                                                                    |                       |               |                  |                                         |           | State Histogram 1Ch                                                                                                    |
| Target Browser                                                           |                                       |                            |                                                                                                    |                       |               |                  |                                         |           | - ù ×                                                                                                    |
| ADS TcDBSrv TcAnalytics TcAnalytics File OpcUa                           | Enter Filter                          |                            |                                                                                                    |                       |               |                  |                                         |           |                                                                                                    |
| 14 M 0 / 0                                                               | Variables > fPulse >                  | 1                          |                                                                                                    |                       |               |                  |                                         |           |                                                                                                    |
| 🔺 👄 tcanalyticstest                                                      | A Name                                | Type                       | Size Category                                                                                                    | Full-Name Comment     | Subitems Unit | Bit-Offset       | t Attributes (Instance) Attributes (Typ | oe)       | *                                                                                                    |
| 🖌 🚽 LaserPrint-HTZ3                                                      | # 60 aButterSquare                    | ARRAY [110]                | 80 Array                                                                                                    | Variables             | 10            | 4896             | none none                               |           |                                                                                                    |
| ↓ ⇒ Live Data                                                            | a construction                        | ARRAY [110]                | ou Array                                                                                                    | Variables             | 10            | 2970             | none none                               |           |                                                                                                    |
| TestSignals/StreamFastCompressed Wdth8                                   | in envaluer mang                      | BOOL                       | 00 Array<br>1 Deimitium                                                                                                    | Variables             | 0             | 3350             | none none                               |           |                                                                                                    |
| TestSignals/StreamFastCompressed_Wdth32                                  | M bEdge                               | BOOL                       | 1 Primitive                                                                                                    | Variables             | 0             | 336              | none none                               |           |                                                                                                    |
| TestSignals/StreamFast                                                   | 68 fAM                                | LREAL                      | 8 Primitive                                                                                                    | Variables.f           | ő             | 544              | none none                               |           |                                                                                                    |
| Historical Data                                                          | 64 fGrowSlov                          | LREAL                      | 8 Primitive                                                                                                    | Variables.f           | 0             | 416              | none none                               |           |                                                                                                    |
| 8d1ba1d7-d295-fc94-d182-09bdae66c062                                     | 60 fPeak                              | LREAL                      | 8 Primitive                                                                                                    | Variables.f           | 0             | 608              | none none                               |           |                                                                                                    |
| c9682ee6-b654-0881-2375-de8123db1beb                                     | 🐼 fPulse                              | LREAL                      | 8 Primitive                                                                                                    | Variables.f           | 0             | 672              | none none                               |           |                                                                                                    |
| 7acc072f-428f-8745-c7d4-a24eb4f33d9c                                     | →  →  →  →  →  →  →  →  →  →  →  →  → | t LREAL                    | 8 Primitive                                                                                                    | Variables.f           | 0             | 352              | none none                               |           | -                                                                                                    |
| Target Browser Cross Reference List Error List Output                    |                                       |                            |                                                                                                    |                       |               |                  |                                         |           |                                                                                                    |
| 🗇 Ready                                                                  |                                       |                            |                                                                                                    |                       |               |                  |                                         |           | ↑ Add to Source Control ▲                                                                                                    |

- BECKHOFF
- 11. You can drag and drop the variables into the inputs of the specific algorithm. In most algorithms, conditions such as thresholds, time intervals, logical operators etc. can be specified. These settings are made in the middle of each module.

| Solution Explorer 👻 🖣 🗙                                                              | Network 1*   | 😐 🗙 Analytics Pro | oject*                                       |       |                         |             |                                                               |                                                                                   | -              |
|--------------------------------------------------------------------------------------|--------------|-------------------|----------------------------------------------|-------|-------------------------|-------------|---------------------------------------------------------------|-----------------------------------------------------------------------------------|----------------|
| ○ ○ ☆ ☆ · ĭo · ♂ ≯ -                                                                 |              |                   |                                              |       | Networks                |             |                                                               |                                                                                   | $\nabla$       |
| Search Solution Explorer (Ctrl+ü)                                                    |              |                   |                                              |       | Edge Counter 1Ch1       |             |                                                               |                                                                                   | ALC D          |
| Solution 'TwinCAT Measurement Project10' (1 project)                                 |              | Input             | Variables.fPulse @ tcanalyticstest: TestSi v | EMPTY | Threshold Edge          | <u></u> ≰ 1 | Edge                                                          | FALSE                                                                             | 00 Q V         |
| IwinCAT Measurement Project10                                                        |              |                   |                                              |       |                         |             | Count                                                         | 0                                                                                 |                |
| Individes Project                                                                    |              |                   |                                              | _     |                         |             |                                                               | v                                                                                 |                |
| Edge Counter 1Ch_1                                                                   |              |                   |                                              |       |                         |             | Last Event                                                    | 01/01/2000 01:00:00.000                                                           |                |
| Threshold Classificator 1Ch_1                                                        |              |                   |                                              | Th    | eshold Classificator 10 | .h1         |                                                               |                                                                                   | ≪ <b>G</b> \7) |
| ✓ Min Max Avg Interval 1Ch_1                                                         |              | Input             | Count @ Edge Counter 1Ch_1 v                 | 0     | Level OK / Warning:     | 2350        | Class                                                         | NotInitialized                                                                    |                |
| <ul> <li>Inputs</li> <li>tcanalyticstest: TestSignals/StreamFast [1.00ms]</li> </ul> | ğ            |                   |                                              |       | Level Warning / Alar    | m: 2500     | Last Event Warni                                              | 01/01/2000 01:00:00.000                                                           |                |
| TimeLine @ tcanalyticstest: TestSignals/Stre                                         |              |                   |                                              | _     |                         |             | Last Event Alarm                                              | 01/01/2000 01:00:00.000                                                           |                |
| Yariables.fPulse @ tcanalyticstest: TestSigna                                        |              | •                 |                                              | М     | a May Ave Interval 10   | 61          |                                                               |                                                                                   | ALC D          |
|                                                                                      | -            | Input             | Variables (GrowSlow @ translatiostert T      |       | THUS ANY INCOME TO      |             |                                                               |                                                                                   |                |
|                                                                                      |              | mput              | variables.rolowblow @ ccallalyticstest. 1 *  | 0     | Interval                | Minutes ~ 1 | Min                                                           | 0                                                                                 |                |
|                                                                                      |              | input             | variables of our slow of carray desided in a | 0     | Interval                | Minutes ~ 1 | Min<br>Max                                                    | 0                                                                                 |                |
|                                                                                      | ~            | input             | Variables/Growslow @ ccanalyticscesc 1 *     | 0     | Interval                | Minutes V 1 | Min<br>Max<br>Avg                                             | 0 0 0                                                                             |                |
|                                                                                      | $\checkmark$ | mpor              | ranavissi cronsion e icanalyticses. 1 -      | 0     | Interval                | Minutes V 1 | Min<br>Max<br>Avg<br>Time Min                                 | 0<br>0<br>0<br>01/01/2000 01:00:00.000                                            |                |
|                                                                                      | $\checkmark$ | input             | ranaulesi di consilon ge canayi csese i "    | 0     | Interval                | Minutes v 1 | Min<br>Max<br>Avg<br>Time Min<br>Time Max                     | 0<br>0<br>0<br>01/01/2000 01:00:00.000<br>01/01/2000 01:00:00.000                 |                |
|                                                                                      | $\checkmark$ | mpor              | Tenebres of Unition of Construction 1        | 0     | Interval                | Minutes v 1 | Min<br>Max<br>Avg<br>Time Min<br>Time Max<br>Current Interval | 0<br>0<br>0<br>01/01/2000 01:00:00.000<br>01/01/2000 01:00:00.000<br>00:00:00:000 |                |
|                                                                                      | ~            |                   |                                              | U     | Interval                | Minutes v 1 | Min<br>Max<br>Avg<br>Time Min<br>Time Max<br>Current Interval | 0<br>0<br>01/01/2000 01:00:00.000<br>01/01/2000 01:00:00.000<br>00:00:00:00       |                |
|                                                                                      | ~            |                   | anales consol e cany crea 1 -                | U     | Interval                | Minutes v 1 | Min<br>Max<br>Avg<br>Time Min<br>Time Max<br>Current Interval | 0<br>0<br>01/01/2000 01:50:50.000<br>01/01/2000 01:50:50.000<br>00:00:00:00       |                |
|                                                                                      | ~            |                   | Tanades don an e calary creat 1 -            | U     | Interval                | Minutes v 1 | Min<br>Max<br>Avg<br>Time Min<br>Time Max<br>Current Interval | 0<br>0<br>0<br>01/01/2000 01:00:00.000<br>01/01/2000 01:00:00.000<br>00:00:00:00  |                |

⇒ Finally, your first Analytics Project is complete. To start the analysis, click Start Analytics. To stop the analysis, click Stop Analytics.

| TwinCAT Measurement Project10 - TcXaeShell           File         Edit         View         Project         Build         Debug         TwinCAT         Ti           •         •         •         •         •         •         •         •         •         •         •         •         •         •         •         •         •         •         •         •         •         •         •         •         •         •         •         •         •         •         •         •         •         •         •         •         •         •         •         •         •         •         •         •         •         •         •         •         •         •         •         •         •         •         •         •         •         •         •         •         •         •         •         •         •         •         •         •         •         •         •         •         •         •         •         •         •         •         •         •         •         •         •         •         •         •         •         •         •         •         •         •                                                                                                    | winSAFE P<br>Debug                                                                                                    | LC Team Scope<br>• TwinCAT CE7 ( | Tools Window Help<br>ARMV7) • Attach •      | - آم<br>الم |                                     | -     -  <br> | ▶ ■ ▲ ▲ ◎ > ■ ○   ▲ ▲       | D • • • • • • • • • • • • • • • • • • • | 7 6            |
|----------------------------------------------------------------------------------------------------|----------------------------------------------------------------------------------------------------|----------------------------------|---------------------------------------------|-------------|-------------------------------------|---------------|-----------------------------|-----------------------------------------|----------------|
| Solution Explorer                                                                                                    | Network 1*                                                                                                    | Analytics Project                | t.                                          | '25.2       | 7 MB' received (1.58 M<br>Networks  | ∕IB/s)        |                             |                                         |                |
| Solution TwinCAT Measurement Project10 (1 project)     TwinCAT Measurement Project10     Mahytics Project     Network 1     Fage Counter 1Ch_1                                                                                                    | Ţ                                                                                                    | Input V                          | ariables.fPulse @ tcanalyticstest: TestSi 🔗 | 1           | Edge Counter 1Ch1<br>Threshold Edge | <u></u>       | Edge<br>Count<br>Last Event | False<br>16<br>18/11/2019 15:41:59.635  | ~ ~ V          |
| Threshold Classificator 1Ch_1                                                                                                    | ( The second second sec |                                  |                                             | Thr         | eshold Classificator 10             | Ch1           |                             | -                                       | ≪ <b>Ç</b> \7] |
| Min Max Avg Interval 1Ch_1 Inputs                                                                                                    |                                                                                                    | Input C                          | Count @ Edge Counter 1Ch_1                  | 16          | Level OK / Warning:                 | 2350          | Class                       | 1                                       |                |
| <ul> <li>Example to the set of the set of the set o</li></ul> | ŏ                                                                                                    |                                  |                                             |             | Level Warning / Alar                | rm: 2500      | Last Event Warni            | 01/01/2000 01:00:00.000                 |                |
| TimeLine @ tcanalyticstest: TestSignals/Stre<br>Variables.fGrowSlow @ tcanalyticstest: TestS                                                                                                    |                                                                                                    |                                  |                                             |             |                                     |               | Last Event Alarm            | 01/01/2000 01:00:00.000                 |                |
| 👔 Variables.fPulse @ tcanalyticstest: TestSigna                                                                                                    |                                                                                                    |                                  |                                             | Mi          | n Max Avg Interval 1C               | h1            |                             |                                         | &∕ <b>⊊</b> ⊽  |
|                                                                                                    |                                                                                                    | Input V                          | 'ariables.fGrowSlow @ tcanalyticstest: T 🕤  | 56274       | Interval                            | Minutes ~ 1   | Min                         | 0                                       |                |
|                                                                                                    |                                                                                                    |                                  |                                             |             |                                     |               | Max                         | 0                                       |                |
|                                                                                                    | ァ                                                                                                    |                                  |                                             |             |                                     |               | Avg                         | 0                                       |                |
|                                                                                                    | $\checkmark$                                                                                                    |                                  |                                             |             |                                     |               | Time Min                    | 01/01/2000 01:00:00.000                 |                |
|                                                                                                    |                                                                                                    |                                  |                                             |             |                                     |               | Time Max                    | 01/01/2000 01:00:00.000                 |                |
|                                                                                                    |                                                                                                    |                                  |                                             |             |                                     |               | Current Interval            | 00:00:00:000                            |                |

⇒ Before starting the analysis or during runtime, you can click the Add Reference Scope button. This will automatically create a Scope configuration that matches your Analytics project.

| TwinCAT Measurement Project10 - TcXaeShell                               |                |                                              |                                  |               |                                           |               |                  |                         | 7 8                |
|--------------------------------------------------------------------------|----------------|----------------------------------------------|----------------------------------|---------------|-------------------------------------------|---------------|------------------|-------------------------|--------------------|
| <u>File Edit View Project Build Debug</u> TwinCAT                        | fwinSAFE P     | LC Tea <u>m</u> Scope <u>T</u> ools <u>W</u> | indow <u>H</u> elp               |               |                                           |               |                  |                         |                    |
| ◎・◎ 稔・恤・論 🖬 🖓 み 🗗 奇 り・ぐ                                                  | - Debug        | <ul> <li>TwinCAT CE7 (ARMV7)</li> </ul>      | <ul> <li>Attach</li> </ul>       | - 🎜           |                                           | - 10          | یە 📾 🐷 🖌 ا       | 🕲 🖸 📲 📮 🔍 🔍 💭 🖕         |                    |
| 🔋 Build 4024.0 (Loaded) 🔹 🚽 🔛 🔟 🖉 🔨 🌀 🍳                                  | 2.96           |                                              |                                  |               | · · · · · · · · · · · · · · · · · · ·     | 1 * 3         | :⊨⊙ 🖆            |                         |                    |
| Salution Fundament T                                                     | Network 15     | -P. X. Analytics Project*                    |                                  |               |                                           |               |                  |                         | -                  |
|                                                                          | HELWOIK        | P A Analytics Project                        |                                  | '920.92       | 2 MB' received (1.55 MB/s)                |               |                  |                         |                    |
|                                                                          |                |                                              |                                  |               | Networks                                  |               |                  |                         | $\bigtriangledown$ |
| Search Solution Explorer (Ctrl+ü)                                        |                |                                              |                                  |               |                                           |               | Last Event       | 18/11/2010 15:51:44 635 | <b>^</b>           |
| Solution 'TwinCAT Measurement Project10' (1 project)                     |                |                                              |                                  |               |                                           |               |                  | 10/11/2015 15:51.44:055 |                    |
| A Analytics Project                                                      | <u></u>        | 0.000                                        | 0                                | Threst        | hold Classificator 1Ch1                   | [             |                  |                         | G∕ <b>Ç,</b> ∀     |
| A Metwork 1                                                              |                | Input Count @ Edge                           | Counter ICh_I v 600              | )             | Level OK / Warning:                       | 420           | Class            | 3                       |                    |
| Edge Counter 1Ch_1                                                       | ğ              |                                              |                                  |               | Level Warning / Alarm:                    | 450           | Last Event Warni | 18/11/2019 15:48:44.636 |                    |
| Threshold Classificator 1Ch_1                                            |                |                                              |                                  |               |                                           |               | Last Event Alarm | 18/11/2019 15:49:14.636 |                    |
| ▲ Inputs                                                                 | $\equiv$       |                                              |                                  | 16.1          | 4 4 1 4 11/211                            |               |                  |                         |                    |
| 🖌 🧧 tcanalyticstest: TestSignals/StreamFast [1.00ms                      |                | Input Variables (Gro                         | wSlow @ tcanabyticstest: T_vS6   | Min (         | Max Avg Interval 1Ch1<br>Interval Minuter | × 1           | Min              | 56273                   | ~~                 |
| TimeLine @ tcanalyticstest: TestSignals/Stre                             |                | input innoicinoici                           | soon e teoriory testest i soo    |               | Windes                                    |               |                  | 50270                   |                    |
| Variables (GrowSlow @ tcanalyticstest: Tests)                            |                |                                              |                                  |               |                                           |               | Max              | 56279                   |                    |
| <ul> <li>Project_2</li> </ul>                                            |                |                                              |                                  |               |                                           |               | Avg              | 56276                   |                    |
| DataPool                                                                 | $\mathbf{Y}$   |                                              |                                  |               |                                           |               | Time Min         | 18/11/2019 15:51:12.913 |                    |
| A 🔀 YT Chart                                                             |                |                                              |                                  |               |                                           |               | Time Max         | 18/11/2019 15:51:19.313 |                    |
| Axis Group (1)                                                           |                |                                              |                                  |               |                                           |               | Current Interval | 00:00:00:000            |                    |
| CTcAlyThresholdClassificator_1Ch                                         |                | C 77 01 C 4 C7 0 1 007 C00 1007              |                                  |               |                                           |               |                  |                         |                    |
| <ul> <li>Warning Style</li> </ul>                                        | WB-ID: CODO    | 0e//-e200-4e0/-a2aC-D92/a523099/             |                                  |               |                                           |               |                  |                         |                    |
| Condition (1)                                                            | Project_2* -4  | ×                                            |                                  |               |                                           |               |                  |                         |                    |
| I Condition                                                              | YT Chart       | 1                                            |                                  |               |                                           |               |                  |                         | 4 Þ                |
| 🔺 🕵 Axis Group (2)                                                       | Start: 15:41:4 | 45.185:000 End: 15:51:45.185:000             | Pos: 0.00:06:36.000:000 Time: 15 | 48:21.185:000 | Date: Monday, November 18,                | 2019          |                  |                         |                    |
| fGrowSlow                                                                |                | 0.00:01:00.000:000                           | 0.00:06:36.000:000 0 0           | ee 💿 ⊵ ⊵      | 🕺 🔒 🔮                                     |               |                  |                         |                    |
| Avg @ Min Max Avg Interval 1Ch_1 (1)                                     |                |                                              |                                  |               |                                           |               |                  |                         | A                  |
| Rulse                                                                    | 600.0 -        | ] [                                          |                                  |               | 1                                         |               | Ţ                |                         | 1                  |
| 🖌 🕂 Trigger                                                              |                |                                              |                                  |               |                                           |               |                  |                         | <u>м</u>           |
| All Last Event Alarm @ Threshold Classificator 1CF                       | 300.0 -        |                                              |                                  |               |                                           |               |                  |                         | 2                  |
| A M Last Event Warning @ Inreshold Classificator I<br>Channel Triggerset |                |                                              |                                  |               |                                           |               |                  |                         |                    |
| 11                                                                       | 56280.0 -      | 1 r                                          | ······                           | <u> </u>      |                                           |               |                  |                         |                    |
|                                                                          |                |                                              |                                  | $\cap R$      | $\sim \rightarrow \sim \sim$              | $ \gamma $    |                  | $\gamma \gamma$         |                    |
|                                                                          | 56272.5        |                                              | $\gamma 0 \gamma \gamma$         |               |                                           | $\rightarrow$ |                  |                         |                    |
|                                                                          | 5027215        |                                              |                                  |               |                                           |               |                  |                         |                    |
|                                                                          | 1.0-           |                                              |                                  | <u> </u>      |                                           |               |                  |                         | <u> </u>           |
|                                                                          |                |                                              |                                  |               |                                           |               |                  |                         |                    |
|                                                                          | 0.5-           |                                              |                                  |               |                                           | ****          |                  |                         |                    |
|                                                                          | 0.0-           |                                              |                                  | UUUUUU        |                                           | JUUU          | UUUUUU           |                         | JUUUUUUU           |
| Solution Explorer Team Explorer                                          | 0              | :00m 0:06m                                   | 0:12m 0:18m                      | 0:24m         | 0:30m                                     | 0:36m         | 0:42m            | 0:48m                   | 0:54m 1:00m        |

⇒ The analysis results can be displayed in the Scope View graphs using drag-and-drop. For example, a mean value can be displayed as a new channel in the view. Timestamps as markers on the X-axes show significant values.

### 4.5 24h Analytics application

The last major step in the TwinCAT Analytics workflow is the continuous 24-hour machine analysis. It runs in parallel with the machine applications in the field. To make this very easy, the TwinCAT Analytics Workbench can automatically generate PLC code and an HTML5-based dashboard of your Analytics configuration. Both can be downloaded into a TwinCAT Analytics Runtime (TC3 PLC and HMI Server) and provide the same analysis results as the configurator tool in the engineering environment.

✓ First, save your configuration and open the Analytics Deploy Runtime Wizard. This can be done from the context menu in the Analytics Project tree item or from the start page.

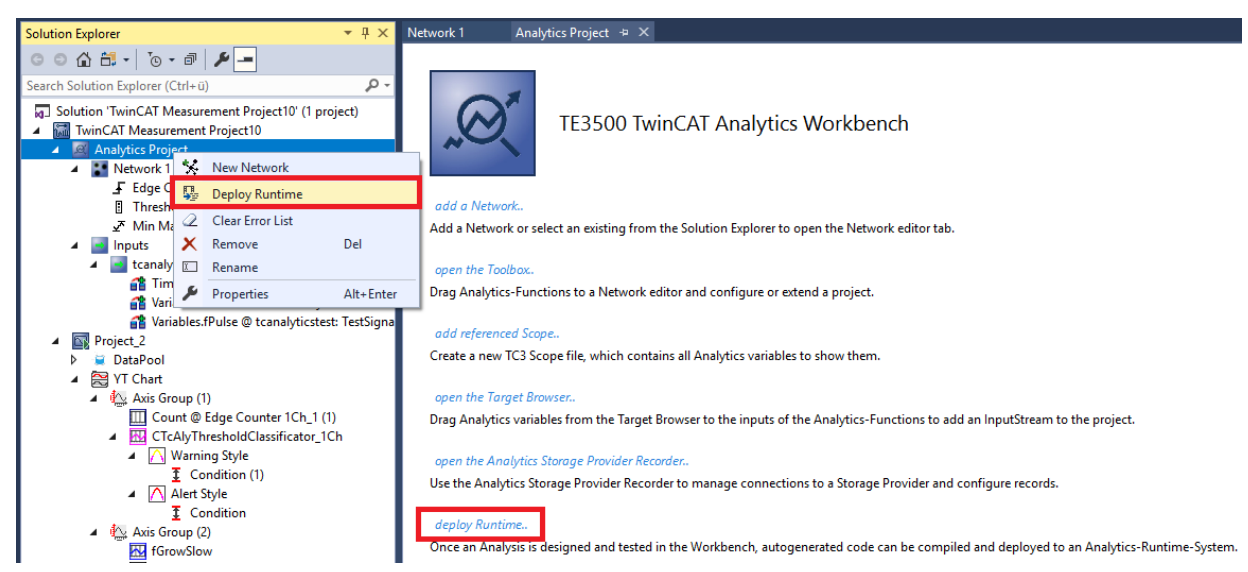

1. When the wizard is open, you can click through some tabs. The first one is called Solution. Here you can decide how your Analytics project should be used in the PLC code: As... completely new solution.

part of an existing solution. update of an existing Analytics solution.

| Deploy Analytics Runtin                 | ne                                                     | X |
|-----------------------------------------|--------------------------------------------------------|---|
| Codegeneration: Lat                     | est Version ("Version 2.1") 🔹                          |   |
| Solution TwinCAT P                      | PLC Target Results HMI Dashboard Visual Studio Summary |   |
| <ul> <li>Create new Solution</li> </ul> | tion                                                   |   |
| Solution Path:                          | C:\temp\Analytics\Test                                 |   |
| Solution Name:                          | Production                                             |   |
| Project Name:                           | MachineAnalysis                                        |   |
| Add to existing S                       | olution                                                |   |
| Solution Path:                          |                                                        |   |
| Project Name:                           | AnalyticsProject                                       |   |
| Merge to existing                       | ] Project (TwinCAT Project Compare)                    |   |
| Solution Path:                          |                                                        |   |
| Project Name:                           | ·                                                      |   |
|                                         |                                                        |   |
|                                         |                                                        |   |
|                                         |                                                        |   |
|                                         | Cancel Back Next                                       |   |

2. In the **TwinCAT PLC Target** tab you can select the ADS target system that runs the TwinCAT Analytics Runtime (TF3550). The created project is immediately executable. For this purpose you can set the Activate PLC Runtime option. In addition, it can be selected that a boot project is created directly.

| Deploy Analytics Runtime          |                                                           | ×                    |
|-----------------------------------|-----------------------------------------------------------|----------------------|
| Codegeneration: Latest Version (* | Version 2.1") 🔹                                           |                      |
| Solution TwinCAT PLC Target       | Results HMI Dashboard Visual Studio Summary               |                      |
| Target                            |                                                           |                      |
| Target System:                    | .ocal> (172.17.251.113.1.1) 🔹 🗸                           | ireate Bootproject   |
| ADS Port:                         | 851 🗸 🗸                                                   | Activate PLC Runtime |
| Tasks                             |                                                           |                      |
| "AnalyticsTask":                  | 10 ms                                                     |                      |
| "AnalyticsHistoricalTask":        | 10 ms (Generate if historical data sources are available) |                      |
| Real-Time                         |                                                           |                      |
|                                   | Available CPU cores (Shared/Isolated) 4 🚔 2 🐳             |                      |
| AnalyticsTask: Co                 | ore0 (Shared) 🔹                                           |                      |
| AnalyticsHistoricalTask:          | ore5 (Isolated)  ( If generated )                         |                      |
|                                   |                                                           |                      |
|                                   | 6                                                         | 6                    |
|                                   |                                                           | KT 5                 |
|                                   |                                                           |                      |
|                                   | Canad Back                                                | Neut                 |
|                                   |                                                           |                      |

3. Especially for virtual machines, it is important to run the project on isolated cores, which is also an option in this tab. The next tab **Results** is needed only if you have selected the **Stream Results** option in the algorithm properties. If you want to send results, you can decide here in which way (locally in a file/ through MQTT) and which format (binary/JSON) this should be done. This is also generated automatically and executed immediately after activation.

| Deploy Analytics Runtime                                                |      |
|-------------------------------------------------------------------------|------|
| Codegeneration: Latest Version ("Version 2.1")                          |      |
| Solution TwinCAT PLC Target Results HMI Dashboard Visual Studio Summary |      |
| Create no Results                                                       |      |
| Stream Results to MQTT Broker                                           |      |
| Topic: Analytics/Analysis/ResultStream                                  |      |
|                                                                         |      |
| MQTT Connection Settings 🔯 Json Format 🗸                                |      |
| Write Results to Apolutice File                                         |      |
| File Pathr                                                              |      |
| May File Size: 256 Sample buffer count                                  |      |
|                                                                         |      |
|                                                                         |      |
| Select Result Items Cycle I me: User specified cycle time V             | ms 📄 |
|                                                                         |      |
|                                                                         |      |
|                                                                         |      |
|                                                                         |      |
| Lancel Back                                                             | Next |

Downsampling of the results is possible by specifying a cycle time. The next tab is for the **HMI Dashboard**. A prerequisite for the automatic generation of the dashboard is the selection of HMI Controls for the corresponding algorithms whose results are to be displayed in the dashboard.

| Deploy Analytics Runtime |                                                   | × |
|--------------------------|---------------------------------------------------|---|
| Codegeneration: Latest V | /ersion ("Version 2.1")                           |   |
| Solution TwinCAT PLC 1   | arget Results HMI Dashboard Visual Studio Summary | _ |
| HMI generation Setti     | ngs                                               |   |
| 📝 Generate HMI D         | ashboard 🔲 Create only HMI Project ( no PLC )     |   |
| HMI Project Name:        | MachineDiag                                       |   |
| Dashboard Options        |                                                   |   |
| Dashboard Title:         | Machine Diagnosis                                 |   |
| Desktop Height:          | 864 Desktop Width: 1920                           |   |
| 📝 Generate Reset         | Buttons on Dashboard                              |   |
| 🔽 Create Startpage       |                                                   |   |
| Dashboard Styles         |                                                   | 4 |
| Dashboard Layout:        | Dashboard Sorting:                                |   |
| With                     | out Dock Control Type                             |   |
|                          |                                                   |   |
|                          | Vse custom Background Image 👻                     |   |
|                          | Cancel Back Next                                  |   |

# **BECKHOFF**

4. You can choose different options for your Analytics Dashboard, such as a start page with a map, layouts, sorting algorithms, custom colors and logos. If you select multiple languages for the Analytics Controls, a language switching menu will also be generated.

| Deploy | / Analytics Runtime              |                                  |                                     | × |
|--------|----------------------------------|----------------------------------|-------------------------------------|---|
| Cod    | legeneration: Latest V           | ersion ("Version 2.              | 1") 🔹                               |   |
| Sol    | lution TwinCAT PLC T             | arget Results                    | HMI Dashboard Visual Studio Summary | _ |
| D      | ashboard Styles                  |                                  |                                     | ^ |
|        | Dashboard Layout:                |                                  | Dashboard Sorting:                  |   |
|        | Witho                            | out Dock                         | Control Type                        |   |
|        |                                  |                                  |                                     |   |
|        |                                  |                                  | 💟 Use custom Background Image       |   |
|        | Dashboard Theme:                 | Shiny 🔻                          | C:\TwinCAT\Functions\TE3500-Anal    |   |
|        | Select Color:                    | Header Color                     | Use custom Logo                     |   |
|        | Control Style:                   | Flat -                           | Use custom Map Icon No valid file   | E |
| Li     | anguages                         |                                  |                                     |   |
|        | ☑ German ☑ C<br>☑ Englisch ☑ Ita | hinese 🔲 Belgi<br>alian 📄 Finni: | an 📄 Swedish<br>sh 📄 Brazilian      | • |
|        |                                  |                                  | Cancel Back Next                    |   |
5. Select one of the installed versions of Visual Studio® and, whether the instance should start visibly or just be set up and activated in the background.

| Deploy Analytics Runtime                                                | 3 |
|-------------------------------------------------------------------------|---|
| Codegeneration: Latest Version ("Version 2.1")                          |   |
| Solution TwinCAT PLC Target Results HMI Dashboard Visual Studio Summary |   |
| TwinCAT XAE Shell Visual Studio open                                    |   |
| Visual Studio 2017                                                      |   |
|                                                                         |   |
|                                                                         |   |
|                                                                         |   |
|                                                                         |   |
|                                                                         |   |
|                                                                         |   |
|                                                                         |   |
|                                                                         |   |
|                                                                         |   |
| Cancel Back Next                                                        |   |

**BECKHOFF** 

 $\Rightarrow$  At last you can find an overview.

| Deploy Analytics Runtime                                                | X |
|-------------------------------------------------------------------------|---|
| Codegeneration: Latest Version ("Version 2.1")                          |   |
| Solution TwinCAT PLC Target Results HMI Dashboard Visual Studio Summary |   |
| Solution                                                                |   |
| Mode: "NewSolution"                                                     |   |
| ProjectName: "MachineAnalysis"                                          |   |
| SolutionName: "Production"                                              |   |
| Path: "CitemplAnalytics\Test"                                           |   |
| WinCAT PLC Target                                                       |   |
| AnalyticsTask => CPU Core: "4"                                          |   |
|                                                                         |   |
| Runtime: "851"                                                          |   |
| Analytics I ask: "10"                                                   |   |
| Activate Runtime: "I rue"                                               |   |
| Create Bootproject: "I rue"                                             |   |
| AnalyticsHistorical Lask: "10"                                          |   |
| AnalyticsHistorical Lask => CPU Core: "5"                               |   |
|                                                                         |   |
| Isolated CPU Cores: "2"                                                 |   |
|                                                                         |   |
| Result cycle time: "10000000"                                           |   |
| Result I opic: "Analysis/ResultStream"                                  |   |
| BrokerSettings: " <unconfigured connectionsettings="">"</unconfigured>  |   |
| Cancel Back Deploy                                                      |   |
|                                                                         |   |

6. Now you can click the **Deploy** button to start the generation process. The PLC project and the HMI dashboard are now generated.

| Deploy Analytics Runtime                                                                                                    | X |
|----------------------------------------------------------------------------------------------------|---|
| Message       Image: Control of the state of the state o |   |
| Cancel Close                                                                                                    |   |
| Deploy Analytics Runtime                                                                                                    | X |
| Deploy Analytics Runtime         Message         I       Restart TwinCAT         I       Start generating HMI         I       Create TwinCAT HMI Project         I       Create HMI Contents         I       Create HMI Contents         I       Modify HMI template         I       Set theme         I       Import selected languages         Set ADS Route       Start symbol mappings for: TrafficLight         Start symbol mappings for: Average       Start symbol mappings for: Average         Start symbol mappings for: SingleValue       Create HMI Controls         I       Create HMI Controls         I       Create control: TrafficLight for Status         I       Create control: Average for Temperature         I       Create control: TrafficLight for Threshold Classificator 1Ch_2         I       Create control: SingleValue for Math Operation_1                                                                                                    |   |

After the "Deploy Runtime succeeded" message, you will find a new Visual Studio®/XAE shell instance on your desktop. The new Solution and both projects are created.

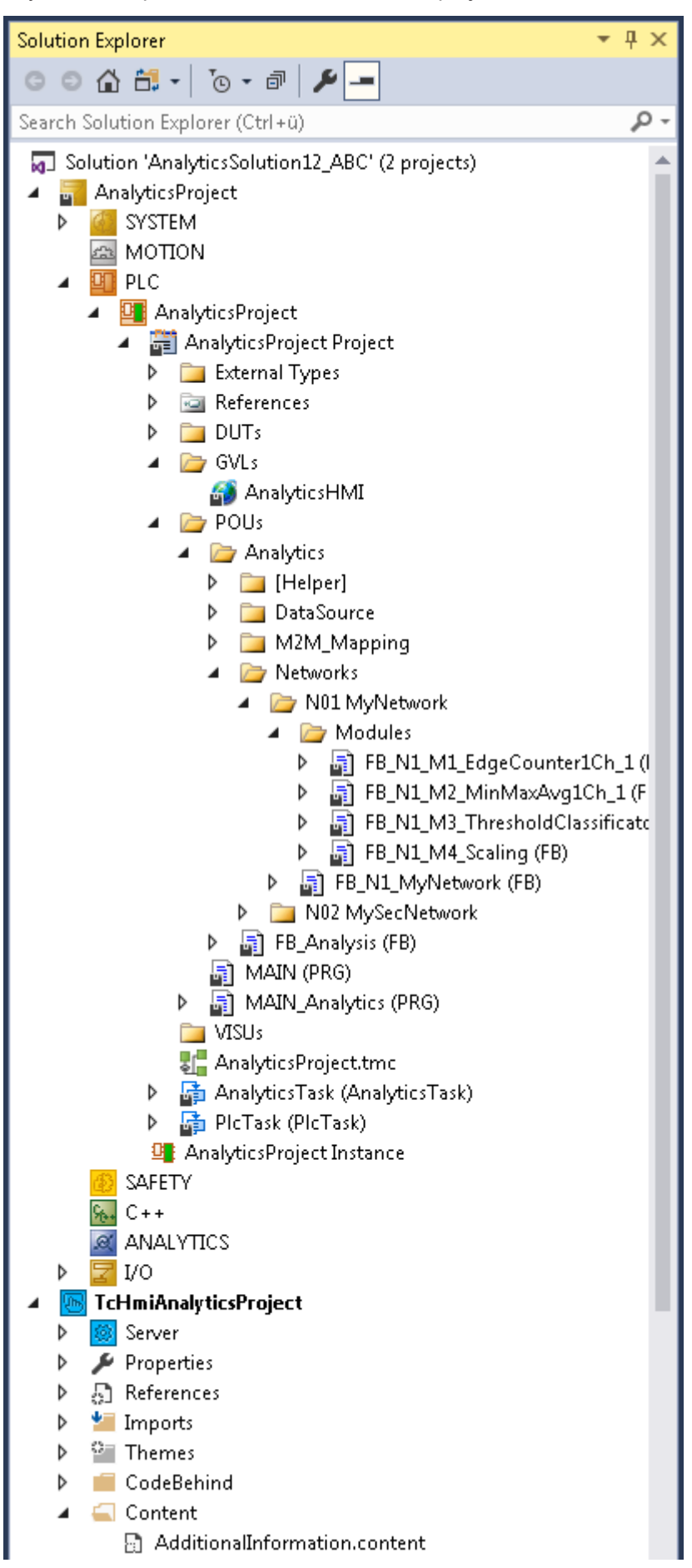

# 5 Technical introduction

Regarding the TwinCAT Analytics workflow the Analytics Runtime is able to make a continuous analysis of data from different remote controller. The Analytics Runtime based on a standard TwinCAT PLC Runtime. The application code can be generated automatically by the Analytics Workbench. So, the user has no additional engineering effort, but is free to do code changes or to add own analysis code. The usage of other standard Beckhoff PLC libraries like Tc3\_Database or Tc3\_ConditionMonitoring is possible, too.

## Connection handling with remote devices

The number of devices/controller to be analyzed is limited. The Analytics Runtime itself allows four connections to controller without additional packages.

Currently **one** connection is counted for the following controllers:

- · Controller with TF3500 Analytics Logger
- Controller with TF6720 IoT Data Agent (can have many underlaid controllers)
- · EK9160 IoT Coupler

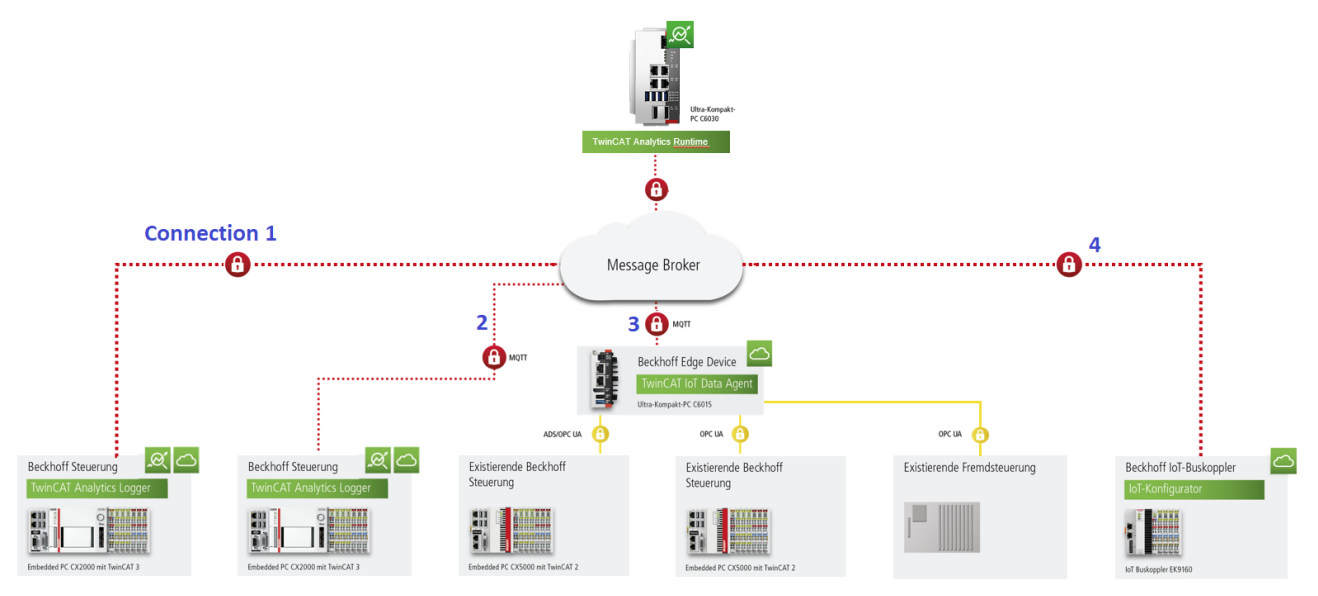

If you need more than four connections in your application, you can add Controller Packs. Possible packs are shown here.

The picture below shows an application architecture with 11 connected controller. In this case you have to order a license for Controller Pack 8 on the Analytics Runtime device/VM in addition to the TwinCAT Analytics Runtime license.

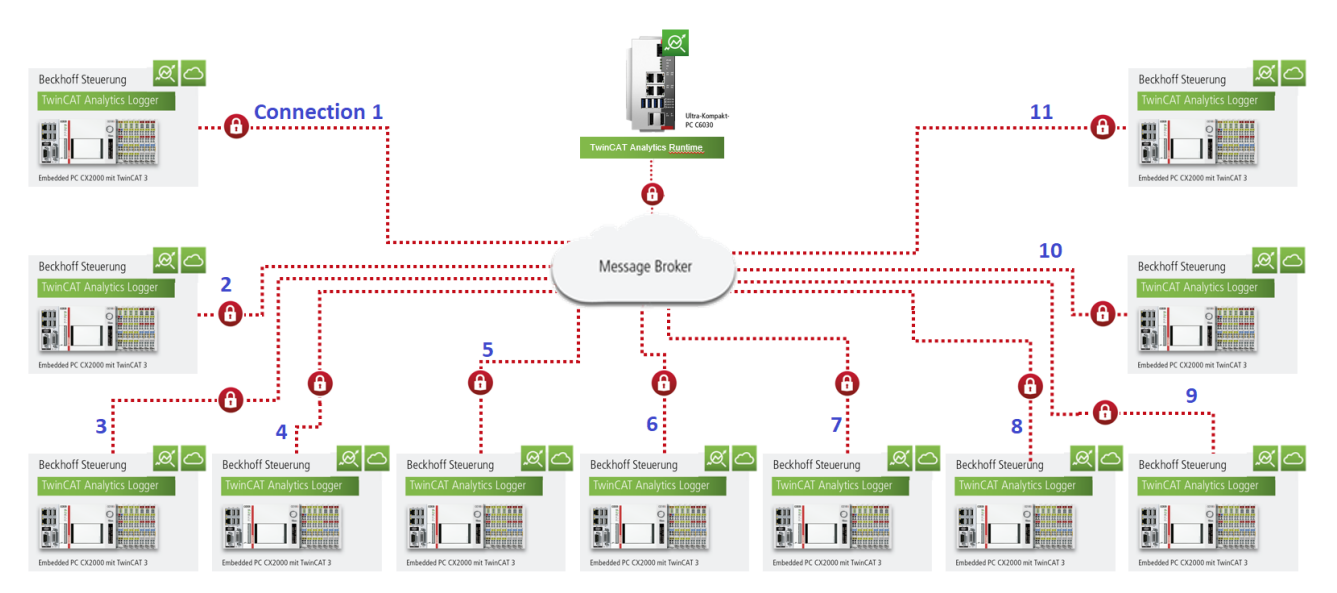

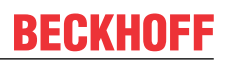

## TwinCAT HMI

Based on the analysis PLC code the engineer is able to design an own HTML 5 dashboard with TE2000 which is integrated in the setup of TE3500 Analytics Workbench. The Analytics Runtime includes the HMI Server. The HMI Server provides the HTML 5 web pages for at least four clients at the same time. The Server provides one client connection by himself and the Analytics Runtime includes the licence for the Client Pack 3. Which gives you the possibility of 4 connections.

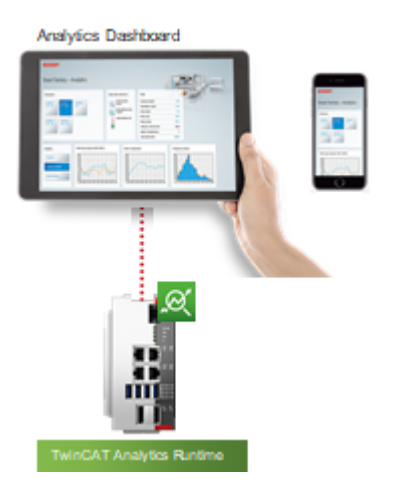

# 6 Configuration

The configuration of the Analytics Runtime is carried out in the engineering tool TE3500 Analytics Workbench. The necessary steps are explained again here. If you need more information about the configuration in TE3500, please go to the documentation of TE3500.

# 6.1 Runtime deployment

PLC code can be generated with all modules and parameters configured in the TwinCAT Analytics Workbench Configurator. This code can be downloaded into a TwinCAT Analytics runtime to realize 24/7 data analysis.

## NOTICE

## Compatibility of automatically generated PLC code

The automatically generated PLC code is based on the TwinCAT Analytics Library. Interfaces of the base models of the library are compatible with earlier versions after release of the library. The automatically generated code itself is only a sample code! This code generation may change from version to version. As far as possible, this is solved by the code generation version.

1. After configuration, you can click on the **Deploy Analytics Runtime** command in the context menu, as shown in the image below.

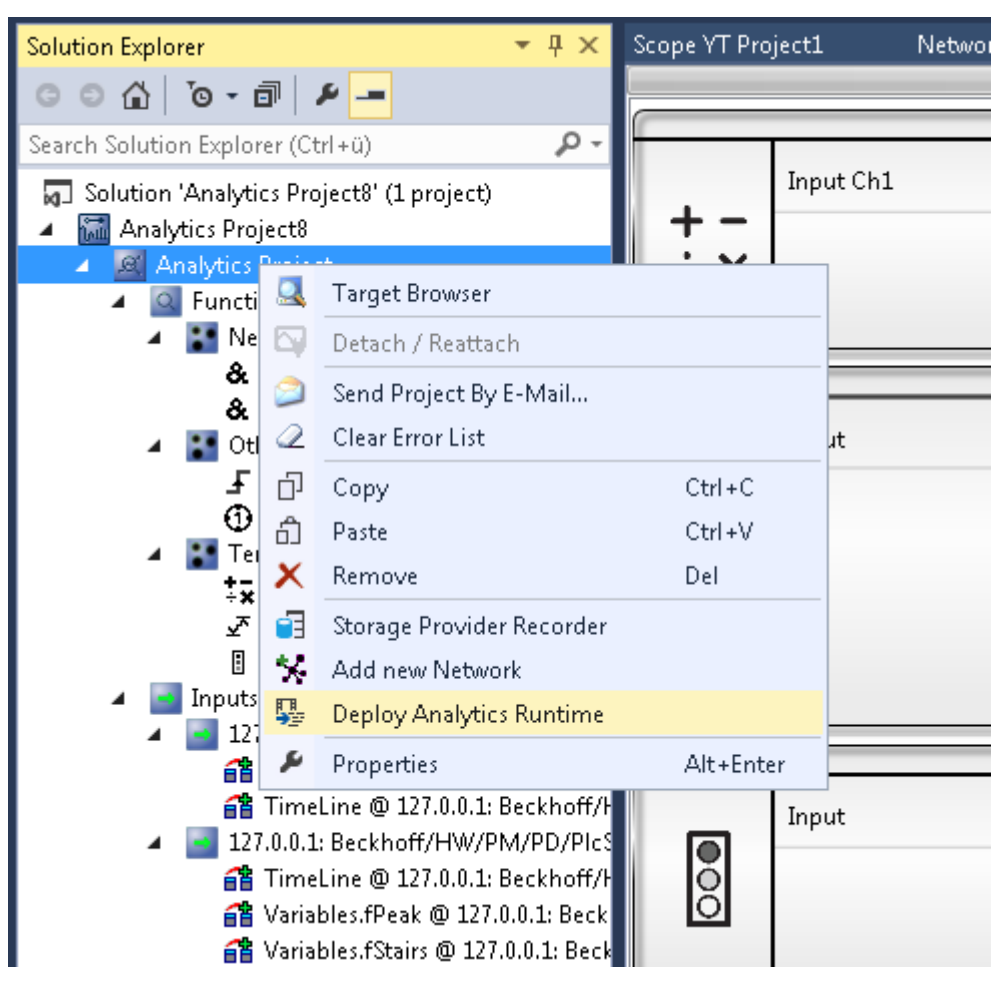

2. The Deploy Wizard starts and it is possible to set up the entire required configuration step by step for use.

| Deploy Analytics Runt                                  | ime                                                                  |      |
|--------------------------------------------------------|----------------------------------------------------------------------|------|
| Codegeneration: Late                                   | est Version ("Version 4.0") V                                        |      |
| Solution TwinCAT PL                                    | LC Target   Results   HMI Dashboard   Visual Studio   Summary        |      |
| Create new Soluti                                      | ion                                                                  |      |
| Solution Path:                                         | C:\Users\Beckhoff\Documents                                          |      |
| Solution Name:                                         | AnalyticsSolution                                                    |      |
| Project Name:                                          | AnalyticsProject PLC Name: AnalysisPLC                               |      |
| Solution Path:                                         | New TwinCAT Project O New PLC Project O Include to PLC Project       |      |
| Project Name:                                          | AnalyticsProject V PLC Name: AnalysisPLC V                           |      |
| O Merge to existing<br>Solution Path:<br>Project Name: | Project (TwinCAT Project Compare)          V       PLC Name:       V |      |
|                                                        | Cancel Back                                                          | Next |

3. On the first tab **Solution** you can select whether a new project folder is created, whether the analysis PLC code is integrated or added to an existing project folder as a new project, new PLC or to an existing PLC, or whether the new project is inserted into an existing project folder using the TwinCAT Project Compare Tool.

| Deploy Analytics Runtime           |                                                           | x                    |
|------------------------------------|-----------------------------------------------------------|----------------------|
| Codegeneration: Latest Version ("V | (ersion 4.0")                                             |                      |
| Solution TwinCAT PLC Target R      | esults   HMI Dashboard   Visual Studio   Summary          |                      |
| Target                             |                                                           |                      |
| Target System:                     | DESKTOP-P3914EA (172.17.251.193.1.1) ~                    | Create Bootproject   |
| ADS Port:                          | 851 Enable UTF8 Encoding                                  | Activate PLC Runtime |
| Tasks                              |                                                           |                      |
| "AnalyticsTask":                   | 10 ms                                                     |                      |
| "AnalyticsHistoricalTask":         | 10 ms (Generate if historical data sources are available) |                      |
| Real-Time                          |                                                           |                      |
|                                    | Available CPU cores (Shared/Isolated) 3 🐳 1 🐳             | 15                   |
| AnalyticsTask:                     | Core3 (Isolated) $\checkmark$                             | 6-6 5                |
| AnalyticsHistoricalTask:           | Core3 (Isolated) $\sim$ ( If generated )                  | 5                    |
|                                    |                                                           |                      |
|                                    | Cancel                                                    | Back Next            |

4. On the second tab, **TwinCAT PLC Target**, all PLC-specific parameters such as target system, task cycle time or the task assignment to corresponding CPU cores can be defined.

| Deploy Analytics Runtime    |                                                         | x    |
|-----------------------------|---------------------------------------------------------|------|
| Codegeneration: Latest Vers | rsion ("Version 4.0") $\sim$                            |      |
| Solution TwinCAT PLC Tar    | rget Results HMI Dashboard Visual Studio Summary        |      |
| O Create no Results         |                                                         |      |
| Stream Results to MQT       | TT Broker                                               |      |
| Topic:                      | Beckhoff/Results/test                                   |      |
| messagebroker.beckho        | off-cloud.com                                           |      |
| MQTT Co                     | Connection Settings 🗘 Analytics Binary Stream Format 🗸  |      |
| O Write Results to Analytic | ics File                                                |      |
| File Path:                  |                                                         |      |
| Max File Size:              | 256 Sample buffer count                                 |      |
| Select Resul                | ult Items Cycle Time: Cycle time of target DataSource V |      |
|                             | Cancel Back N                                           | lext |

5. If you have set the "PLC Result" property of some functions in the configurator, the **Result** tab is enabled in the Deploy wizard. There you can set up where the results will be streamed or stored.

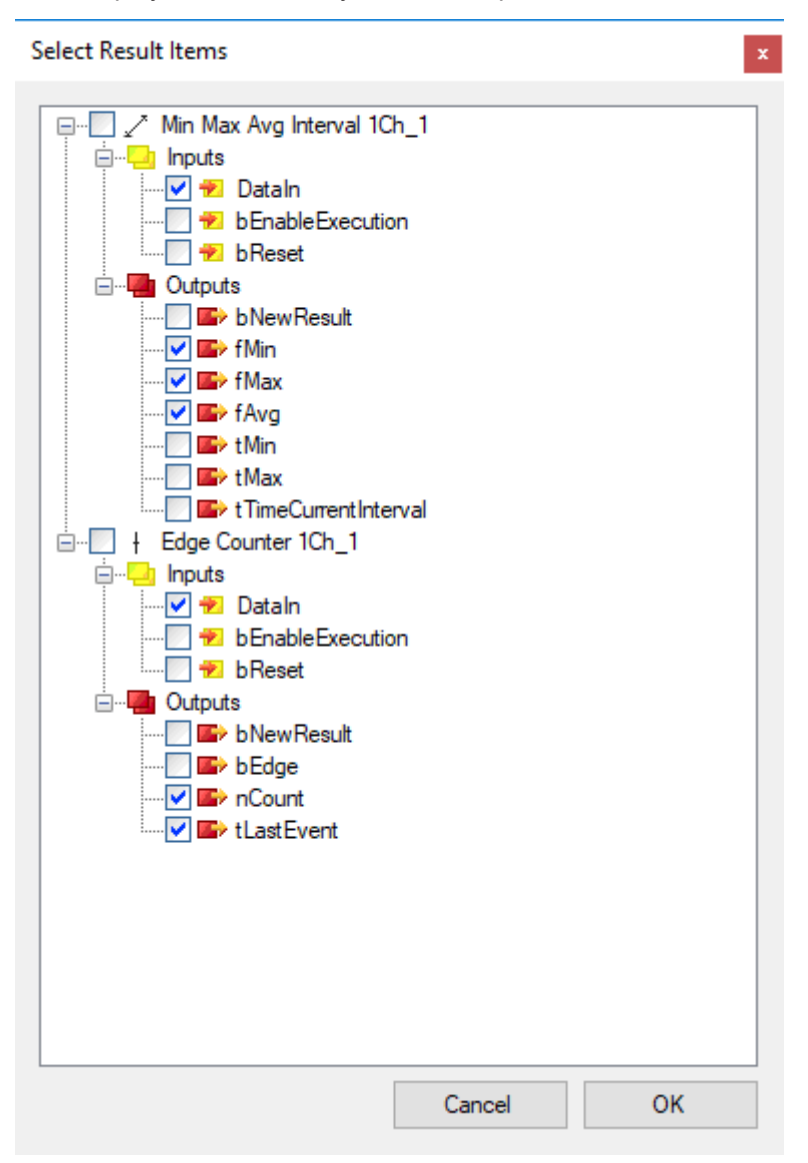

46

6. By clicking **Select Result Items** it is possible to select only the desired values.

| Deploy Analytics Runtime          |                                             | x    |
|-----------------------------------|---------------------------------------------|------|
| Codegeneration: Latest Version (* | "Version 4.0") 🗸                            |      |
| Solution TwinCAT PLC Target       | Results HMI Dashboard Visual Studio Summary |      |
| HMI generation Settings           |                                             | ^    |
| Generate HMI Dashboa              | ard Create only HMI Project ( no PLC )      |      |
| HMI Project Name:                 | AnalyticsHMIProject                         |      |
| Dashboard Options                 |                                             |      |
| Dashboard Title:                  | Analytics Dashboard                         |      |
| Desktop Height:                   | 864 Desktop Width: 1920                     |      |
| Create Startpage                  | Show current time                           |      |
| Dashboard Styles                  |                                             |      |
| Dashboard Layout:                 | Dashboard Sorting:                          |      |
| Witho                             | but Dock Space Saving                       |      |
|                                   |                                             | ~    |
|                                   | Cancel Back                                 | Next |

 If you have assigned HMI controls to one or more functions, the HMI Dashboard tab is enabled in the Deploy wizard. Here, various settings can be made to generate a customized Dashboard that fits your needs.

| Deploy Analytics Runtime x                                                        |
|-----------------------------------------------------------------------------------|
| Codegeneration: Latest Version ("Version 4.0")                                    |
| Solution   TwinCAT PLC Target   Results   HMI Dashboard   Visual Studio   Summary |
| ✓ Keep Visual Studio open ✓ Show Visual Studio during generating code             |
| Target VS Version:                                                                |
| TwinCAT XAE Shell ~                                                               |
| Create HMI in another Visual Studio                                               |
| TwinCAT XAE Shell                                                                 |
|                                                                                   |
|                                                                                   |
|                                                                                   |
|                                                                                   |
|                                                                                   |
|                                                                                   |
|                                                                                   |
| Cancel Back Next                                                                  |

8. On the next tab, **Visual Studio**, you can select which Visual Studio version or TwinCAT XAE shell should be used for generation, if several are installed.

| Deploy Analytics Runtime                                                        |
|---------------------------------------------------------------------------------|
| Codegeneration: Latest Version ("Version 4.0")                                  |
| Solution   TwinCAT PLC Target   Results   HMI Dashboard   Visual Studio Summary |
| Solution                                                                        |
| Mode: "NewSolution"                                                             |
| ProjectName: "AnalyticsProject"                                                 |
| SolutionName: "AnalyticsSolution"                                               |
| Path: "C:\Users\Beckhoff\Documents"                                             |
| PLCName: "AnalysisPLC"                                                          |
| Create New TwinCAT Project: "True"                                              |
| WinCAT PLC Target                                                               |
| Target: " <local> (172.17.66.89.1.1)"</local>                                   |
| Runtime: "851"                                                                  |
| AnalyticsTask: "10"                                                             |
| Activate Runtime: "True"                                                        |
| Create Bootproject: "True"                                                      |
| UTF8 Encoding Supported: "False"                                                |
| AnalyticsTask => CPU Core: "0"                                                  |
| AnalyticsHistoricalTask: "10"                                                   |
| AnalyticsHistoricalTask => CPU Core: "0"                                        |
| Shared CPU Cores: "4"                                                           |
| Isolated CPU Cores: "0"                                                         |
| i Doculto                                                                       |
| Cancel Back Deploy                                                              |
|                                                                                 |

9. The last tab shows you all the settings you have made for the generation. Now you can start the generation process by clicking **Deploy**.

⇒ In the overview window, each step during the generation process is displayed, clearly arranged and divided into categories.

| Deploy Analytics Rur | ntime                                                                                                    | x |
|----------------------|----------------------------------------------------------------------------------------------------|---|
|                      | Deploy preparation         Read the project, check the configuration and transform objects.         O Errors       O Warning       O Messages                                                              |   |
| <b>N</b> °           | Visual Studio<br>Creates a new instance of the Visual Studio / TcXaeShell and create an empty solution.                                                                                                    |   |
| ø                    | TwinCAT PLC code generation         Creates a new TwinCAT PLC project with all FBs and other needed components.         Image: O Errors       Image: O Warning       Image: O Marking         114 Messages |   |
|                      | Done<br>Deploy Runtime succeeded                                                                                                    |   |
|                      |                                                                                                    |   |
| ✓ Bring to Front     | Save to File Cancel Close                                                                                                    |   |

# 6.1.1 Algorithm properties

Each algorithm of the Analytics Configurator is providing some properties. The sections of HMI and PLC are necessary for the automatic code generation.

| Properties         | ▼ 및 ×                                   |
|--------------------|-----------------------------------------|
|                    | asurement.AnalyticsrunctionNodeProper + |
|                    |                                         |
|                    |                                         |
| Color              | Black                                   |
| Comment            |                                         |
| SortPriority       | 100                                     |
| ∃ Function         |                                         |
| ClassId            | 02040101-0000-0000-f000-00000000064     |
| ClassName          |                                         |
| FactoryName        | TcAnalyticsKernel                       |
| Group              | TcAnalyticsKernel Base                  |
| Title              | Edge Counter 1Ch_1                      |
| 🗆 HMI              |                                         |
| Generate GVL       | False                                   |
| GlobalVariableType | InOutVariables                          |
| Network            |                                         |
| NetworkID          | 1                                       |
| E PLC              |                                         |
| Persistent Results | False                                   |
| Stream Results     | False                                   |
|                    |                                         |
| A                  |                                         |
| Apperance          |                                         |
|                    |                                         |
|                    |                                         |

HMI

- **Generate GVL:** Enable the generation of an Global Variable List with a collection of variables and corresponding data type mapping for TwinCAT HMI
- **GlobalVariableType:** Choose the type with InOutVariables just for inputs and outputs of the algorithm or KeyValuePairs for general mapping to STRING for tables

PLC

•

- **Persistent Results:** Enable this flag to store results of algorithm persistent to target system of the Analytics Runtime
- **Stream Results:** Enable this flag to add the In- and Outputs of the algorithm to a result stream which will be generated by the code generation

Version: 1.2.1

# BECKHOFF

# 6.1.2 PLC Code

| AnalyticsSolution - TcXaeShell (Administrator)<br><u>Eile Edit View Project Build D</u> ebug TwinCAT TwinSAFE | PLC 1    | Tea <u>m</u> | Cuick Launch (Ctrl+                               | Q P =                                 | ×    |
|----------------------------------------------------------------------------------------------------|----------|--------------|---------------------------------------------------|---------------------------------------|------|
| 🛛 😋 🕶 🗟 🗸 🔄 🖕 🎴 🔐 👗 🗗 台 🗇 - 🤆 - 🛛 Release                                                                     | e +      | Tw           | inCAT RT (x64) - 🕨 Attach 🃁 🏓 pSQLCr              | md - 🕢                                |      |
| 🛛 Build 4024.12 (Loaded) 🕞 🚽 🔛 🧧 🚺 🤹 🌾 🎯 🍡 🐔                                                                  | Analytic | sProj        | ject • <local> • = AnalysisPLC •</local>          |                                       |      |
| Solution Explorer                                                                                             |          |              |                                                   | MAIN Analytics C1 🛎 🗙 👻 著             | P    |
|                                                                                                    |          | 1            | PROGRAM MAIN_Analytics_C1                         |                                       | nert |
| Search Solution Evaluator (Chd. ii)                                                                           |          | 2            | VAR_INPUT                                         | e e e e e e e e e e e e e e e e e e e | Ř.   |
|                                                                                                    | -        | 3            | stReset: ST_AnalysisReset;<br>END VAR             |                                       | 5    |
| Solution 'AnalyticsSolution' (1 project)                                                                      |          | 5            | VAR OUTPUT                                        | - Do                                  | ho l |
| SYSTEM                                                                                                    |          | e            | bError: BOOL;                                     |                                       |      |
| MOTION                                                                                                    |          | 7            | <pre>ipTcResult: I_TcMessage;</pre>               |                                       |      |
| PLC                                                                                                    |          | 8            | END_VAR                                           | 100 🖳 🗸                               |      |
| AnalysisPLC                                                                                                   |          | 1            | A_Reset();                                        | ^                                     |      |
| AnalysisPLC Project                                                                                           |          | 2            |                                                   |                                       |      |
| External Types                                                                                                |          | 3            | fbResults.Call();                                 |                                       |      |
| References                                                                                                    |          | 4            | TP fbDeculte bInitialized WURN                    |                                       |      |
| DUTs                                                                                                    |          | 6            | IF TestAndSet (Analytics block TL) THEN           |                                       |      |
| ▷ GVLs                                                                                                    |          | 7            | IF Analytics.fbTl DataSource.bNewData THEN        |                                       |      |
| A by POUs                                                                                                    |          | 8            |                                                   |                                       |      |
| Analytics                                                                                                    |          | 9            | WHILE NOT Analytics.fbTl_DataSource.bEndOfData DO |                                       |      |
| ▷ 🔁 [Helper]                                                                                                  | 8 1      | 10           |                                                   |                                       |      |
| DataSource                                                                                                    | 1        | 11           | <pre>Analytics.fbTl_DataSource.NextData();</pre>  |                                       |      |
| Networks                                                                                                    | 1        | 12           |                                                   |                                       |      |
| A Construction                                                                                                | 1        | 13           | fbAnalysis.Call();                                |                                       |      |
| File Diagonal Constant Charles                                                                                |          | 14           | IF IDANALYSIS.DETTOT THEN                         |                                       |      |
| FB_N1_M1_EdgeCounterren (FB)     FB_N1_M2_MinMaxAv(a1Ch (FB)                                                  |          | 16           | EALT;<br>FISF                                     |                                       |      |
| B EB N1 Network1 (EB)                                                                                         |          | 17           | fbAnalysis.ResultStream(fbResults):               |                                       |      |
| b C Results                                                                                                   | 1        | 18           | END IF                                            |                                       |      |
| FB Analysis (FB)                                                                                              | 1        | 19           | -                                                 |                                       |      |
| bNewInputData                                                                                                 | 2        | 20           | END_WHILE                                         |                                       |      |
| Call                                                                                                    | 2        | 21           |                                                   |                                       |      |
| D nContext                                                                                                    | ⊟ 2      | 22           | ELSE                                              |                                       |      |
| Reset                                                                                                    | 2        | 23           | fbAnalysis.Call();                                |                                       |      |
| ResultStream                                                                                                  | 2        | 24           | END_IF                                            |                                       |      |
| Timestamp                                                                                                    | 2        | 26           | Analytics block Tit- FALSE:                       |                                       |      |
| MAIN (PRG)                                                                                                    | 2        | 27           | END IF                                            |                                       |      |
| MAIN_Analytics (PRG)                                                                                          | 2        | 28           |                                                   |                                       |      |
| MAIN_Analytics_C1 (PRG)                                                                                       | 2        | 29           | //Error Handling                                  |                                       |      |
| VISUs                                                                                                    | 3        | 30           | bError:= fbAnalysis.bError;                       |                                       |      |
| AnalyticsTask (AnalyticsTask)                                                                                 | r 3      | 31           | <pre>ipTcResult:= fbAnalysis.ipTcResult;</pre>    |                                       |      |
| Solution Explorer Team Explorer                                                                               | 3        | 32           |                                                   | 100 🔍 🗸                               |      |
| Target Browser Error List Output                                                                              |          |              |                                                   |                                       |      |
| 🗇 Ready 🙀 🙀 Ln 1                                                                                              | Col 1    |              | Ch 1 INS                                          | ↑ Add to Source Control ▲             | .#   |

## NOTICE

## Compatibility of automatically generated PLC code

The automatically generated PLC code is based on the TwinCAT Analytics Library. Interfaces of the base models of the library are compatible with earlier versions after release of the library. The automatically generated code itself is only a sample code! This code generation may change from version to version.

Code generation version compatibility

|                                             | Version 2.1<br>(obsolete) | Version 3.0<br>(obsolete) | Version 4.0 | Version 4.1 | Version 5.0 |
|---------------------------------------------|---------------------------|---------------------------|-------------|-------------|-------------|
| Analytics algorithms                        | (X)                       | (X)                       | X           | Х           | Х           |
| Filter algorithms                           | (X)                       | (X)                       | Х           | Х           | Х           |
| HMI support                                 | (X)                       | (X)                       | Х           | Х           | Х           |
| HMI with advanced input stream<br>handling  | -                         | (X)                       | X           | Х           | Х           |
| Support of array inputs                     | (X)                       | (X)                       | Х           | Х           | Х           |
| Support of oversampling inputs              | -                         | -                         | Х           | Х           | Х           |
| Network templates                           | (X)                       | (X)                       | Х           | Х           | Х           |
| "Closed" network templates                  | -                         | -                         | Х           | Х           | Х           |
| Network with inputs, outputs and parameters | -                         | -                         | X           | Х           | Х           |
| "Condition Monitoring" network templates    | -                         | -                         | X           | Х           | Х           |
| Lambda algorithms                           | -                         | -                         | Х           | Х           | Х           |
| Writing parameters via HMI                  | -                         | -                         | -           | Х           | Х           |
| "Power Monitoring" algorithms               | -                         | -                         | X           | Х           | Х           |
| Scope Support                               | -                         | -                         | -           | -           | Х           |

# 6.1.2.1 Code version 2.1

| Solution Explorer 🔹                                                                                                    |   |                                                                                          |
|----------------------------------------------------------------------------------------------------|---|------------------------------------------------------------------------------------------|
| ○ ○ ☆ 'o - ≠ 副 ≠ <u>-</u>                                                                                                    |   |                                                                                          |
| Search Solution Explorer (Ctrl+ü)                                                                                                    |   |                                                                                          |
| Solution 'AnalyticsSolution4' (1 project)                                                                                                    |   |                                                                                          |
| A AnalyticsProject                                                                                                    |   |                                                                                          |
| SYSTEM                                                                                                    |   |                                                                                          |
| 🔝 License                                                                                                    |   |                                                                                          |
| 👂 🧅 Real-Time                                                                                                    |   |                                                                                          |
| Tasks                                                                                                    |   |                                                                                          |
| 💼 PlcTask                                                                                                    |   |                                                                                          |
| 💼 AnalyticsTask                                                                                                    | - | Task                                                                                     |
| ia Routes                                                                                                    |   |                                                                                          |
| Type System                                                                                                    |   |                                                                                          |
| TcCOM Objects                                                                                                    |   | Charles and Laboration                                                                   |
| MOTION                                                                                                    |   | StreamHelper                                                                             |
|                                                                                                    |   |                                                                                          |
| A MANA Analytics Depinent                                                                                                    |   |                                                                                          |
| AnalyticsProject                                                                                                    |   |                                                                                          |
| Analytics roject roject                                                                                                    |   |                                                                                          |
| References                                                                                                    |   |                                                                                          |
|                                                                                                    |   |                                                                                          |
| 🔺 🗁 Analytics                                                                                                    |   |                                                                                          |
| HMI                                                                                                    |   |                                                                                          |
| 🔺 🗁 Results                                                                                                    |   | DataTunas                                                                                |
| 😭 ST_Results (STRUCT)                                                                                                    |   | DataTypes                                                                                |
| 😭 E_AnalysisComponents (ENUM)                                                                                                    |   |                                                                                          |
| 😭 ST_AnalysisReset (STRUCT)                                                                                                    |   |                                                                                          |
| 🔺 📴 GVLs                                                                                                    |   |                                                                                          |
| 🎒 AnalyticsHMI                                                                                                    |   | HMI GVL                                                                                  |
|                                                                                                    |   |                                                                                          |
| POUs     A Construction                                                                                                    |   |                                                                                          |
| POUs     Analytics     DataSource                                                                                                    |   |                                                                                          |
| <ul> <li>POUs</li> <li>Analytics</li> <li>DataSource</li> <li>T01 DataSource</li> </ul>                                                                                                    |   |                                                                                          |
| <ul> <li>POUs</li> <li>Analytics</li> <li>DataSource</li> <li>DataSource</li> <li>T01 DataSource</li> <li>FB T1 DataSource (FB)</li> </ul>                                                                                                    |   | DataSource /                                                                             |
| <ul> <li>POUs</li> <li>Analytics</li> <li>DataSource</li> <li>T01 DataSource</li> <li>FB_T1_DataSource (FB)</li> <li>m &lt; 1 T1 DataSource</li> </ul>                                                                                                    |   | DataSource /                                                                             |
| <ul> <li>POUs</li> <li>Analytics</li> <li>DataSource</li> <li>T01 DataSource</li> <li>FB_T1_DataSource (FB)</li> <li>G LT1_DataSource</li> <li>M2M_Mapping</li> </ul>                                                                                                    |   | DataSource /<br>M2M Mapping                                                              |
| <ul> <li>POUs</li> <li>Analytics</li> <li>DataSource</li> <li>T01 DataSource</li> <li>FB_T1_DataSource (FB)</li> <li>FB_T1_DataSource</li> <li>M2M_Mapping</li> <li>FB_ValueMapping_M2M (FB)</li> </ul>                                                                                                    |   | DataSource /<br>M2M Mapping                                                              |
| <ul> <li>POUs</li> <li>Analytics</li> <li>DataSource</li> <li>T01 DataSource</li> <li>FB_T1_DataSource (FB)</li> <li>FB_T1_DataSource</li> <li>M2M_Mapping</li> <li>FB_ValueMapping_M2M (FB)</li> <li>FB_ValueMapping_M2M</li> </ul>                                                                                                    |   | DataSource /<br>M2M Mapping                                                              |
| <ul> <li>∠ POUs</li> <li>∠ Analytics</li> <li>∠ DataSource</li> <li>∠ T01 DataSource</li> <li>▷ FB_T1_DataSource (FB)</li> <li>▷ ○ I_T1_DataSource</li> <li>∠ M2M_Mapping</li> <li>▷ FB_ValueMapping_M2M (FB)</li> <li>▷ ○ I_ValueMapping_M2M</li> <li>∠ Networks</li> </ul>                                                                                                    |   | DataSource /<br>M2M Mapping                                                              |
| <ul> <li>∠ POUs</li> <li>∠ Analytics</li> <li>∠ DataSource</li> <li>∠ T01 DataSource</li> <li>∠ FB_T1_DataSource (FB)</li> <li>∠ CT1_DataSource</li> <li>∠ M2M_Mapping</li> <li>∠ FB_ValueMapping_M2M (FB)</li> <li>∠ Networks</li> <li>∠ Not Network1</li> </ul>                                                                                                    |   | DataSource /<br>M2M Mapping<br>Network                                                   |
| <ul> <li>POUs</li> <li>Analytics</li> <li>DataSource</li> <li>T01 DataSource</li> <li>FB_T1_DataSource (FB)</li> <li>FB_T1_DataSource</li> <li>M2M_Mapping</li> <li>FB_ValueMapping_M2M (FB)</li> <li>FB_ValueMapping_M2M</li> <li>Networks</li> <li>Not Network1</li> <li>Modules</li> </ul>                                                                                                    |   | DataSource /<br>M2M Mapping<br>Network                                                   |
| <ul> <li>POUs</li> <li>Analytics</li> <li>DataSource</li> <li>T01 DataSource</li> <li>FB_T1_DataSource (FB)</li> <li>FB_T1_DataSource</li> <li>M2M_Mapping</li> <li>FB_ValueMapping_M2M (FB)</li> <li>FB_ValueMapping_M2M</li> <li>Networks</li> <li>Not Network1</li> <li>Modules</li> <li>FB_N1_M1_MovingAverage1Ch_1 (FB)</li> </ul>                                                                                                    |   | DataSource /<br>M2M Mapping<br>Network                                                   |
| <ul> <li>POUs</li> <li>Analytics</li> <li>DataSource</li> <li>T01 DataSource</li> <li>FB_T1_DataSource (FB)</li> <li>FB_V1_DataSource</li> <li>M2M_Mapping</li> <li>FB_ValueMapping_M2M (FB)</li> <li>FB_ValueMapping_M2M</li> <li>Networks</li> <li>Not Network1</li> <li>Modules</li> <li>FB_N1_M1_MovingAverage1Ch_1 (FB)</li> <li>FB_N1_M2_MinMaxAvgInterval1Ch_1 (FB)</li> <li>FB_N1_M2_MinMaxAvgInterval1Ch_1 (FB)</li> <li>FB_N1_M2_MinMaxAvgInterval1Ch_1 (FB)</li> </ul>                                                                                                    |   | DataSource /<br>M2M Mapping<br>Network<br>Modules                                        |
| <ul> <li>POUs</li> <li>Analytics</li> <li>DataSource</li> <li>T01 DataSource</li> <li>FB_T1_DataSource (FB)</li> <li>FB_T1_DataSource</li> <li>M2M_Mapping</li> <li>FF_ValueMapping_M2M (FB)</li> <li>FF_ValueMapping_M2M</li> <li>Networks</li> <li>Not Network1</li> <li>Modules</li> <li>FF_N1_M1_MovingAverage1Ch_1 (FB)</li> <li>FF_N1_M1_MovingAverage1Ch_1 (FB)</li> <li>FF_N1_M1_M1_MovingAverage1Ch_1 (FB)</li> <li>FF_N1_M3_EdgeCounter1Ch_1 (FB)</li> <li>FF_N1_M3_EdgeCounter1Ch_1 (FB)</li> <li>FF_N1_M3_EdgeCounter1Ch_1 (FB)</li> </ul>                                                                                                    |   | DataSource /<br>M2M Mapping<br>Network<br>Modules                                        |
| <ul> <li>POUs</li> <li>Analytics</li> <li>DataSource</li> <li>T01 DataSource</li> <li>FB_T1_DataSource (FB)</li> <li>FB_T1_DataSource</li> <li>M2M_Mapping</li> <li>FF_ValueMapping_M2M (FB)</li> <li>FValueMapping_M2M</li> <li>Networks</li> <li>Not Network1</li> <li>Modules</li> <li>FB_N1_M1_M1_MovingAverage1Ch_1 (FB)</li> <li>FB_N1_M3_EdgeCounter1Ch_1 (FB)</li> <li>FB_N1_M4_ThresholdClassificator1Ch_1 (FB)</li> <li>FB_N1_M4_ThresholdClassificator1Ch_1 (FB)</li> <li>FB_N1_M4_ThresholdClassificator1Ch_1 (FB)</li> </ul>                                                                                                    |   | DataSource /<br>M2M Mapping<br>Network<br>Modules                                        |
| <ul> <li>POUs</li> <li>Analytics</li> <li>DataSource</li> <li>T01 DataSource</li> <li>FB_T1_DataSource (FB)</li> <li>FB_T1_DataSource</li> <li>M2M_Mapping</li> <li>FF ValueMapping_M2M (FB)</li> <li>FF ValueMapping_M2M</li> <li>Vetworks</li> <li>Not Network1</li> <li>Modules</li> <li>FB_N1_M1_MovingAverage1Ch_1 (FB)</li> <li>FB_N1_M2_MinMaxAvgInterval1Ch_1 (FB)</li> <li>FB_N1_M3_EdgeCounter1Ch_1 (FB)</li> <li>FB_N1_M4_ThresholdClassificator1Ch_1 (FB)</li> <li>FB_N1_Network1 (FB)</li> </ul>                                                                                                    |   | DataSource /<br>M2M Mapping<br>Network<br>Modules                                        |
| <ul> <li>POUs</li> <li>Analytics</li> <li>DataSource</li> <li>T01 DataSource</li> <li>FB_T1_DataSource (FB)</li> <li>FB_T1_DataSource</li> <li>M2M_Mapping</li> <li>FF ValueMapping_M2M (FB)</li> <li>FF ValueMapping_M2M</li> <li>Not Networks</li> <li>Not Networks</li> <li>Not Network1</li> <li>FB_N1_M1_MovingAverage1Ch_1 (FB)</li> <li>FB_N1_M3_EdgeCounter1Ch_1 (FB)</li> <li>FB_N1_M4_ThresholdClassificator1Ch_1 (FB)</li> <li>FB_N1_Metwork1 (FB)</li> <li>FB_N1_Metwork1 (FB)</li> </ul>                                                                                                    |   | DataSource /<br>M2M Mapping<br>Network<br>Modules                                        |
| <ul> <li>POUs</li> <li>Analytics</li> <li>DataSource</li> <li>T01 DataSource</li> <li>T01 DataSource (FB)</li> <li>FB_T1_DataSource (FB)</li> <li>T1_DataSource</li> <li>M2M_Mapping</li> <li>FB_ValueMapping_M2M (FB)</li> <li>T4ueMapping_M2M</li> <li>Networks</li> <li>Networks</li> <li>No1 Network1</li> <li>FB_N1_M1_MovingAverage1Ch_1 (FB)</li> <li>FB_N1_M3_EdgeCounter1Ch_1 (FB)</li> <li>FB_N1_M4_ThresholdClassificator1Ch_1 (FB)</li> <li>FB_N1_M4_ThresholdClassificator1Ch_1 (FB)</li> <li>FB_N1_Network1 (FB)</li> <li>FB_N1_Secults</li> <li>I_Results</li> </ul>                                                                                                    |   | DataSource /<br>M2M Mapping<br>Network<br>Modules<br>Results                             |
| <ul> <li>POUs</li> <li>Analytics</li> <li>DataSource</li> <li>T01 DataSource</li> <li>T01 DataSource (FB)</li> <li>FB_T1_DataSource (FB)</li> <li>T1_DataSource</li> <li>M2M_Mapping</li> <li>FB_ValueMapping_M2M (FB)</li> <li>FB_ValueMapping_M2M (FB)</li> <li>IValueMapping_M2M</li> <li>Networks</li> <li>Not Network1</li> <li>FB_N1_M1_MovingAverage1Ch_1 (FB)</li> <li>FB_N1_M3_EdgeCounter1Ch_1 (FB)</li> <li>FB_N1_M4_ThresholdClassificator1Ch_1 (FB)</li> <li>FB_N1_Network1 (FB)</li> <li>FB_N1_Network1 (FB)</li> <li>FB_N1_Network1 (FB)</li> <li>FB_N1_Network1 (FB)</li> <li>FB_N1_Network1 (FB)</li> </ul>                                                                                                    |   | DataSource /<br>M2M Mapping<br>Network<br>Modules<br>Results<br>Analysis                 |
| <ul> <li>▲ POUs</li> <li>▲ Analytics</li> <li>▲ DataSource</li> <li>▲ T01 DataSource</li> <li>▶ FB_T1_DataSource (FB)</li> <li>▶ △ [T1]_DataSource</li> <li>▲ M2M_Mapping</li> <li>▶ △ [T1]_DataSource</li> <li>▲ M2M_Mapping_M2M (FB)</li> <li>▶ △ [ValueMapping_M2M (FB)</li> <li>▶ △ [ValueMapping_M2M</li> <li>▲ Networks</li> <li>▲ Not Network1</li> <li>▲ Modules</li> <li>▶ △ FB_N1_M1_MovingAverage1Ch_1 (FB)</li> <li>▶ △ FB_N1_M3_EdgeCounter1Ch_1 (FB)</li> <li>▶ △ FB_N1_M4_ThresholdClassificator1Ch_1 (FB)</li> <li>▶ △ FB_N1_M4_ThresholdClassificator1Ch_1 (FB)</li> <li>▶ △ FB_N1_Network1 (FB)</li> <li>▲ ○ Results</li> <li>▶ △ FB_Analysis (FB)</li> <li>➡ MAIN (PRG)</li> </ul>                                                                                                    |   | DataSource /<br>M2M Mapping<br>Network<br>Modules<br>Results<br>Analysis                 |
| Analytics     Analytics     Analytics     Analytics     DataSource     Amathetic provide the second second s |   | DataSource /<br>M2M Mapping<br>Network<br>Modules<br>Results<br>Analysis<br>Main         |
| <ul> <li>Analytics</li> <li>Analytics</li> <li>DataSource</li> <li>T01 DataSource</li> <li>FB_T1_DataSource (FB)</li> <li>FB_T1_DataSource</li> <li>M2M_Mapping</li> <li>FB_ValueMapping_M2M (FB)</li> <li>FB_ValueMapping_M2M</li> <li>Networks</li> <li>Not Network1</li> <li>FB_N1_M1_MovingAverage1Ch_1 (FB)</li> <li>FB_N1_M2_MinMaxAvgInterval1Ch_1 (FB)</li> <li>FB_N1_M4_ThresholdClassificator1Ch_1 (FB)</li> <li>FB_N1_M4_ThresholdClassificator1Ch_1 (FB)</li> <li>FB_N1_M4_ThresholdClassificator1Ch_1 (FB)</li> <li>FB_N1_M4_ThresholdClassificator1Ch_1 (FB)</li> <li>FB_N1_M4_ThresholdClassificator1Ch_1 (FB)</li> <li>FB_N1_Network1 (FB)</li> <li>FB_Analysis (FB)</li> <li>MAIN (PRG)</li> <li>MAIN_Analytics (PRG)</li> <li>A_Reset</li> </ul>                                                                                                    |   | DataSource /<br>M2M Mapping<br>Network<br>Modules<br>Results<br>Analysis<br>Main         |
| <ul> <li>Analytics</li> <li>Analytics</li> <li>DataSource</li> <li>T01 DataSource</li> <li>FB_T1_DataSource (FB)</li> <li>FB_T1_DataSource</li> <li>M2M_Mapping</li> <li>FB_ValueMapping_M2M (FB)</li> <li>FB_ValueMapping_M2M</li> <li>Networks</li> <li>Not Network1</li> <li>Not Network1</li> <li>FB_N1_M1_MovingAverage1Ch_1 (FB)</li> <li>FB_N1_M2_MinMaxAvgInterval1Ch_1 (FB)</li> <li>FB_N1_M4_ThresholdClassificator1Ch_1 (FB)</li> <li>FB_N1_M4_ThresholdClassificator1Ch_1 (FB)</li> <li>FB_N1_M4_ThresholdClassificator1Ch_1 (FB)</li> <li>FB_N1_Network1 (FB)</li> <li>FB_Analysis (FB)</li> <li>FB_Analysis (FB)</li> <li>MAIN (PRG)</li> <li>MAIN_Analytics (PRG)</li> <li>A_Reset</li> <li>ValueMapting_M2</li> </ul>                                                                                                    |   | DataSource /<br>M2M Mapping<br>Network<br>Modules<br>Results<br>Analysis<br>Main         |
| <ul> <li>Analytics</li> <li>Analytics</li> <li>DataSource</li> <li>T01 DataSource</li> <li>T01 DataSource</li> <li>FB_T1_DataSource (FB)</li> <li>FB_T1_DataSource</li> <li>M2M_Mapping</li> <li>FB_ValueMapping_M2M (FB)</li> <li>FB_ValueMapping_M2M</li> <li>Networks</li> <li>Not Network1</li> <li>Modules</li> <li>FB_N1_M1_MovingAverage1Ch_1 (FB)</li> <li>FB_N1_M2_MinMaxAvgInterval1Ch_1 (FB)</li> <li>FB_N1_M3_EdgeCounter1Ch_1 (FB)</li> <li>FB_N1_M4_ThresholdClassificator1Ch_1 (FB)</li> <li>FB_N1_M4_ThresholdClassificator1Ch_1 (FB)</li> <li>FB_N1_Network1 (FB)</li> <li>FB_Analysis (FB)</li> <li>FB_Analysis (FB)</li> <li>MAIN (PRG)</li> <li>MAIN_Analytics (PRG)</li> <li>A_Reset</li> <li>VISUs</li> <li>AnalyticsTask (AnalyticsTask)</li> </ul>                                                                                                    |   | DataSource /<br>M2M Mapping<br>Network<br>Modules<br>Results<br>Analysis<br>Main<br>Task |
| <ul> <li>Analytics</li> <li>Analytics</li> <li>DataSource</li> <li>T01 DataSource</li> <li>T01 DataSource</li> <li>FB_T1_DataSource (FB)</li> <li>FB_T1_DataSource</li> <li>M2M_Mapping</li> <li>FB_ValueMapping_M2M (FB)</li> <li>FB_ValueMapping_M2M</li> <li>Networks</li> <li>Not Network1</li> <li>Modules</li> <li>FB_N1_M1_MovingAverage1Ch_1 (FB)</li> <li>FB_N1_M2_MinMaxAvgInterval1Ch_1 (FB)</li> <li>FB_N1_M4_ThresholdClassificator1Ch_1 (FB)</li> <li>FB_N1_M4_ThresholdClassificator1Ch_1 (FB)</li> <li>FB_N1_Network1 (FB)</li> <li>FB_Rsults</li> <li>FB_Results</li> <li>FB_Analysis (FB)</li> <li>MAIN (PRG)</li> <li>MAIN_Analytics (PRG)</li> <li>A_Reset</li> <li>VAIN_Analytics</li> <li>MAIN_Analytics</li> </ul>                                                                                                    |   | DataSource /<br>M2M Mapping<br>Network<br>Modules<br>Results<br>Analysis<br>Main<br>Task |
| <ul> <li>Analytics</li> <li>Analytics</li> <li>DataSource</li> <li>T01 DataSource</li> <li>T01 DataSource</li> <li>FB_T1_DataSource (FB)</li> <li>FB_T1_DataSource</li> <li>M2M_Mapping</li> <li>FB_ValueMapping_M2M (FB)</li> <li>FB_ValueMapping_M2M</li> <li>Networks</li> <li>Not Network1</li> <li>Modules</li> <li>FB_N1_M1_MovingAverage1Ch_1 (FB)</li> <li>FB_N1_M2_MinMaxAvgInterval1Ch_1 (FB)</li> <li>FB_N1_M4_ThresholdClassificator1Ch_1 (FB)</li> <li>FB_N1_M4_ThresholdClassificator1Ch_1 (FB)</li> <li>FB_N1_Network1 (FB)</li> <li>FB_Results</li> <li>FB_Results</li> <li>FB_Raulysis (FB)</li> <li>FB_Analysis (FB)</li> <li>MAIN (PRG)</li> <li>MAIN_Analytics (PRG)</li> <li>A_Reset</li> <li>VSUs</li> <li>AnalyticsTask (AnalyticsTask)</li> <li>MAIN_Analytics</li> </ul>                                                                                                    |   | DataSource /<br>M2M Mapping<br>Network<br>Modules<br>Results<br>Analysis<br>Main<br>Task |

## Task:

A separate task is created for the analytics analysis.

## StreamHelper:

If one or more data sources are of type MQTT binary stream, the code generation creates an instance of a StreamHelper object to process the incoming binary stream patterns.

## DataTypes:

The data types are created for the analysis. They contain STRUCTs for the reset function or result processing and ENUMs to select the various components.

#### HMI GVL:

To conveniently map module inputs and outputs with the HMI dashboard, selected variables are generated as global variables.

#### DataSource/M2M Mapping:

The FB DataSource manages the receipt of input values from the various sources. In the OUTPUT declaration you will find all configured inputs. The FB ValueMapping\_M2M manages the value mapping between the modules (M2M - Module to Module) from the module INPUTs to the module OUTPUTs.

#### Network:

All modules are sorted in a specific network to achieve a better overview and structure of the configured analysis.

#### Modules:

The module FBs contain all inputs and outputs of the configured modules from the workbench configurator. It is also possible to reconfigure the modules during runtime. To do this, simply change the parameter and then start the reconfiguration process with a rising edge at INPUT bReconfigure.

#### **Results:**

If analysis results need to be saved or streamed, the FB Results manages this and streams the selected variables to the message broker or saves the data to the Analytics binary file.

## Analysis:

The entire analysis routine is defined in the FB Analysis. All configured networks with their modules and error handling are created.

#### MAIN:

The FB Analysis is called in the program MAIN\_Analytics. The program is assigned to the separate task.

It is also possible to reset single modules, whole networks or all defined networks with only one rising flag. First, select the component to be reset. Then a rising edge at INPUT bReset starts the reset process.

All reset calls are defined in the action A\_Reset.

#### Requirements

| Development environment | Target platform     | Plc libraries to include         |
|-------------------------|---------------------|----------------------------------|
| TwinCAT v3.1.4024.0     | PC or CX (x64, x86) | Tc3_Analytics Version >= 3.1.0.0 |

## 6.1.2.1.1 FB\_DataSource

The DataSource FB manage the receiving of the input values of the different sources. In the OUTPUT declaration you can find all configured inputs.

## Syntax

#### Definition:

```
FUNCTION_BLOCK FB_T[n]_DataSource IMPLEMENTS I_T[n]_DataSource
VAR
END VAR
```

## Methods

| Name               | Definition location | Description                                                                                        |
|--------------------|---------------------|----------------------------------------------------------------------------------------------------|
| <u>Call [▶ 55]</u> | Local               | Method for background communication with the TwinCAT driver. The method must be called cyclically. |
| GetData [ 55]      | Local               | Method to get the data of the specified element                                                    |

#### Requirements

| Development environment | Target platform     | Plc libraries to include |
|-------------------------|---------------------|--------------------------|
| TwinCAT v3.1.4024.0     | PC or CX (x64, x86) | Tc3_Analytics            |

## 6.1.2.1.1.1 GetData

#### Syntax

```
METHOD GetData : BOOL
VAR_INPUT
nElement : UDINT;
END_VAR
```

## 🐔 Inputs

| Name     | Туре  | Description                    |
|----------|-------|--------------------------------|
| nElement | UDINT | Element ID to get the specific |
|          |       | sample                         |

#### Return value

| Name    | Туре | Description                 |
|---------|------|-----------------------------|
| GetData | BOOL | Is TRUE if a new element is |
|         |      | selected                    |

## 6.1.2.1.1.2 Call

### Syntax

METHOD Call : BOOL

#### Return value

| Name | Туре | Description |
|------|------|-------------|
| Call | BOOL |             |

## 6.1.2.1.2 FB\_Network

All modules are sorted in a specific network to get a better overview and structure of the configured analysis.

## Syntax

#### Definition:

```
FUNCTION_BLOCK FB_N[n]_[Network1]
VAR_INPUT
[module FBs]
END_VAR
VAR_OUTPUT
bError: BOOL;
```

ipTcResult: I\_TcMessage; END\_VAR

### 🐔 Inputs

| Name       | Туре | Description                   |
|------------|------|-------------------------------|
| Module FBs |      | FBs of the configured modules |

## Solution Outputs

| Name       | Туре        | Description                                                                                         |
|------------|-------------|----------------------------------------------------------------------------------------------------|
| bError     | BOOL        | Becomes TRUE as soon as an error situation occurs.                                                  |
| ipTcResult | I_TcMessage | Message interface from the TwinCAT 3<br>EventLogger, which provides details on the return<br>value. |

## 🔹 Methods

| Name                 | <b>Definition location</b> | Description                                                                |
|----------------------|----------------------------|----------------------------------------------------------------------------|
| <u>Call [▶ 60]</u>   | Local                      | Method for background communication. The method must be called cyclically. |
| Reset [ 60]          | Local                      | Reset the Network with all sub modules                                     |
| ValueMapping [ > 56] | Local                      | Map the input values to the different module inputs                        |
| SetHMIValues [▶ 57]  | Local                      | Optional: Map in- outputs of the modules to the global HMI variable        |

### Requirements

| Development environment | Target platform     | Plc libraries to include |
|-------------------------|---------------------|--------------------------|
| TwinCAT v3.1.4024.0     | PC or CX (x64, x86) | Tc3_Analytics            |

# 6.1.2.1.2.1 ValueMapping

### Syntax

```
METHOD ValueMapping : BOOL
VAR_INPUT
ipDataSource : I_T[n]_DataSource;
END_VAR
```

## 🔁 Inputs

| Name         | Туре              | Description                    |
|--------------|-------------------|--------------------------------|
| ipDataSource | I_T[n]_DataSource | Data for the analysis from the |
|              |                   | specific data source           |

## Return value

| Name         | Туре | Description |
|--------------|------|-------------|
| ValueMapping | BOOL |             |

# **BECKHOFF**

# 6.1.2.1.2.2 SetHMIValues

## Syntax

```
METHOD SetHMIValues : BOOL
VAR_INPUT
    pHMI_N[n]_[Network1] : POINTER TO ST_HMI_N[n]_[Network1];
END_VAR
```

## 🐔 Inputs

| Name                 | Туре                   | Description                  |
|----------------------|------------------------|------------------------------|
| pHMI_N[n]_[Network1] | POINTER TO             | Pointer to global HMI struct |
|                      | ST_HMI_N[n]_[Network1] |                              |

## Return value

| Name         | Туре | Description     |
|--------------|------|-----------------|
| SetHMIValues | BOOL | Is TRUE if done |

## 6.1.2.1.2.3 Reset

## Syntax

```
METHOD Reset : BOOL
VAR
END_VAR
```

## Return value

| Name  | Туре | Description     |
|-------|------|-----------------|
| Reset | BOOL | Is TRUE if done |

## 6.1.2.1.2.4 Call

## Syntax

```
METHOD Call : BOOL
VAR_INPUT
    ipDataSource: I_T[n]_DataSource;
    [ipValueMapping_M2M: I_ValueMapping_M2M;]
END VAR
```

## 🔁 Inputs

| Name               | Туре               | Description                                         |
|--------------------|--------------------|-----------------------------------------------------|
| ipDataSource       | I_T[n]_DataSource  | Data for the analysis.                              |
| ipValueMapping_M2M | I_ValueMapping_M2M | Optional: Needed for mapping values between modules |

## Return value

| Name | Туре | Description |
|------|------|-------------|
| Call | BOOL |             |

# 6.1.2.1.3 FB\_Module

The module FBs contains all inputs and outputs of the configured modules from the Workbench Configurator. It is also possible to reconfigure the modules at runtime. You only have to change the parameter and then start the reconfigure process with a rising edge at the bReconfigure INPUT.

## Syntax

#### Definition:

```
FUNCTION_BLOCK FB_N[n]_M[n]_[Module]
VAR_INPUT
    [module inputs]
END_VAR
VAR_OUTPUT
    bError: BOOL;
    ipTcResult: I_TcMessage;
    [module outputs]
END_VAR
```

#### 🐔 Inputs

| Name          | Туре | Description                   |
|---------------|------|-------------------------------|
| Module inputs |      | Inputs of the selected module |

## Solution Outputs

| Name           | Туре        | Description                                                                                         |
|----------------|-------------|----------------------------------------------------------------------------------------------------|
| bError         | BOOL        | Becomes TRUE as soon as an error situation occurs.                                                  |
| ipTcResult     | I_TcMessage | Message interface from the TwinCAT 3<br>EventLogger, which provides details on the return<br>value. |
| Module outputs |             | Outputs of the selected module                                                                      |

## 🔹 Methods

| Name                   | Definition location | Description                                                                |
|------------------------|---------------------|----------------------------------------------------------------------------|
| <u>Call [▶ 58]</u>     | Local               | Method for background communication. The method must be called cyclically. |
| <u>Reset [&gt; 59]</u> | Local               | Reset the module                                                           |
| <u>SetHMI [Þ 59]</u>   | Local               | Optional: Sets the in- outputs to the global HMI structs                   |

## Requirements

| Development environment | Target platform     | Plc libraries to include |
|-------------------------|---------------------|--------------------------|
| TwinCAT v3.1.4024.0     | PC or CX (x64, x86) | Tc3_Analytics            |

## 6.1.2.1.3.1 Call

#### Syntax

METHOD Call : BOOL VAR END\_VAR

## Return value

| Name | Туре | Description |
|------|------|-------------|
| Call | BOOL |             |

## 6.1.2.1.3.2 Reset

### Syntax

```
METHOD Reset : BOOL
VAR
END_VAR
```

## Return value

| Name  | Туре | Description     |
|-------|------|-----------------|
| Reset | BOOL | Is TRUE if done |

## 6.1.2.1.3.3 SetHMI

#### Syntax

```
METHOD SetHMIValues : BOOL
VAR_INPUT
    pHMI_N[n]_[Network1] : POINTER TO ST_HMI_N[n]_[Network1];
END_VAR
```

## 🐔 Inputs

| Name                 | Туре                   | Description                  |
|----------------------|------------------------|------------------------------|
| pHMI_N[n]_[Network1] | POINTER TO             | Pointer to global HMI struct |
|                      | ST_HMI_N[n]_[Network1] |                              |

## Return value

| Name   | Туре | Description     |
|--------|------|-----------------|
| SetHMI | BOOL | Is TRUE if done |

## 6.1.2.1.4 FB\_Analysis

In the analysis FB the whole analytics routine is defined. All configured networks with their modules and error handling is created.

## Syntax

Definition:

```
FUNCTION_BLOCK FB_Analysis
VAR_INPUT
[network FBs]
END_VAR
VAR_OUTPUT
bError: BOOL;
ipTcResult: I_TcMessage;
END_VAR
```

## 🐔 Inputs

| Name        | Туре | Description                    |
|-------------|------|--------------------------------|
| Network FBs |      | FBs of the configured networks |

## Outputs

| Name       | Туре        | Description                                                                                         |
|------------|-------------|----------------------------------------------------------------------------------------------------|
| bError     | BOOL        | Becomes TRUE as soon as an error situation occurs.                                                  |
| ipTcResult | I_TcMessage | Message interface from the TwinCAT 3<br>EventLogger, which provides details on the return<br>value. |

## 🔹 Methods

| Name                 | Definition location | Description                                                                                        |
|----------------------|---------------------|----------------------------------------------------------------------------------------------------|
| <u>Call [▶ 60]</u>   | Local               | Method for background communication with the TwinCAT driver. The method must be called cyclically. |
| <u>Reset [} 60]</u>  | Local               | Reset the whole analysis                                                                           |
| ResultStream [ > 61] | Local               | Optional: If a result stream has to be created                                                     |

## Requirements

| Development environment | Target platform     | Plc libraries to include |
|-------------------------|---------------------|--------------------------|
| TwinCAT v3.1.4024.0     | PC or CX (x64, x86) | Tc3_Analytics            |

## 6.1.2.1.4.1 Call

## Syntax

```
METHOD Call : BOOL
VAR_INPUT
ipDataSource: I_T[n]_DataSource;
END_VAR
```

## 🔁 Inputs

| Name         | Туре              | Description            |
|--------------|-------------------|------------------------|
| ipDataSource | I_T[n]_DataSource | Data for the analysis. |

## Return value

| Name | Туре | Description |
|------|------|-------------|
| Call | BOOL |             |

# 6.1.2.1.4.2 Reset

### Syntax

```
METHOD Reset : BOOL
VAR_IN_OUT
stReset: ST_AnalysisReset;
END_VAR
```

# **BECKHOFF**

## 🐔 Inputs

| Name    | Туре             | Description                                               |
|---------|------------------|-----------------------------------------------------------|
| stReset | ST_AnalysisReset | Struct to define witch module or network should be reset. |

## Return value

| Name  | Туре | Description     |
|-------|------|-----------------|
| Reset | BOOL | Is TRUE if done |

## 6.1.2.1.4.3 ResultStream

#### Syntax

```
METHOD ResultStream : BOOL
VAR_INPUT
ipResults: I_Results;
END_VAR
```

### 🐔 Inputs

| Name      | Туре      | Description                        |
|-----------|-----------|------------------------------------|
| ipResults | I_Results | Interface pointer to the Result FB |

## Return value

| Name | Туре | Description |
|------|------|-------------|
| Call | BOOL |             |

## 6.1.2.1.5 FB\_Results

If results of the analysis has to be stored or streamed, the result FB managed this and streamed the selected variables to the message broker or store the data into the analytics binary file.

## Syntax

#### Definition:

```
FUNCTION_BLOCK FB_Results
VAR_OUTPUT
stResults: ST_Results;
END_VAR
```

## Outputs

| Name      | Туре       | Description                                          |
|-----------|------------|------------------------------------------------------|
| stResults | ST_Results | Result struct which contains all items of the result |
|           |            | stream                                               |

## 🔹 Methods

| Name               | Definition location | Description                                                                |
|--------------------|---------------------|----------------------------------------------------------------------------|
| <u>Call [▶ 62]</u> | Local               | Method for background communication. The method must be called cyclically. |
| AddResult [ 62]    | Local               | Add a sample to the result stream                                          |
| SendResults [ 62]  | Local               | Sends all buffered samples of the result stream                            |
| Release [ 63]      | Local               | Close stream or file of the result stream                                  |

## Requirements

| Development environment | Target platform     | PIc libraries to include |
|-------------------------|---------------------|--------------------------|
| TwinCAT v3.1.4024.0     | PC or CX (x64, x86) | Tc3_Analytics            |

# 6.1.2.1.5.1 Call

## Syntax

```
METHOD Call : BOOL
VAR
END_VAR
```

## Return value

| Name | Туре | Description |
|------|------|-------------|
| Call | BOOL |             |

## 6.1.2.1.5.2 AddResult

## Syntax

```
METHOD AddResult : BOOL
VAR_INPUT
tTimestamp: ULINT;
stSample: ST_Results;
END_VAR
```

## 🐔 Inputs

| Name       | Туре       | Description             |
|------------|------------|-------------------------|
| tTimestamp | ULINT      | Timestamp of the sample |
| stSample   | ST_Results | Sample struct           |

## Return value

| Name      | Туре | Description |
|-----------|------|-------------|
| AddResult | BOOL |             |

## 6.1.2.1.5.3 SendResults

## Syntax

```
METHOD SendResults : BOOL
VAR
END_VAR
```

# BECKHOFF

## Return value

| Name        | Туре | Description |
|-------------|------|-------------|
| SendResults | BOOL |             |

## 6.1.2.1.5.4 Release

## Syntax

```
METHOD Release : BOOL
VAR
END_VAR
```

## Return value

| Name    | Туре | Description |
|---------|------|-------------|
| Release | BOOL |             |

## 6.1.2.1.6 MAIN\_Analytics

In the MAIN\_Analytics program the analysis FB is called. The program is assign to the separated Task.

It is also possible to reset single modules, whole networks or all defined networks with only one rising flag. First you have to choose the component you would like to reset. Then a rising edge at the bReset INPUT starts the reset process.

Inside of the A\_Reset Action all reset calls are defined.

## Syntax

## Definition:

```
PROGRAM MAIN_Analytics
VAR_INPUT
stReset: ST_AnalysisReset;
END_VAR
VAR_OUTPUT
bError: BOOL;
ipTcResult: I_TcMessage;
END_VAR
```

## Requirements

| Development environment | Target platform     | Plc libraries to include |
|-------------------------|---------------------|--------------------------|
| TwinCAT v3.1.4024.0     | PC or CX (x64, x86) | Tc3_Analytics            |

# 6.1.2.2 Code version 3.0

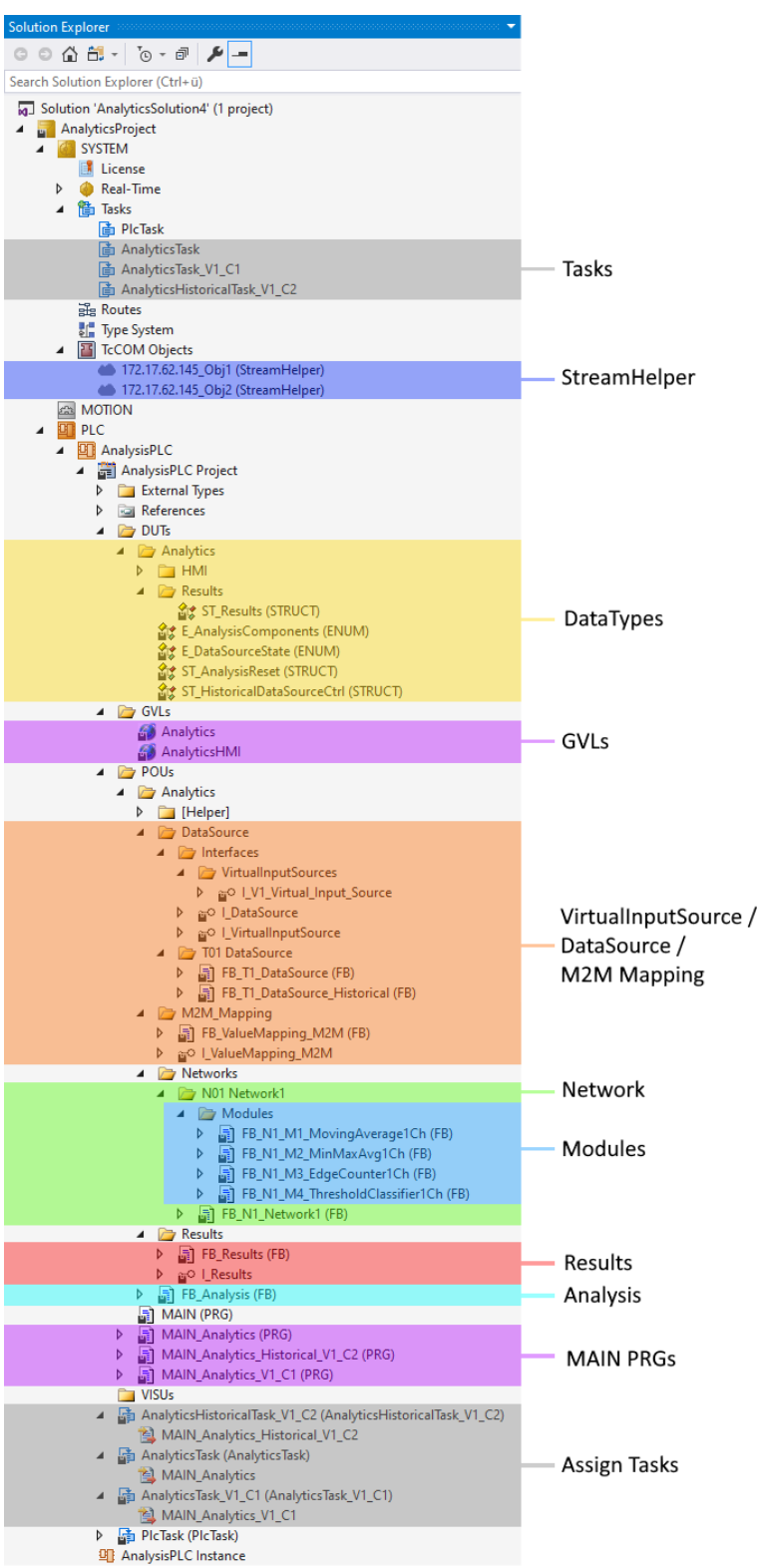

## Tasks:

A separate task is created for the analytics analysis and for each configuration of a Virtual Input Source.

## StreamHelper:

For each data source of type MQTT binary stream, the code generation creates an instance of a stream helper object to process the incoming binary stream patterns.

## DataTypes:

The data types are created for the analysis. They contain STRUCTs for the reset function or result processing and ENUMs to select the various components.

#### GVLs:

To conveniently map module inputs and outputs with the HMI dashboard, selected variables are generated as global variables. In addition, the Data Source function block instances and various parameters are generated as global variables.

#### VirtualInputSource / DataSource / M2M Mapping:

The Virtual Input Source interfaces abstract the Data Source symbols from the analysis. The FB DataSource manages the receipt of input values from the various sources. In the OUTPUT declaration you will find all configured inputs. The FB ValueMapping\_M2M manages the value mapping between the modules (M2M - Module to Module) from the module INPUTs to the module OUTPUTs.

#### Network:

All modules are sorted in a specific network to achieve a better overview and structure of the configured analysis.

#### Modules:

The module FBs contain all inputs and outputs of the configured modules from the workbench configurator. It is also possible to reconfigure the modules during runtime. To do this, simply change the parameter and then start the reconfiguration process with a rising edge at INPUT bReconfigure.

#### **Results:**

If analysis results need to be saved or streamed, the FB Results manages this and streams the selected variables to the message broker in binary or Json format, or saves the data locally to an Analytics binary file.

#### Analysis:

The entire analysis routine is defined in the FB Analysis. All configured networks with their modules and error handling are created.

#### MAIN PRGs:

In the MAIN\_Analytics program, the DataSource FBs are called, the reset function is managed and, if appropriate, the values are mapped with the HMI dashboard. The program is assigned to a separate task.

The FB Analysis is called in the programs MAIN\_Analytics\_Vx\_Cx. The programs are each assigned to a separate task.

It is also possible to reset single modules, whole networks or all defined networks with only one rising flag. First, select the component to be reset. Then a rising edge at INPUT bReset starts the reset process.

All reset calls are defined in the action A\_Reset.

#### Requirements

| Development environment | Target platform     | Plc libraries to include         |
|-------------------------|---------------------|----------------------------------|
| TwinCAT v3.1.4024.0     | PC or CX (x64, x86) | Tc3_Analytics Version >= 3.1.0.0 |

## 6.1.2.2.1 FB\_DataSource

The FB DataSource manages the receipt of input values from the various sources. In the OUTPUT declaration you will find all configured inputs.

## Syntax

Definition:

```
FUNCTION_BLOCK FB_T[n]_DataSource IMPLEMENTS I_DataSource, I_V[n]_Virtual_Input_Source
VAR_OUTPUT
eDataState: E_DataSourceState;
END_VAR
```

## 🔹 Methods

| Name                       | Definition location | Description                                                                                        |
|----------------------------|---------------------|----------------------------------------------------------------------------------------------------|
| <u>Call [▶ 66]</u>         | Local               | Method for background communication with the TwinCAT driver. The method must be called cyclically. |
| GetData [ > 66]            | Local               | Method to retrieve the data of the specified element.                                              |
| GetDataOversampling [▶_67] | Local               | Method to retrieve the oversampling data of the specified element.                                 |
| NewDataAvailable [▶ 67]    | Local               | Method to check if new data is available.                                                          |
| HistoricalCtrl [ 67]       | Local               | Method for retrieving historical data.                                                             |
| UpdateRecordList [ 68]     | Local               | Method for updating the historical record list.                                                    |

## Requirements

| Development environment | Target platform     | Plc libraries to include |
|-------------------------|---------------------|--------------------------|
| TwinCAT v3.1.4024.0     | PC or CX (x64, x86) | Tc3_Analytics            |

## 6.1.2.2.1.1 GetData

## Syntax

```
METHOD GetData : BOOL
VAR_INPUT
nElement : UDINT;
END_VAR
```

## 🔁 Inputs

| Name     | Туре  | Description                                |
|----------|-------|--------------------------------------------|
| nElement | UDINT | Element ID to obtain the specific example. |

## Return value

| Name    | Туре | Description                           |
|---------|------|---------------------------------------|
| GetData | BOOL | Is TRUE if a new element is selected. |

## 6.1.2.2.1.2 Call

#### Syntax

METHOD Call : BOOL

## Return value

| Name | Туре | Description |
|------|------|-------------|
| Call | BOOL |             |

# BECKHOFF

# 6.1.2.2.1.3 GetDataOversampling

## Syntax

METHOD GetDataOversampling : BOOL VAR\_INPUT nElement : UDINT; nSample: : UDINT; END VAR

## 🐔 Inputs

| Name     | Туре  | Description                                       |
|----------|-------|---------------------------------------------------|
| nElement | UDINT | Element ID to obtain the specific sample element. |
| nSample  | UDINT | Sample ID to obtain the specific sample.          |

## Return value

| Name                | Туре | Description                           |
|---------------------|------|---------------------------------------|
| GetDataOversampling | BOOL | Is TRUE if a new element is selected. |

## 6.1.2.2.1.4 NewDataAvailable

## Syntax

```
METHOD NewDataAvailable : BOOL
VAR_INPUT
nLastDataHandle : ULINT;
END_VAR
```

## 🟓 Inputs

| Name            | Туре  | Description                               |
|-----------------|-------|-------------------------------------------|
| nLastDataHandle | ULINT | Handle from the last fetched data packet. |

#### Return value

| Name             | Туре | Description                       |
|------------------|------|-----------------------------------|
| NewDataAvailable | BOOL | Is TRUE if new data is available. |

## 6.1.2.2.1.5 HistoricalCtrl

## Syntax

```
METHOD HistoricalCtrl : BOOL
VAR_INPUT
stCtrl : REFERENCE TO ST_HMI_DataSourceCtrl;
stHistStreamInfo : REFERENCE TO ST_HMI_DataSourceHist;
stRecordInfo : REFERENCE TO ST_HMI_DataSourceHistRecordInfo;
END VAR
```

## 🐔 Inputs

| Name             | Туре                                | Description |
|------------------|-------------------------------------|-------------|
| stCtrl           | ST_HMI_DataSourceCtrl               |             |
| stHistStreamInfo | ST_HMI_DataSourceHist               |             |
| stRecordInfo     | ST_HMI_DataSourceHistR<br>ecordInfo |             |

## Return value

| Name           | Туре | Description |
|----------------|------|-------------|
| HistoricalCtrl | BOOL |             |

## 6.1.2.2.1.6 UpdateRecordList

### Syntax

```
METHOD UpdateRecordList : BOOL
VAR_INPUT
stCtrl : REFERENCE TO ST_HMI_DataSourceCtrl;
stHistStreamInfo : REFERENCE TO ST_HMI_DataSourceHist;
sStreamSystemID : GUID;
END_VAR
```

## 🐔 Inputs

| Name             | Туре                  | Description |
|------------------|-----------------------|-------------|
| stCtrl           | ST_HMI_DataSourceCtrl |             |
| stHistStreamInfo | ST_HMI_DataSourceHist |             |
| sStreamSystemID  | GUID                  |             |

## Return value

| Name             | Туре | Description |
|------------------|------|-------------|
| UpdateRecordList | BOOL |             |

## 6.1.2.2.2 FB\_Network

All modules are sorted in a specific network to achieve a better overview and structure of the configured analysis.

## Syntax

#### Definition:

```
FUNCTION_BLOCK FB_N[n]_[Network1]
VAR_INPUT
    [module FBs]
END_VAR
VAR_OUTPUT
    bError: BOOL;
    ipTcResult: I_TcMessage;
END_VAR
```

## 🔁 Inputs

| Name       | Туре | Description                                |
|------------|------|--------------------------------------------|
| Module FBs |      | Function blocks of the configured modules. |

## Outputs

| Name       | Туре        | Description                                                                                                    |
|------------|-------------|----------------------------------------------------------------------------------------------------|
| bError     | BOOL        | Becomes TRUE when an error situation occurs.                                                                     |
| ipTcResult | I_TcMessage | Message interface of the TwinCAT 3 EventLogger,<br>which provides further information about the return<br>value. |

## 🔹 Methods

| Name                 | Definition location | Description                                                                        |
|----------------------|---------------------|------------------------------------------------------------------------------------|
| <u>Call [▶ 73]</u>   | Local               | Method for background communication. The method must be called cyclically.         |
| Reset [] 73]         | Local               | Resetting the network with all submodules.                                         |
| ValueMapping [▶ 69]  | Local               | Assignment of the input values to the various module inputs.                       |
| SetHMIValues [ • 69] | Local               | Optional: Mapping of the inputs/outputs of the modules to the global HMI variable. |

#### Requirements

| Development environment | Target platform     | Plc libraries to include |
|-------------------------|---------------------|--------------------------|
| TwinCAT v3.1.4024.0     | PC or CX (x64, x86) | Tc3_Analytics            |

# 6.1.2.2.2.1 ValueMapping

#### Syntax

```
METHOD ValueMapping : BOOL
VAR_INPUT
    ipVirtual_Input_Source : I_V[n]_Virtual_Input_Source;
END_VAR
```

### 🐔 Inputs

| Name                   | Туре                            | Description                                      |
|------------------------|---------------------------------|--------------------------------------------------|
| ipVirtual_Input_Source | I_V[n]_Virtual_Input_Sourc<br>e | Data for analysis from the specific data source. |

#### Return value

| Name         | Туре | Description |
|--------------|------|-------------|
| ValueMapping | BOOL |             |

## 6.1.2.2.2.2 SetHMIValues

### Syntax

```
METHOD SetHMIValues : BOOL
VAR_INPUT
    pHMI_N[n]_[Network1] : POINTER TO ST_HMI_N[n]_[Network1];
END_VAR
```

## 🐔 Inputs

| Name                 | Туре                                 | Description                          |
|----------------------|--------------------------------------|--------------------------------------|
| pHMI_N[n]_[Network1] | POINTER TO<br>ST_HMI_N[n]_[Network1] | Pointer to the global HMI structure. |

## Return value

| Name         | Туре | Description             |
|--------------|------|-------------------------|
| SetHMIValues | BOOL | Is TRUE when completed. |

## 6.1.2.2.2.3 Reset

## Syntax

```
METHOD Reset : BOOL
VAR
END_VAR
```

## Return value

| Name  | Туре | Description             |
|-------|------|-------------------------|
| Reset | BOOL | Is TRUE when completed. |

## 6.1.2.2.2.4 Call

#### Syntax

## 🐔 Inputs

| Name                   | Туре                            | Description                                             |
|------------------------|---------------------------------|---------------------------------------------------------|
| ipVirtual_Input_Source | I_T[n]_Virtual_Input_Sourc<br>e | Data for the analysis.                                  |
| ipValueMapping_M2M     | I_ValueMapping_M2M              | Optional: Necessary for mapping values between modules. |

## Return value

| Name | Туре | Description |
|------|------|-------------|
| Call | BOOL |             |

## 6.1.2.2.3 FB\_Module

The module FBs contain all inputs and outputs of the configured modules from the workbench configurator. It is also possible to reconfigure the modules during runtime. To do this, simply change the parameter and then start the reconfiguration process with a rising edge at INPUT bReconfigure.

## Syntax

#### Definition:

```
FUNCTION_BLOCK FB_N[n]_M[n]_[Module]
VAR_INPUT
    [module inputs]
END_VAR
VAR_OUTPUT
    bError: BOOL;
    ipTcResult: I_TcMessage;
    [module outputs]
END_VAR
```

## 🐔 Inputs

| Name          | Туре | Description                    |
|---------------|------|--------------------------------|
| Module inputs |      | Inputs of the selected module. |

# **BECKHOFF**

## Outputs

| Name           | Туре        | Description                                                                                                |
|----------------|-------------|----------------------------------------------------------------------------------------------------|
| bError         | BOOL        | Becomes TRUE when an error situation occurs.                                                               |
| ipTcResult     | I_TcMessage | Message interface of the TwinCAT 3 EventLogger, which provides further information about the return value. |
| Module outputs |             | Outputs of the selected module.                                                                            |

## 🔹 Methods

| Name                 | Definition location | Description                                                                |
|----------------------|---------------------|----------------------------------------------------------------------------|
| <u>Call [▶ 71]</u>   | Local               | Method for background communication. The method must be called cyclically. |
| <u>Reset [) 71]</u>  | Local               | Resetting the module.                                                      |
| <u>SetHMI [▶ 72]</u> | Local               | Optional: Sets the inputs/outputs to the global HMI structures.            |

#### Requirements

| Development environment | Target platform     | Plc libraries to include |
|-------------------------|---------------------|--------------------------|
| TwinCAT v3.1.4024.0     | PC or CX (x64, x86) | Tc3_Analytics            |

## 6.1.2.2.3.1 Call

### Syntax

```
METHOD Call : BOOL
VAR_INPUT
ipVirtual_Input_Source : I_V[n]_Virtual_Input_Source;
[ipValueMapping_M2M : I_ValueMapping_M2M;]
END VAR
```

## 🐔 Inputs

| Name                   | Туре                            | Description                                             |
|------------------------|---------------------------------|---------------------------------------------------------|
| ipVirtual_Input_Source | I_V[n]_Virtual_Input_Sourc<br>e | Data for the analysis.                                  |
| ipValueMapping_M2M     | I_ValueMapping_M2M              | Optional: Necessary for mapping values between modules. |

## Return value

| Name | Туре | Description |
|------|------|-------------|
| Call | BOOL |             |

# 6.1.2.2.3.2 Reset

## Syntax

```
METHOD Reset : BOOL
VAR
END_VAR
```

## Return value

| Name  | Туре | Description             |
|-------|------|-------------------------|
| Reset | BOOL | Is TRUE when completed. |

## 6.1.2.2.3.3 SetHMI

## Syntax

```
METHOD SetHMIValues : BOOL
VAR_INPUT
    pHMI_N[n]_[Network1] : POINTER TO ST_HMI_N[n]_[Network1];
END_VAR
```

## 🐔 Inputs

| Name                 | Туре                   | Description                          |
|----------------------|------------------------|--------------------------------------|
| pHMI_N[n]_[Network1] | POINTER TO             | Pointer to the global HMI structure. |
|                      | SI_HMI_N[n]_[Network1] |                                      |

## Return value

| Name   | Туре | Description             |
|--------|------|-------------------------|
| SetHMI | BOOL | Is TRUE when completed. |

## 6.1.2.2.4 FB\_Analysis

The entire analysis routine is defined in the FB Analysis. All configured networks with their modules and error handling are created.

## Syntax

#### Definition:

```
FUNCTION_BLOCK FB_Analysis
VAR_INPUT
       [network FBs]
END_VAR
VAR_OUTPUT
       bError: BOOL;
       ipTcResult: I_TcMessage;
END_VAR
```

## 🕫 Inputs

| Name        | Туре | Description                                 |
|-------------|------|---------------------------------------------|
| Network FBs |      | Function blocks of the configured networks. |

## Outputs

| Name       | Туре        | Description                                                                                                    |
|------------|-------------|----------------------------------------------------------------------------------------------------|
| bError     | BOOL        | Becomes TRUE when an error situation occurs.                                                                     |
| ipTcResult | I_TcMessage | Message interface of the TwinCAT 3 EventLogger,<br>which provides further information about the return<br>value. |
### 🔹 Methods

| Name                | Definition location | Description                                                                                        |
|---------------------|---------------------|----------------------------------------------------------------------------------------------------|
| <u>Call [▶ 73]</u>  | Local               | Method for background communication with the TwinCAT driver. The method must be called cyclically. |
| <u>Reset [) 73]</u> | Local               | Resets the entire analysis.                                                                        |
| ResultStream [ 74]  | Local               | Optional: If a result stream needs to be created.                                                  |

### Requirements

| Development environment | Target platform     | Plc libraries to include |
|-------------------------|---------------------|--------------------------|
| TwinCAT v3.1.4024.0     | PC or CX (x64, x86) | Tc3_Analytics            |

## 6.1.2.2.4.1 Call

### Syntax

```
METHOD Call : BOOL
VAR_INPUT
    ipVirtual_Input_Source: I_V[n]_Virtual_Input_Source;
END VAR
```

### 🔁 Inputs

| Name                   | Туре                       | Description            |
|------------------------|----------------------------|------------------------|
| ipVirtual_Input_Source | I_V[n]_Virtual_Input_Sourc | Data for the analysis. |

### Return value

| Name | Туре | Description |
|------|------|-------------|
| Call | BOOL |             |

## 6.1.2.2.4.2 Reset

### Syntax

```
METHOD Reset : BOOL
VAR_IN_OUT
stReset: ST_AnalysisReset;
END_VAR
```

### 🐔 Inputs

| Name    | Туре             | Description                                          |
|---------|------------------|------------------------------------------------------|
| stReset | ST_AnalysisReset | Structure to define which module or network is to be |
|         |                  | reset.                                               |

| Name  | Туре | Description             |
|-------|------|-------------------------|
| Reset | BOOL | Is TRUE when completed. |

## 6.1.2.2.4.3 ResultStream

### Syntax

```
METHOD ResultStream : BOOL
VAR_INPUT
ipResults: I_Results;
END_VAR
```

### 🐔 Inputs

| Name      | Туре      | Description                          |
|-----------|-----------|--------------------------------------|
| ipResults | I_Results | Interface pointer to the FB Results. |

### Return value

| Name | Туре | Description |
|------|------|-------------|
| Call | BOOL |             |

## 6.1.2.2.5 FB\_Results

If analysis results need to be saved or streamed, the FB Results manages this and streams the selected variables to the message broker or saves the data to the Analytics binary file.

### Syntax

### Definition:

```
FUNCTION_BLOCK FB_Results
VAR_OUTPUT
stResults: ST_Results;
END_VAR
```

### Outputs

| Name      | Туре       | Description                                                       |
|-----------|------------|-------------------------------------------------------------------|
| stResults | ST_Results | Result structure that contains all elements of the result stream. |

### 🔹 Methods

| Name               | Definition location | Description                                                                |
|--------------------|---------------------|----------------------------------------------------------------------------|
| <u>Call [▶ 75]</u> | Local               | Method for background communication. The method must be called cyclically. |
| AddResult [ 75]    | Local               | Add a sample to the result stream                                          |
| SendResults [> 75] | Local               | Sends all buffered samples of the result stream                            |
| Release [) 75]     | Local               | Close stream or file of the result stream                                  |

### Requirements

| Development environment | Target platform     | Plc libraries to include |
|-------------------------|---------------------|--------------------------|
| TwinCAT v3.1.4024.0     | PC or CX (x64, x86) | Tc3_Analytics            |

## 6.1.2.2.5.1 Call

## Syntax

```
METHOD Call : BOOL
VAR
END_VAR
```

## Return value

| Name | Туре | Description |
|------|------|-------------|
| Call | BOOL |             |

## 6.1.2.2.5.2 AddResult

## Syntax

```
METHOD AddResult : BOOL
VAR_INPUT
tTimestamp: ULINT;
stSample: ST_Results;
END_VAR
```

## 🔁 Inputs

| Name       | Туре       | Description             |
|------------|------------|-------------------------|
| tTimestamp | ULINT      | Timestamp of the sample |
| stSample   | ST_Results | Sample structure        |

### Return value

| Name      | Туре | Description |
|-----------|------|-------------|
| AddResult | BOOL |             |

## 6.1.2.2.5.3 SendResults

### Syntax

```
METHOD SendResults : BOOL
VAR
END_VAR
```

### Return value

| Name        | Туре | Description |
|-------------|------|-------------|
| SendResults | BOOL |             |

## 6.1.2.2.5.4 Release

### Syntax

```
METHOD Release : BOOL
VAR
END VAR
```

| Name    | Туре | Description |
|---------|------|-------------|
| Release | BOOL |             |

## 6.1.2.2.6 MAIN\_Analytics

In the MAIN\_Analytics program, the DataSource FBs are called, the reset function is managed and, if appropriate, the values are mapped with the HMI Dashboard. The program is assigned to a separate task.

### Syntax

### Definition:

```
PROGRAM MAIN_Analytics
VAR_INPUT
    sCurrentStreamSystemID: GUID;
    stHistStreamInfo: REFERENCE TO ST_HMI_DataSourceHist;
    stHistRecordInfo: REFERENCE TO ST_HMI_DataSourceHistRecordInfo;
END_VAR
VAR_OUTPUT
    bError: BOOL;
    ipTcResult: I_TcMessage;
END_VAR
```

### Requirements

| Development environment | Target platform     | Plc libraries to include |
|-------------------------|---------------------|--------------------------|
| TwinCAT v3.1.4024.0     | PC or CX (x64, x86) | Tc3_Analytics            |

## 6.1.2.2.7 MAIN\_Analytics\_V[n]\_C[n]

The FB Analysis is called in the program MAIN\_Analytics\_V[n]\_C[n]. The program is assigned to the separate task.

It is also possible to reset single modules, whole networks or all defined networks with only one rising flag. First, select the component to be reset. Then a rising edge at INPUT bReset starts the reset process.

All reset calls are defined in the action A\_Reset.

Mapping of the HMI values takes place in the action A\_MapToHMI.

### Syntax

### Definition:

```
PROGRAM MAIN_Analytics_V[n]_C[n]
VAR_INPUT
stReset: ST_AnalysisReset;
END_VAR
VAR_OUTPUT
bError: BOOL;
ipTcResult: I_TcMessage;
nLastDataHandle: ULINT;
END VAR
```

### Requirements

| Development environment | Target platform     | Plc libraries to include |
|-------------------------|---------------------|--------------------------|
| TwinCAT v3.1.4024.0     | PC or CX (x64, x86) | Tc3_Analytics            |

## 6.1.2.3 Code version 4.x

| Solution Explorer 🗸 🗸                                                                      |                       |
|--------------------------------------------------------------------------------------------|-----------------------|
| ○ ○ 🏠 🛱 - Ĭo - @ 🗡 🗕                                                                       |                       |
| Search Solution Explorer (Ctrl+ū)                                                          |                       |
| G] Solution 'AnalyticsSolution4' (1 project)     G_ AnalyticsProject     G_ SYSTEM         |                       |
| License                                                                                    |                       |
| Real-Time                                                                                  |                       |
| 📄 DicTask                                                                                  |                       |
| 🔂 AnalyticsTask                                                                            | Taska                 |
| Analytics lask_C1     Analytics HistoricalTask C2                                          | TASKS                 |
| ju Routes                                                                                  |                       |
| Type System                                                                                |                       |
| <ul> <li>Inccomobjects</li> <li>172.17.62.145_Obj1 (StreamHelper)</li> </ul>               | StroomHolpor          |
| 172.17.62.145_Obj2 (StreamHelper)                                                          | Streamneiper          |
|                                                                                            |                       |
| AnalysisPLC                                                                                |                       |
| AnalysisPLC Project                                                                        |                       |
| <ul> <li>External types</li> <li>References</li> </ul>                                     |                       |
| 🔺 🦢 DUTs                                                                                   |                       |
| Analytics     Demonstrate HMI                                                              |                       |
| <ul> <li>Esults</li> </ul>                                                                 |                       |
| ST_Results (STRUCT)                                                                        | DataTan               |
| 留意 E_AnalysisComponents (ENUM)<br>記念 E DataSourceContext (ENUM)                            | — Data Types          |
| ar = 2 = 2 = 2 = 2 = 2 = 2 = 2 = 2 = 2 =                                                   |                       |
| ST_AnalysisReset (STRUCT)                                                                  |                       |
| SI_HistoricalDataSourceCtri (SIRUCI)     GVLs                                              |                       |
| Analytics                                                                                  | — GVI s               |
| AnalyticsHMI     Polle                                                                     |                       |
| Analytics                                                                                  |                       |
| [Helper]                                                                                   |                       |
| ClosedNetworks     Math 3Times                                                             |                       |
| 🖌 🍙 Modules                                                                                |                       |
| ▶ ■ FB_Math_3Times_M1 (FB)                                                                 |                       |
| ▷ I FB_Math_3Times_M2 (FB)                                                                 |                       |
| FB_Math_3Times (FB)                                                                        |                       |
| <ul> <li>Datasource</li> <li>Datasource</li> <li>Interfaces</li> </ul>                     |                       |
| 🖌 🦢 VirtualInputSources                                                                    |                       |
| ▶ ≅○ LV1_Virtual_Input_Source ► ~○ L DataSource                                            | VirtualInnutCourses / |
| ↓ area balabource ↓ area                                                                   | Dete Caurea a         |
| ♦                                                                                          | DataSources           |
| ▲ int DataSource ▶ Int DataSource (FB)                                                     |                       |
| FB_T1_DataSource_Historical (FB)                                                           |                       |
| Networks     No1 Network1                                                                  | Network               |
| A De Modules                                                                               | incluion k            |
| FB_N1_M1_MovingAverage1Ch (FB)                                                             | Modules               |
| P      B FB_N1_M2_MinMaxAvg1Ch (FB)     B FB N1 M3 EdgeCounter1Ch (FB)                     | wouldes               |
| FB_N1_M4_ThresholdClassifier1Ch (FB)                                                       |                       |
| A b Retworks b R N2 Math 3Times (FR)                                                       | ClosedNetwork         |
| P and ro_roz_wall_ormes (ro) ▶ and FB_N1_Network1 (FB)                                     | Instance              |
| A Car Results                                                                              |                       |
| <ul> <li>P iii FB_Kesuits (FB)</li> <li>iii ⊂ I_Results</li> </ul>                         | Results               |
| FB_Analysis (FB)                                                                           | Analysis              |
| 副 MAIN (PRG)                                                                               |                       |
| MAIN_Analytics_C1 (PRG)                                                                    | MAIN PRGs             |
| MAIN_Analytics_Historical_C2 (PRG)                                                         |                       |
| <ul> <li>VISUs</li> <li>AnalyticsHistoricalTask C2 (AnalyticsHistoricalTask C2)</li> </ul> |                       |
| MAIN_Analytics_Historical_C2                                                               |                       |
| ▲ AnalyticsTask (AnalyticsTask) ★ MAIN Analytics                                           | Asign Tasks           |
| <ul> <li>AnalyticsTask_C1 (AnalyticsTask_C1)</li> </ul>                                    |                       |
| MAIN_Analytics_C1                                                                          |                       |
| P (IP) PIC lask (PIC lask)                                                                 |                       |
|                                                                                            |                       |

### Tasks:

A separate task is created for the analytics analysis and for each configuration of a Virtual Input Source.

### StreamHelper:

For each data source of type MQTT binary stream, the code generation creates an instance of a stream helper object to process the incoming binary stream patterns.

### DataTypes:

The data types are created for the analysis. They contain STRUCTs for the reset function or result processing and ENUMs to select the various components.

### GVLs:

To conveniently map module inputs and outputs with the HMI dashboard, selected variables are generated as global variables. In addition, the Data Source function block instances and various parameters are generated as global variables.

### ClosedNetwork:

The ClosedNetwork FBs are generated once with all subnetworks and modules. They can be instantiated multiple times in the analysis. In this way, the generated code can be reduced and simplified.

### VirtualInputSource / DataSource:

The VirtualInputSource interfaces abstract the DataSource symbols from the analysis. The FB DataSource manages the receipt of input values from the various sources. In the OUTPUT declaration you will find all configured inputs.

### Network:

All modules are sorted in a specific network to achieve a better overview and structure of the configured analysis.

### Modules:

The module FBs contain all inputs and outputs of the configured modules from the workbench configurator. It is also possible to reconfigure the modules during runtime. To do this, simply change the parameter and then start the reconfiguration process with a rising edge at INPUT bReconfigure.

### **ClosedNetwork Instance:**

In this FB the corresponding ClosedNetwork is instantiated for the analysis. Internally used modules are no longer generated as module FBs in this case.

### **Results:**

If analysis results need to be saved or streamed, the FB Results manages this and streams the selected variables to the message broker in binary or Json format, or saves the data locally to an Analytics binary file.

### Analysis:

The entire analysis routine is defined in the FB Analysis. All configured networks with their modules and error handling are created.

### MAIN PRGs:

In the MAIN\_Analytics program, the DataSource FBs are called, the reset function is managed and, if appropriate, the values are mapped with the HMI dashboard. The program is assigned to a separate task.

The FB Analysis is called in the programs MAIN\_Analytics\_Vx\_Cx. The programs are each assigned to a separate task.

It is also possible to reset single modules, whole networks or all defined networks with only one rising flag. First, select the component to be reset. Then a rising edge at INPUT bReset starts the reset process.

All reset calls are defined in the action A\_Reset.

## Requirements

| Development environment | Target platform     | Plc libraries to include         |
|-------------------------|---------------------|----------------------------------|
| TwinCAT v3.1.4024.0     | PC or CX (x64, x86) | Tc3_Analytics Version >= 3.1.0.0 |

## 6.1.2.3.1 FB\_DataSource

The FB DataSource manages the receipt of input values from the various sources. In the OUTPUT declaration you will find all configured inputs.

### Syntax

Definition:

```
FUNCTION_BLOCK FB_T[n]_DataSource IMPLEMENTS I_DataSource, I_V[n]_Virtual_Input_Source
VAR_OUTPUT
eDataState: E_DataSourceState;
END_VAR
```

### Methods

| Name                       | Definition location | Description                                                                                        |
|----------------------------|---------------------|----------------------------------------------------------------------------------------------------|
| <u>Call [▶ 80]</u>         | Local               | Method for background communication with the TwinCAT driver. The method must be called cyclically. |
| GetData [> 79]             | Local               | Method to retrieve the data of the specified element.                                              |
| GetDataOversampling [▶ 80] | Local               | Method to retrieve the oversampling data of the specified element                                  |
| NewDataAvailable [▶ 80]    | Local               | Method to check if new data is available.                                                          |
| HistoricalCtrl [ 80]       | Local               | Method for retrieving historical data                                                              |
| UpdateRecordList [ > 81]   | Local               | Method for updating the historical record list.                                                    |

### **Requirements**

| Development environment | Target platform     | Plc libraries to include |
|-------------------------|---------------------|--------------------------|
| TwinCAT v3.1.4024.0     | PC or CX (x64, x86) | Tc3_Analytics            |

## 6.1.2.3.1.1 GetData

### Syntax

```
METHOD GetData : BOOL
VAR_INPUT
nElement : UDINT;
END_VAR
```

### 🐔 Inputs

| Name     | Туре  | Description                              |
|----------|-------|------------------------------------------|
| nElement | UDINT | Element ID to obtain the specific sample |

| Name    | Туре | Description                          |
|---------|------|--------------------------------------|
| GetData | BOOL | Is TRUE if a new element is selected |

## 6.1.2.3.1.2 Call

### Syntax

METHOD Call : BOOL

### Return value

| Name | Туре | Description |
|------|------|-------------|
| Call | BOOL |             |

## 6.1.2.3.1.3 GetDataOversampling

### Syntax

```
METHOD GetDataOversampling : BOOL
VAR_INPUT
nElement : UDINT;
nSample: : UDINT;
END_VAR
```

### 🐔 Inputs

| Name     | Туре  | Description                                      |
|----------|-------|--------------------------------------------------|
| nElement | UDINT | Element ID to obtain the specific sample element |
| nSample  | UDINT | Sample ID to obtain the specific sample          |

### Return value

| Name                | Туре | Description                          |
|---------------------|------|--------------------------------------|
| GetDataOversampling | BOOL | Is TRUE if a new element is selected |

## 6.1.2.3.1.4 NewDataAvailable

### Syntax

```
METHOD NewDataAvailable : BOOL
VAR_INPUT
nLastDataHandle : ULINT;
END_VAR
```

### 🐔 Inputs

| Name            | Туре  | Description                            |
|-----------------|-------|----------------------------------------|
| nLastDataHandle | ULINT | Handle of the last fetched data packet |

### Return value

| Name             | Туре | Description                      |
|------------------|------|----------------------------------|
| NewDataAvailable | BOOL | Is TRUE if new data is available |

## 6.1.2.3.1.5 HistoricalCtrl

```
Syntax
```

```
METHOD HistoricalCtrl : BOOL
VAR_INPUT
stCtrl : REFERENCE TO ST_HMI_DataSourceCtrl;
```

```
stHistStreamInfo : REFERENCE TO ST_HMI_DataSourceHist;
stRecordInfo : REFERENCE TO ST_HMI_DataSourceHistRecordInfo;
END_VAR
```

### 🐔 Inputs

| Name             | Туре                                | Description |
|------------------|-------------------------------------|-------------|
| stCtrl           | ST_HMI_DataSourceCtrl               |             |
| stHistStreamInfo | ST_HMI_DataSourceHist               |             |
| stRecordInfo     | ST_HMI_DataSourceHistR<br>ecordInfo |             |

### Return value

| Name           | Туре | Description |
|----------------|------|-------------|
| HistoricalCtrl | BOOL |             |

## 6.1.2.3.1.6 UpdateRecordList

#### Syntax

```
METHOD UpdateRecordList : BOOL
VAR_INPUT
stCtrl : REFERENCE TO ST_HMI_DataSourceCtrl;
stHistStreamInfo : REFERENCE TO ST_HMI_DataSourceHist;
sStreamSystemID : GUID;
END VAR
```

### 🐔 Inputs

| Name             | Туре                  | Description |
|------------------|-----------------------|-------------|
| stCtrl           | ST_HMI_DataSourceCtrl |             |
| stHistStreamInfo | ST_HMI_DataSourceHist |             |
| sStreamSystemID  | GUID                  |             |

### Return value

| Name             | Туре | Description |
|------------------|------|-------------|
| UpdateRecordList | BOOL |             |

## 6.1.2.3.1.7 NextData

### Syntax

```
METHOD NextData : BOOL
VAR_INPUT
END_VAR
```

## 6.1.2.3.1.8 NextDataOversample

### Syntax

```
METHOD GetDataOversampling : BOOL
VAR_INPUT
nMaxOversampling : UDINT;
END_VAR
```

### 🐔 Inputs

| Name             | Туре  | Description                                |
|------------------|-------|--------------------------------------------|
| nMaxOversampling | UDINT | Specifies the maximum oversampling factor. |

### Return value

| Name               | Туре | Description                          |
|--------------------|------|--------------------------------------|
| NextDataOversample | BOOL | Is TRUE if a new element is selected |

## 6.1.2.3.2 FB\_Network

All modules are sorted in a specific network to achieve a better overview and structure of the configured analysis.

### Syntax

### Definition:

```
FUNCTION_BLOCK FB_N[n]_[Network1]
VAR_OUTPUT
    bError: BOOL;
    ipTcResult: I_TcMessage;
END_VAR
VAR
    [module FBs]
END VAR
```

### Outputs

| Name       | Туре        | Description                                                                                                    |
|------------|-------------|----------------------------------------------------------------------------------------------------|
| bError     | BOOL        | Becomes TRUE when an error situation occurs.                                                                     |
| ipTcResult | I_TcMessage | Message interface of the TwinCAT 3 EventLogger,<br>which provides further information about the return<br>value. |

### 🔹 Methods

| Name                 | Definition location | Description                                                                        |
|----------------------|---------------------|------------------------------------------------------------------------------------|
| <u>Call [} 73]</u>   | Local               | Method for background communication. The method must be called cyclically.         |
| <u>Reset [) 73]</u>  | Local               | Resetting the network with all submodules.                                         |
| ValueMapping [ 83]   | Local               | Assignment of the input values to the various module inputs.                       |
| SetHMIValues [ > 83] | Local               | Optional: Mapping of the inputs/outputs of the modules to the global HMI variable. |

### Requirements

| Development environment | Target platform     | Plc libraries to include |
|-------------------------|---------------------|--------------------------|
| TwinCAT v3.1.4024.0     | PC or CX (x64, x86) | Tc3_Analytics            |

## 6.1.2.3.2.1 ValueMapping

### Syntax

```
METHOD ValueMapping : BOOL
VAR_INPUT
pAnalysis : POINTER TO FB_Analysis;
END_VAR
```

### 🔁 Inputs

| Name      | Туре        | Description                 |
|-----------|-------------|-----------------------------|
| pAnalysis | FB_Analysis | Instance of the analysis FB |

### Return value

| Name         | Туре | Description |
|--------------|------|-------------|
| ValueMapping | BOOL |             |

## 6.1.2.3.2.2 SetHMIValues

### Syntax

```
METHOD SetHMIValues : BOOL
VAR_INPUT
    pHMI_N[n]_[Network1] : POINTER TO ST_HMI_N[n]_[Network1];
END_VAR
```

### 🔁 Inputs

| Name                 | Туре                                 | Description                         |
|----------------------|--------------------------------------|-------------------------------------|
| pHMI_N[n]_[Network1] | POINTER TO<br>ST_HMI_N[n]_[Network1] | Pointer to the global HMI structure |

### Return value

| Name         | Туре | Description            |
|--------------|------|------------------------|
| SetHMIValues | BOOL | Is TRUE when completed |

## 6.1.2.3.2.3 Call

### Syntax

```
METHOD Call : BOOL
VAR_INPUT
pAnalysis: POINTER TO FB_Analysis;
END_VAR
```

### 🐔 Inputs

| Name      | Туре        | Description                  |
|-----------|-------------|------------------------------|
| pAnalysis | FB_Analysis | Instance of the analysis FB. |

| Name | Туре | Description |
|------|------|-------------|
| Call | BOOL |             |

## 6.1.2.3.2.4 Reset

### Syntax

```
METHOD Reset : BOOL
VAR
END_VAR
```

### Return value

| Name  | Туре | Description             |
|-------|------|-------------------------|
| Reset | BOOL | Is TRUE when completed. |

## 6.1.2.3.3 FB\_Module

The module FBs contain all inputs and outputs of the configured modules from the workbench configurator. It is also possible to reconfigure the modules during runtime. To do this, simply change the parameter and then start the reconfiguration process with a rising edge at INPUT bReconfigure.

### Syntax

### Definition:

```
FUNCTION_BLOCK FB_N[n]_M[n]_[Module]
VAR_INPUT
    [module inputs]
END_VAR
VAR_OUTPUT
    bError: BOOL;
    ipTcResult: I_TcMessage;
    [module outputs]
END_VAR
```

### 🐔 Inputs

| Name          | Туре | Description                    |
|---------------|------|--------------------------------|
| Module inputs |      | Inputs of the selected module. |

### Outputs

| Name           | Туре        | Description                                                                                                    |
|----------------|-------------|----------------------------------------------------------------------------------------------------|
| bError         | BOOL        | Becomes TRUE when an error situation occurs.                                                                     |
| ipTcResult     | I_TcMessage | Message interface of the TwinCAT 3 EventLogger,<br>which provides further information about the return<br>value. |
| Module outputs |             | Outputs of the selected module.                                                                                  |

### 🔹 Methods

| Name                 | Definition location | Description                                                                        |
|----------------------|---------------------|------------------------------------------------------------------------------------|
| <u>Call [▶ 85]</u>   | Local               | Method for background communication. The method must be called cyclically.         |
| <u>Reset [} 85]</u>  | Local               | Resetting the module.                                                              |
| <u>SetHMI [) 85]</u> | Local               | Sets the inputs/outputs to the global HMI structures.                              |
| <u>GetHMI [Þ 86]</u> | Local               | Optional: Sets the inputs of the global HMI structures to the inputs of the module |

### Requirements

| Development environment | Target platform     | Plc libraries to include |
|-------------------------|---------------------|--------------------------|
| TwinCAT v3.1.4024.0     | PC or CX (x64, x86) | Tc3_Analytics            |

## 6.1.2.3.3.1 Call

### Syntax

```
METHOD Call : BOOL
VAR_INPUT
    ipVirtual_Input_Source : I_V[n]_Virtual_Input_Source;
    [ipValueMapping_M2M : I_ValueMapping_M2M;]
END_VAR
```

### 🐔 Inputs

| Name                   | Туре                            | Description                                            |
|------------------------|---------------------------------|--------------------------------------------------------|
| ipVirtual_Input_Source | I_V[n]_Virtual_Input_Sourc<br>e | Data for the analysis                                  |
| ipValueMapping_M2M     | I_ValueMapping_M2M              | Optional: Necessary for mapping values between modules |

### Return value

| Name | Туре | Description |
|------|------|-------------|
| Call | BOOL |             |

### 6.1.2.3.3.2 Reset

### Syntax

```
METHOD Reset : BOOL
VAR
END VAR
```

### Return value

| Name  | Туре | Description             |
|-------|------|-------------------------|
| Reset | BOOL | Is TRUE when completed. |

## 6.1.2.3.3.3 SetHMI

### Syntax

```
METHOD GetHMI : BOOL
VAR_INPUT
    nContent : DINT
    pContent : PVOID
    bHMIReinit : BOOL
END_VAR
VAR
    pHMI_C[n]_[Content] : POINTER TO ST_HMI_C[n]_[Content];
END VAR
```

### 🐔 Inputs

| Name       | Туре  | Description                          |
|------------|-------|--------------------------------------|
| nContent   | DINT  | HMI Content Index                    |
| pContent   | PVOID | Pointer to the HMI content structure |
| bHMIReinit | BOOL  | Initialize the HMI content structure |

### Return value

| Name   | Туре | Description            |
|--------|------|------------------------|
| SetHMI | BOOL | Is TRUE when completed |

## 6.1.2.3.3.4 GetHMI (4.1)

### Syntax

```
METHOD GetHMI : BOOL
VAR_INPUT
    nContent : DINT
    pContent : PVOID
END_VAR
VAR
    pHMI_C[n]_[Content] : POINTER TO ST_HMI_C[n]_[Content];
END_VAR
```

### 🔁 Inputs

| Name     | Туре  | Description                          |
|----------|-------|--------------------------------------|
| nContent | DINT  | HMI Content Index                    |
| pContent | PVOID | Pointer to the HMI content structure |

### Return value

| Name   | Туре | Description            |
|--------|------|------------------------|
| GetHMI | BOOL | Is TRUE when completed |

## 6.1.2.3.4 FB\_Analysis

The entire analysis routine is defined in the FB Analysis. All configured networks with their modules and error handling are created.

### Syntax

### Definition:

```
FUNCTION_BLOCK FB_Analysis
VAR_INPUT
    ipV[n]_VirtualInputs: I_V[n]_Virtual_Input_Source;
END_VAR
VAR_OUTPUT
    bError: BOOL;
    ipTcResult: I_TcMessage;
END_VAR
VAR
    [network FBs]
END_VAR
```

### 🐔 Inputs

| Name                 | Туре                        | Description                                     |
|----------------------|-----------------------------|-------------------------------------------------|
| ipV[n]_VirtualInputs | I_V[n]_Virtual_Input_Source | Data for analysis from the specific data source |

### Outputs

| Name       | Туре        | Description                                                                                                |
|------------|-------------|----------------------------------------------------------------------------------------------------|
| bError     | BOOL        | Becomes TRUE when an error situation occurs.                                                               |
| ipTcResult | I_TcMessage | Message interface of the TwinCAT 3 EventLogger, which provides further information about the return value. |

### 🔹 Methods

| Name                | Definition location | Description                                                                                        |
|---------------------|---------------------|----------------------------------------------------------------------------------------------------|
| <u>Call [▶ 87]</u>  | Local               | Method for background communication with the TwinCAT driver. The method must be called cyclically. |
| <u>Reset [} 87]</u> | Local               | Reset the whole analysis                                                                           |
| ResultStream [> 88] | Local               | Optional: If a result stream has to be created                                                     |

### Requirements

| Development environment | Target platform     | Plc libraries to include |
|-------------------------|---------------------|--------------------------|
| TwinCAT v3.1.4024.0     | PC or CX (x64, x86) | Tc3_Analytics            |

## 6.1.2.3.4.1 Call

### Syntax

```
METHOD Call : BOOL
VAR_INPUT
    ipVirtual_Input_Source: I_V[n]_Virtual_Input_Source;
END_VAR
```

### 🔁 Inputs

| Name                   | Туре                       | Description            |
|------------------------|----------------------------|------------------------|
| ipVirtual_Input_Source | I_V[n]_Virtual_Input_Sourc | Data for the analysis. |
|                        | е                          |                        |

### Return value

| Name | Туре | Description |
|------|------|-------------|
| Call | BOOL |             |

## 6.1.2.3.4.2 Reset

### Syntax

```
METHOD Reset : BOOL
VAR_IN_OUT
stReset: ST_AnalysisReset;
END_VAR
```

### 🐔 Inputs

| Name    | Туре             | Description                                                 |
|---------|------------------|-------------------------------------------------------------|
| stReset | ST_AnalysisReset | Structure to define which module or network is to be reset. |

### Return value

| Name  | Туре | Description             |
|-------|------|-------------------------|
| Reset | BOOL | Is TRUE when completed. |

## 6.1.2.3.4.3 ResultStream

### Syntax

```
METHOD ResultStream : BOOL
VAR_INPUT
ipResults: I_Results;
END_VAR
```

### 🐔 Inputs

| Name      | Туре      | Description                         |
|-----------|-----------|-------------------------------------|
| ipResults | I_Results | Interface pointer to the FB Results |

### Return value

| Name | Туре | Description |
|------|------|-------------|
| Call | BOOL |             |

## 6.1.2.3.5 FB\_Results

If analysis results need to be saved or streamed, the FB Results manages this and streams the selected variables to the message broker or saves the data to the Analytics binary file.

### Syntax

### Definition:

```
FUNCTION_BLOCK FB_Results
VAR_OUTPUT
stResults: ST_Results;
END_VAR
```

### Outputs

| Name      | Туре       | Description                                                       |
|-----------|------------|-------------------------------------------------------------------|
| stResults | ST_Results | Result structure that contains all elements of the result stream. |

### 🐳 Methods

| Name               | Definition location | Description                                                                |
|--------------------|---------------------|----------------------------------------------------------------------------|
| <u>Call [▶ 89]</u> | Local               | Method for background communication. The method must be called cyclically. |
| AddResult [ 89]    | Local               | Add a sample to the result stream                                          |
| SendResults [ 89]  | Local               | Sends all buffered samples of the result stream                            |
| Release [ 90]      | Local               | Close stream or file of the result stream                                  |

### Requirements

| Development environment | Target platform     | Plc libraries to include |
|-------------------------|---------------------|--------------------------|
| TwinCAT v3.1.4024.0     | PC or CX (x64, x86) | Tc3_Analytics            |

## 6.1.2.3.5.1 Call

### Syntax

```
METHOD Call : BOOL
VAR
END_VAR
```

### Return value

| Name | Туре | Description |
|------|------|-------------|
| Call | BOOL |             |

## 6.1.2.3.5.2 AddResult

### Syntax

```
METHOD AddResult : BOOL
VAR_INPUT
tTimestamp: ULINT;
stSample: ST_Results;
END_VAR
```

### 🐔 Inputs

| Name       | Туре       | Description             |
|------------|------------|-------------------------|
| tTimestamp | ULINT      | Timestamp of the sample |
| stSample   | ST_Results | Sample structure        |

### Return value

| Name      | Туре | Description |
|-----------|------|-------------|
| AddResult | BOOL |             |

## 6.1.2.3.5.3 SendResults

## Syntax

```
METHOD SendResults : BOOL
VAR
END_VAR
```

### Return value

| Name        | Туре | Description |
|-------------|------|-------------|
| SendResults | BOOL |             |

### 6.1.2.3.5.4 Release

### Syntax

```
METHOD Release : BOOL
VAR
END VAR
```

### Return value

| Name    | Туре | Description |
|---------|------|-------------|
| Release | BOOL |             |

## 6.1.2.3.6 MAIN\_Analytics

In the MAIN\_Analytics program, the DataSource FBs are called, the reset function is managed and, if appropriate, the values are mapped with the HMI Dashboard. The program is assigned to a separate task.

### Syntax

### Definition:

```
PROGRAM MAIN_Analytics
VAR_INPUT
    sCurrentStreamSystemID: GUID;
    stHistStreamInfo: REFERENCE TO ST_HMI_DataSourceHist;
    stHistRecordInfo: REFERENCE TO ST_HMI_DataSourceHistRecordInfo;
END_VAR
VAR_OUTPUT
    bError: BOOL;
    ipTcResult: I_TcMessage;
END VAR
```

### Requirements

| Development environment | Target platform     | Plc libraries to include |
|-------------------------|---------------------|--------------------------|
| TwinCAT v3.1.4024.0     | PC or CX (x64, x86) | Tc3_Analytics            |

## 6.1.2.3.7 MAIN\_Analytics\_C[n]

The FB Analysis is called in the program MAIN\_Analytics\_C[n]. The program is assigned to the separate task.

It is also possible to reset single modules, whole networks or all defined networks with only one rising flag. First, select the component to be reset. Then a rising edge at INPUT bReset starts the reset process.

All reset calls are defined in the action A\_Reset.

Mapping of the HMI values takes place in the action A\_MapToHMI.

### Syntax

### Definition:

```
PROGRAM MAIN_Analytics_C[n]
VAR_INPUT
stReset: ST_AnalysisReset;
END_VAR
VAR OUTPUT
```

bError: BOOL; ipTcResult: I\_TcMessage; nLastDataHandle: ULINT; END\_VAR

### Requirements

| Development environment | Target platform     | Plc libraries to include |
|-------------------------|---------------------|--------------------------|
| TwinCAT v3.1.4024.0     | PC or CX (x64, x86) | Tc3_Analytics            |

## 6.1.2.4 Code version 5.0

| Solution Explorer 👻 🕂                                                                                           |      |
|----------------------------------------------------------------------------------------------------|------|
| ○ ○ 🏠 🛗 - Ĭ⊙ - @ 🗡 🗕                                                                                            |      |
| Search Solution Explorer (Ctrl+ü)                                                                               |      |
| Solution 'AnalyticsSolution4' (1 project)                                                                       |      |
| Analyticshoject                                                                                                 |      |
|                                                                                                    |      |
| Real-Time A Tasks                                                                                               |      |
| j PicTask                                                                                                    |      |
| AnalyticsTask                                                                                                   | 1    |
| AnalyticsTask_C2                                                                                                | -    |
| and Routes                                                                                                    |      |
| <ul> <li>TcCOM Objects</li> </ul>                                                                               |      |
| 172.17.62.145_Obj1 (StreamHelper)                                                                               | 2    |
| MOTION (StreamHelper)                                                                                           | _    |
| ▲ PLC                                                                                                    |      |
| AnalysisPLC                                                                                                    |      |
| <ul> <li>Analysis FLC Project</li> <li>External Types</li> </ul>                                                |      |
| References                                                                                                    |      |
| <ul> <li>DUTs</li> <li>Analytics</li> </ul>                                                                     |      |
| HMI                                                                                                    |      |
| Results     Results     GTRUCT                                                                                  |      |
| Sources                                                                                                    |      |
| 🕼 E_AnalysisComponents (ENUM)                                                                                   | 3    |
| 답응 E_DataSourceContext (ENUM)<br>않⊄ E_DataSourceState (ENUM)                                                    |      |
| ar E_VirtualInput (ENUM)                                                                                        |      |
| ST_AnalysisReset (STRUCT)                                                                                       |      |
| GVLs                                                                                                    |      |
| Analytics                                                                                                    | 4    |
| POUs                                                                                                    |      |
| Analytics                                                                                                    |      |
| <ul> <li>Helper]</li> <li>Analysis</li> </ul>                                                                   |      |
| 🔺 🗁 Networks                                                                                                    | 5    |
| Modules                                                                                                    | 5    |
| FB_N1_M1_MovingAverage1Ch (FB)                                                                                  | -    |
| ► FB_N1_M2_MinMaxAvg1Ch (FB)                                                                                    | 6    |
| P I FB_N1_M4_ThresholdClassifier1Ch (FB)                                                                        |      |
| FB_N1_Network (FB)                                                                                              |      |
| FB Analysis (FB)                                                                                                | 7    |
| ClosedNetworks                                                                                                  | ,    |
| CN01 ClosedNetwork     Modules                                                                                  |      |
| FB_CN1_ClosedNetwork_M1 (FB)                                                                                    | 8    |
| FB_CN1_ClosedNetwork_M2 (FB)     FB_CN1_ClosedNetwork_M2 (FB)                                                   |      |
| ▶ ■ FB_CN1_ClosedNetwork (FB)                                                                                   |      |
| Results                                                                                                    | ٥    |
| P iii FB_Kesults (FB) ≥ iii C Results                                                                           | 9    |
| <ul> <li>Sources</li> </ul>                                                                                     |      |
| ل المعالية (Interfaces] المعالية (Interfaces) المعالية (Interfaces) المعالية (Interfaces) المعالية (Interfaces) |      |
| I_InputSourceHistorical                                                                                         | 10   |
| T1_InputSource ER T1_C1_InputSourceHistorical (FR)                                                              |      |
| ► FB_T1_InputSource (FB)                                                                                        |      |
| VirtualInputSources                                                                                             |      |
| <ul> <li>I_V1_Virtual_Input_Source</li> </ul>                                                                   |      |
| ♦ ≝○ L_VirtualInputSource                                                                                       | 11   |
| C1_Config_Hist III FB V1 C1 Virtual Input Source (FB)                                                           | - 11 |
| C2_Config_Live                                                                                                  |      |
| FB_V1_C2_Virtual_Input_Source (FB)     MAIN_Analytics (PRG)                                                     |      |
| MAIN_Analytics_C1 (PRG)                                                                                         | 12   |
| MAIN_Analytics_C2 (PRG)                                                                                         |      |
| 👔 VIAIN (PKG)                                                                                                   |      |
| AnalyticsTask (AnalyticsTask)                                                                                   |      |
| MAIN_Analytics AnalyticsTask_C1 (AnalyticsTask_C1)                                                              | 12   |
| AllN_Analytics_C1                                                                                               | 13   |
| <ul> <li>AnalyticsTask_C2 (AnalyticsTask_C2)</li> <li>MAIN Analytics C2</li> </ul>                              |      |
| PicTask (PicTask)                                                                                               |      |
| I AnalysisPLC Instance                                                                                          |      |

## 1: Tasks

A separate task is created for the analytics analysis and for each configuration of a Virtual Input Source.

### 2: StreamHelper

For each data source of type MQTT binary stream, the code generation creates an instance of a stream helper object to process the incoming binary stream patterns.

### 3: DataTypes

The data types are created for the analysis. They contain STRUCTs for the reset function or result processing and ENUMs to select the various components.

### 4: GVLs

To conveniently map module inputs and outputs with the HMI dashboard, selected variables are generated as global variables. In addition, the Data Source function block instances and various parameters are generated as global variables.

### 5: Network

All modules are sorted in a specific network to achieve a better overview and structure of the configured analysis.

### 6: Modules

The module FBs contain all inputs and outputs of the configured modules from the workbench configurator. It is also possible to reconfigure the modules during runtime. To do this, simply change the parameter and then start the reconfiguration process with a rising edge at INPUT bReconfigure.

### 7: Analysis

The entire analysis routine is defined in the FB Analysis. All configured networks with their modules and error handling are created.

### 8: ClosedNetwork

The ClosedNetwork FBs are generated once with all subnetworks and modules. They can be instantiated multiple times in the analysis. In this way, the generated code can be reduced and simplified.

### 9: Results

If analysis results need to be saved or streamed, the FB Results manages this and streams the selected variables to the message broker in binary or Json format, or saves the data locally to an Analytics binary file.

### 10: InputSource

The FB InputSource manages the receipt of input values from the various sources. In the OUTPUT declaration you will find all configured inputs.

### 11: VirtualInputSource

The VirtualInputSource interfaces abstract the InputSource symbols from the analysis.

### 12: MAIN PRGs

In the MAIN\_Analytics program, the DataSource FBs are called, the reset function is managed and, if appropriate, the values are mapped with the HMI dashboard. The program is assigned to a separate task.

In the programs MAIN\_Analytics\_Vx\_Cx the FB-Analysis is called. The programs are each assigned to a separate task.

It is also possible to reset single modules, whole networks or all defined networks with only one rising flag. First, select the component to be reset. Then a rising edge at INPUT bReset starts the reset process.

All reset calls are defined in the action A\_Reset.

### Requirements

| Development environment | Target platform     | Plc libraries to include         |
|-------------------------|---------------------|----------------------------------|
| TwinCAT v3.1.4024.0     | PC or CX (x64, x86) | Tc3_Analytics Version >= 3.1.0.0 |

## 6.1.2.4.1 FB\_Analysis

The entire analysis routine is defined in the FB Analysis. All configured networks with their modules and error handling are created.

### Syntax

Definition:

### 🐔 Inputs

| Name                 | Туре                        | Description                                     |
|----------------------|-----------------------------|-------------------------------------------------|
| nConfigurationID     | INT                         | Configuration index                             |
| ipV[n]_VirtualInputs | I_V[n]_Virtual_Input_Source | Data for analysis from the specific data source |

### Outputs

| Name       | Туре        | Description                                                                                                    |
|------------|-------------|----------------------------------------------------------------------------------------------------|
| bError     | BOOL        | Becomes TRUE when an error situation occurs.                                                                     |
| ipTcResult | I_TcMessage | Message interface of the TwinCAT 3 EventLogger,<br>which provides further information about the return<br>value. |

## Properties

| Name     | Туре  | Access | Description   |
|----------|-------|--------|---------------|
| nContext | DWORD | Get    | Context index |

### 🔹 Methods

| Name                | Definition location | Description                                                                                        |
|---------------------|---------------------|----------------------------------------------------------------------------------------------------|
| <u>Call [▶_95]</u>  | Local               | Method for background communication with the TwinCAT driver. The method must be called cyclically. |
| <u>Reset [) 95]</u> | Local               | Resets the entire analysis.                                                                        |
| ResultStream [ 96]  | Local               | Optional: If a result stream needs to be created.                                                  |
| SetHMIValues [ 96]  | Local               | Method for filling the HMI structures                                                              |
| GetHMIValues [▶_96] | Local               | Method for setting the parameters from the HMI into the analysis                                   |

### Requirements

| Development environment | Target platform     | PIc libraries to include |
|-------------------------|---------------------|--------------------------|
| TwinCAT v3.1.4024.0     | PC or CX (x64, x86) | Tc3_Analytics            |

## 6.1.2.4.1.1 Call

### Syntax

```
METHOD Call : BOOL
VAR_INPUT
    ipVirtual_Input_Source: I_V[n]_Virtual_Input_Source;
END_VAR
```

### 🔁 Inputs

| Name                   | Туре                       | Description            |
|------------------------|----------------------------|------------------------|
| ipVirtual_Input_Source | I_V[n]_Virtual_Input_Sourc | Data for the analysis. |
|                        | е                          |                        |

### Return value

| Name | Туре | Description |
|------|------|-------------|
| Call | BOOL |             |

## 6.1.2.4.1.2 Reset

### Syntax

```
METHOD Reset : BOOL
VAR_IN_OUT
stReset: ST_AnalysisReset;
END_VAR
```

### 🐔 Inputs

| Name    | Туре             | Description                                                 |
|---------|------------------|-------------------------------------------------------------|
| stReset | ST_AnalysisReset | Structure to define which module or network is to be reset. |

| Name  | Туре | Description             |
|-------|------|-------------------------|
| Reset | BOOL | Is TRUE when completed. |

## 6.1.2.4.1.3 ResultStream

### Syntax

```
METHOD ResultStream : BOOL
VAR_INPUT
ipResults: I_Results;
END_VAR
```

### 🔁 Inputs

| Name      | Туре      | Description                         |
|-----------|-----------|-------------------------------------|
| ipResults | I_Results | Interface pointer to the FB results |

### Return value

| Name | Туре | Description |
|------|------|-------------|
| Call | BOOL |             |

## 6.1.2.4.1.4 SetHMIValues

### Syntax

```
METHOD SetHMIValues : BOOL
VAR_INPUT
    pHMI_N[n]_[Network1] : POINTER TO ST_HMI_N[n]_[Network1];
END_VAR
```

### 🔁 Inputs

| Name                 | Туре                                 | Description                         |
|----------------------|--------------------------------------|-------------------------------------|
| pHMI_N[n]_[Network1] | POINTER TO<br>ST_HMI_N[n]_[Network1] | Pointer to the global HMI structure |

### Return value

| Name         | Туре | Description            |
|--------------|------|------------------------|
| SetHMIValues | BOOL | Is TRUE when completed |

## 6.1.2.4.1.5 GetHMIValues

### Syntax

```
METHOD GetHMIValues : BOOL
VAR_INPUT
    pHMI_N[n]_[Network1] : POINTER TO ST_HMI_N[n]_[Network1];
END_VAR
```

### 🐔 Inputs

| Name                 | Туре                                 | Description                         |
|----------------------|--------------------------------------|-------------------------------------|
| pHMI_N[n]_[Network1] | POINTER TO<br>ST_HMI_N[n]_[Network1] | Pointer to the global HMI structure |

| Name         | Туре | Description            |
|--------------|------|------------------------|
| SetHMIValues | BOOL | Is TRUE when completed |

## 6.1.2.4.2 FB\_Network

All modules are sorted in a specific network to achieve a better overview and structure of the configured analysis.

### Syntax

### Definition:

```
FUNCTION_BLOCK FB_N[n]_[Network1]
VAR_OUTPUT
    bError: BOOL;
    ipTcResult: I_TcMessage;
END_VAR
VAR
    [module FBs]
END_VAR
```

### Outputs

| Name       | Туре        | Description                                                                                                    |
|------------|-------------|----------------------------------------------------------------------------------------------------|
| bError     | BOOL        | Becomes TRUE when an error situation occurs.                                                                     |
| ipTcResult | I_TcMessage | Message interface of the TwinCAT 3 EventLogger,<br>which provides further information about the return<br>value. |

### 🔹 Methods

| Name                | Definition location | Description                                                                |
|---------------------|---------------------|----------------------------------------------------------------------------|
| <u>Call [▶ 73]</u>  | Local               | Method for background communication. The method must be called cyclically. |
| <u>Reset [} 73]</u> | Local               | Resetting the network with all submodules.                                 |
| ValueMapping [ 98]  | Local               | Assignment of the input values to the various module inputs.               |

### Requirements

| Development environment | Target platform     | Plc libraries to include |
|-------------------------|---------------------|--------------------------|
| TwinCAT v3.1.4024.0     | PC or CX (x64, x86) | Tc3_Analytics            |

## 6.1.2.4.2.1 Call

### Syntax

```
METHOD Call : BOOL
VAR_INPUT
pAnalysis: POINTER TO FB_Analysis;
END_VAR
```

### 🕫 Inputs

| Name      | Туре        | Description                  |
|-----------|-------------|------------------------------|
| pAnalysis | FB_Analysis | Instance of the analysis FB. |

| Name | Туре | Description |
|------|------|-------------|
| Call | BOOL |             |

## 6.1.2.4.2.2 Reset

### Syntax

```
METHOD Reset : BOOL
VAR
END_VAR
```

### Return value

| Name  | Туре | Description             |
|-------|------|-------------------------|
| Reset | BOOL | Is TRUE when completed. |

## 6.1.2.4.2.3 ValueMapping

### Syntax

```
METHOD ValueMapping : BOOL
VAR_INPUT
pAnalysis : POINTER TO FB_Analysis;
END_VAR
```

### 🐔 Inputs

| Name      | Туре        | Description                 |
|-----------|-------------|-----------------------------|
| pAnalysis | FB_Analysis | Instance of the analysis FB |

### Return value

| Name         | Туре | Description |
|--------------|------|-------------|
| ValueMapping | BOOL |             |

## 6.1.2.4.3 FB\_Module

The module FBs contain all inputs and outputs of the configured modules from the workbench configurator. It is also possible to reconfigure the modules during runtime. To do this, simply change the parameter and then start the reconfiguration process with a rising edge at INPUT bReconfigure.

### Syntax

### Definition:

```
FUNCTION_BLOCK FB_N[n]_M[n]_[Module]
VAR_INPUT
    [module inputs]
END_VAR
VAR_INPUT PERSISTENT
    [module persistent parameter inputs]
END_VAR
VAR_OUTPUT
    bError: BOOL;
    ipTcResult: I_TcMessage;
    [module outputs]
END_VAR
```

### 🐔 Inputs

| Name          | Туре | Description                    |
|---------------|------|--------------------------------|
| Module inputs |      | Inputs of the selected module. |

### Outputs

| Name           | Туре        | Description                                                                                                |
|----------------|-------------|----------------------------------------------------------------------------------------------------|
| bError         | BOOL        | Becomes TRUE when an error situation occurs.                                                               |
| ipTcResult     | I_TcMessage | Message interface of the TwinCAT 3 EventLogger, which provides further information about the return value. |
| Module outputs |             | Outputs of the selected module.                                                                            |

## Properties

| Name     | Туре  | Access | Description   |
|----------|-------|--------|---------------|
| nContext | DWORD | Get    | Context index |

### 🔹 Methods

| Name                  | Definition location | Description                                                                        |
|-----------------------|---------------------|------------------------------------------------------------------------------------|
| <u>Call [▶ 99]</u>    | Local               | Method for background communication. The method must be called cyclically.         |
| <u>Reset [} 100]</u>  | Local               | Resetting the module.                                                              |
| SetHMI [ 100]         | Local               | Sets the inputs/outputs to the global HMI structures.                              |
| <u>GetHMI [▶ 100]</u> | Local               | Optional: Sets the inputs of the global HMI structures to the inputs of the module |

### Requirements

| Development environment | Target platform     | Plc libraries to include |
|-------------------------|---------------------|--------------------------|
| TwinCAT v3.1.4024.0     | PC or CX (x64, x86) | Tc3_Analytics            |

## 6.1.2.4.3.1 Call

### Syntax

### 🔁 Inputs

| Name                   | Туре                            | Description                                            |
|------------------------|---------------------------------|--------------------------------------------------------|
| ipVirtual_Input_Source | I_V[n]_Virtual_Input_Sourc<br>e | Data for the analysis                                  |
| ipValueMapping_M2M     | I_ValueMapping_M2M              | Optional: Necessary for mapping values between modules |

| Name | Туре | Description |
|------|------|-------------|
| Call | BOOL |             |

## 6.1.2.4.3.2 Reset

### Syntax

```
METHOD Reset : BOOL
VAR
END_VAR
```

### Return value

| Name  | Туре | Description             |
|-------|------|-------------------------|
| Reset | BOOL | Is TRUE when completed. |

## 6.1.2.4.3.3 SetHMI

### Syntax

```
METHOD SetHMI : BOOL
VAR_INPUT
    nContent : DINT
    pContent : PVOID
    bHMIReinit : BOOL
END_VAR
VAR
    pHMI_C[n]_[Content] : POINTER TO ST_HMI_C[n]_[Content];
END_VAR
```

### 🐔 Inputs

| Name       | Туре  | Description                          |
|------------|-------|--------------------------------------|
| nContent   | DINT  | HMI Content Index                    |
| pContent   | PVOID | Pointer to the HMI content structure |
| bHMIReinit | BOOL  | Initialize the HMI content structure |

### Return value

| Name   | Туре | Description            |
|--------|------|------------------------|
| SetHMI | BOOL | Is TRUE when completed |

## 6.1.2.4.3.4 GetHMI

### Syntax

```
METHOD GetHMI : BOOL
VAR_INPUT
    nContent : DINT
    pContent : PVOID
END_VAR
VAR
    pHMI_C[n]_[Content] : POINTER TO ST_HMI_C[n]_[Content];
END VAR
```

### 🔁 Inputs

| Name     | Туре  | Description                          |  |  |
|----------|-------|--------------------------------------|--|--|
| nContent | DINT  | HMI Content Index                    |  |  |
| pContent | PVOID | Pointer to the HMI content structure |  |  |

### Return value

| Name   | Туре | Description            |
|--------|------|------------------------|
| GetHMI | BOOL | Is TRUE when completed |

## 6.1.2.4.4 FB\_InputSource

The FB DataSource manages the receipt of input values from the various sources. In the OUTPUT declaration you will find all configured inputs.

### Syntax

Definition:

```
FUNCTION_BLOCK FB_T[n]_InputSource IMPLEMENTS I_InputSource VAR
END_VAR
```

### Interfaces

| Туре          | Description                                    |
|---------------|------------------------------------------------|
| I_InputSource | Interface for communication with a data source |

#### Methods

| Name                     | Definition location | Description                                                                                        |
|--------------------------|---------------------|----------------------------------------------------------------------------------------------------|
| <u>Call [▶ 101]</u>      | Local               | Method for background communication with the TwinCAT driver. The method must be called cyclically. |
| GetData [ 102]           | Local               | Method to retrieve the data of the specified element.                                              |
| NewDataAvailable [▶ 102] | Local               | Method to check if new data is available.                                                          |
| AddClient [ 103]         | Local               | Method for adding data Clients                                                                     |
| ClientDone [ 103]        | Local               | Method to signal that the client has received all data.                                            |

## Properties

| Name                   | Туре                  | Access | Description |
|------------------------|-----------------------|--------|-------------|
| bReadNewData           | BOOL                  | Get    |             |
| eDataState             | E_DataSourceSt<br>ate | Get    |             |
| nDataHandle            | ULINT                 | Get    |             |
| nElements              | UDINT                 | Get    |             |
| nMaxOversamplingFactor | UDINT                 | Get    |             |

### Requirements

| Development environment | Target platform     | Plc libraries to include |
|-------------------------|---------------------|--------------------------|
| TwinCAT v3.1.4024.0     | PC or CX (x64, x86) | Tc3_Analytics            |

### 6.1.2.4.4.1 Call

Syntax

METHOD Call : BOOL

### Return value

| Name | Туре | Description |
|------|------|-------------|
| Call | BOOL |             |

## 6.1.2.4.4.2 GetData

### Syntax

| METH | IOD | GetDat  | a  | : | BOO | L    |  |
|------|-----|---------|----|---|-----|------|--|
| VAR_ | INE | PUT     |    |   |     |      |  |
|      | nEl | ement   |    | : | UD  | INT; |  |
|      | pIr | nputs   |    | : | PV  | OID; |  |
|      | nIr | nputsSi | ze | : | UD  | INT  |  |
| END_ | VAF | ર       |    |   |     |      |  |
| VAR  | OUI | PUT     |    |   |     |      |  |
|      | nTi | mestam  | ıp | : | UL  | INT; |  |
|      | nCo | ontext  |    | : | DW  | ORD; |  |
| END  | VAF | 2       |    |   |     |      |  |

### 🐔 Inputs

| Name        | Туре  | Description                              |
|-------------|-------|------------------------------------------|
| nElement    | UDINT | Element ID to obtain the specific sample |
| pInputs     | PVOID | Pointer to the data structure            |
| nInputsSize | UDINT | Size of the data structure               |

### Outputs

| Name       | Туре  | Description    |
|------------|-------|----------------|
| nTimestamp | ULINT | Timestamp data |
| nContext   | DWORD | Data context   |

### Return value

| Name    | Туре | Description                          |
|---------|------|--------------------------------------|
| GetData | BOOL | Is TRUE if a new element is selected |

## 6.1.2.4.4.3 NewDataAvailable

### Syntax

```
METHOD NewDataAvailable : BOOL
VAR_INPUT
nLastDataHandle : ULINT;
END_VAR
```

## 🔁 Inputs

| Name            | Туре  | Description                            |
|-----------------|-------|----------------------------------------|
| nLastDataHandle | ULINT | Handle of the last fetched data packet |

| Name             | Туре | Description                      |
|------------------|------|----------------------------------|
| NewDataAvailable | BOOL | Is TRUE if new data is available |

## 6.1.2.4.4.4 AddClient

## Syntax

METHOD AddClient : BOOL VAR\_OUTPUT nClientID : DWORD; END\_VAR

## Outputs

| Name      | Туре  | Description |
|-----------|-------|-------------|
| nClientID | LWORD | Client-ID   |

## 6.1.2.4.4.5 ClientDone

### Syntax

```
METHOD ClientDone : BOOL
VAR_OUTPUT
nClientID : DWORD;
END_VAR
```

### Solution Outputs

| Name      | Туре  | Description |
|-----------|-------|-------------|
| nClientID | LWORD | Client-ID   |

## 6.1.2.4.5 FB\_VirtualInputSource

The FB VirtualInputSource abstracts the InputSources for the different analysis configurations. The virtual inputs configured in the Analytics Workbench are set here.

### Syntax

### Definition:

```
FUNCTION_BLOCK FB_V[n]_C[n]_VirtualInputSource IMPLEMENTS I_VirtualInputSource,
I_V[n]_VirtualInputSource
VAR
END_VAR
```

### Interfaces

| Туре                      | Description                                        |
|---------------------------|----------------------------------------------------|
| I_VirtualInputSource      | Interface for communication with a data source     |
| I_V[n]_VirtualInputSource | Interface that provides all defined virtual inputs |

### 🔹 Methods

| Name                | Definition location | Description                                                         |
|---------------------|---------------------|---------------------------------------------------------------------|
| SourceSync [ 104]   | Local               | Method for synchronizing multiple FB instances                      |
| NextData [ 104]     | Local               | Method to accept the next data set                                  |
| <u>Done [▶ 104]</u> | Local               | Method of signaling that the entire data packet has been processed. |

## Properties

| Name        | Туре             | Access | Description                                  |
|-------------|------------------|--------|----------------------------------------------|
| bEndOfData  | BOOL             | Get    | Signals the end of the data packet           |
| dtTimestamp | DCTIMESTRUC<br>T | Get    | Timestamp of the currently accepted data set |
| nDataHandle | ULINT            | Get    | Data handle                                  |
| nContext    | DWORD            | Get    | Data context                                 |
| tTimestamp  | ULINT            | Get    | Timestamp of the currently received data set |

### Requirements

| Development environment | Target platform     | Plc libraries to include |
|-------------------------|---------------------|--------------------------|
| TwinCAT v3.1.4024.0     | PC or CX (x64, x86) | Tc3_Analytics            |

## 6.1.2.4.5.1 SourceSync

### Syntax

METHOD SourceSync : BOOL

## 6.1.2.4.5.2 NextData

### Syntax

```
METHOD NextData : BOOL
VAR_INPUT
nMaxOversampling : UDINT;
END_VAR
```

### 🔁 Inputs

| Name             | Туре  | Description                              |
|------------------|-------|------------------------------------------|
| nMaxOversampling | UDINT | Specifies the maximum oversampling value |

### Return value

| Name     | Туре | Description                          |
|----------|------|--------------------------------------|
| NextData | BOOL | Is TRUE if a new element is selected |

## 6.1.2.4.5.3 Done

Syntax METHOD Done : BOOL VAR\_INPUT END\_VAR

## 6.1.2.4.6 FB\_Results

If analysis results need to be saved or streamed, the FB Results manages this and streams the selected variables to the message broker or saves the data to the Analytics binary file.

### Syntax

Definition:

FUNCTION\_BLOCK FB\_Results VAR\_OUTPUT nTimestamp: ULINT; stResults: ST\_Results; END\_VAR

### Outputs

| Name       | Туре       | Description                                                       |
|------------|------------|-------------------------------------------------------------------|
| nTimestamp | ULINT      | Associated timestamp of the result structure data                 |
| stResults  | ST_Results | Result structure that contains all elements of the result stream. |

## Properties

| Name         | Туре | Access | Description                                                        |
|--------------|------|--------|--------------------------------------------------------------------|
| blnitialized | BOOL | Get    | Indicates whether the function block has been properly initialized |
| nMaxSamples  | INT  | Get    | Maximum number of buffered results                                 |
| nResultCount | INT  | Get    | Current number of buffered results                                 |

### 🔹 Methods

| Name                | Definition location | Description                                                                |
|---------------------|---------------------|----------------------------------------------------------------------------|
| <u>Call [▶ 105]</u> | Local               | Method for background communication. The method must be called cyclically. |
| AddResult [ 105]    | Local               | Add a sample to the result stream                                          |
| SendResults [ 106]  | Local               | Sends all buffered samples of the result stream                            |
| Release [ 106]      | Local               | Close stream or file of the result stream                                  |

### Requirements

| Development environment | Target platform     | Plc libraries to include |
|-------------------------|---------------------|--------------------------|
| TwinCAT v3.1.4024.0     | PC or CX (x64, x86) | Tc3_Analytics            |

## 6.1.2.4.6.1 Call

### Syntax

```
METHOD Call : BOOL
VAR
END_VAR
```

### Return value

| Name | Туре | Description |
|------|------|-------------|
| Call | BOOL |             |

## 6.1.2.4.6.2 AddResult

## Syntax

```
METHOD AddResult : BOOL
VAR_INPUT
tTimestamp: ULINT;
stSample: ST_Results;
END_VAR
```

### 🐔 Inputs

| Name       | Туре       | Description             |
|------------|------------|-------------------------|
| tTimestamp | ULINT      | Timestamp of the sample |
| stSample   | ST_Results | Sample structure        |

### Return value

| Name      | Туре | Description |
|-----------|------|-------------|
| AddResult | BOOL |             |

## 6.1.2.4.6.3 SendResults

### Syntax

```
METHOD SendResults : BOOL
VAR
END VAR
```

### Return value

| Name        | Туре | Description |
|-------------|------|-------------|
| SendResults | BOOL |             |

### 6.1.2.4.6.4 Release

### Syntax

| METH | HOD | Release | : | BOOL |
|------|-----|---------|---|------|
| VAR  |     |         |   |      |
| END  | VAF | ર       |   |      |

### Return value

| Name    | Туре | Description |
|---------|------|-------------|
| Release | BOOL |             |

## 6.1.2.4.7 MAIN\_Analytics

In the MAIN\_Analytics program, the InputSource FBs are called, the reset function is managed and, if necessary, the values are mapped with the HMI dashboard. The program is assigned to a separate task.

### Syntax

### Definition:

```
PROGRAM MAIN_Analytics
VAR
END_VAR
```

### Requirements

| Development environment | Target platform     | PIc libraries to include |
|-------------------------|---------------------|--------------------------|
| TwinCAT v3.1.4024.0     | PC or CX (x64, x86) | Tc3_Analytics            |

## 6.1.2.4.8 MAIN\_Analytics\_C[n]

The FB Analysis is called in the program MAIN\_Analytics\_C[n]. The program is assigned to the separate task.

It is also possible to reset single modules, whole networks or all defined networks with only one rising flag. First, select the component to be reset. Then a rising edge at INPUT bReset starts the reset process.

All reset calls are defined in the action A\_Reset.

The handling of the "InputSources" is done in the action A\_InputSources.

The mapping of the HMI values is done in the action A\_MapToHMI.

### Syntax

#### Definition:

```
PROGRAM MAIN_Analytics_C[n]
VAR_INPUT
stReset: ST_AnalysisReset;
END_VAR
VAR_OUTPUT
bError: BOOL;
ipTcResult: I_TCMessage;
nAnalysisResultsTimestamp: ULINT;
stAnalysisResults: ST_Results;
END_VAR
```

### **Requirements**

| Development environment | Target platform     | Plc libraries to include |
|-------------------------|---------------------|--------------------------|
| TwinCAT v3.1.4024.0     | PC or CX (x64, x86) | Tc3_Analytics            |

## 6.2 HMI One-Click Dashboard

It is possible to automatically generate an HMI dashboard with HMI Controls for all modules and parameters configured in the TwinCAT Analytics Workbench Configurator. The HMI Dashboard is based on the <u>TwinCAT</u> <u>HMI</u> and visualizes the PLC data from the <u>runtime deployment [ $\blacktriangleright$  43].</u>

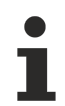

The automatically generated One-Click Dashboard is only available with the new HMI version 1.12. An Analytics Runtime license is required in order to use the Analytics HMI Controls.

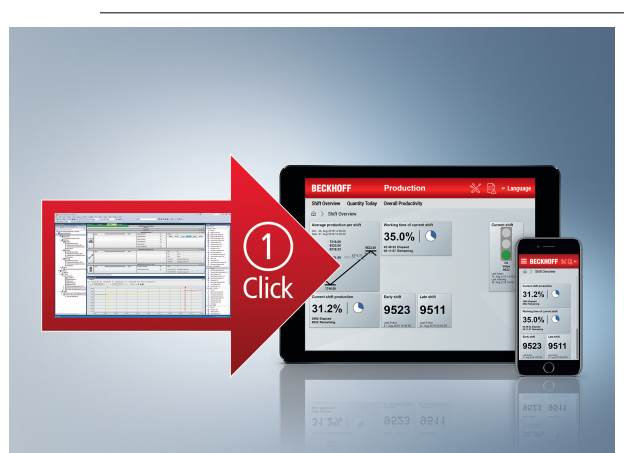

- ✓ After configuring your Analytics Workbench project, an HMI Control can be selected for each algorithm.
- Open the Properties window of the module and select an HMI Control from the dropdown list. You can change the display text for the title in the HMI dashboard (display text). You can also choose whether the control should be docked to the start page (Dock on Desktop). In the Solution Explorer all the controls

|                                                             |                                         |                               |                             |                                           | 7.0                                  | 0 -                    |
|-------------------------------------------------------------|-----------------------------------------|-------------------------------|-----------------------------|-------------------------------------------|--------------------------------------|------------------------|
| WinCAT Measurement Project339 - TcXaeShell (Administrator)  |                                         |                               |                             |                                           | V P Quick Launch (Ctrl+Q)            | P = = ×                |
| File Edit View Project Build Debug TwinCAT TwinCAT HMI Twin | nSAFE PLC Team Scope Tools Window He    | lp                            |                             |                                           |                                      |                        |
| 〇‐〇  稔・늡‐�� 単 ど 🕺 🗗 お   ツ‐ペ・  Debug 🔹                       | TwinCAT CE7 (ARMV7)     Attach •        | - 🍠 "it"                      | - 🖓 🌶 🖓 🏛 🏜 🔅 🖻 -           | = 🖗 🖉 🖾 =                                 |                                      |                        |
| 🔋 Build 4024.15 (Loaded) 🔹 🖕 🔛 🧰 🖬 🦉 🌂 🛞 🔍 🌾                | - · ·                                   |                               | ① :?:!回口」自由品                | - C C                                     |                                      |                        |
| Solution Explorer                                           | + # × Network 1* ≈ ×                    |                               |                             | Properties                                |                                      | * # ×                  |
| 004#- 0-5 <i>0 /</i> -                                      |                                         | Network 1                     | $\boxtimes \& \subset \lor$ | CTcAlyMinMaxAvg_1Ch Function - Properties |                                      | •                      |
| Search Solution Explorer (Ctrl+ü)                           | P- 7                                    |                               |                             | 88 g. /                                   |                                      |                        |
| Solution 'TwinCAT Measurement Project339' (1 project)       | $\checkmark$                            | $\checkmark$                  |                             |                                           |                                      |                        |
| <ul> <li>TwinCAT Measurement Project339</li> </ul>          |                                         | Min Max Ave 10                |                             | DisplayColor                              | Black                                |                        |
| Analytics Project                                           | land I                                  | win wax avg ic                | 1                           | Show Optional Inputs                      | False                                |                        |
| Network 1     Network 1     Network 1                       | input ( <empty></empty>                 | ·                             | IVIII Em                    | Common                                    | The Mile Man Are 10th and a training |                        |
| ▲ Dashboard                                                 |                                         |                               | Max Em                      | Name                                      | CTcAlvMinMaxAvg 1Ch Calculate        | s minimum, maximum and |
| Network 1                                                   |                                         |                               | Avg Em                      | Sort Priority                             | 100                                  |                        |
| Min Max Avg 1Ch                                             | ×                                       |                               | Time Min Em                 | Title                                     | Min Max Avg 1Ch                      |                        |
| P inputs                                                    |                                         |                               | Time Max Em                 | E HMI                                     |                                      |                        |
|                                                             |                                         |                               |                             | Displaytext                               | Min Max Avg 1Ch                      |                        |
|                                                             |                                         |                               |                             | Generate GVI                              | True                                 |                        |
|                                                             |                                         |                               |                             | GlobalVariableType                        | ControlSpecific                      |                        |
|                                                             |                                         |                               |                             | HMI Control                               | Average Chart                        | ~                      |
|                                                             |                                         |                               |                             | Network                                   | Angelfed                             | ^                      |
|                                                             |                                         |                               |                             | Include                                   |                                      |                        |
|                                                             |                                         |                               |                             | Promotor                                  |                                      |                        |
|                                                             |                                         |                               |                             | Negate Input                              | , un from                            | COLUMN COLUMN          |
|                                                             |                                         |                               |                             | E PLC                                     | ×                                    |                        |
|                                                             |                                         |                               |                             | Persistent Results                        | Average Chart E                      | nergy Monitoring       |
|                                                             |                                         |                               |                             | Stream Results                            | Transfer                             | 00.40                  |
|                                                             |                                         |                               |                             |                                           | 0                                    | 20.42                  |
|                                                             |                                         |                               |                             |                                           |                                      |                        |
|                                                             |                                         |                               |                             |                                           |                                      |                        |
|                                                             | 4                                       |                               | - F                         |                                           |                                      |                        |
|                                                             | WB-ID: 3d308b99-6bd2-4121-8d17-dabf6a65 | 167e1                         | <u>ບ</u>                    |                                           |                                      |                        |
|                                                             | Error List                              |                               | <del>~</del> ₽ ×            |                                           |                                      |                        |
|                                                             | Entire Solution 🔹 🚺 0 Errors            | 1 0 Warnings 0 Messages Clear | Build + IntelliSense *      |                                           |                                      |                        |
|                                                             | Search Error List                       |                               | - م                         |                                           |                                      |                        |
|                                                             | <sup>19</sup> Description               |                               |                             |                                           |                                      |                        |
|                                                             |                                         |                               |                             |                                           |                                      |                        |
|                                                             |                                         |                               |                             |                                           |                                      |                        |
|                                                             |                                         |                               |                             |                                           |                                      |                        |
|                                                             |                                         |                               |                             |                                           |                                      |                        |
|                                                             | 1                                       |                               |                             |                                           |                                      |                        |
|                                                             |                                         |                               |                             |                                           |                                      |                        |
|                                                             |                                         |                               |                             | HMI Control                               |                                      |                        |
|                                                             |                                         |                               |                             |                                           |                                      |                        |
| Solution Explorer Team Explorer                             | Target Browser Error List Output        |                               |                             | Properties Toolbox                        |                                      |                        |
| C7 Ready                                                    |                                         |                               |                             |                                           | <b>*</b> A                           | dd to Source Control   |

to be generated are stored under the <u>Manage dashboard structure and content in Analytics project</u> [<u>110]</u>

- 2. After completion of the configuration, click the **Deploy Analytics Runtime** command in the context menu. The Deploy Wizard starts and it is possible to set up the entire required configuration step by step for use.
  - ⇒ You can configure your HMI Dashboard on the **HMI Dashboard** tab.
- Activate the Generate HMI Dashboard checkbox. It is also possible to create only one HMI project without a PLC. Furthermore, you can also assign an HMI Project Name to the dashboard and set a Dashboard Title as well as the Desktop Height and Desktop Width in order to generate a tailor-made dashboard that suits your needs. The remaining configurations are explained in <u>Dashboard Configuration</u> [▶ 142].

| eploy Analytics Runtime       |                                       |                    |      |
|-------------------------------|---------------------------------------|--------------------|------|
| Codegeneration: Latest Versio | n ("Version 2.1")                     |                    |      |
| Solution TwinCAT PLC Targe    | Results HMI Dashboard Visual Studio S | jummary            |      |
| HMI generation Settings       |                                       |                    | ^    |
| Generate HMI Dash             | board Create only HMI Project         | (no PLC )          |      |
| HMI Project Name:             | AnalyticsHMIProject                   |                    |      |
| Dashboard Options             |                                       |                    |      |
| Dashboard Title:              | HMI Dashboard                         |                    |      |
| Desktop Height:               | 864 Desktop Width:                    | 1920               |      |
| 🗹 Create Startpage            | Show current time                     |                    |      |
| Dashboard Styles              |                                       |                    |      |
| Dashboard Layout:             |                                       | Dashboard Sorting: |      |
| _                             | Dock Left                             | Space Saving       |      |
|                               |                                       |                    |      |
|                               |                                       | Cancel Back        | Next |
- ⇒ As usual, the last tab shows you all the settings you have made for the generation.
- 4. Now you can start the generation process by clicking Deploy.
- ⇒ The HMI generation begins immediately after runtime deployment (if selected). Each step for generating the HMI dashboard is also displayed in the overview window during the generation process.

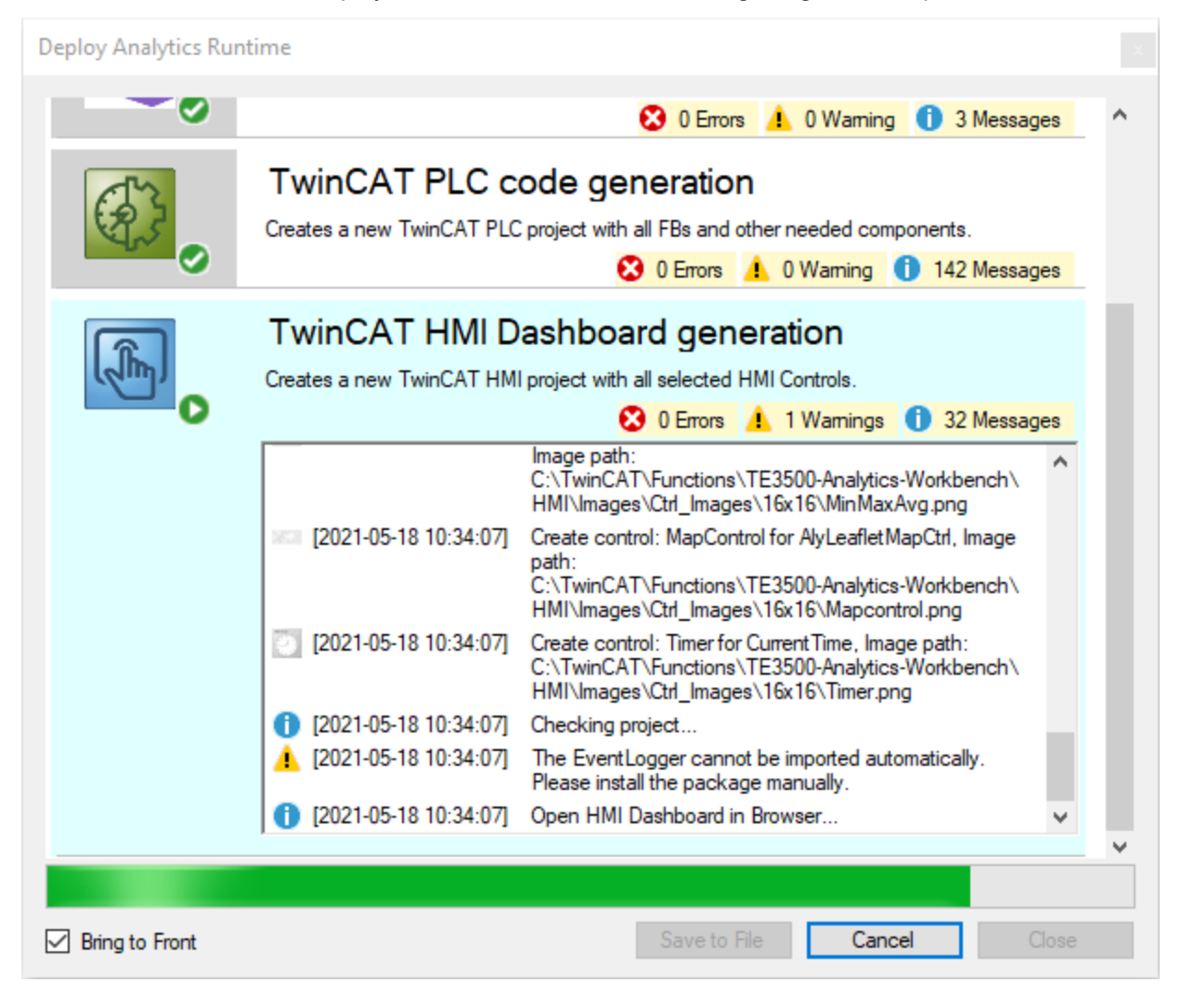

⇒ The dashboard opens automatically in your default browser.

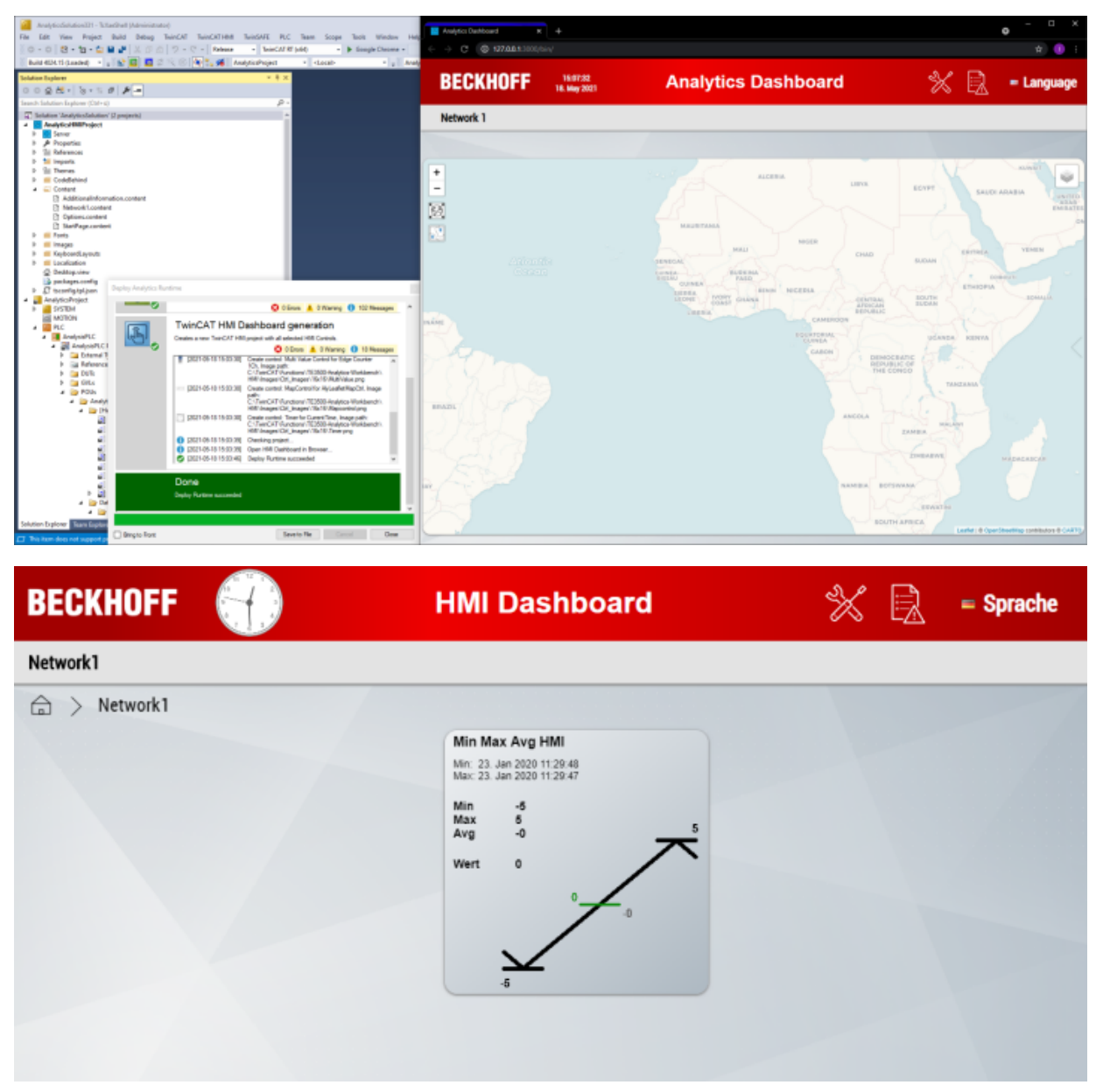

## 6.2.1 Manage dashboard structure and content in Analytics project

An Analytics project has a configuration of HMI contents (pages) and HMI controls (display elements) that are created during dashboard generation. This configuration can be viewed and changed via the **Dashboard node** in the Solution Explorer. You can rename the contents and controls at any time, move them to other contents via drag & drop, copy them (**Ctrl-C, Ctrl-V**) or delete them. A control can also be edited by double-clicking on it.

| Solution Explorer                                                                                                    | - <b>4</b> × |
|----------------------------------------------------------------------------------------------------|--------------|
| ◎ ◎ 🏠 🛗 - 🐚 - ≒ 🗗 🏓 💻                                                                                                    |              |
| Search Solution Explorer (Ctrl+ü)                                                                                                    | <i>۹</i> - م |
| <ul> <li>Solution 'TwinCAT Measurement Project' (1 project)</li> <li>TwinCAT Measurement Project</li> <li>Analytics Project</li> <li>Network</li> <li>Min Max Avg 1Ch</li> </ul> |              |
| Threshold String Classifier 1Ch                                                                                                    |              |
| <ul> <li>Dashboard</li> <li>Network</li> <li>Min Max Avg 1Ch</li> <li>Inputs</li> </ul>                                                                                          |              |

Each Analytics module has existing control mappings, which can be selected via the window **Properties** (you can also create/edit these yourself via "Create new Mapping Template" or via the <u>Use customized and</u> <u>own controls [▶ 120]</u> (point 2)). Once a control is selected for a module, it is listed under the **Dashboard** node.

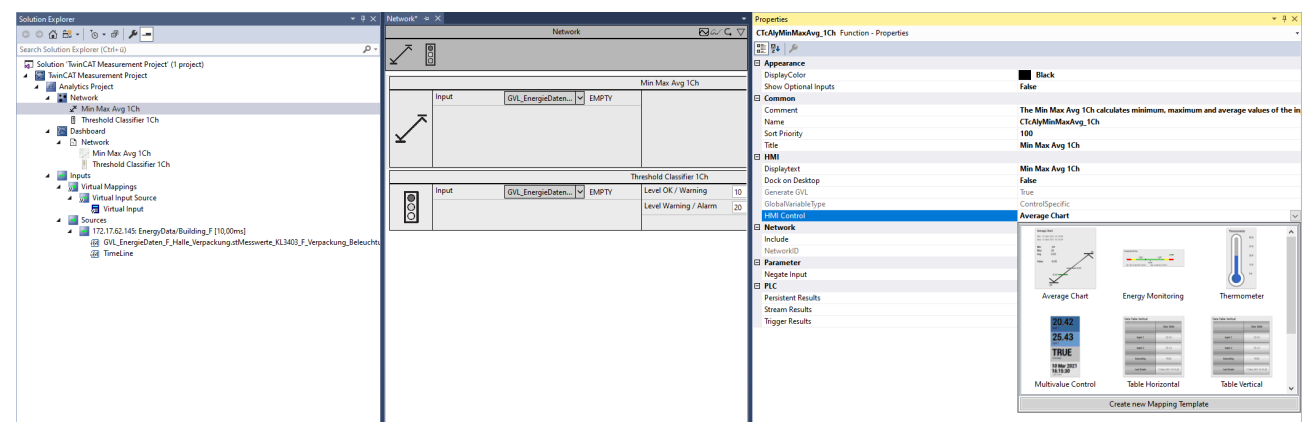

You can create new content for the Dashboard and Content nodes by right-clicking.

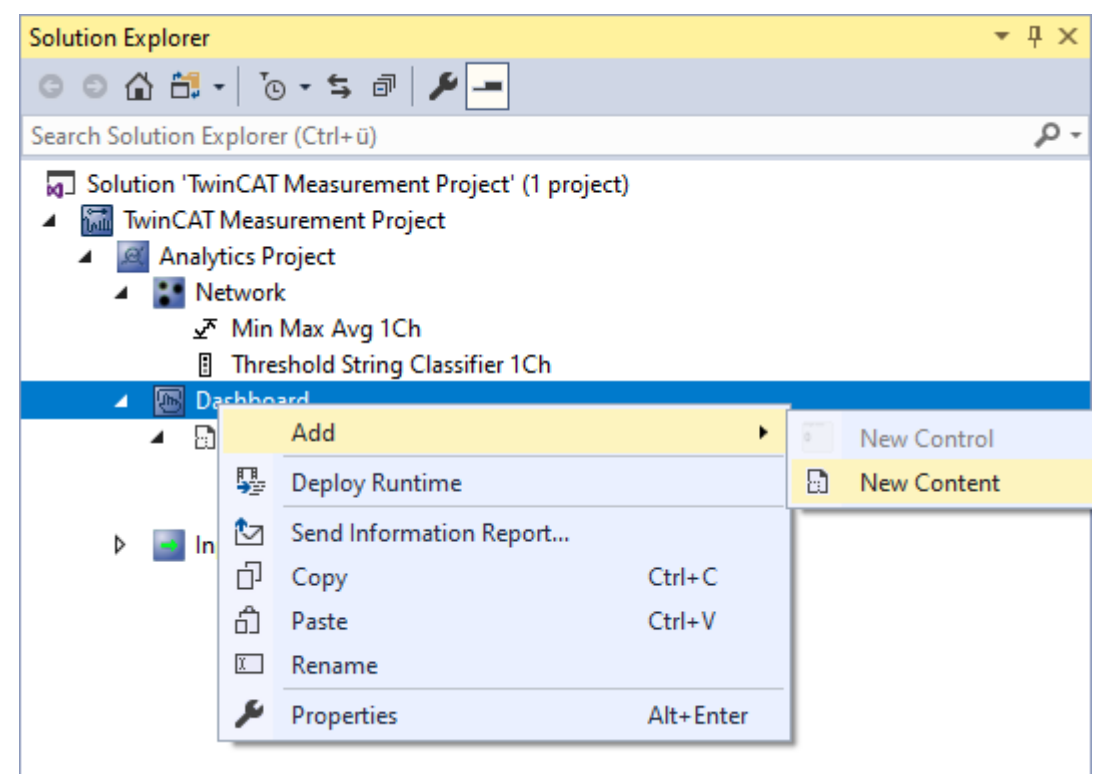

Likewise, you can add new controls by right-clicking on a Content node.

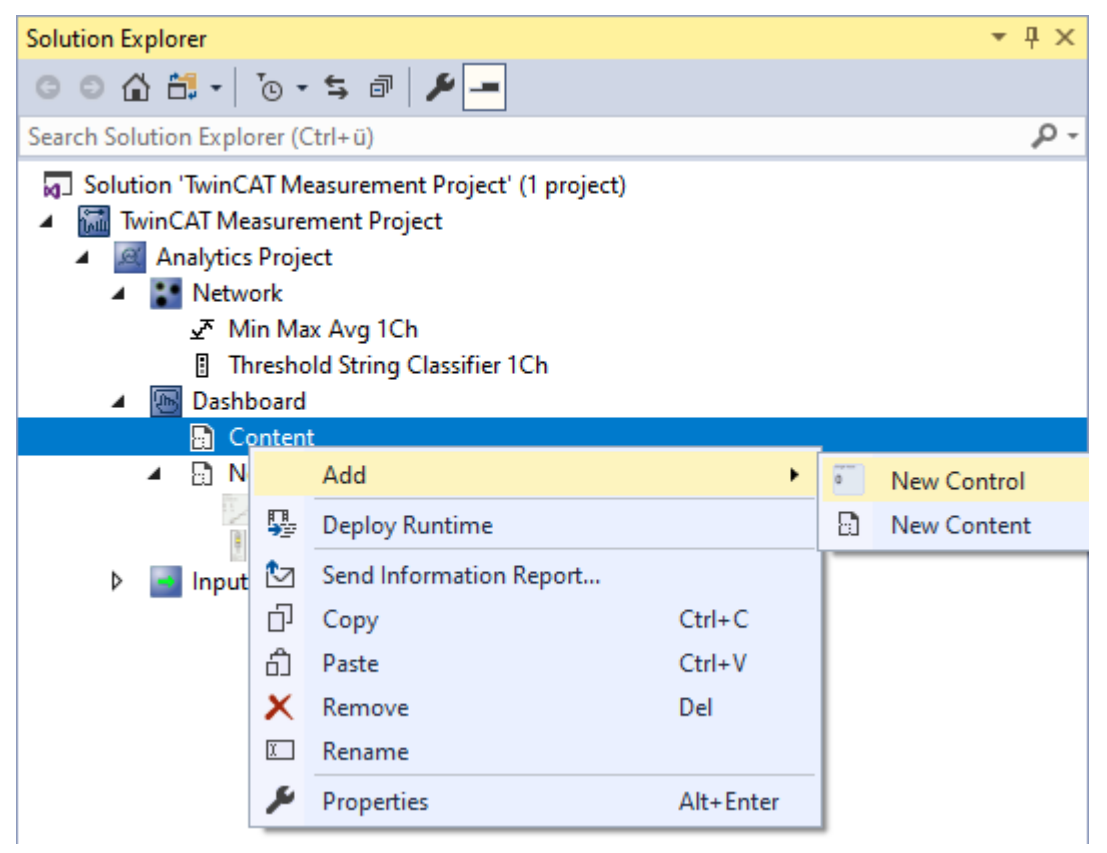

This opens the **Analytics Dashboard Wizard**. This wizard guides you step-by-step through the configuration for adding a control.

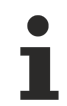

#### **Analytics Dashboard Wizard**

Familiarize yourself with the wizard by adding a control (select a control from the Properties window of the module). You can then look up the entire configuration in the wizard by double-clicking on the control. There you can follow the individual configuration steps.

#### **Analytics Dashboard Wizard**

Select a control. All available controls are listed on the left. By default, only controls that are not algorithmspecific are listed. All controls can be made available by unchecking the **Show only default Controls** checkbox.

1. Select **Single Value** to display a single value in the dashboard. Click the **Next** button to continue.

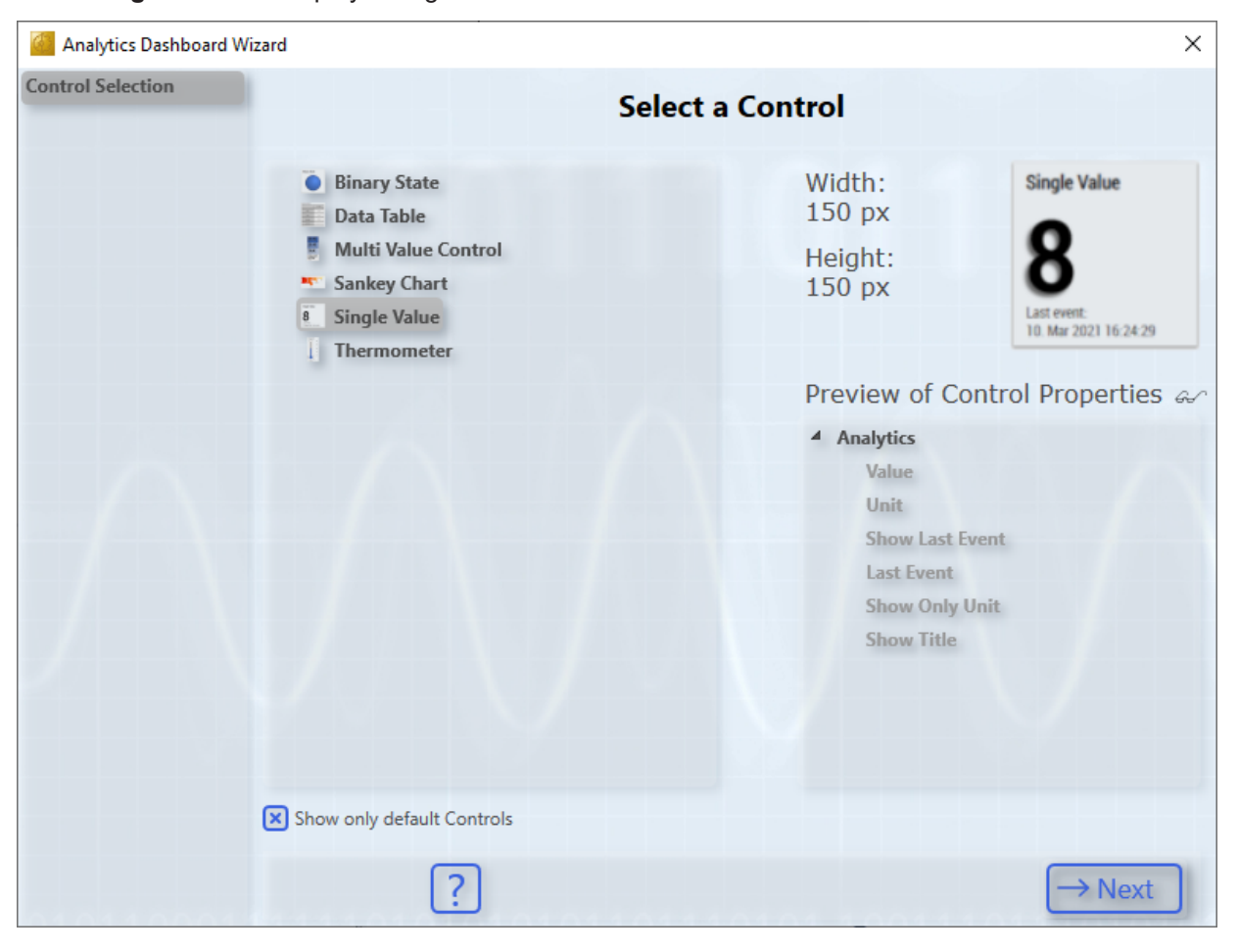

2. You can now link data from one module (**1-Module**), several modules (**N-Modules**) or from virtual inputs (**Virtual Inputs**). For this example, select **1-Module**.

| Analytics Dashboard \             | Wizard                                           |                                                   | ×                                               |
|-----------------------------------|--------------------------------------------------|---------------------------------------------------|-------------------------------------------------|
| Control Selection<br>Mapping Type | Choose your Mapping intention                    |                                                   | ntion                                           |
|                                   | 1-Module                                         | N-Modules                                         | Virtual Inputs                                  |
|                                   | T                                                |                                                   | $\mathbf{v}$                                    |
|                                   | Map data from a single<br>Module to your Control | Map data from multiple<br>Modules to your Control | Map data from virtual<br>inputs to your Control |
|                                   | ← Back ?                                         |                                                   |                                                 |

Configuration

3. All modules from the Analytics project are listed. Select the module from which you want to display the data. A preview of the selected module is available on the right.

| Analytics Dashboard | l Wizard                                                                                                    | ×                                                                                                    |
|---------------------|----------------------------------------------------------------------------------------------------|----------------------------------------------------------------------------------------------------|
| Control Selection   |                                                                                                    |                                                                                                    |
| Mapping Type        | Select a Module                                                                                                    |                                                                                                    |
| Module Selection    | <ul> <li>Analytics Project</li> <li>Network</li> <li>Min Max Avg 1Ch</li> <li>Threshold String Classifier 1Ch</li> </ul> | $\checkmark$                                                                                                    |
|                     | Preview<br>Input<br>In<br>Result<br>Mi<br>Av<br>Tin<br>Tin<br>Confi                                                      | w of Module Properties &<br>put<br>ts (Output)<br>in<br>lax<br>vg<br>me Min<br>me Max<br>g<br>winistent Pacults |
|                     | ← Back ?                                                                                                    | $\rightarrow$ Next                                                                                              |

**BECKHOFF** 

4. Here the first control property is linked to a module variable. To do this, select the **Value** to be displayed with the variable **Max**.

| Control Selection<br>Mapping Type<br>Module Selection<br>Select Mapping<br>A Analytic<br>Value<br>Unit<br>Show<br>Last<br>Show<br>Show | ect the Control Pro                                                                              | perty and the Module Data to map                                                                                                    |
|----------------------------------------------------------------------------------------------------|--------------------------------------------------------------------------------------------------|----------------------------------------------------------------------------------------------------|
| Module Selection<br>Select Mapping Single<br>Analytic<br>Value<br>Unit<br>Show<br>Last I<br>Show<br>Show                               | e Value                                                                                          | <pre></pre>                                                                                                    |
| <ul> <li>Analytic</li> <li>Value</li> <li>Unit</li> <li>Show</li> <li>Last I</li> <li>Show</li> </ul>                                  |                                                                                                  |                                                                                                    |
|                                                                                                    | s<br>2<br>2<br>2<br>2<br>2<br>2<br>2<br>2<br>2<br>2<br>2<br>2<br>2<br>2<br>2<br>2<br>2<br>2<br>2 | <ul> <li>Input <ul> <li>Input</li> <li>Results (Output)</li> <li>Min</li> <li>Max</li> <li>Avg</li> <li>Time Min</li> <li>Time Max</li> </ul> </li> <li>Config <ul> <li>Persistent Results</li> </ul> </li> </ul> |
| Enable inv                                                                                                    | valid mappings (not recommended<br>It value                                                      | d)                                                                                                    |

5. This overview page lists all existing links. Add another link with **Add**.

| 🦉 Analytics Dashboard W           | ïzard               |                 |              |        |         | × |
|-----------------------------------|---------------------|-----------------|--------------|--------|---------|---|
| Control Selection<br>Mapping Type |                     | Ma              | pping Overvi | ew     |         |   |
| Select Mapping                    | Single Value        |                 | CTcAlyMinMax | Avg1Ch |         |   |
| Mapping Overview                  | Control Property    | Data            |              |        |         |   |
|                                   | Value               | Max             |              | -      | - Add   |   |
|                                   |                     |                 |              |        |         |   |
|                                   |                     |                 |              |        |         |   |
|                                   |                     |                 |              |        |         |   |
|                                   |                     |                 |              |        |         | 1 |
|                                   |                     |                 |              |        |         |   |
|                                   |                     |                 |              |        |         |   |
|                                   |                     |                 |              |        |         |   |
|                                   |                     |                 |              |        |         |   |
|                                   |                     |                 |              |        |         |   |
|                                   |                     |                 |              |        |         |   |
|                                   | Control Title:      | Min Max Avg 1Ch |              |        |         |   |
|                                   |                     | _               |              |        |         |   |
|                                   | $\leftarrow$ Back ? | <u>'</u>        |              |        | ✓ Creat | e |

6. Select **Unit** and check **Set default value** to assign a static value. A text field opens on the right; enter °C.

| Analytics Dashboard W              | izard                                                                                                    |                         | ×                  |
|------------------------------------|----------------------------------------------------------------------------------------------------|-------------------------|--------------------|
| Control Selection<br>Mapping Type  | Select the Control                                                                                                    | Property and the Module | Data to map        |
| Module Selection<br>Select Mapping | Single Value                                                                                                    | Ger Default Value:      | 440                |
| Select Mapping                     | <ul> <li>Analytics</li> <li>Value</li> <li>Unit</li> <li>Show Last Event</li> <li>Last Event</li> <li>Show Only Unit</li> <li>Show Title</li> </ul> |                         |                    |
|                                    | Enable invalid mappings (not recom                                                                                                    | mended)                 | ত Reset            |
| 0404400                            | ← Back ?                                                                                                    |                         | $\rightarrow$ Next |

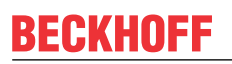

7. Change the title of the control to Max Temperature and add the control mapping via Create.

| Analytics Dashboard W                                 | /izard           |                      | ×        |
|-------------------------------------------------------|------------------|----------------------|----------|
| Control Selection<br>Mapping Type<br>Module Selection |                  | Mapping Overview     |          |
| Select Mapping                                        | Single Value     | CTcAlyMinMaxAvg1Ch   |          |
| Select Mapping                                        | Control Property | Data                 | + Add    |
| Mapping Overview                                      | Value            | Max                  |          |
|                                                       | Unit             | °                    | <u>-</u> |
|                                                       |                  |                      |          |
|                                                       |                  |                      |          |
|                                                       |                  |                      |          |
|                                                       |                  |                      |          |
|                                                       |                  |                      |          |
|                                                       |                  |                      |          |
|                                                       |                  |                      |          |
|                                                       |                  |                      |          |
|                                                       |                  |                      |          |
|                                                       |                  |                      |          |
|                                                       | Control Title:   | lax Temperature      |          |
|                                                       |                  |                      |          |
|                                                       | ← Back ?         | 1 100111011101010101 | ✓ Create |

8. The **Max Temperature** control that was created appears in the **Dashboard** node. **Right-click** > **Rename** to rename the content.

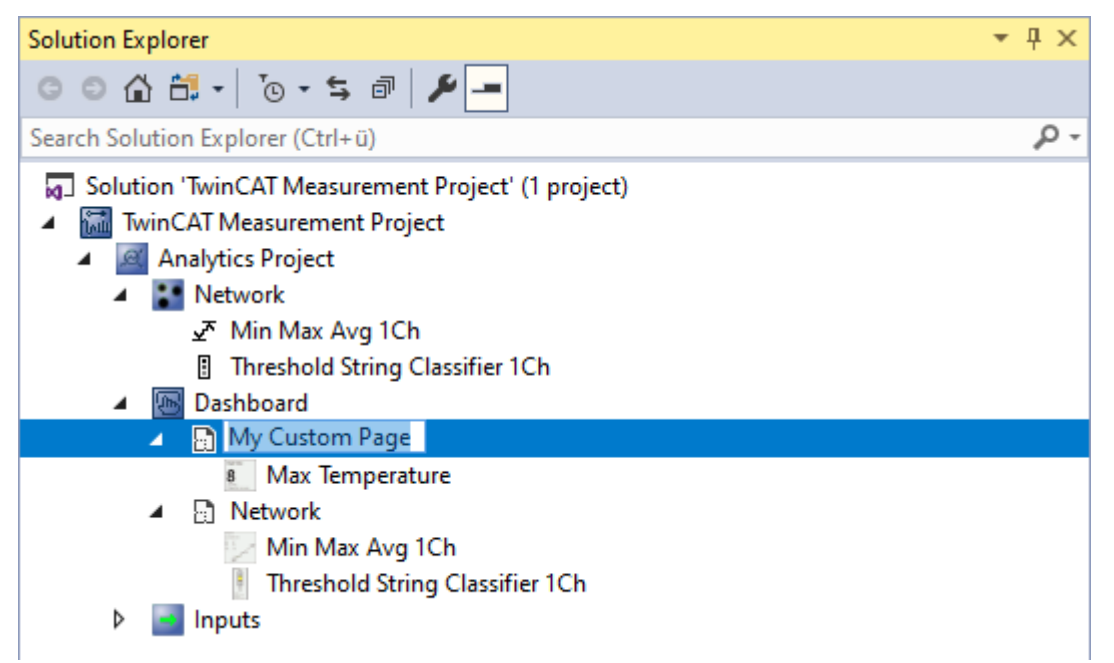

⇒ After a successful HMI and PLC generation, you can open the previously created **My Custom Page** via the navigation. There you can see the manually created control.

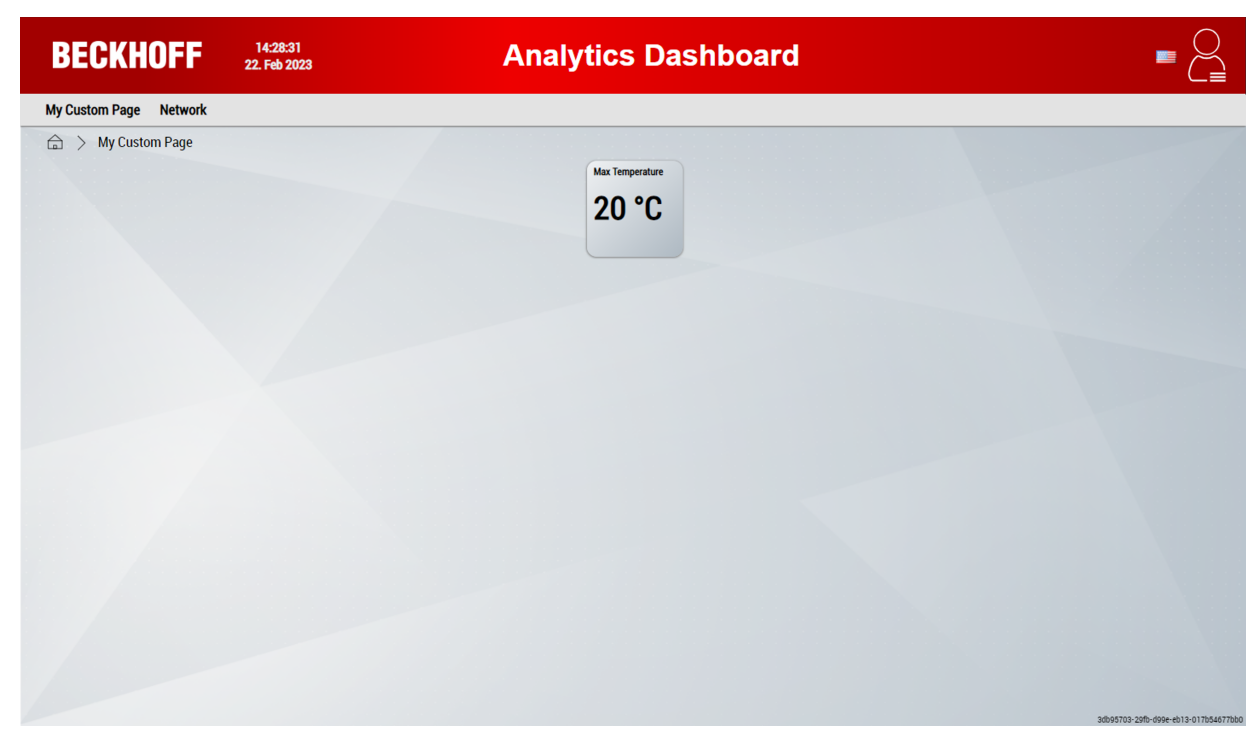

## 6.2.2 Use customized and own controls

#### **HMI Control Mapping Wizard**

The HMI Control Mapping wizard enables the following:

- 1. Adding your own controls.
- 2. Mapping controls to module classes or changing existing mappings.
- 3. Mapping controls to module instances or virtual inputs (Analytics project must be open)

Open the wizard via the tab TwinCAT > Analytics > HMI Control Mapping.

| TwinCAT Measurement Project - TcXaeShell<br>File Edit View Project Build Debug                                                                                                    | TwinCAT TwinCAT HMI TwinSAFE PLC Team Scope Tools Window Help                                                                                                    |
|----------------------------------------------------------------------------------------------------|----------------------------------------------------------------------------------------------------|
| Image: Solution Explorer         Image: Solution Explorer         Image: So | Windows <ul> <li>Attach •</li> <li>Attach •</li> <li>Software Protection</li> <li>Show Realtime Ethernet Compatible Devices</li> <li>File Handling</li> <li>EtherCAT Devices</li> <li>TcProjectCompare</li> <li>TcProjectCompare</li> <li>TcProject</li></ul> |
| <ul> <li>TwinCAT Measurement Project</li> <li>Analytics Project</li> <li>Network 1</li> <li>Threshold String Classifier 1Ch</li> <li>Dashboard</li> <li>Inputs</li> </ul>                                                                                                    | Analytics   About TwinCAT     About TwinCAT     About TwinCAT     About TwinCAT     About TwinCAT     About TwinCAT     Analytics Messages   Storage Provider Recorder   Target Browser     HMI Control Mapping                                                                                                    |

Additional help is offered via the question mark ? in the wizard.

#### 1. Adding your own Controls

The TwinCAT 3 HMI allows you to create your own HMI Framework controls and export them as a NuGet package.

1. To assign your own framework controls to the Analytics modules, click Import HMI Controls

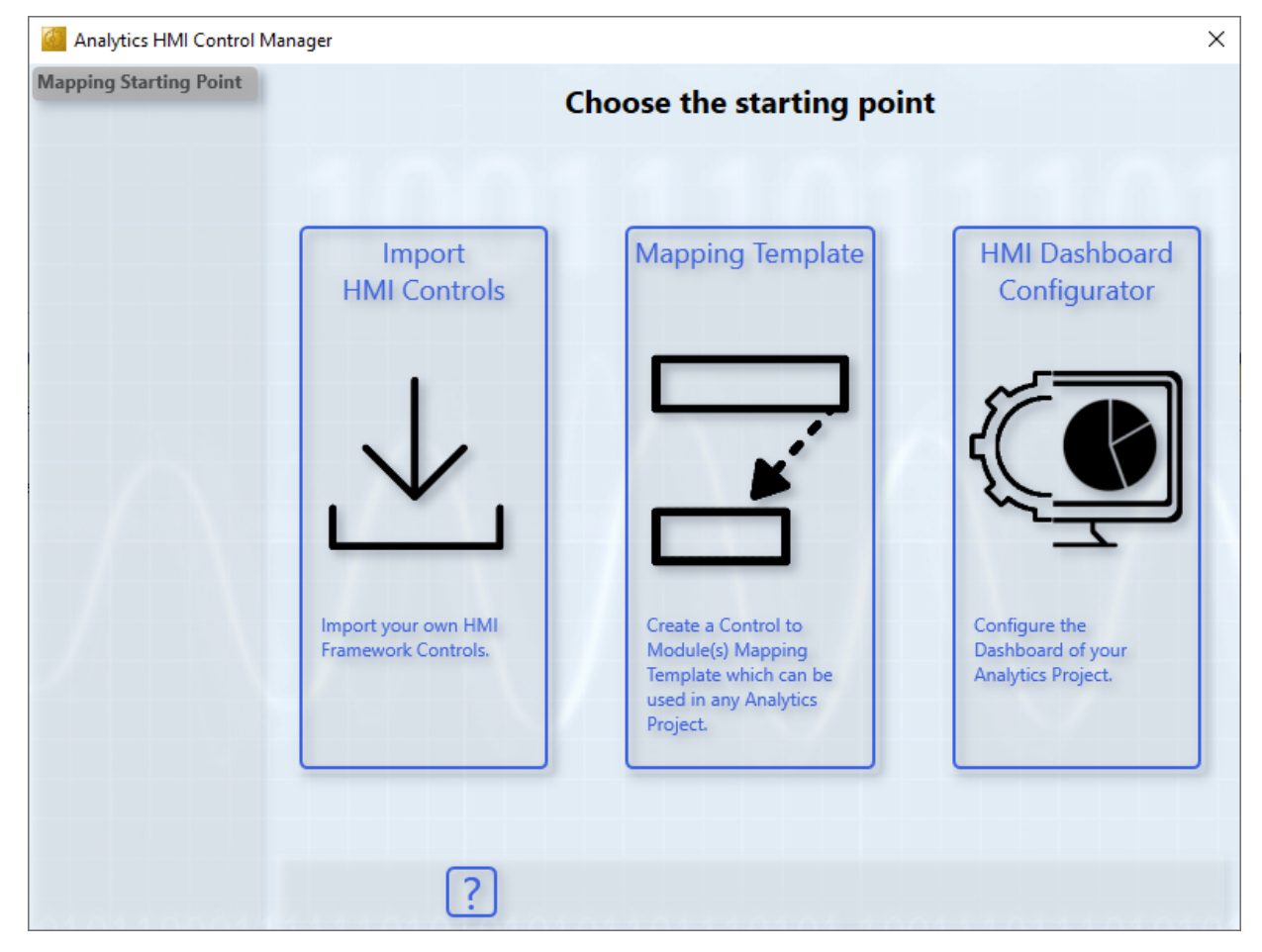

2. Select the NuGet package via **Browse**.

| 🕌 HMI Control Mapping W                          | izard                                                                                                    | × |
|--------------------------------------------------|----------------------------------------------------------------------------------------------------|---|
| Mapping Starting Point<br>Import Control Package |                                                                                                    |   |
|                                                  | Import your existing controls                                                                                                    |   |
|                                                  | Select the nuget package with your HMI framework controls:                                                                            |   |
|                                                  | C:\TwinCAT\Functions\TE2000-HMI-Engineering\References<br>\SchirmerControls.1.0.0.nupkg                                               |   |
|                                                  | Your controls (2) have been imported successfully. Please configure them in the next steps (just a few things like the default size). |   |
|                                                  |                                                                                                    |   |
|                                                  | $\overleftarrow{Back}$                                                                                                    |   |

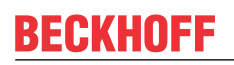

3. Next, choose a name, size and image for your control. Then click **Next** and for the last control click **Create**.

| HMI Control Mapping V                            | Vizard                     |               |         | ×        |
|--------------------------------------------------|----------------------------|---------------|---------|----------|
| Mapping Starting Point<br>Import Control Package |                            |               |         |          |
| Profile Production                               |                            | Control       | Options |          |
| Temperature Monitor                              |                            |               |         |          |
|                                                  | Name:                      | Width:        | Height: |          |
|                                                  | Profile Production         | 470           | 470     |          |
|                                                  | Select control image       | e (optional): |         |          |
|                                                  | C:\Bilder\Zeichnung-Profil | png           |         | 🔄 Browse |
|                                                  | Image preview:             |               |         |          |
|                                                  |                            |               |         |          |
|                                                  | ← Back ?                   |               |         | → Next   |

⇒ You will automatically be redirected so that you can create a mapping between your controls and Analytics modules.

#### 2. a) Mapping of controls to modules (further to 1.)

Under 2. b) this step is explained in more detail using "Binary State" control.

## 1. Now select your control.

| 🙆 HMI Control Mapping  | Wizard                                                                                                    |                                                                                                    | $\times$ |
|------------------------|----------------------------------------------------------------------------------------------------|----------------------------------------------------------------------------------------------------|----------|
| Mapping Starting Point |                                                                                                    |                                                                                                    |          |
| Control Selection      |                                                                                                    |                                                                                                    |          |
|                        | Sele                                                                                                    | ect a Control                                                                                                    |          |
|                        | <ul> <li>Custom Controls</li> <li>Profile Production</li> <li>Temperature Monitor</li> <li>Analytics Controls</li> <li>Average Chart</li> <li>Bandwidth Classifier</li> <li>Binary State</li> <li>Comparisons</li> <li>Curve Sketcher</li> <li>Data Table</li> <li>Edge Counter On Off</li> <li>Event Timing</li> <li>Histogram</li> <li>Integrator</li> </ul> | Width:<br>470 px<br>Height:<br>470 px<br>Preview of Control Properties<br>Profile bars<br>Profile bars<br>Profile seals<br>Screws<br>Message |          |
|                        | <ul> <li>Moving Interval Counter</li> <li>Multi State</li> <li>Pie Chart</li> </ul>                                                                                                    | Message Warning<br>Message Alarm                                                                                                    |          |
|                        | ← Back ?                                                                                                    | → Next                                                                                                    |          |

2. Now select the module to which you want to assign the control.

| HMI Control Mapping    | Wizard                                                                                                    | ×                                                                                                    |
|------------------------|----------------------------------------------------------------------------------------------------|----------------------------------------------------------------------------------------------------|
| Mapping Starting Point |                                                                                                    |                                                                                                    |
| Control Selection      |                                                                                                    |                                                                                                    |
| Module Selection       | Select                                                                                                    | a Module                                                                                                    |
|                        |                                                                                                    |                                                                                                    |
|                        | ∡ <sup>★</sup> MinMaxAvgInterval_1Ch                                                                            | _                                                                                                    |
|                        | MovingAvg_1Ch                                                                                                   |                                                                                                    |
|                        | MovingIntervalCounter_1Ch                                                                                       | ŏ                                                                                                    |
|                        | ProductivityDiagnosis_3Ch                                                                                       | X                                                                                                    |
|                        | ProductivityInterval_1Ch                                                                                        |                                                                                                    |
|                        | TimeClock_1Ch                                                                                                   |                                                                                                    |
|                        | ① Timer_1Ch                                                                                                    | Drawiew of Medule Drawatice                                                                                     |
|                        | TimingAnalysis_1Ch                                                                                              | Preview of Module Properties an                                                                                 |
|                        | 4 Classification                                                                                                | ▲ Input                                                                                                    |
|                        | BandwidthClassificator_1Ch                                                                                      | Input                                                                                                    |
|                        | BandwidthClassificator_3Ch                                                                                      | 4 Results (Output)                                                                                              |
|                        | ✓ <sup>T</sup> CurveSketcher_1Ch                                                                                | Output String                                                                                                   |
|                        | 山 Histogram_1Ch                                                                                                 | Last Event                                                                                                    |
|                        | L SectionTimer_1Ch                                                                                              | 4 Config                                                                                                    |
|                        | III StateHistogram_1Ch                                                                                          | Level 1 / 2                                                                                                    |
|                        | ThresholdClassificator_1Ch                                                                                      | Level 2 / 3                                                                                                    |
|                        | ThresholdStringClassificator_1Ch                                                                                | String Level 1                                                                                                  |
|                        | N                                                                                                    | Christian Laural D                                                                                              |
|                        |                                                                                                    |                                                                                                    |
|                        |                                                                                                    |                                                                                                    |
|                        | ← Back                                                                                                    | → Next                                                                                                    |
|                        | Contraction of the second second second second second second second second second second second second second s | The second second second second second second second second second second second second second second second se |

#### 3. Select Continue with Mapping.

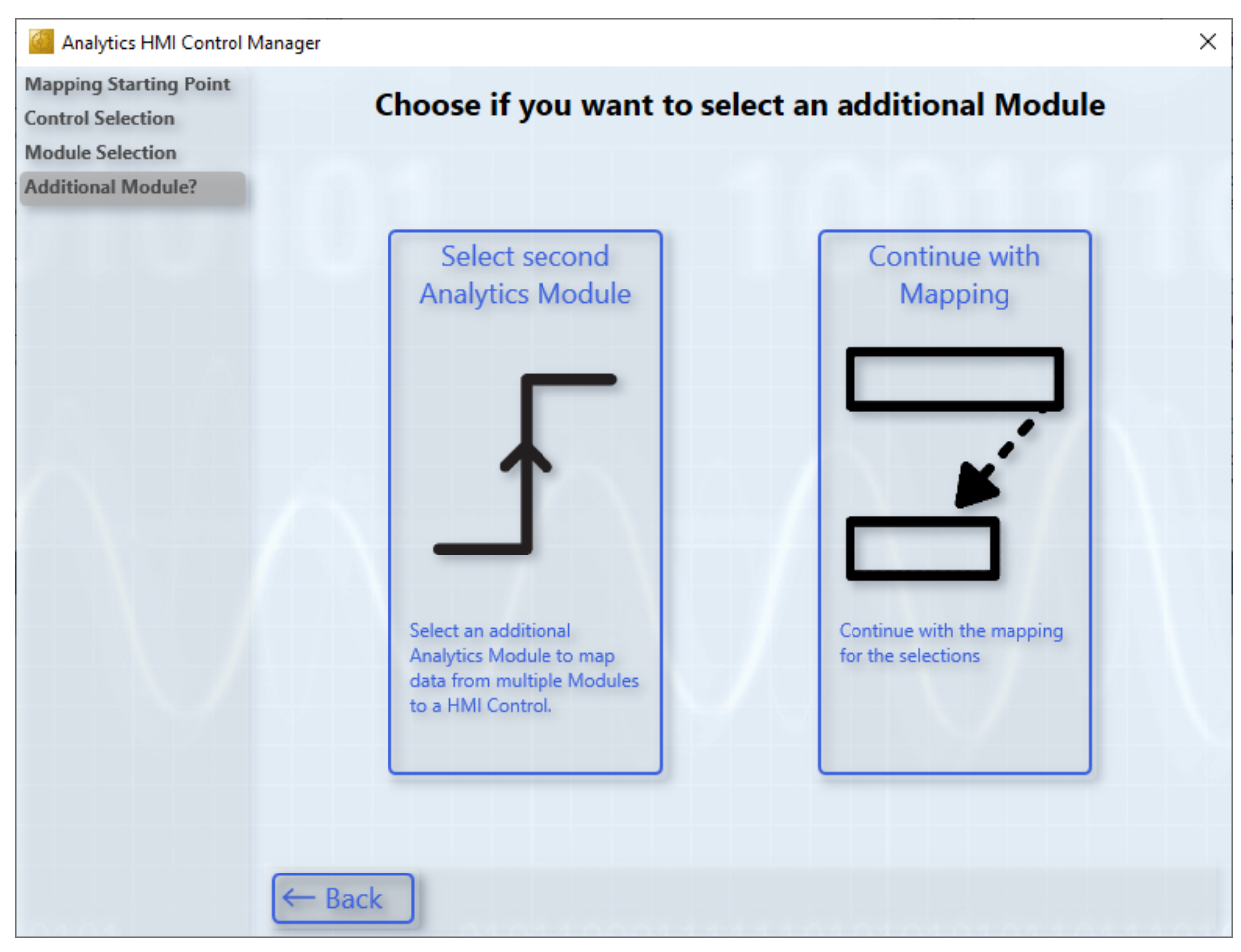

4. In the next steps, connect the control inputs to the module data.

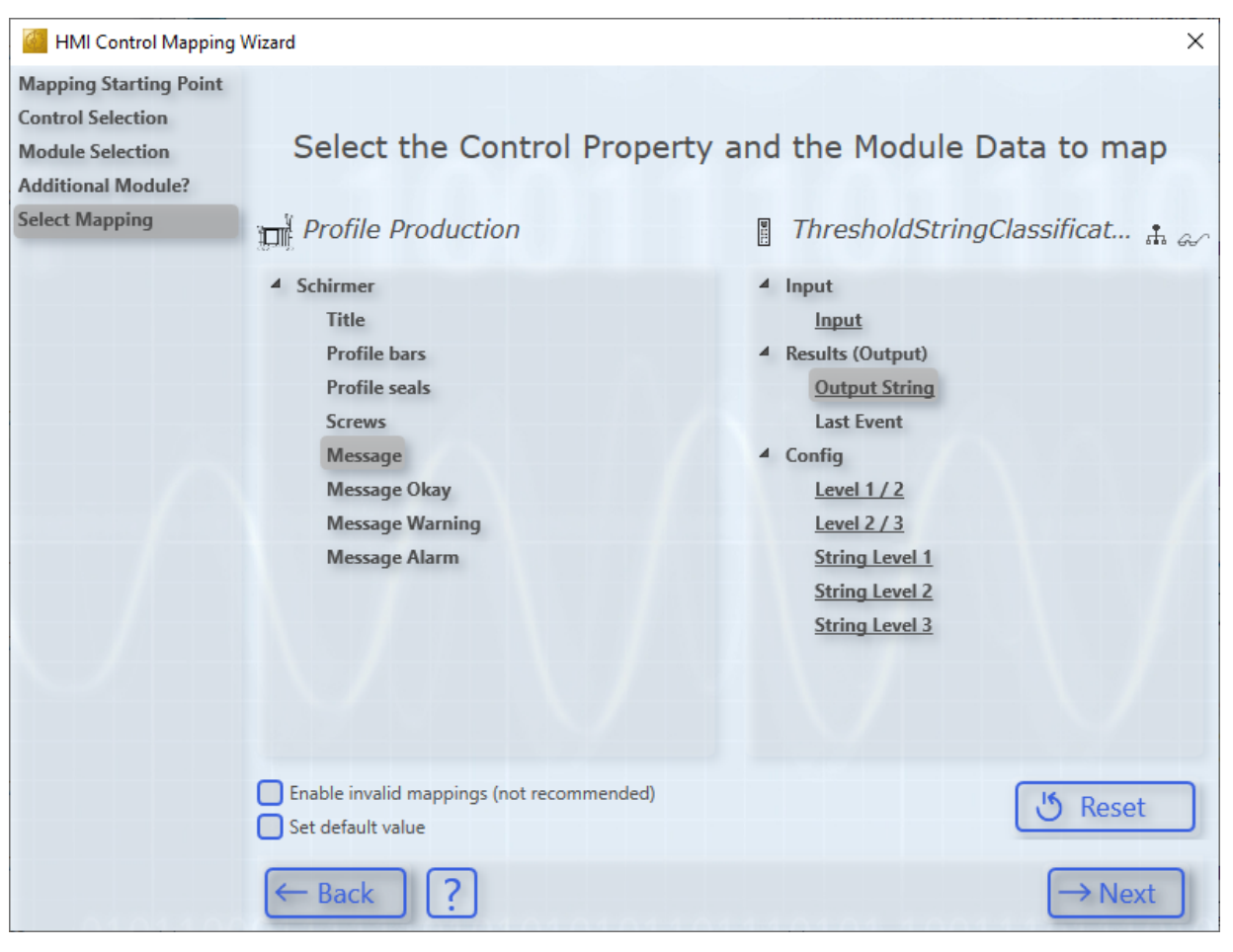

5. Last, click **Create** to add the mapping to the Analytics workbench.

| HMI Control Mapping    | Wizard                |                          | ×       |
|------------------------|-----------------------|--------------------------|---------|
| Mapping Starting Point |                       |                          |         |
| Control Selection      |                       |                          |         |
| Module Selection       |                       | Mapping Overview         |         |
| Additional Module?     |                       |                          |         |
| Select Mapping         | Des Cile Des des l'as |                          |         |
| Select Mapping         | Profile Production    | ThresholdStringClassific | atori   |
| Select Mapping         | Control Property      | Data                     |         |
| Select Mapping         | Message               | Output String            | ) I Add |
| Mapping Overview       | Message Okay          | String Level 1           |         |
|                        | Message Warning       | String Level 2           |         |
|                        | Message Alarm         | String Level 3 🛛 🔁 🔁     |         |
|                        |                       |                          |         |
|                        | Mapping Name: Profile | Production               |         |
|                        | ← Back ?              |                          | Create  |

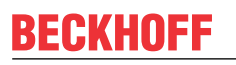

6. You can now close the wizard and the mapping will automatically be available for the module. Select it and generate your dashboard.

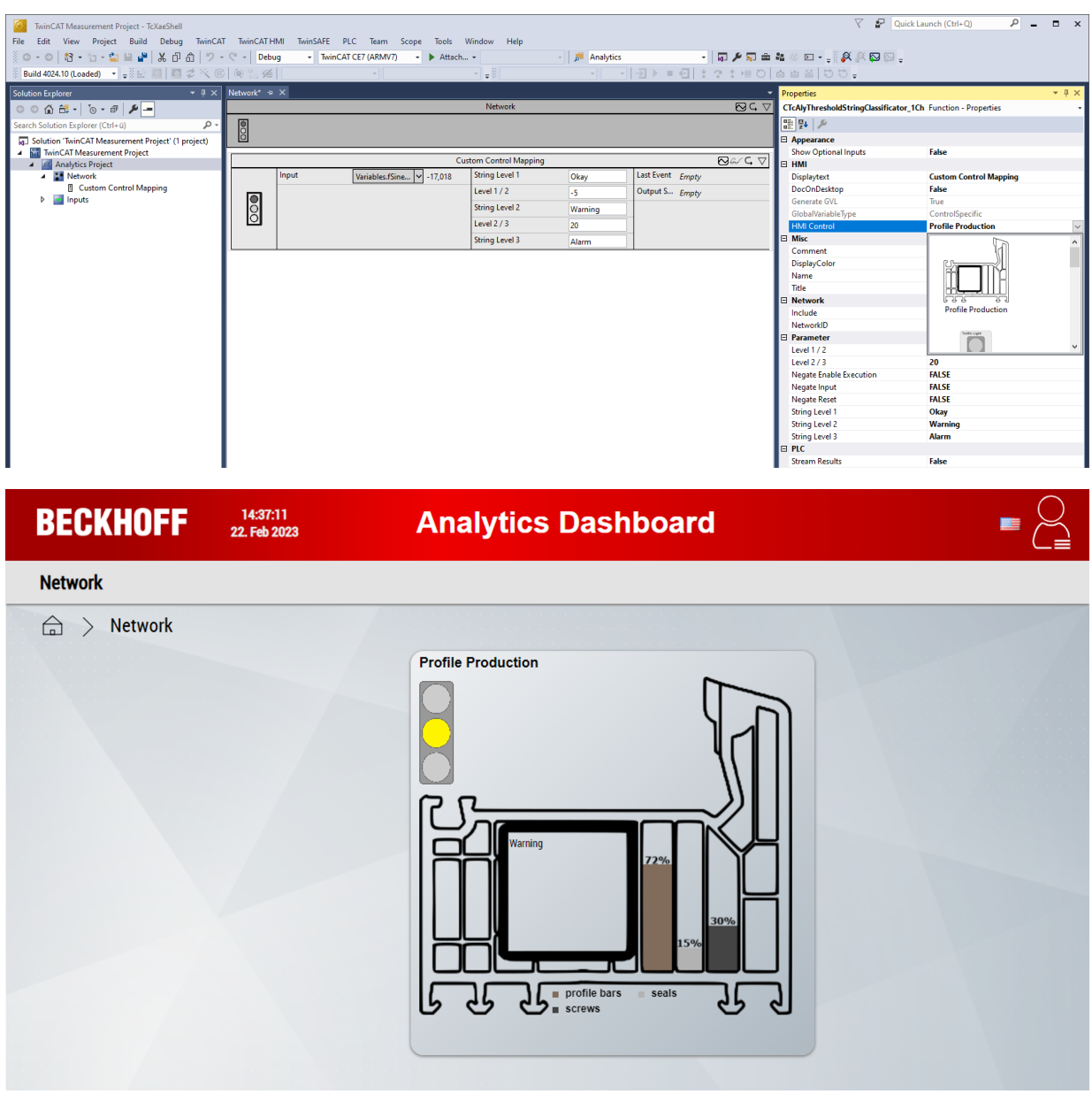

 $\Rightarrow$  The dashboard is ready.

#### 2.b) Mapping controls to modules (without own controls)

Analogous to 2.a), this section describes how to perform a mapping between a control and a module. An existing Analytics Control is used as an example. You can try this example directly.

1. To do this, select the item **Mapping Template**.

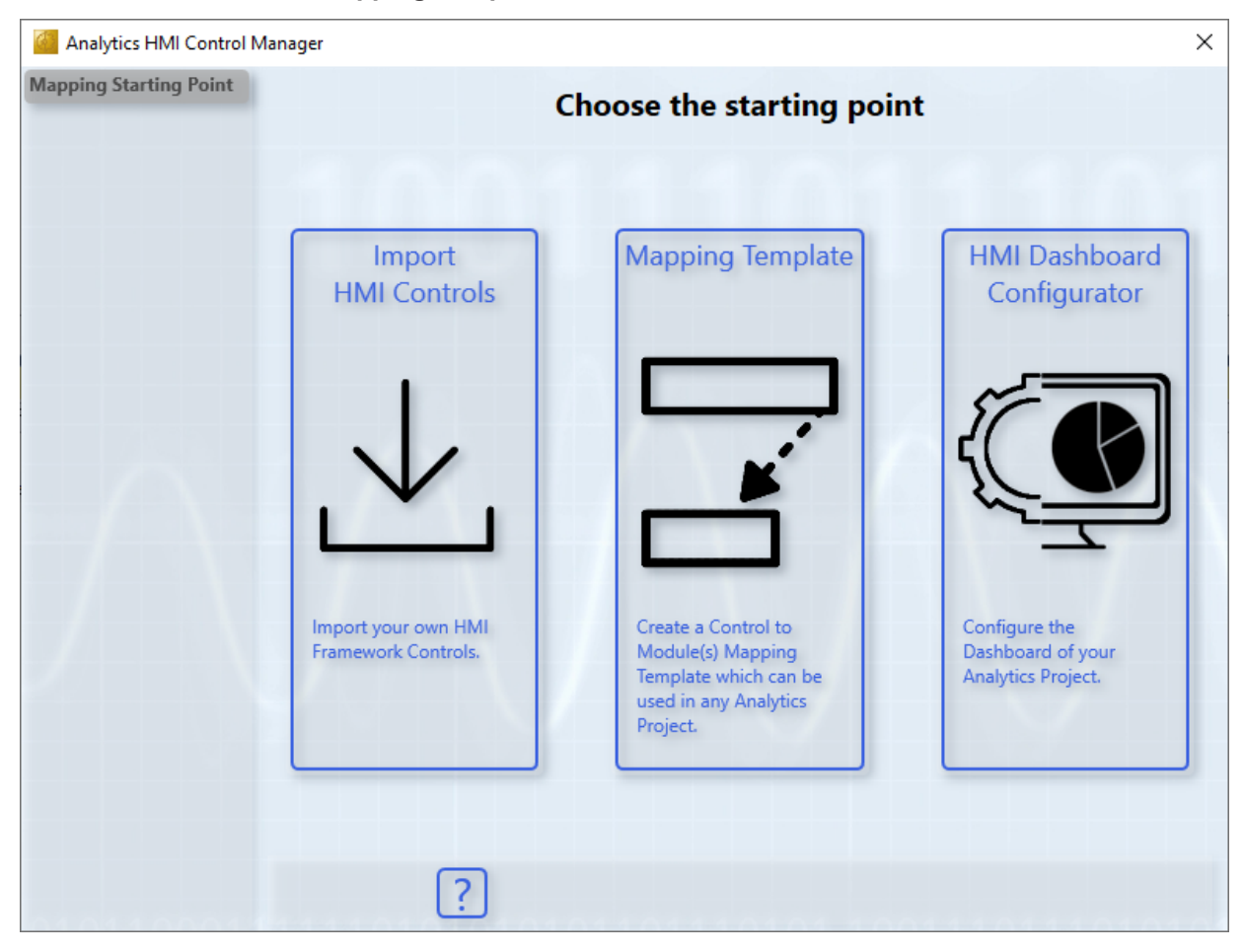

- BECKHOFF
- 2. Select a control. The properties of the control are displayed on the right. It also shows how big the control will be on the dashboard.

| 🚰 HMI Control Mapping V | Vizard                    |                           | ×    |
|-------------------------|---------------------------|---------------------------|------|
| Mapping Starting Point  |                           |                           |      |
| Control Selection       |                           |                           |      |
|                         | S                         | Select a Control          |      |
|                         |                           |                           |      |
|                         | Custom Controls           | Width: Binary Sta         | te   |
|                         | Profile Production        | 150 px                    |      |
|                         | Temperature Monitor       | Height:                   |      |
|                         | Analytics Controls        | 150 px                    |      |
|                         | Average Chart             |                           |      |
|                         | Bandwidth Classifier      |                           |      |
|                         | Binary State              | Preview of Control Proper | ties |
|                         | Comparisons               | 4 Analytics               |      |
|                         | A Curve Sketcher          | - Analyucs                |      |
|                         | 📖 Data Table              | Title                     |      |
|                         | Edge Counter On Off       | Chautitle                 |      |
|                         | Event Timing              | EnsteineTitle             |      |
|                         | Histogram                 | Color Gradient            |      |
|                         | Integrator                | ChowPasat                 |      |
|                         | - Moving Interval Counter | 4 Colors                  |      |
|                         | Multi State               | - Cools                   |      |
|                         | Pie Chart                 | OnColor                   |      |
|                         |                           |                           |      |
|                         |                           |                           |      |
|                         | ← Back ?                  | $\rightarrow N$           | ext  |
| 101010101               |                           |                           |      |

3. Select the module from which you want to display the data. The inputs, outputs and parameters are displayed as a preview, which can then be linked to the properties of the selected control. Modules that have already been mapped are underlined. These mappings can also be edited.

| 🚰 HMI Control Mapping  | ) Wizard                    | ×                                  |
|------------------------|-----------------------------|------------------------------------|
| Mapping Starting Point |                             |                                    |
| Control Selection      |                             |                                    |
| Module Selection       | Select                      | t a Module                         |
| Additional Module?     |                             |                                    |
|                        | 4 Base                      |                                    |
|                        | ContinuousPieceCounter 1Ch  |                                    |
|                        | DownsamplingBuffer 1Ch      | L11                                |
|                        | FidgeCounter 1Ch            | レーフ                                |
|                        | Find EdgeCounterOnOff 1Ch   |                                    |
|                        | FT EdgeCounterOnOff 2Ch     | -                                  |
|                        | EventTimingAnalysis 1Ch     | Description of Mardula Description |
|                        | EventTimingAnalysis 2Ch     | Preview of Module Properties a     |
|                        | IntervalPieceCounter 1Ch    | Input                              |
|                        | S LifecycleAnalysis 1Ch     | Input                              |
|                        | LifetimeAnalysis 1Ch        | A Results (Output)                 |
|                        | MinMaxAvg_1Ch               | ls On                              |
|                        | ✓ MinMaxAvgInterval 1Ch     | Current Interval                   |
|                        | MovingAvg 1Ch               | On Min                             |
|                        | MovingIntervalCounter_1Ch   | On Max                             |
|                        | % ProductivityDiagnosis 3Ch | On Avg                             |
|                        | % ProductivityInterval_1Ch  | On Total                           |
|                        |                             | Off Mis                            |
|                        |                             |                                    |
|                        | ← Back 2                    |                                    |
| 101100111              |                             | THEAT                              |

4. In the future, a control will be able to display data from different modules. Since this is not currently possible, select **Continue with Mapping**.

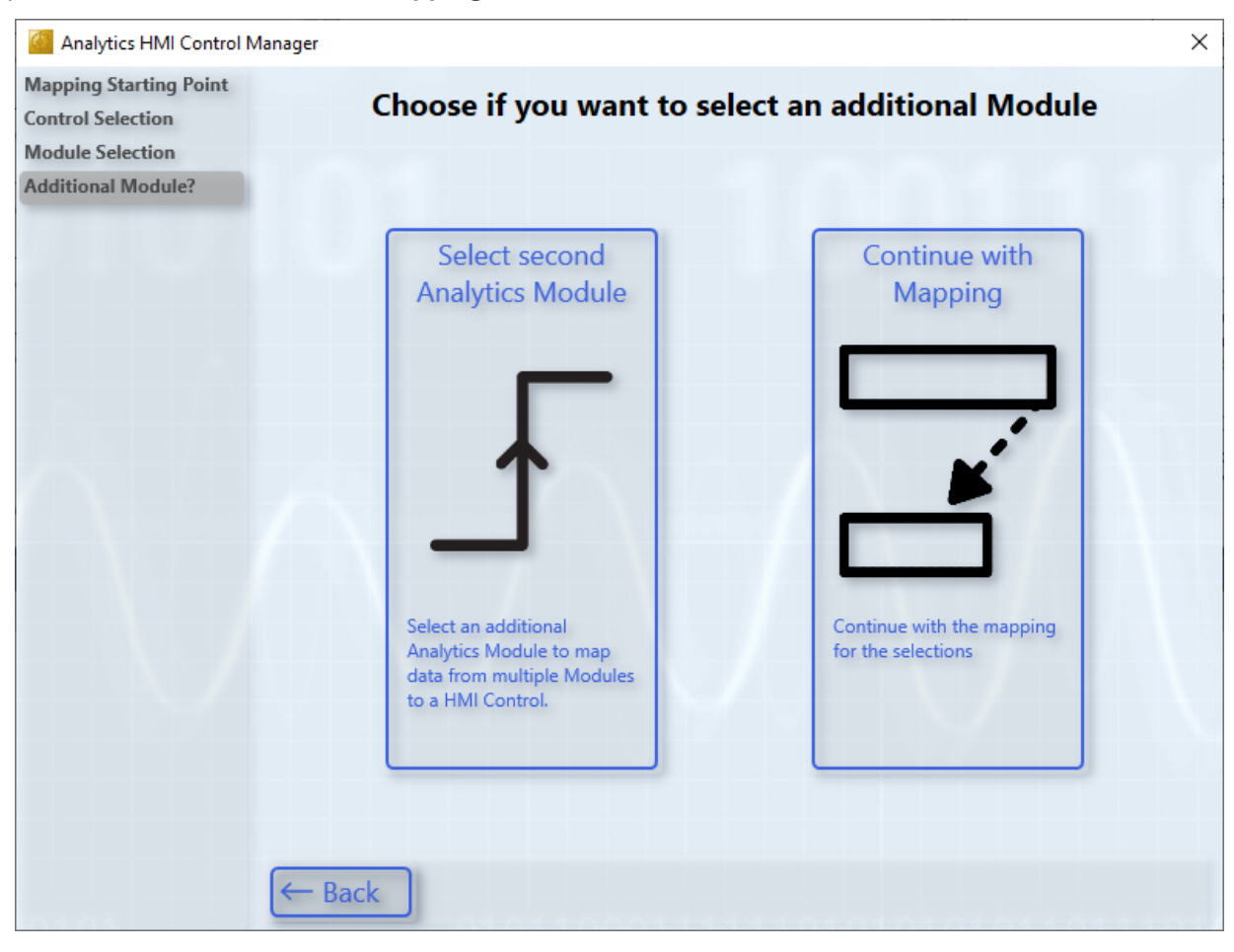

5. Next, select a control property to be mapped. All impossible variables that cannot be assigned due to their data type are grayed out. All others can be mapped. Ν

|                | 0,              |                      |                       |
|----------------|-----------------|----------------------|-----------------------|
| Now select the | module variable | you want to map with | the control property. |

| HMI Control Mapping                                                                   | Wizard                                                      | ×                                 |
|---------------------------------------------------------------------------------------|-------------------------------------------------------------|-----------------------------------|
| Mapping Starting Point<br>Control Selection<br>Module Selection<br>Additional Module? | Select the Control Pro                                      | operty and the Module Data to map |
| Select Mapping                                                                        | Binary State                                                | ) EventTimingAnalysis_1Ch 🛔 🚓     |
|                                                                                       | Analytics                                                   | ▲ Input                           |
|                                                                                       | State                                                       | Input                             |
|                                                                                       | Title                                                       | A Results (Output)                |
|                                                                                       | ShowTitle                                                   | <u>ls On</u>                      |
|                                                                                       | FontsizeTitle                                               | Current Interval                  |
|                                                                                       | Color Gradient                                              | On Min                            |
|                                                                                       | ShowReset                                                   | On Max                            |
|                                                                                       | 4 Colors                                                    | On Avg                            |
|                                                                                       | OffColor                                                    | On Total                          |
|                                                                                       | OnColor                                                     | Off Min                           |
|                                                                                       | FontColor                                                   | Off Max                           |
|                                                                                       | ControlColorDark                                            | Off Avg                           |
|                                                                                       | ControlColorMiddle                                          | Off Total                         |
|                                                                                       | ControlColorLight                                           | Count On                          |
|                                                                                       | Enable invalid mappings (not recommend<br>Set default value | led) U Reset                      |
|                                                                                       | ← Back ?                                                    | $\rightarrow$ Next                |

6. Likewise, you can check the **Set default value** checkbox to assign a default value to the control. This can be used, for example, to change default colors or to set Boolean values such as "ShowTitle" to "False" if no title is to be displayed in the Analytics control.

In this example, the "OnColor" is changed. Based on the data type, a specific selection option is provided.

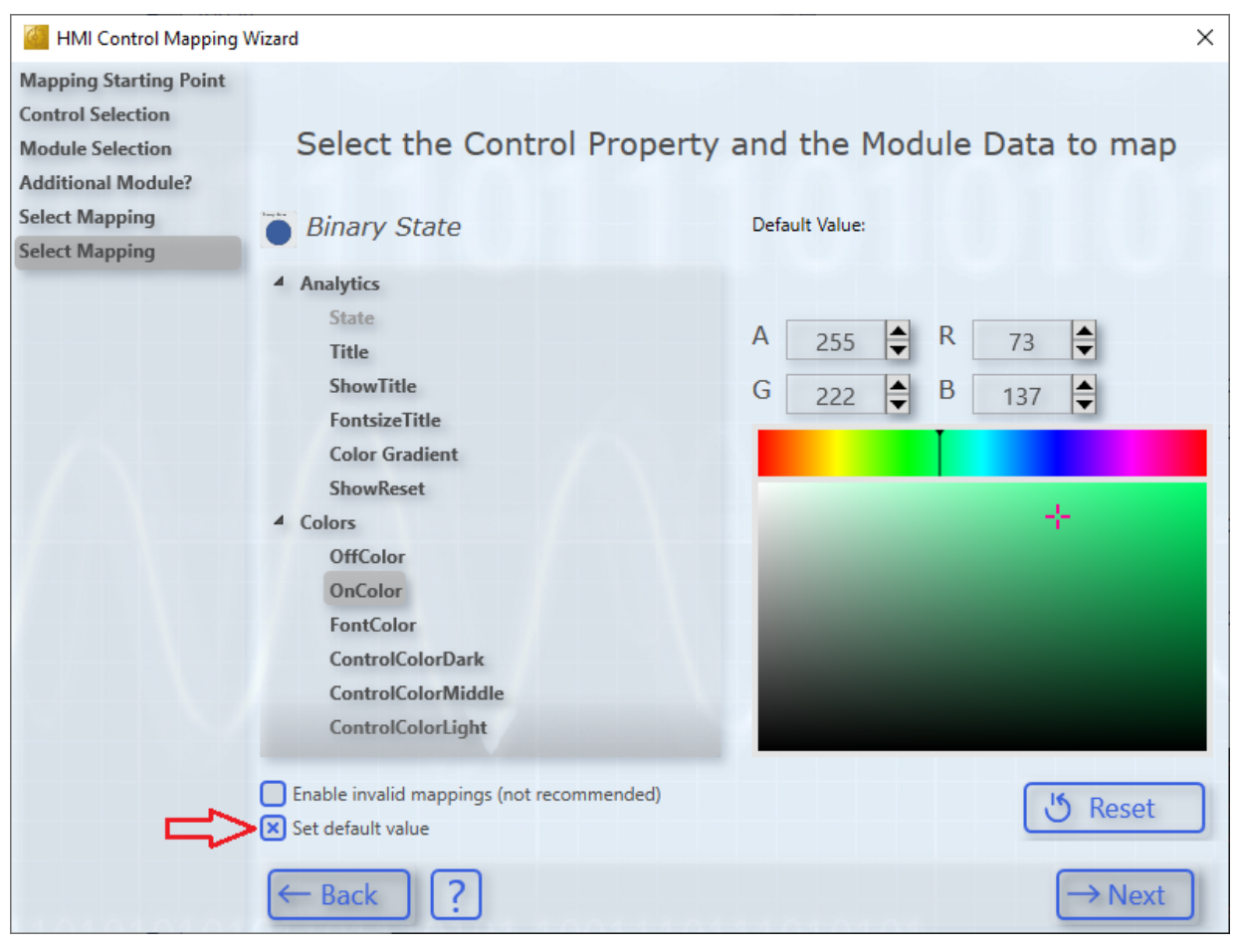

7. As far as you do not want to add any more entries via **Add**, you can complete the mapping via **Create**. It is recommended to assign a meaningful mapping name.

| HMI Control Mapping                                    | Wizard                    |                                         | × |
|--------------------------------------------------------|---------------------------|-----------------------------------------|---|
| Mapping Starting Point                                 |                           |                                         |   |
| Control Selection<br>Module Selection                  |                           | Mapping Overview                        |   |
| Additional Module?<br>Select Mapping<br>Select Mapping | Binary State              | EventTimingAnalysis1Ch                  |   |
| Mapping Overview                                       | Control Property          | Data + Add                              |   |
|                                                        | State                     | Is On                                   |   |
|                                                        | OnColor                   | {<br>"color": "rgba(73, 222, 137, 1)" - |   |
|                                                        | Mapping Name:<br>← Back ? | Binary State Example                    | 3 |

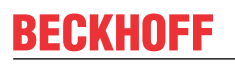

8. You can close the wizard and the mapping will automatically be available for the module. Select it and generate your dashboard.

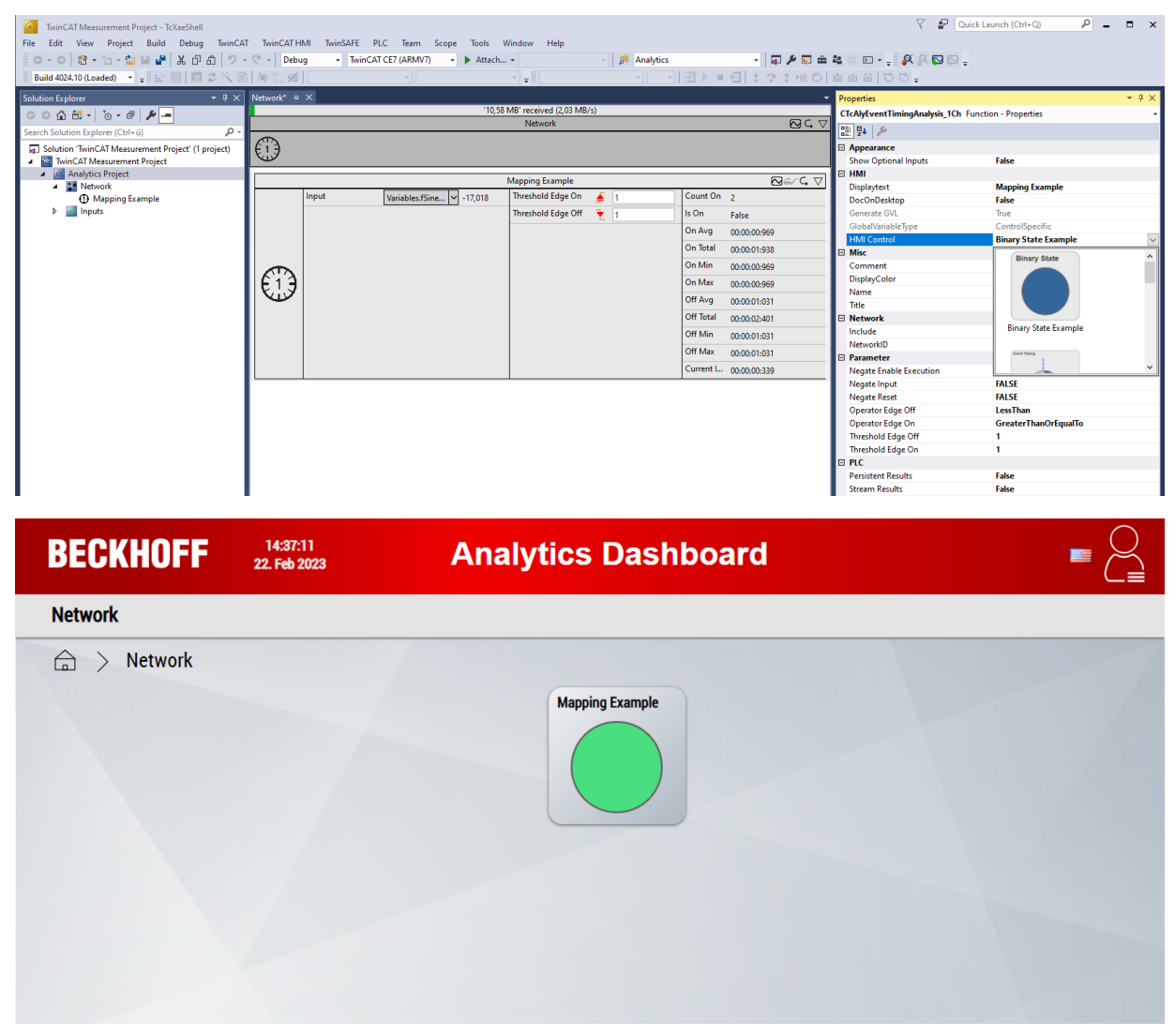

 $\Rightarrow$  The dashboard is ready.

#### 3. Mapping of controls to module instances

In addition to mapping controls to module classes, the module instances of a project can also be directly linked to controls. This is possible via the <u>Manage dashboard structure and content in Analytics project</u>  $[\blacktriangleright 110]$  as well as via the wizard.

1. At the beginning of the wizard, click HMI Dashboard Configurator.

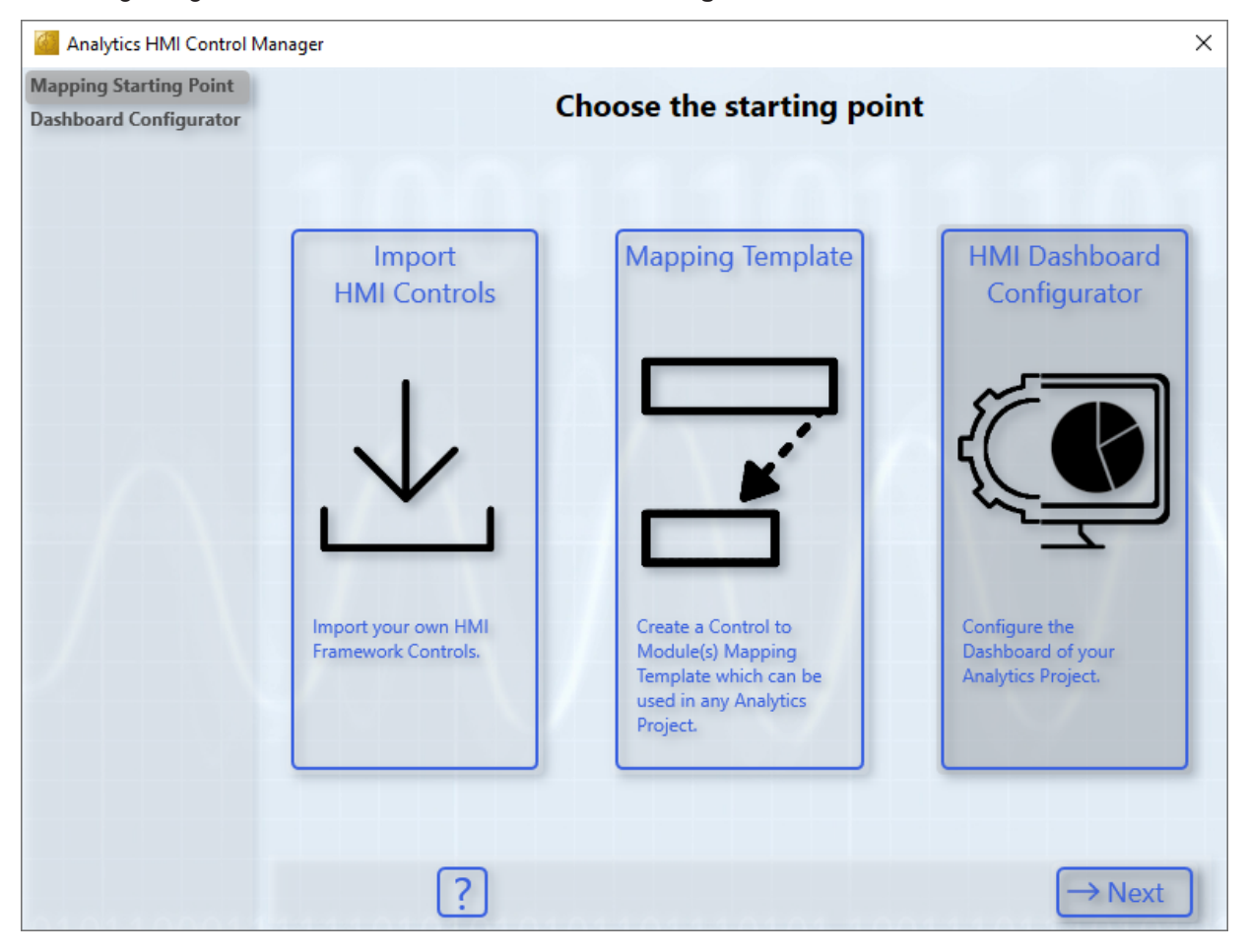

2. There you have several choices.

| Analytics HMI Control M                          | lanager                     |                                                                                                    | ×                                                        |
|--------------------------------------------------|-----------------------------|----------------------------------------------------------------------------------------------------|----------------------------------------------------------|
| Mapping Starting Point<br>Dashboard Configurator | Dashboard Configurator      |                                                                                                    |                                                          |
|                                                  |                             | Dashboard Overview<br>1. Dashboard Overview of your C<br>2. Edit of Control-Mappings<br>3. Remove of Control-Mappings | ontrol-Mappings                                          |
|                                                  | Create Control-Mapping      |                                                                                                    |                                                          |
|                                                  | 2. Inputs                   | 3. From Template                                                                                                    | 4. From Scratch                                          |
|                                                  | Map Inputs to a HMI Control | Add Control to your<br>Dashboard - using a<br>template.                                                               | Add Control to you<br>Dashboard - start from<br>scratch. |
|                                                  | ← Back                      |                                                                                                    |                                                          |

- 1. Overview and editing options for all controls
  - This function is also available by double-clicking a control in the Solution Explorer.
- 2. Adding a control that displays your input data
  - This function is also possible via the <u>Manage dashboard structure and content in Analytics project</u>
     [<u>110</u>].
- 3. Adding a control that displays module data (selection via a template)
  - This function can also be set for an individual module via the *Properties* window. This is the only way to display data from several modules.
  - You can see directly which data from the template are linked and can adjust them directly.
- 4. Adding a control that displays data from modules (fully manual)
  - This function is also possible via the <u>Manage dashboard structure and content in Analytics project</u>
     [<u>110</u>].

For the individual points you have to follow the steps of the wizard. The steps are the same or very similar to section "2. Mapping of controls to modules".

## 6.2.3 Configure user management and access rights

Users and user groups can be generated individually via the user management. Access rights to contents and controls can be defined for user groups.

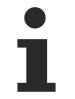

Note that user management and access rights are only transferred to the HMI project from Dashboard version 2.0.

## 6.2.3.1 Definition in the Analytics Project

Defined users, user groups and access rights are automatically transferred to the HMI project during code generation. Changes to users and access rights can be made in the web browser after generation.

## 6.2.3.1.1 User management

| IwinCAT Measurement Project61 - TcXaeShell         File       Edit       Yiew       Project       Build       Debug       TwinCAT       TwinCAT         Image: State of the state of the state of th | NT HMI TwinSAFE PLC T<br>sbug • TwinCAT CE7 (A                            | [eamScopeIoolsWindo<br>،RMV7) → Attach →<br>→ → → | w <u>H</u> elp<br>                                | 2<br>*             | -   쿄<br>권 ) = 린   : ? |
|----------------------------------------------------------------------------------------------------|---------------------------------------------------------------------------|---------------------------------------------------|---------------------------------------------------|--------------------|------------------------|
| Solution Explorer マリン<br>Solution Explorer マリン<br>Search Solution Explorer (Ctrlath)                                                                                                    | <ul> <li>✓ Dashboard → ×</li> <li>User Management</li> </ul>              | Liser Gr                                          |                                                   |                    |                        |
| Solution TwinCAT Measurement Project61' (1 project)         ▲ Image: TwinCAT Measurement Project61         ▲ Image: TwinCAT Measurement Project61         ▲ Image: TwinCAT Measurement P                                                                                                    | Username Third I<br>Password ••••<br>Language: Englis<br>Create User Dele | User View View View View View View View View      | iministrators<br>ers<br>lests<br>istom user group |                    |                        |
|                                                                                                    | Username                                                                  | Groupn.<br>Default<br>Create<br>Group             | ame Editor<br>Group Delete Group<br>s             | v<br>Language      |                        |
| Math Operation (1)                                                                                                    | First User<br>Second user                                                 | Administrators<br>Users, Custom user group        |                                                   | English<br>English |                        |

Users (outlined in red) can be created under the Analytics project dashboard node. For a new user, a username and password must be set, as well as a language. In addition, it is necessary to assign one or more user groups to the user, which gives the user the access rights of the respective group(s).

By default, there are the following user groups:

- · Administrators
- Users
- Guests

For a more precise classification, additional user groups can be created (outlined in green). For this purpose, a name and the access authorization must be entered.

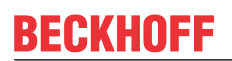

|                                                                                                    |                                                      | 0                                                                                                    | 0                                            |   |                       |                                                |
|----------------------------------------------------------------------------------------------------|------------------------------------------------------|----------------------------------------------------------------------------------------------------|----------------------------------------------|---|-----------------------|------------------------------------------------|
|                                                                                                    | TwinCAT Measurement Project61 - TcXaeShell           |                                                                                                    |                                              |   |                       | 🗸 🚱 Quick Launch (Ctrl+Q) 🛛 👂 💶 🕫 🗙            |
|                                                                                                    | File Edit View Project Build Debug TwinCAT           | TwinCAT HMI TwinSAFF DIC Team Scone T                                                                                                    | Iools Window Help                            |   |                       |                                                |
|                                                                                                    | 0.0 \$ . 1 X . A                                     | Debug      TwinCAT CE7 (ARMV7)     TwinCAT CE7 (ARMV7)                                                                                                    | Attach * × × × 2                             | · | · _                   |                                                |
|                                                                                                    | Red 4024 22 (leaded)                                 |                                                                                                    |                                              |   | ÷                     |                                                |
|                                                                                                    |                                                      |                                                                                                    |                                              |   |                       |                                                |
|                                                                                                    | Solution Explorer 👻 👎 🗙                              | Network* Dashboard* 4 ×                                                                                                    |                                              |   | •                     | Properties • # ×                               |
|                                                                                                    | ○ ○ ☆ Ħ - `o - # ≯ <u>-</u>                          | User Management                                                                                                    |                                              |   |                       | Network AnalyticsHMIContentNode - Properties - |
|                                                                                                    | Search Solution Explorer (Ctrl+0)                    | Us                                                                                                    | er Groups:                                   |   |                       | 18 94 P                                        |
|                                                                                                    | Solution 'TwinCAT Measurement Project61' (1 project) | Username                                                                                                    | Administrators                               |   |                       | Access Permissions                             |
|                                                                                                    | <ul> <li>TwinCAT Measurement Project61</li> </ul>    | Password                                                                                                    | Users                                        |   |                       | No Access empty                                |
|                                                                                                    | Analytics Project                                    |                                                                                                    | Guests                                       |   |                       | Viewer Guests, Custom user group               |
|                                                                                                    | F Edge Counter 1Ch                                   | Language: English v                                                                                                    | _ catom asi group                            |   |                       | Common Administrators                          |
|                                                                                                    | √ <sup>®</sup> Min Max Avg 1Ch                       |                                                                                                    |                                              |   |                       | Title Users                                    |
|                                                                                                    | AT Math Operation                                    | Create Liner Delete Liner Advanced                                                                                                    |                                              |   |                       | Content Custom user group                      |
|                                                                                                    | A Dashboard                                          | Cicule Old Delete Old Delete Old                                                                                                    |                                              |   |                       | content El y                                   |
|                                                                                                    | Edge Counter 1Ch                                     | Gr                                                                                                    | oupname                                      |   |                       |                                                |
|                                                                                                    | Min Max Avg 1Ch                                      | De                                                                                                    | efault Access Viewer v                       |   |                       |                                                |
|                                                                                                    | Math Operation                                       |                                                                                                    |                                              |   |                       |                                                |
|                                                                                                    | Virtual Mannings                                     | G                                                                                                    | reate Group Delete Group                     |   |                       |                                                |
|                                                                                                    | Sources                                              | University of the second second secon | terrer la terrerere                          |   |                       |                                                |
|                                                                                                    | _                                                    | First User Administrators                                                                                                    | Finalish                                     |   |                       |                                                |
|                                                                                                    |                                                      | Second user Users. Custom user group                                                                                                    | English                                      |   |                       |                                                |
|                                                                                                    |                                                      |                                                                                                    |                                              |   |                       |                                                |
|                                                                                                    |                                                      |                                                                                                    |                                              |   |                       |                                                |
|                                                                                                    |                                                      |                                                                                                    |                                              |   |                       |                                                |
|                                                                                                    |                                                      |                                                                                                    |                                              |   |                       |                                                |
| Inscription       Inscription       Inscription       Inscription       Inscription         Source proor       TemeCiff Adaptes Storage Provide Rescue Toget Brows       Inscription       Inscription       Inscription                                                                                                    |                                                      |                                                                                                    |                                              |   |                       |                                                |
|                                                                                                    |                                                      |                                                                                                    |                                              |   |                       |                                                |
| Inscribut       • # X         • # Comparing to prove a symptom of the symptom of the sympt                                                                   |                                                      |                                                                                                    |                                              |   |                       |                                                |
| Image: line luit       • 0 × 0 × 0 × 0 × 0 × 0 × 0 × 0 × 0 × 0                                                                                                    |                                                      |                                                                                                    |                                              |   |                       |                                                |
| Encreter         • # ×           •   © [noo   + ]]emails()  ] [] [] [] [] [] [] [] [] [] [] [] [] []                                                                                                    |                                                      |                                                                                                    |                                              |   |                       |                                                |
| Image: Intel List       - 0 3 graves 1 3 gravings (0 Messages X Clear)       - 0 4 X         • 0 3 graves 1 3 gravings (0 Messages X Clear)       • 0 4 X         • 0 3 graves 1 3 gravings (0 Messages X Clear)       • 0 4 X         • 0 3 graves 1 3 gravings (0 Messages X Clear)       • 0 4 X         • 0 3 graves 1 3 gravings (0 Messages X Clear)       • 0 4 X         • 0 3 graves 1 3 gravings (0 Messages X Clear)       • 0 4 X         • 0 4 X       • 0 4 X         • 0 4 X       • 0 4 X                                                                                                    |                                                      |                                                                                                    |                                              |   |                       |                                                |
| Solono Explore         Temo Cut Analysis Storage Provide Records         Top It to Upd Exception Setting:         Note:         Control Setting:         Note:                                                                                                    |                                                      |                                                                                                    |                                              |   |                       |                                                |
| Enio Lat         * 0 (2 pros. 1 ygmmgs. 1) Message: X Clear         * 0 * 0 * 0           * 0 (2 pros. 1 ygmmgs. 1) Message: X Clear         * 0 * 0           statio Explorer         TempC41 Audylick Storage Provider Records: Target Brows. Enrol Lill Outpit. Exception Setting:         Program                                                                                                    |                                                      |                                                                                                    |                                              |   |                       |                                                |
| Soution Explored         Team Explored         Team                                                                                                    |                                                      |                                                                                                    |                                              |   |                       |                                                |
| Immutation         Immutation         Immutat                                                                                                    |                                                      |                                                                                                    |                                              |   |                       |                                                |
| Innertial         • 0 ×           • 0 Enror         1 Weining           • 0 Enror         1 Weining                                                                                                    |                                                      |                                                                                                    |                                              |   |                       |                                                |
| • © [pron   1 @emopile         • • • • • • • • • • • • • • • • • • •                                                                                                    |                                                      |                                                                                                    |                                              |   |                       |                                                |
| Solido Explorer Team Explorer Team Explorer  |                                                      | - 🛛 Errors 🔄 I. Warnin                                                                                                    | igs   🖲 Messages   🗶 Clear                   |   | Search Error List 🖉 - |                                                |
| Solution Explorer 1 TwinGAT Akabytici Storage Provider Recorder Target Biowee Enrol List Output Exception Setting: Provider Technol - Provider Technol - Provider Tec |                                                      |                                                                                                    |                                              |   |                       |                                                |
| Solido Esplorer Team Esplorer Team Esplorer  |                                                      |                                                                                                    |                                              |   |                       |                                                |
| Solution Explorer Team Explorer Team Explorer Team Explorer Team Explorer Team Explorer Team Explorer Team Explorer Team Explorer Team Explorer Team Explorer Team Explorer Team Explorer Team Team Team Team Team Team Team Team                                                                                                    |                                                      |                                                                                                    |                                              |   |                       |                                                |
| Soldio Esplorer Tem Esplorer Tem Esplorer Te |                                                      |                                                                                                    |                                              |   |                       |                                                |
| Verwer         Verwer           Groups with view permission         Groups with view permission           Solution Explorer         Team Explorer           Team Explorer         Team Explorer                                                                                                    |                                                      |                                                                                                    |                                              |   |                       |                                                |
| Copy with view permission Copy with view permission Copy with view per |                                                      |                                                                                                    |                                              |   |                       | Viewer                                         |
| Solution Explorer Team Explorer Team Explore |                                                      |                                                                                                    |                                              |   |                       | Groups with view permission                    |
| C Reads                                                                                                    | Solution Explorer Team Explorer                      | TwinCAT Analytics Storage Provider Recorder Target B                                                                                                    | trowser Error List Output Exception Settings |   |                       | Properties Toolbox                             |
|                                                                                                    | /7 Ready                                             |                                                                                                    |                                              |   |                       | ↑ Add to Source Control ◆                      |

## 6.2.3.1.2 Configure access rights

Access rights can be configured for objects below the dashboard node (contents and controls). Access permissions (outlined in red) can be set for each user group.

The following access rights are available:

- Editor: Access to the object is permitted, and changes (such as layout adjustments for content objects) can also be made.
- · Viewer: Access to the object allowed but no changes can be made.
- No Access: No access allowed to the object and the objects subordinate to it in the Solution Explorer.

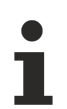

Access rights for content objects can be subsequently adjusted via the web browser.

### 6.2.3.2 Customize users and access rights in the web browser

Note that the menu control and the configuration of users and access rights are only available from Dashboard version 2.0.

#### Configure user

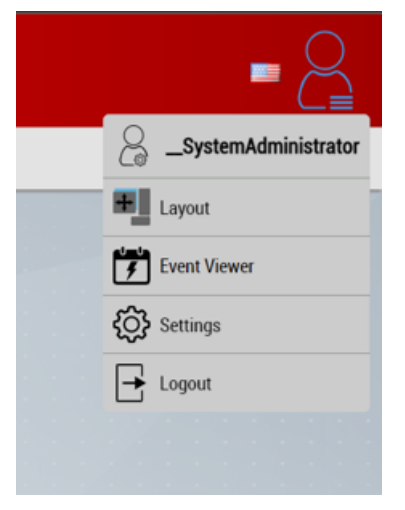

The menu control can be used to make changes to the users and access rights. To do this, please click on your username (at the top of the menu).

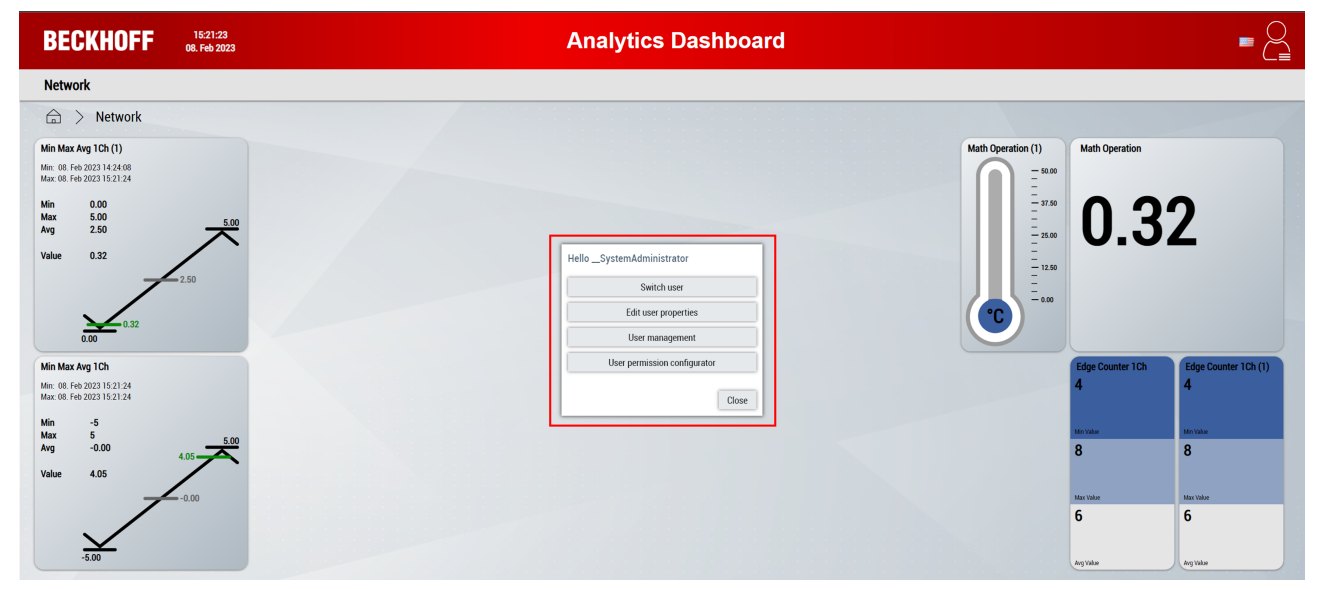

The following options are available via the popup (outlined in red):

- Switch user: Change of the logged in user
- Edit user properties: Change the properties of the own user
- · User management: Create new users, remove existing users and set user properties
- · User permission configurator: Configuring the access rights of user groups to content objects

Note that when creating new users, individually configured layouts of the creating user are taken over.

## 6.2.4 Dashboard Configuration

#### HMI Dashboard tab

The HMI Dashboard tab contains all the configurations for the dashboard.

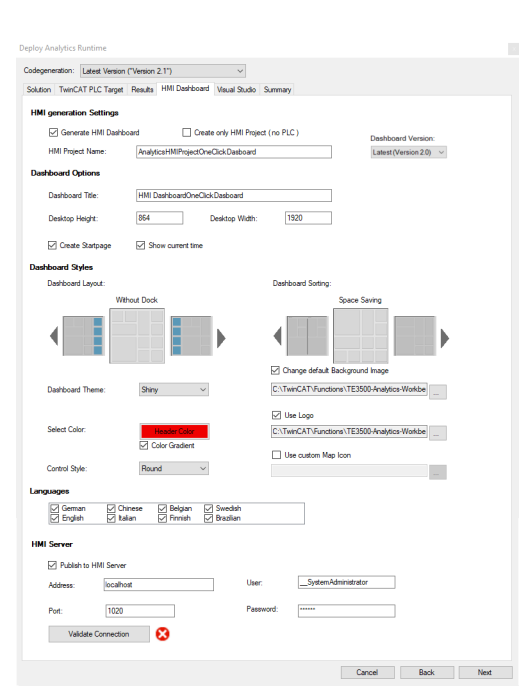

#### Configuration

#### **HMI** generation Settings

| Generate HMI Dashboard           | Enables the generation of the HMI Dashboard, if enabled. This automatically activates/deactivates the checkboxes <b>Create</b><br><b>Bootproject</b> and <b>Activate PLC Runtime</b> on the <b>TwinCAT PLC</b><br><b>Target</b> tab. |
|----------------------------------|----------------------------------------------------------------------------------------------------|
| Create only HMI Project (No PLC) | Creates only one HMI project and not a PLC project, if enabled.                                                                                                    |
| HMI Project Name                 | Name of the TwinCAT HMI project.                                                                                                    |
| Dashboard version                | Selection of the dashboard version.                                                                                                    |

#### **Dashboard Options**

| Dashboard Title   | Title of the HMI Dashboard, which is displayed in the dashboard header.                                                                               |
|-------------------|----------------------------------------------------------------------------------------------------|
| Desktop Height    | Height of the target screen in pixels.                                                                                                    |
| Desktop Width     | Width of the target screen in pixels.                                                                                                    |
| Create Startpage  | Creates a start page for the dashboard that displays a map with all machine locations. The location data is adopted from the machine management data. |
| Show current time | Creates a clock in the dashboard header that shows the current local time.                                                                            |

#### **Dashboard Styles**

| Dashboard Layout                | Defines the layout of the dashboard. Dock requires the "Dock" property of a module to be TRUE.                                                                                                    |
|---------------------------------|----------------------------------------------------------------------------------------------------|
|                                 | Dock Left: fixed left column<br>Dock Right: fixed right column<br>Without Dock: no fixed column                                                                                                    |
| Dashboard Sorting               | Defines the sorting of the dashboard.                                                                                                    |
|                                 | Space Saving: arranges the controls without free space.<br>Control Type: arranges the controls by Control type.<br>Control Size: arranges the controls by size from large to small.<br>Filled: arranges the controls so that the entire screen is filled.<br>Network Groups: groups the controls by network and summarizes<br>them on a screen. Grouping begins at the defined level (0 = All, 1 =<br>First Level) |
| Dashboard Theme                 | Defines the topic of the HMI dashboard, affects controls and backgrounds:                                                                                                    |
|                                 | Light: bright skin, especially for day mode.<br>Shiny: similar to the bright skin, color gradient in the controls.<br>Dark: dark skin, especially for night mode.                                                                                                    |
| Select Color                    | Defines the color of the dashboard header with color gradient, if enabled.                                                                                                    |
| Control Style                   | Defines the style of the controls:                                                                                                    |
|                                 | Round: the controls have rounded corners.<br>Flat: the controls have angular corners.                                                                                                    |
| Change default background image | If enabled, a customer-specific background image can be set for the HMI Dashboard. If nothing is defined, the default image is used.                                                                                                    |
| Use Logo                        | If enabled, a logo is added to the dashboard header. A customer-<br>specific image can be defined for the logo.                                                                                                    |
| Use custom Map Icon             | If enabled, a customer-specific map icon can be defined for the map<br>on the start page. If nothing is defined, the default icon is used.                                                                                                    |

## Languages

| Languages | Enables the enabled language for the language change in the HMI |
|-----------|-----------------------------------------------------------------|
|           | Dashboard. (Only for standard text)                             |

## HMI Server

| Publish to TwinCAT HMI Server | Publishes the dashboard to a TwinCAT HMI server, if enabled.                                            |
|-------------------------------|----------------------------------------------------------------------------------------------------|
| Address                       | Enter the IP address or host name of the TwinCAT HMI server.                                            |
| Port                          | Enter the port of the TwinCAT HMI Server (by default 1010 without encryption and 1020 with encryption). |
| User                          | Enter the user name.                                                                                    |
| Password                      | Enter the password. (The administrator password must be set on the server via the configuration page).  |
| Validate Connection           | Press the button to validate your server connection.                                                    |
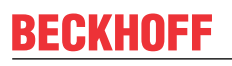

In order to publish to a remote HMI server, the HMI port and IP of the development computer must be shared in the HMI server. Also an inbound rule with the HMI ports must be set up in the Windows firewall from the remote PC.

| TcHmiSrv ADS T                                                                              | HmiEventLogger                               | TcHmiLua              | TcHmiSa              | liteLogger | TcHmiUserM                         | anagement      | Client        | Log     |        |           |      |      |             |   |                          |  |
|---------------------------------------------------------------------------------------------|----------------------------------------------|-----------------------|----------------------|------------|------------------------------------|----------------|---------------|---------|--------|-----------|------|------|-------------|---|--------------------------|--|
| General Advanced                                                                            | Security Symbols                             | Webserve              |                      |            |                                    | Ŭ              |               |         |        |           |      |      |             |   |                          |  |
| UmiCny                                                                                      |                                              |                       |                      |            |                                    |                |               |         |        |           |      |      |             |   |                          |  |
| ning as service with name '                                                                 | [cHmiProject'                                |                       |                      |            | Diagnostics                        |                |               |         |        |           |      |      |             |   |                          |  |
|                                                                                             |                                              |                       |                      |            | <ul> <li>Accepted so</li> </ul>    | ckets          | 57            |         |        |           |      |      |             |   |                          |  |
| SSDP discovery                                                                              | Enabled on altern                            | native port           |                      | ×          | <ul> <li>Active session</li> </ul> | ons            | 3             |         |        |           |      |      |             |   |                          |  |
| server restart                                                                              | -                                            |                       |                      |            | <ul> <li>Active socket</li> </ul>  | cs             | 2             |         |        |           |      |      |             |   |                          |  |
| <ul> <li>Endpoints<br/>IPvi and IPv6 endpoints are sup</li> </ul>                           | orted. Only HTTPS endpoints                  | should be enabled f   | or remote access. Us | e the      | <ul> <li>Architecture</li> </ul>   |                | win-x64       |         |        |           |      |      |             |   |                          |  |
| wildcard addresses '0.0.0.0' and                                                            | 1:3 to accept remote connection              | ons on all network in | cerfaces.            |            | > O .NET Classic                   | framework ver  | rsions        |         |        |           |      |      |             |   |                          |  |
| > 0 https://0.0.0.0:102                                                                     | )                                            |                       |                      | ×          | > O .NET Core fr                   | amework versi  | ions          |         |        |           |      |      |             |   |                          |  |
| > • http://0.0.0.0:1010                                                                     |                                              |                       |                      | ×          | > O .NET Classic                   | runtime versio | ons           |         |        |           |      |      |             |   |                          |  |
| + Add                                                                                       |                                              |                       |                      |            | / Cicense                          |                |               |         |        |           |      |      |             |   |                          |  |
|                                                                                             |                                              |                       |                      |            |                                    |                |               |         |        |           |      |      |             |   |                          |  |
|                                                                                             |                                              |                       |                      |            |                                    |                |               |         |        |           |      |      |             |   |                          |  |
|                                                                                             |                                              |                       |                      |            |                                    |                |               |         |        |           |      |      |             |   |                          |  |
|                                                                                             |                                              |                       |                      |            |                                    |                |               |         |        |           |      |      |             |   |                          |  |
| Vindows Defender Firewall wi                                                                | h Advanced Security                          |                       |                      |            |                                    |                |               |         |        |           |      |      |             |   |                          |  |
| Vindows Defender Firewall wi<br>Action View Help                                            | h Advanced Security                          |                       |                      |            |                                    |                |               |         |        |           |      |      |             |   |                          |  |
| Vindows Defender Firewall wi<br>Action View Help                                            | h Advanced Security                          |                       |                      |            |                                    |                |               |         |        |           |      |      |             |   |                          |  |
| Vindows Defender Firewall wi<br>Action View Help<br>2 1 1 1 1 1 1 1 1 1 1 1 1 1 1 1 1 1 1 1 | h Advanced Security<br>Inbound Rules         |                       | _                    |            |                                    |                |               |         |        | _         |      |      |             |   | Actions                  |  |
| Vindows Defender Firewall wi<br>Action View Help<br>2 2 2 2 2 2 2 2 2 2 2 2 2 2 2 2 2 2 2   | h Advanced Security<br>Inbound Rules<br>Name | Local Port            | Group                | Enabled .  | Action Override                    | Program        | Local Address | Profile | Remote | e Address | Prot | ocol | Remote Port | ^ | Actions<br>Inbound Rules |  |

### **Visual Studio tab**

On the **Visual Studio** tab you can select which version of Visual Studio® or TwinCAT XAE shell is to be used to generate PLC and HMI. In addition, it is possible to generate HMI and PLC in two different solutions.

| Deploy Analytics Runtime                                                |  |
|-------------------------------------------------------------------------|--|
| Codegeneration: Latest Version ("Version 2.1")                          |  |
| Solution TwinCAT PLC Target Results HMI Dashboard Visual Studio Summary |  |
| ☑ Keep Visual Studio open                                               |  |
| Target VS Version:                                                      |  |
| Visual Studio 2015 V                                                    |  |
| Create HMI in another Visual Studio                                     |  |
| Visual Studio 2017 V                                                    |  |
|                                                                         |  |
|                                                                         |  |
|                                                                         |  |
|                                                                         |  |
|                                                                         |  |
|                                                                         |  |
|                                                                         |  |
|                                                                         |  |
| Cancel Back Next                                                        |  |
|                                                                         |  |

| Keep Visual Studio open                                                                       | Keeps Visual Studio® open after the generation, if checked.                                                  |  |  |  |  |  |  |  |
|-----------------------------------------------------------------------------------------------|----------------------------------------------------------------------------------------------------|--|--|--|--|--|--|--|
| Target VS Version                                                                             | The target Visual Studio® version for PLC and HMI.                                                           |  |  |  |  |  |  |  |
| Create HMI in another Visual Studio                                                           | If enabled, the HMI is generated into a second solution. A different Visual Studio® version can be selected. |  |  |  |  |  |  |  |
| Requirement: TwinCAT or TwinCAT HMI must be installed in the selected Visual Studio® version. |                                                                                                    |  |  |  |  |  |  |  |

Click **Next** to display the **Summary** tab, then click **Deploy** to start generating the dashboard.

### Impressions

### Topics

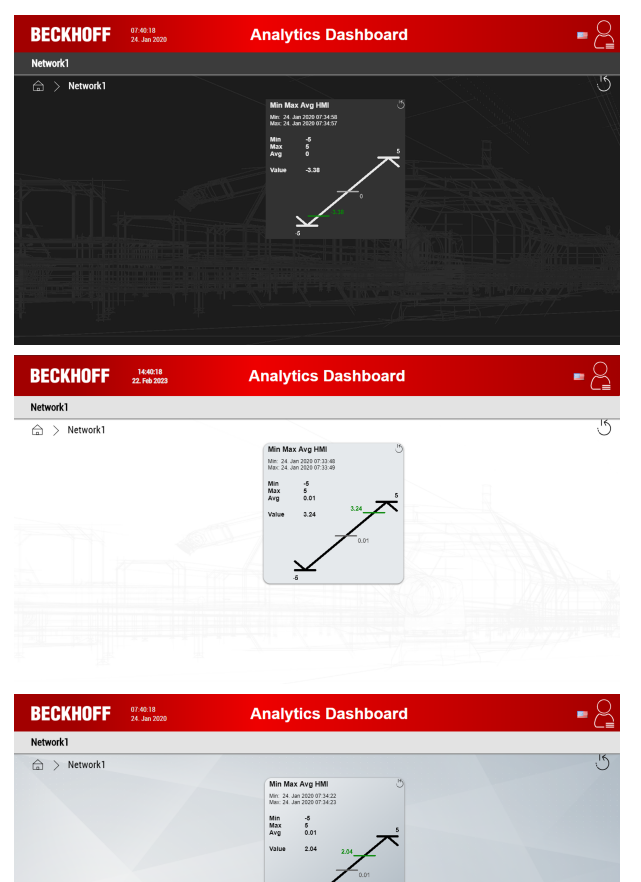

### Styles

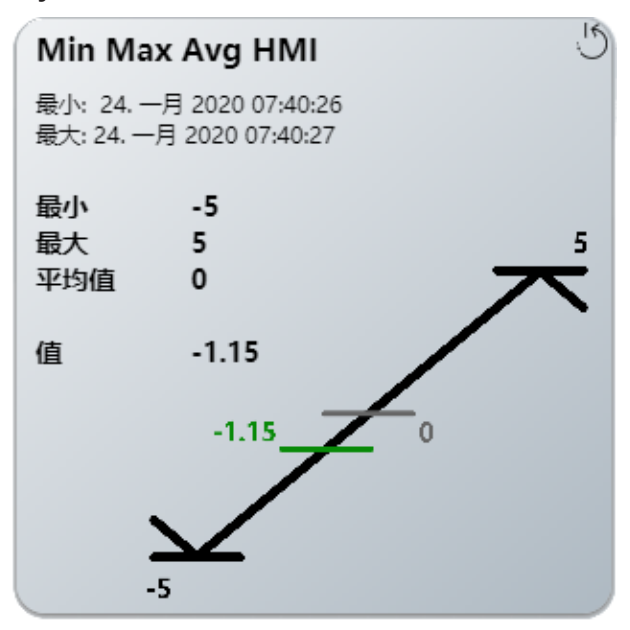

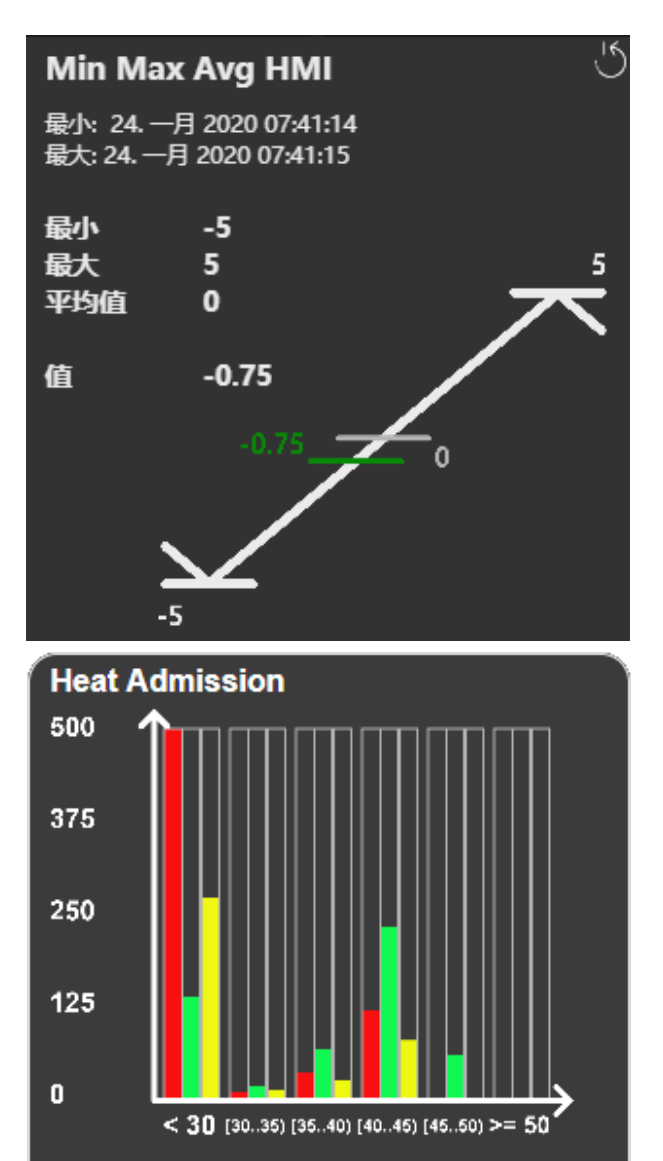

📕 T1 📃 T2 📃 T3

### Views for mobile devices

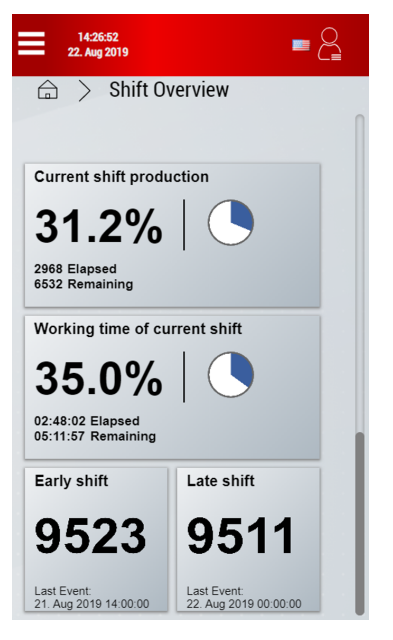

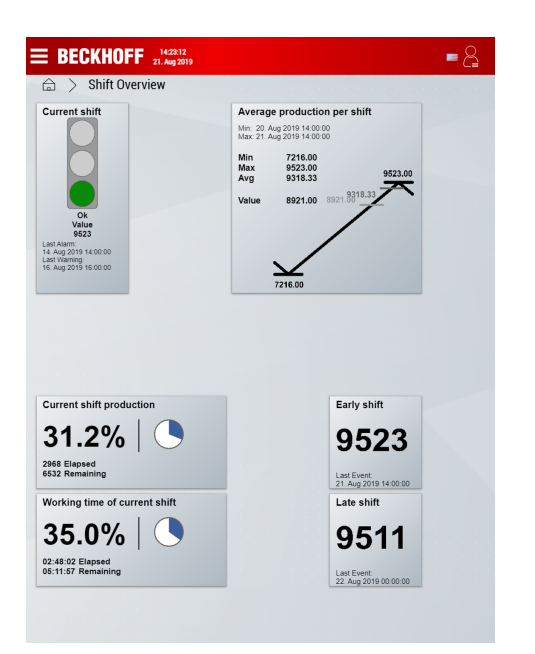

### Map on customer-specific dashboard

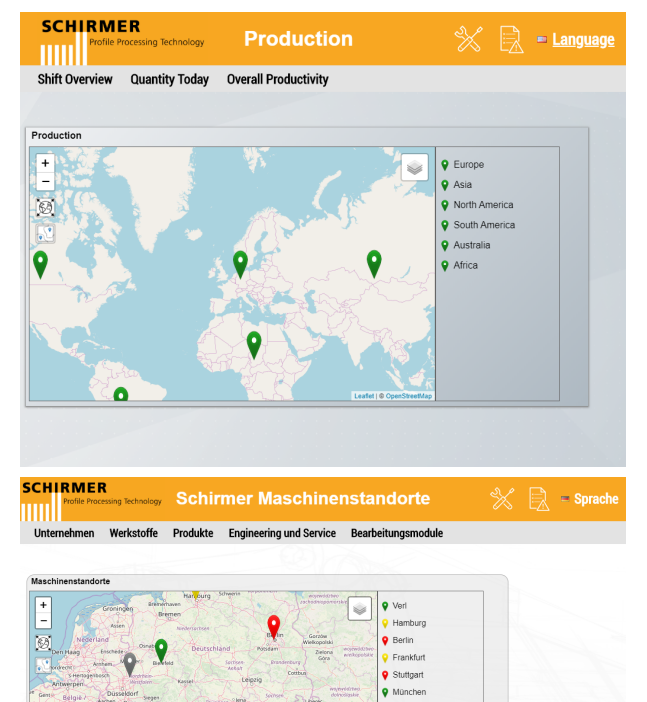

### Historical data and machine switching

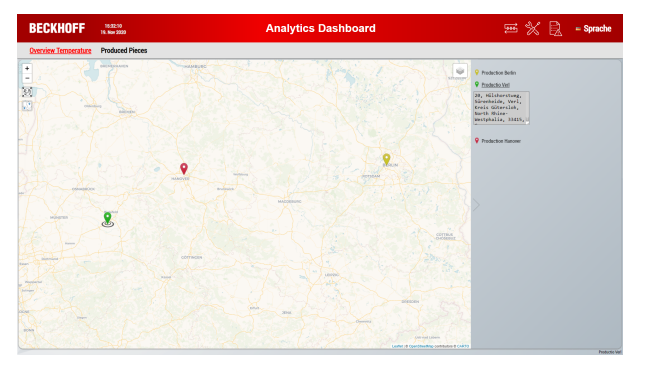

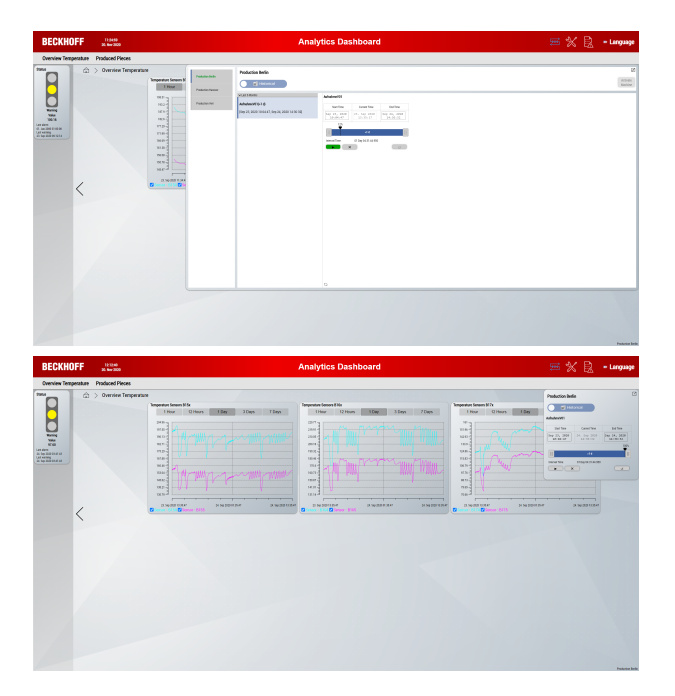

## 6.2.5 Modifying a generated dashboard in HMI engineering

### TwinCAT 3 HMI project

The result of dashboard generation is a complete TwinCAT 3 HMI project. Therefore, all options offered by <u>TwinCAT 3 HMI Engineering</u> can be used and included.

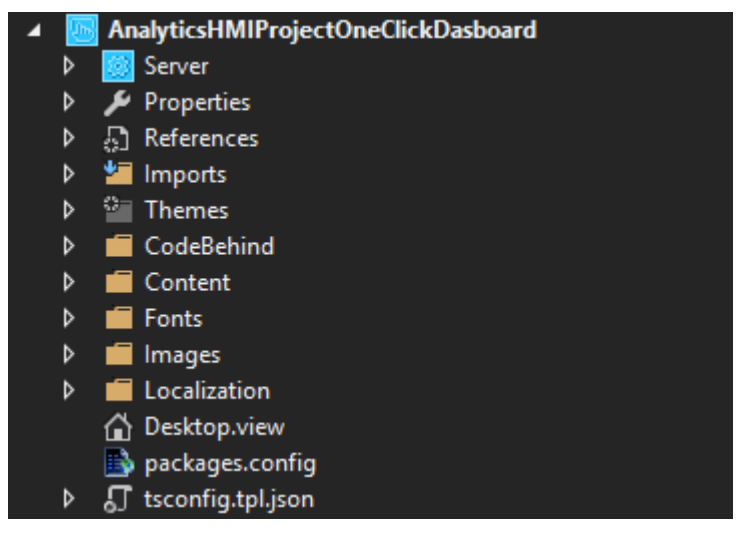

Fig. 1:

Note that many dashboard customizations can also be made in the web browser at runtime.

## 6.2.6 Configuration of the dashboard at runtime in the web browser

At runtime, different configurations can be made in the web browser:

- Create individual user-specific layouts
- Manage users (see Configuring user management and access rights)
- · Customize access rights to contents (see Configuring user management and access rights)
- · Changing control properties in the browser

- Customize parameters
- · Changing global dashboard options

Note that not all configuration options are available with Dashboard version 1.0.

### 6.2.6.1 Customizing layouts with the Interactive function

With the interactive function, controls can be arranged within a content in a user-specific way. The customized layout is stored centrally in the HMI server extension "TcHmiAnalytics".

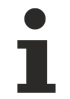

Note that layout editing is available only from Dashboard version 2.0. In addition, the layout can only be edited if the user has the necessary access rights.

### Edit mode

Editing a layout is done in a special editing mode. The editing mode can be called via the menu control. Alternatively, the edit mode can also be started with the key combination "CTRL" + "E".

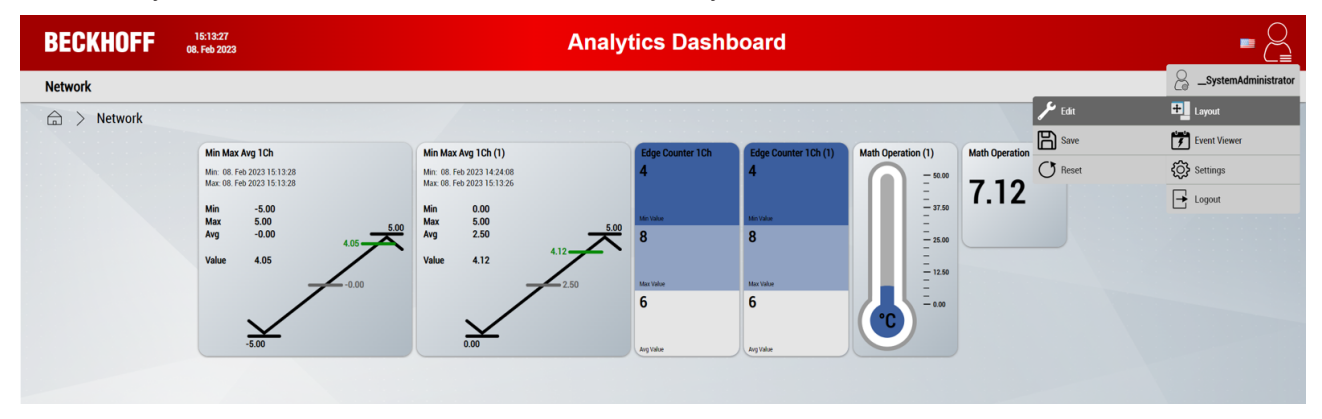

In edit mode, a grid is visible in the background, on which the controls can be arranged as desired.

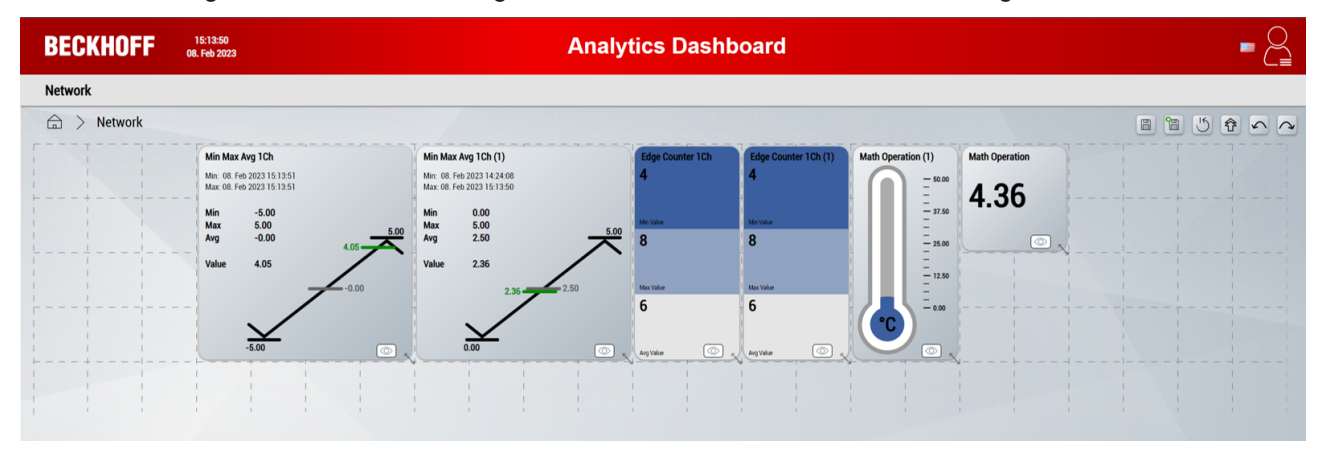

### **Edit layouts**

The following options are available:

- **Positioning:** For positioning, a control must be clicked or pressed. Thus, it is released from its anchorage and can be moved. The light blue frame indicates the new position within the layout. When the control is released, it anchors itself in its new position.
- Scale: Using the arrow in the lower right corner of a control, its size can be changed.
- **Hide controls:** By using the visibility button (bottom right inside a control) it can be shown or hidden. Hidden controls are displayed semi-transparently in edit mode.

| BECKHOFF    | 15:15:00<br>08. Feb 2023                                                                                                    | Analy                                                                                                    | tics Dashl                                                       | board                                                     |                                 |                        |              |  |
|-------------|----------------------------------------------------------------------------------------------------|----------------------------------------------------------------------------------------------------|------------------------------------------------------------------|-----------------------------------------------------------|---------------------------------|------------------------|--------------|--|
| Network     |                                                                                                    |                                                                                                    |                                                                  |                                                           |                                 |                        |              |  |
| 🚖 > Network |                                                                                                    |                                                                                                    |                                                                  |                                                           |                                 |                        | <b>e e</b> 5 |  |
|             | Min Max Avg (Ch) -<br>Min (6) Feb 2023 15 15 02<br>Max (6) Feb 2023 15 15 02<br>Min - 5<br>Max 5<br>Avg - 0.00<br>Value -1.55<br>-1.55<br>-0.00<br>-5.00<br> | Min Max Avg 1Ch (1)<br>Him (0) Ire 3/223 15 25 00<br>Max (0) Ire 3/223 15 55 00<br>Min 0.00<br>Max 5.00<br>Avg 2.50<br>Value 3.68<br>3.68<br>2.50<br>0.00<br>C | Edge Counter 1Ch<br>4<br>Maritan<br>8<br>Maritan<br>6<br>Maritan | Edge Counter 1Ch (1)<br>4<br>Merview<br>8<br>Merview<br>6 | Math Operation (1)<br>50.00<br> | Math Operation<br>4.68 |              |  |

### Editing menu

In edit mode, different actions can be performed via an additional menu (outlined in red):

- Save the layout (alternatively key combination "CTRL" + "S")
- Saving the layout and exiting the editing mode (alternatively key combination "CTRL" + "Q")
- Reset the changes made (alternatively key combination "CTRL" + "R")
- Move controls upwards so that free lines are removed (alternatively key combination "CTRL" + "U")
- Undo last action (alternatively key combination "CTRL" + "Z")
- Repeat last action (alternatively key combination "CTRL" + "Y")

#### Save layouts

Customized layouts can be saved via the edit menu or via the menu control. A popup shows the result of the save operation.

| BECKHOFF 15:17:05<br>08. Feb 2023                                                                                                    |                                                                                                    | Analytics D                                                                                                    | ashboard                                                                                                    | - 2                        |
|----------------------------------------------------------------------------------------------------|----------------------------------------------------------------------------------------------------|----------------------------------------------------------------------------------------------------|----------------------------------------------------------------------------------------------------|----------------------------|
| Network                                                                                                    |                                                                                                    |                                                                                                    |                                                                                                    |                            |
|                                                                                                    |                                                                                                    |                                                                                                    |                                                                                                    |                            |
| Min Max Ang 1Ch<br>Max (06 Feb 2023 15 17:06<br>Max (06 Feb 2023 15 17:06<br>Max 5<br>Ang -0.00<br>Value 4.05<br>500<br>500<br>500<br>500<br>500<br>500<br>500 | Min Max Avg 1Ch (1)<br>Min: 01 (16 2023) 16/24 08<br>Max: 01 (16 2023) 15/70 4<br>Min: 0.00<br>Max: 5.00<br>Avg 2.50<br>Value 4.32<br>Value 4.32 | Edge Counter TCh 4 Edge Counter TCh (1) 4 4 4 4 4 4 4 4 4 4 4 4 4 4 4 4 4 4 4                                                                                                    | Math Operation (1)<br>55.00<br>57.60<br>55.00<br>55.00<br>55. | Layout stored successfully |
|                                                                                                    |                                                                                                    | Angolae Contraction of the second second sec |                                                                                                    |                            |

If an error occurs during saving, check in the <u>server configuration</u> whether the "TcHmiAnalytics" extension is activated.

### Mobile layout

For mobile devices, a user-specific mobile layout can additionally be generated. This is independent from the normal layout and has only 2 columns. Editing and saving is done in the same way.

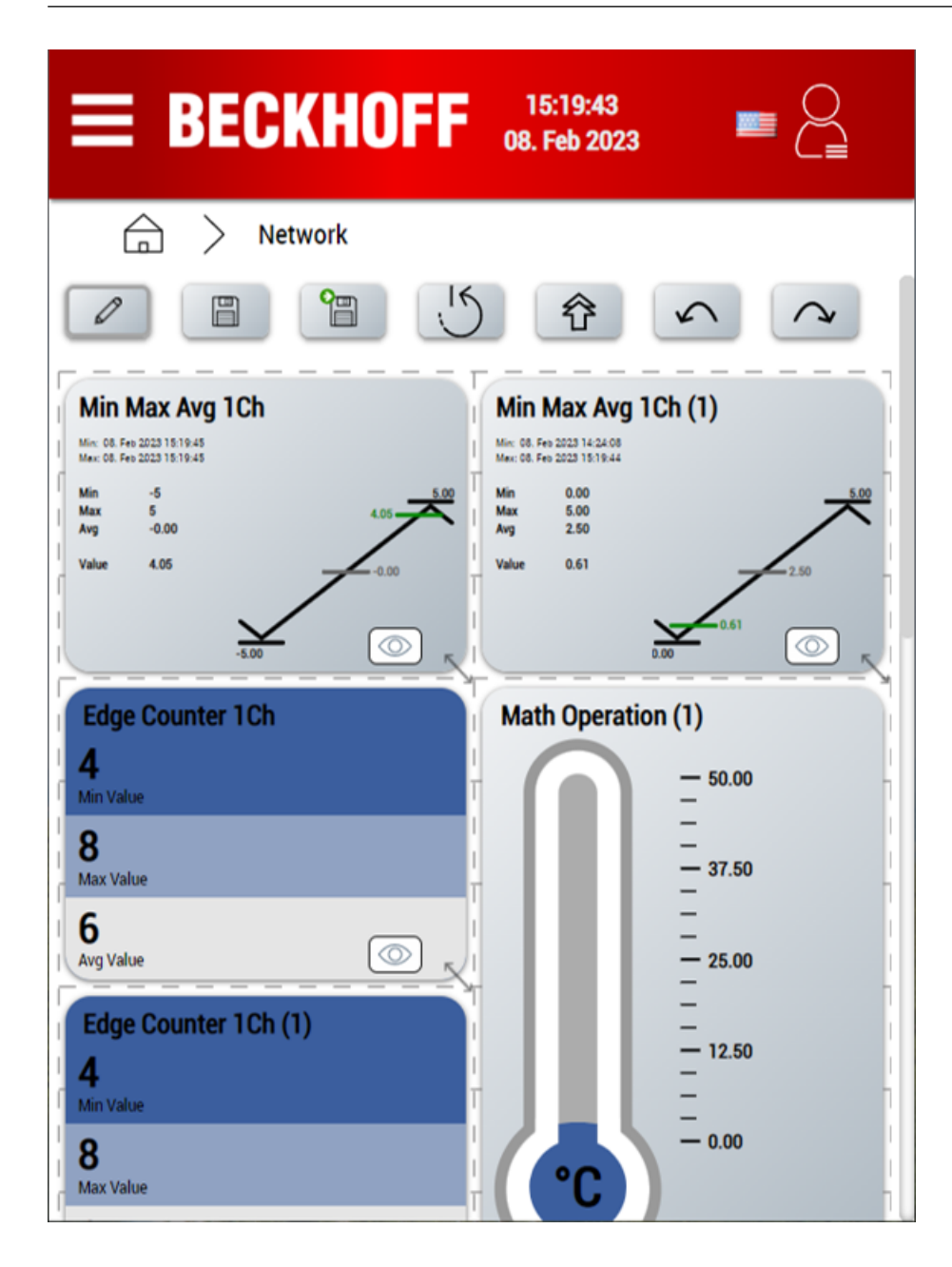

## 6.2.6.2 Changing control properties in the browser

### Recommendation: make changes in the Analytics Workbench project

Usually, the changes made here can already be made in the Analytics Workbench before you generate the dashboard (see Mapping Wizard or also Dashboard node). This has the advantage that the changes are saved when the dashboard is generated again.

Each Analytics Control has selected properties that can be changed dynamically in the browser. This option is available from Analytics version 3.4.3145.0 or with Control Package version 1.1.31. You can use it to easily update the NuGet package for older HMI projects.

1. Open a generated HMI project and click on the title of a control where you want to change a property.

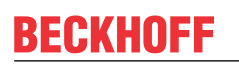

2. There a menu opens where you can click on Edit Properties.

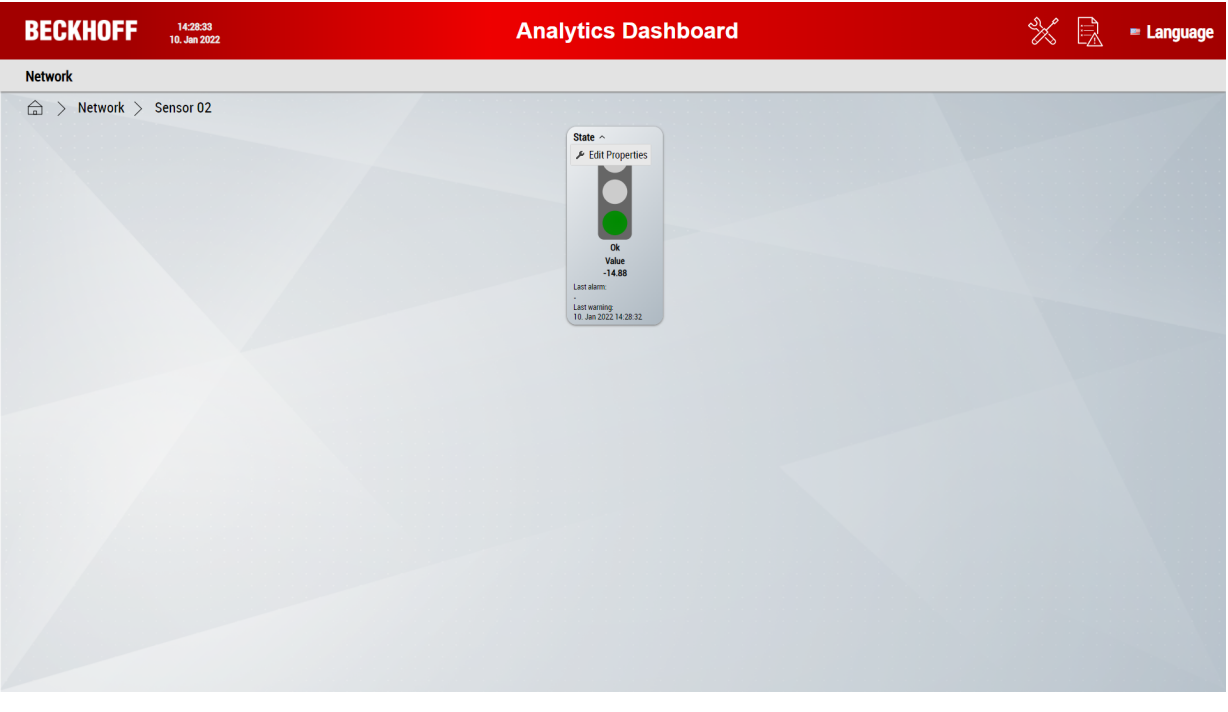

- ⇒ Each control has different properties that can be customized. Here, for demonstration purposes, the properties of the *Traffic Light* control are changed
- 3. Change the title and uncheck the bottom three selection boxes to display only the traffic light with the changed title.

| BECKHOFF 14:29:49<br>10. Jan 2022 | Analytics Dashboard | Identifier                                                                                                    | State           | × |
|-----------------------------------|---------------------|----------------------------------------------------------------------------------------------------|-----------------|---|
| Network                           | State - Machine 1   | Title<br>Show Title<br>Fontsize Title<br>Show Values<br>Amount Decimals<br>Show Last Marring<br>Show Last Alarm<br>Show Milliseconds | State-Machine 1 |   |
|                                   |                     |                                                                                                    |                 | Ŀ |

⇒ The changes made are saved client-side (on the device where you open the dashboard) and are only displayed there. In the future, storage will be performed via the HMI server, which means that changes will be made globally on each device.

## 6.2.6.3 Changing parameters in the browser

Numerical parameters such as limit values can be changed dynamically in the dashboard. This is possible with the Data Table Control. The values are persistently written back to the PLC there and are thus also available after a restart.

- 1. Open a generated HMI project and click on the title of the table control where you want to change a parameter.
- 2. There a menu opens where you click on **Change parameters**. A module without parameters does not have this menu item.

| BECKHOFF 15:21:15<br>10.Jan 2022                         | Analytics Dashboard | 💥 📄 = Language |
|----------------------------------------------------------|---------------------|----------------|
| Network                                                  |                     |                |
| BECKHOFF 18.2 MB<br>18. July 2022<br>Network > Sensor 02 | Analytics Dashboard | Language       |
|                                                          |                     |                |

 $\Rightarrow\,$  The changeable fields change to an input field with a white background.

3. Change the values there and then click the save icon in the top right corner.

| BECKHOFF 15:22:14<br>10. Jan 2022 | Analytics Dashboard |                       |                             |       |       |                          |                     | × | Language |  |
|-----------------------------------|---------------------|-----------------------|-----------------------------|-------|-------|--------------------------|---------------------|---|----------|--|
| Network                           |                     |                       |                             |       |       |                          |                     |   |          |  |
|                                   |                     |                       |                             |       |       |                          |                     |   |          |  |
|                                   | State~              |                       |                             | _     | _     |                          | <u>.</u>            |   |          |  |
|                                   |                     | Level OK /<br>Warning | Level<br>Warning /<br>Alarm | Input | Class | Last Event<br>Warning    | Last Event<br>Alarm |   |          |  |
|                                   | State               | 5.75                  | 18.5                        | 18.02 |       | 10. Jan 2022<br>15:21:29 |                     |   |          |  |
|                                   |                     |                       |                             |       |       |                          |                     |   |          |  |
|                                   |                     |                       |                             |       |       |                          |                     |   |          |  |
|                                   |                     |                       |                             |       |       |                          |                     |   |          |  |
|                                   |                     |                       |                             |       |       |                          |                     |   |          |  |
|                                   |                     |                       |                             |       |       |                          |                     |   |          |  |
|                                   |                     |                       |                             |       |       |                          |                     |   |          |  |
|                                   |                     |                       |                             |       |       |                          |                     |   |          |  |
|                                   |                     |                       |                             |       |       |                          |                     |   |          |  |
|                                   |                     |                       |                             |       |       |                          |                     |   |          |  |
|                                   |                     |                       |                             |       |       |                          |                     |   |          |  |
|                                   |                     |                       |                             |       |       |                          |                     |   |          |  |
|                                   |                     |                       |                             |       |       |                          |                     |   |          |  |
|                                   |                     |                       |                             |       |       |                          |                     |   |          |  |

After saving the parameters, you will see a message in the upper right area of the dashboard. There you will be told if the reconfiguration worked.

| BECKHOFF 15:23:23<br>10. Jan 2022 |        |                       | Analy                       | tics C | ashb  | oard                     |                          |
|-----------------------------------|--------|-----------------------|-----------------------------|--------|-------|--------------------------|--------------------------|
| Network                           |        |                       |                             |        |       |                          |                          |
| A Network > Sensor 02             |        |                       |                             |        |       |                          |                          |
|                                   | State~ |                       |                             |        |       |                          | _                        |
|                                   | 100    | Level OK /<br>Warning | Level<br>Warning /<br>Alarm | Input  | Class | Last Event<br>Warning    | Last Event<br>Alarm      |
|                                   | State  | 5.75                  | 18.5                        | 19.42  |       | 10. Jan 2022<br>15:23:23 | 10. Jan 2022<br>15:23:23 |
|                                   |        |                       |                             |        |       |                          |                          |
|                                   |        |                       |                             |        |       |                          |                          |
|                                   |        |                       |                             |        |       |                          |                          |
|                                   |        |                       |                             |        |       |                          |                          |
|                                   |        |                       |                             |        |       |                          |                          |
|                                   |        |                       |                             |        |       |                          |                          |
|                                   |        |                       |                             |        |       |                          |                          |
|                                   |        |                       |                             |        |       |                          |                          |
|                                   |        |                       |                             |        |       |                          |                          |
|                                   |        |                       |                             |        |       |                          |                          |
|                                   |        |                       |                             |        |       |                          |                          |
|                                   |        |                       |                             |        |       |                          |                          |
|                                   |        |                       |                             |        |       |                          |                          |
|                                   |        |                       |                             |        |       |                          |                          |
|                                   |        |                       |                             |        |       |                          |                          |
|                                   |        |                       |                             |        |       |                          |                          |
|                                   |        |                       |                             |        |       |                          |                          |
|                                   |        |                       |                             |        |       |                          |                          |

## 6.2.6.4 Customizing global dashboard options

On the Options page, general settings for the dashboard can be edited.

| BECKHOFF 15:58:08<br>22. Feb 2023 | Analytics Dashboard |                   |
|-----------------------------------|---------------------|-------------------|
| MachineA                          |                     | Corrector A       |
| ☐ > Options                       |                     | Layout            |
| Layout                            |                     | Event Viewer      |
| Select dashboard theme: Shiny     |                     | Settings ↓ Logout |
| Select control style: Round       |                     |                   |
| Show background image:            |                     |                   |
| Networks                          |                     |                   |
| Reset buttons for networks:       |                     |                   |
| Controls                          |                     |                   |
| Reset buttons for controls:       |                     |                   |
| Show control titles:              |                     |                   |
| Color gradient: 12 - +            |                     |                   |
| Preview:                          |                     |                   |
| 42.0%                             |                     |                   |
| 42 Elapsed<br>58 Remaining        |                     |                   |
| Lavout                            |                     |                   |

### Layout

| Select dashboard theme     | Change the dashboard theme between shiny, dark and light.                                  |
|----------------------------|--------------------------------------------------------------------------------------------|
| Select control style       | Change the control style between flat and round.                                           |
| Show background image      | Displays the standard or customer-specific background image.                               |
| Networks                   |                                                                                            |
| Reset buttons for networks | Enables reset buttons for entire networks. Reset all controls within the selected network. |
| Controls                   |                                                                                            |
| Reset buttons for controls | Enables reset buttons for controls. Reset a single control.                                |
| Show control titles        | Enables control titles for all controls.                                                   |

## 6.2.7 Switching multiple machines in the HMI Dashboard

In TwinCAT Analytics you can use different data streams from several machines, which you can switch in an analysis. This is possible both in the Analytics Workbench via the Virtual Input Source and in the fully generated PLC and HMI. Both live and historical data can be used. For each data stream, you can add a brief description and the location either in the <u>Analytics Logger</u> or in the <u>Machine Administration [} 27]</u>.

### Machine Administration page

If not already done in the Overview, set the metadata of your machine on the <u>Analyse data [> 27]</u> page. Open the TwinCAT Target Browser (**TwinCAT > Target Browser > Target Browser**) and click the gear icon. Now you can enter the location of your machine, a short description and the name of your machine. Note that existing data in an Analytics project is not assigned this meta information, since the information is only transferred from the Target Browser during drag and drop. In this case, you can delete the data stream and recreate it.

For each data stream you use in your Analytics configuration, the <u>Runtime deployment [] 43]</u> creates a map entry. These map entries are used as input variables for the general map on the start page of your HMI dashboard.

| Target Browser                                 |                     |                                    |               |          |                                      |                    |        |                                      |             |         |                                                   | - 4 ×   |
|------------------------------------------------|---------------------|------------------------------------|---------------|----------|--------------------------------------|--------------------|--------|--------------------------------------|-------------|---------|---------------------------------------------------|---------|
| TcAnalytics TcAnalytics File TcScope File      | Enter Filter        |                                    |               |          |                                      |                    |        | 1                                    | ×           |         |                                                   |         |
| 14 × 10 × 0                                    |                     | Machine Administration Page        |               |          |                                      |                    |        |                                      |             |         | - 0                                               | ×       |
| 172 17 62 145                                  | Name                | 19 79 • Y • Y                      |               |          |                                      |                    |        |                                      |             |         |                                                   |         |
| Descharting Ved                                | DATEN_VON_TROC      | Course                             | Beatras       | C        | Custom ID                            | Custom Allen       | Orter  | Desition                             | Description | Teste   |                                                   | ~       |
| Production Ven                                 | E SSEL1             | Source                             | broker        | Customer | Systemic                             | System Allas       | Unline | Position                             | Description | TOPIC   | Columns                                           |         |
| Production Hanover                             |                     | 172.17.62.145                      |               |          |                                      |                    | 1 -    | L                                    |             |         | Source                                            |         |
| Production Berlin                              | (ii) MISCHVERTEILER | TwinCAT Analytics Logger           | 172.17.62.145 |          | 3db95703-29fb-d99e-eb13-017b54677bb0 | Production Verl    | True   | Huelshorstweg 20, 33415 Verl         |             | TestSig | Customer                                          |         |
| → Live Data                                    |                     | TwinCAT Analytics Logger           | 172.17.62.145 |          | 3db95703-29fb-d99e-eb13-017b54677bb0 | Production Verl    | True   | Huelshorstweg 20, 33415 Verl         |             | TestSig | SystemiD                                          | as      |
| A Historical Data                              |                     | TwinCAT Analytics Storage Provider | 172.17.62.145 |          | 3db95703-29fb-d99e-eb13-017b54677bb0 | Production Verl    | False  | Huelshorstweg 20, 33415 Verl         |             | _TestSi | ✓ Broker                                          |         |
| AnalyticsFile (183D32AC-188A-00A0              |                     | TwinCAT lot Device                 | 172.17.62.145 |          | a313c550-7537-0617-827d-c6930e90d931 | EK                 | True   |                                      |             | EK916   | ✓ Online                                          |         |
| AnayiticsFile (U08/F9EF-C538-C2D/-             |                     | TwinCAT Analytics Storage Provider | 172.17.62.145 |          | 53fae9bf-03fa-48ac-81e7-74f042eec6c2 | Production Berlin  | False  | Fasanenstraße 81, 10623 Berlin       |             | _Analy  | <ul> <li>Position</li> <li>Description</li> </ul> | n       |
| AnayticsFile (103D32AC+106A+00A0               |                     | TwinCAT Analytics Storage Provider | 172.17.62.145 |          | 1d038f10-a40a-273a-578b-3fb5aa747c5e | Production Hanover | True   | Podbielskistraße 342, 30655 Hannover |             | Beckho  | Topic                                             |         |
| AnaylticsFile (F8CDB888-B684-F7B8-             |                     | TwinCAT Analytics Storage Provider | 172.17.62.145 |          | 1d038f10-a40a-273a-578b-3fb5aa747c5e | Production Hanover | True   | Podbielskistraße 342, 30655 Hannover |             | Beckho  | ✓ Topic Alias                                     | · · · · |
| ⊳ <b>–</b> EK                                  |                     | TwinCAT Analytics Storage Provider | 172.17.62.145 |          | 3db95703-29fb-d99e-eb13-017b54677bb0 | Production Verl    | True   | Huelshorstweg 20, 33415 Verl         |             | Beckho  | Constant                                          |         |
| Tacc072f-428f-8745-c7d4-s24eb4f33d9c           |                     | TwinCAT Analytics Storage Provider | 172.17.62.145 |          | 3db95703-29fb-d99e-eb13-017b54677bb0 | Production Verl    | True   | Huelshorstweg 20, 33415 Verl         |             | Beckho  | Source                                            |         |
|                                                |                     | TwinCAT Analytics Storage Provider | 172.17.62.145 |          | 3db95703-29fb-d99e-eb13-017b54677bb0 | Production Verl    | True   | Huelshorstweg 20, 33415 Verl         |             | Beckho  | Customer                                          |         |
|                                                |                     | TwinCAT Analytics Storage Provider | 172.17.62.145 |          | 3db95703-29fb-d99e-eb13-017b54677bb0 | Production Verl    | True   | Huelshorstweg 20, 33415 Verl         |             | Beckho  | SystemID                                          |         |
|                                                |                     | TwinCAT Analytics Storage Provider | 172.17.62.145 |          | 3db95703-29fb-d99e-eb13-017b54677bb0 | Production Verl    | True   | Huelshorstweg 20, 33415 Verl         |             | Beckho  | System Alla                                       | 35      |
|                                                |                     | TwinCAT Analytics Storage Provider | 172.17.62.145 |          | 3db95703-29fb-d99e-eb13-017b54677bb0 | Production Verl    | True   | Huelshorstweg 20, 33415 Verl         |             | Beckho  | Online                                            |         |
|                                                |                     | TwinCAT Analytics Storage Provider | 172.17.62.145 |          | 3db95703-29fb-d99e-eb13-017b54677bb0 | Production Verl    | True   | Huelshorstweg 20, 33415 Verl         |             | Beckho  | Position                                          |         |
|                                                |                     | TwinCAT Analytics Storage Provider | 172.17.62.145 |          | 3db95703-29fb-d99e-eb13-017b54677bb0 | Production Verl    | True   | Huelshorstweg 20, 33415 Verl         |             | Beckho  | Description     Topic                             | 1       |
|                                                |                     | TwinCAT Analytics Storage Provider | 172.17.62.145 |          | 3db95703-29fb-d99e-eb13-017b54677bb0 | Production Verl    | True   | Huelshorstweg 20, 33415 Verl         |             | Beckho  | Topic Alias                                       | e - 1   |
|                                                |                     | TwinCAT Analytics Storage Provider | 172.17.62.145 |          | 3db95703-29fb-d99e-eb13-017b54677bb0 | Production Verl    | True   | Huelshorstweg 20, 33415 Verl         |             | Beckho  |                                                   |         |
|                                                |                     | TwinCAT Analytics Storage Provider | 172.17.62.145 |          | 3db95703-29fb-d99e-eb13-017b54677bb0 | Production Verl    | True   | Huelshorstweg 20, 33415 Verl         |             | Beckho  |                                                   |         |
|                                                |                     | TwinCAT Analytics Storage Provider | 172.17.62.145 |          | 3db95703-29fb-d99e-eb13-017b54677bb0 | Production Verl    | True   | Huelshorstweg 20, 33415 Verl         |             | Beckho  |                                                   |         |
|                                                |                     | TwinCAT Analytics Storage Provider | 172.17.62.145 |          | 53fae9bf-03fa-48ac-81e7-74f042eec6c2 | Production Berlin  | True   | Fasanenstraße 81, 10623 Berlin       |             | Beckho  |                                                   |         |
|                                                |                     | TwinCAT Analytics Storage Provider | 172.17.62.145 |          | 53fae9bf-03fa-48ac-81e7-74f042eec6c2 | Production Berlin  | True   | Fasanenstraße 81, 10623 Berlin       |             | Beckho  |                                                   |         |
|                                                |                     | TwinCAT Analytics Storage Provider | 172.17.62.145 |          | 53fae9bf-03fa-48ac-81e7-74f042eec6c2 | Production Berlin  | True   | Fasanenstraße 81, 10623 Berlin       |             | Beckho  |                                                   |         |
|                                                |                     | TwinCAT Analytics Storage Provider | 172.17.62.145 |          | 53fae9bf-03fa-48ac-81e7-74f042eec6c2 | Production Berlin  | True   | Fasanenstraße 81, 10623 Berlin       |             | Beckho  |                                                   |         |
|                                                |                     | TwinCAT Analytics Storage Provider | 172.17.62.145 |          | 7acc072f-428f-8745-c7d4-a24eb4f33d9c |                    | True   |                                      |             | Beckhe  |                                                   |         |
|                                                |                     | TwinCAT Analytics Storage Provider | 172.17.62.145 |          | a313c550-7537-0617-827d-c6930e90d931 | EK                 | True   |                                      |             | Beckhe  |                                                   |         |
|                                                |                     | TwinCAT Analytics Storage Provider | 172.17.62.145 |          | a313c550-7537-0617-827d-c6930e90d931 | EK                 | True   |                                      |             | Beckhe  |                                                   |         |
|                                                |                     | TwinCAT Analytics Storage Provider | 172.17.62.145 |          | 53fae9bf-03fa-48ac-81e7-74f042eec6c2 | Production Berlin  | True   | Fasanenstraße 81, 10623 Berlin       |             | BBP_d   |                                                   |         |
|                                                |                     | TwinCAT Analytics Storage Provider | 172.17.62.145 |          | 53fae9bf-03fa-48ac-81e7-74f042eec6c2 | Production Berlin  | False  | Fasanenstraße 81, 10623 Berlin       |             | Analy   |                                                   |         |
|                                                |                     | TwinCAT Analytics Storage Provider | 172.17.62.145 |          | 53fae9bf-03fa-48ac-81e7-74f042eec6c2 | Production Berlin  | False  | Fasanenstraße 81, 10623 Berlin       |             | Analy   |                                                   |         |
|                                                |                     | TwinCAT Analytics Storage Provider | 172.17.62.145 |          | 53fae9bf-03fa-48ac-81e7-74f042eec6c2 | Production Berlin  | False  | Fasanenstraße 81, 10623 Berlin       |             | Analy   |                                                   |         |
|                                                |                     | ,,                                 |               |          |                                      |                    |        |                                      | 1           |         |                                                   |         |
|                                                |                     |                                    |               |          |                                      |                    |        |                                      |             |         |                                                   |         |
|                                                | 4                   | <                                  |               |          |                                      |                    |        |                                      |             | >       |                                                   |         |
| Target Browser Marker Window Error List Output |                     |                                    |               |          |                                      |                    |        |                                      |             |         |                                                   |         |

In the <u>Analyse data [>27]</u> the data streams are listed under **Sources**. These are created by using data from various sources from the TwinCAT Target Browser. These sources are listed in the Virtual Input Source. It is possible to switch between the sources. Check that all individual inputs are linked and that none is set to **Empty** by clicking each source once (which corresponds to a switch in the workbench). You can then generate an HMI with PLC.

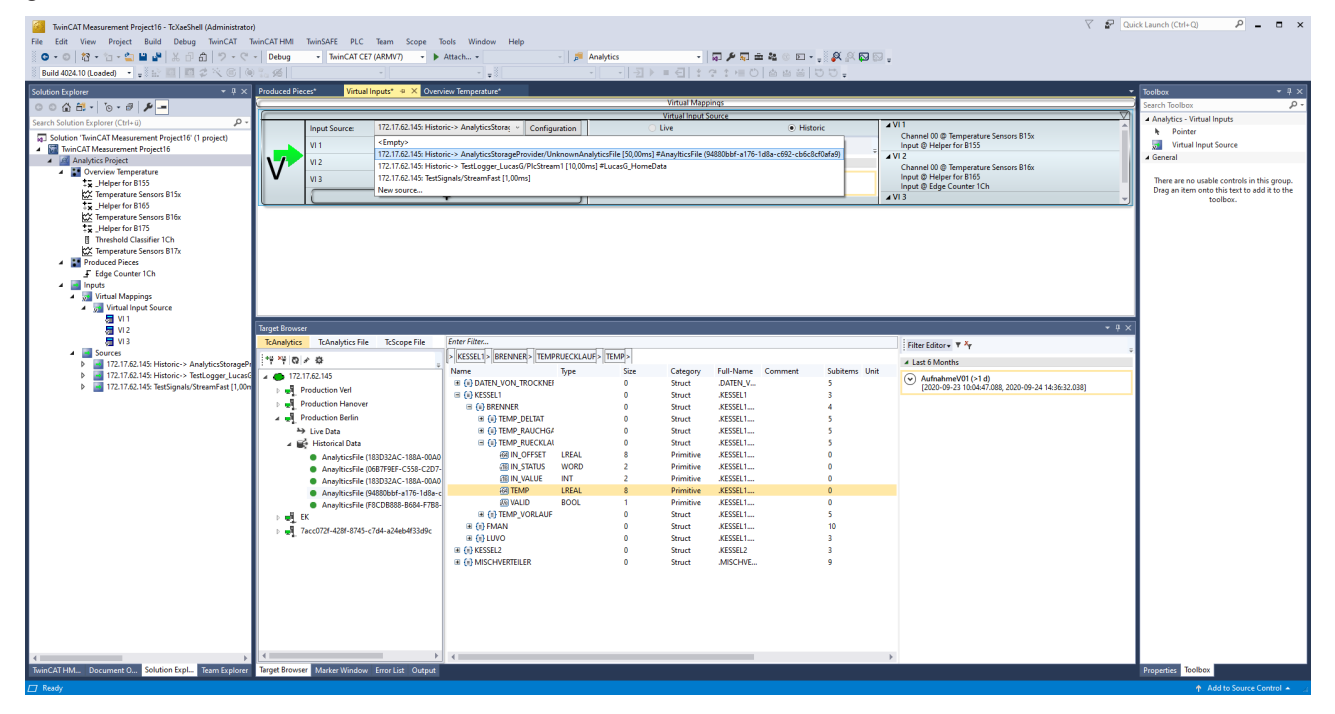

### **Deploy Wizard**

In <u>Runtime deployment [> 43]</u>, any number of configurations can be created at **Input Source**, which can be switched in the HMI. This makes it possible in the analysis HMI to analyze and switch live as well as historical data from possibly different machines. Each of the listed configurations can be analyzed in parallel. A configuration always has as many Virtual Input Sources as are configured in the Analytics Workbench.

| Deploy Analytics Runtime                                                                                                    |                                                   |  |  |  |  |  |
|----------------------------------------------------------------------------------------------------|---------------------------------------------------|--|--|--|--|--|
| Codegeneration: Latest Version ("Version 5.0")                                                                                                    | ons                                               |  |  |  |  |  |
| Solution       Input Source       TwinCAT PLC Target       Results       HMI Dashboard       Visual Studio       Summary         Imput Source       Virtual Input Source       Input Source       Input |                                                   |  |  |  |  |  |
| Virtual Input Source (2)                                                                                                    | [Configuration] 172.17.62.145: EnergyData/Build V |  |  |  |  |  |
|                                                                                                    |                                                   |  |  |  |  |  |
|                                                                                                    | Cancel Back Next                                  |  |  |  |  |  |

After a successful HMI and PLC generation, the names, positions, and descriptions of the input sources are entered into the global variable list of the PLC. If something is not right or you want to change a value afterwards, you can do this directly in the PLC.

| AnalyticsSolution973 - KOardball (Administrator)                                                                                                    | 🏹 🖓 Quick Launch (Ctrl+Q) 🛛 👂 🗖 🗙                                                                                                    |
|----------------------------------------------------------------------------------------------------|----------------------------------------------------------------------------------------------------|
| rme cant vew repet solid Oteologi wancut wancut mana wancut ruc near suppe noon vinney<br>Solo - O N + 1γ - 10 ⊕ V, 17 - 07 - Pelese - Mana (17 (164) + 5 Google Chrome - β Analytics - □ P ⊂ ⊕ Ask (0 ⊡ -                                                                                                    |                                                                                                    |
| Baild 4024.10 (Loaded) - 1 - 2 > =                                                                                                    |                                                                                                    |
| <pre>Madd GAL Clocked +, b = b = c = c = c = c = c = c = c = c =</pre>                                                                                                    | <pre>r= 17),<br/>22(),<br/>22(),<br/>eccuder = 17),<br/>conder = 27())<br/>* Sopice = 'TertSignals/StreamFart',<br/>* TertSignals/StreamFart',</pre> |
|                                                                                                    | - i ×                                                                                                    |
| b 📓 FB, Volur Entre Solution - G 4 Errors A Warnings 6 0 of 20 Messages Clear Build + IntelliSense - b of 10 Messages Clear Build + IntelliSense -                                                                                                    | Search Error List 🖉 -                                                                                                    |
| Port Control Control Contervice Control Control Control Control Control Control Control C | hemajson AnalyticsHMIPro AnalyticsHMIPro 2<br>AnalyticsHMIPro AnalyticsHMIPro 2<br>AnalyticsHMIPro AnalyticsHMIPro 2                                 |
|                                                                                                    | NIC Adda Course Control of                                                                                                    |

### Map with machines

If you selected to create a start page, the *Map Control* will be created on the homepage of your HMI Dashboard. The map shows all machine locations and lists the names of the machines (system alias) in the legend. The legend can be opened and closed using the arrow on the right. The icon color indicates the current machine status: green = OK, yellow = Warning, red = Alarm.

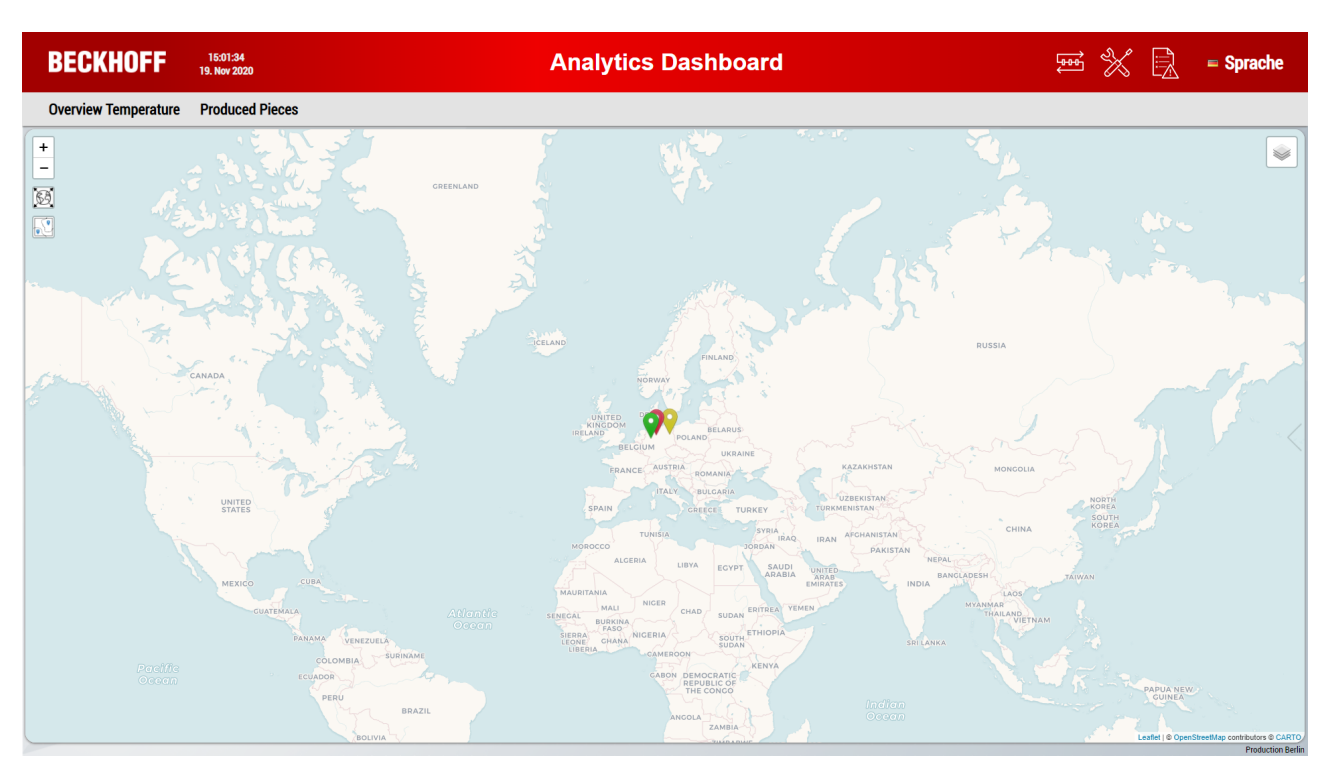

You can zoom in on a single icon by double-clicking it and zoom out to an overview of all machines using the icons on the left. It is also possible to click on an icon on the map. The corresponding legend entry is automatically highlighted. This also works the other way around, i.e. when you click on a legend entry, the corresponding icon is automatically highlighted.

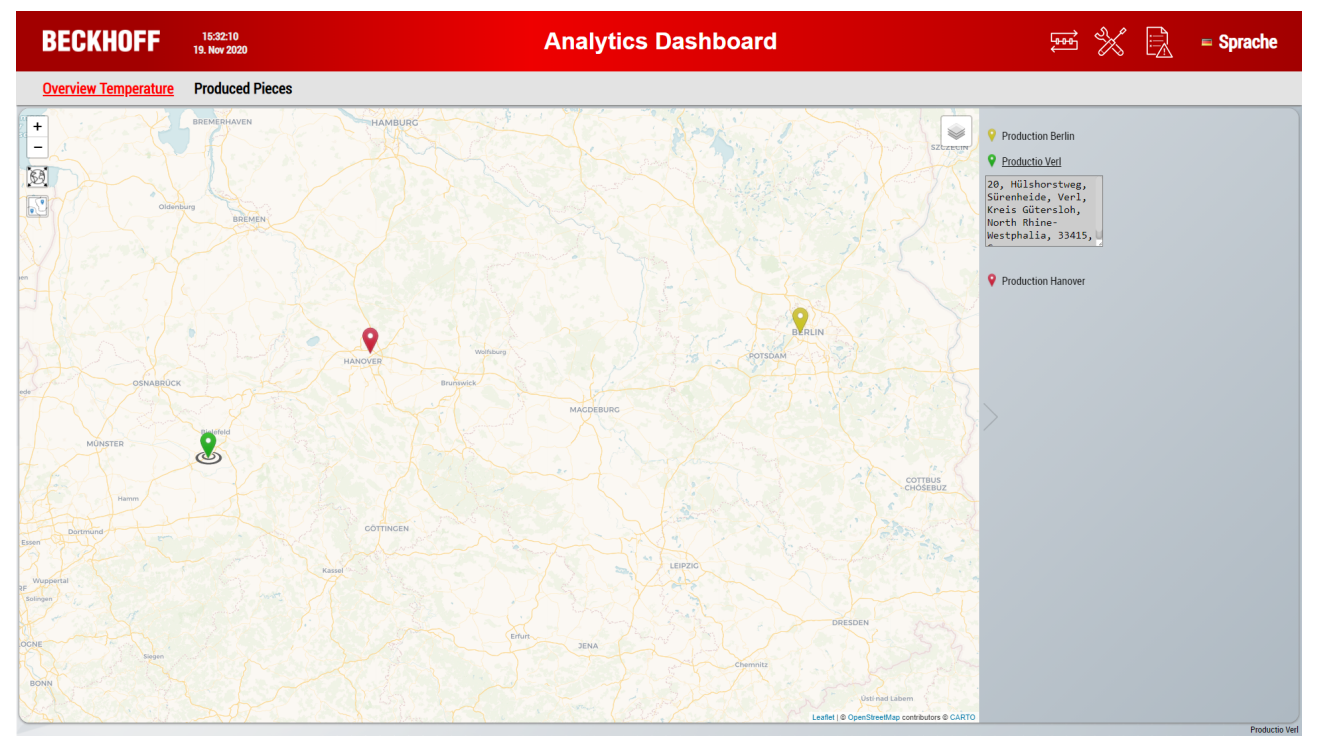

### Switching machine data

In addition to the map with the individual machine configurations, the analyses for the individual configurations can be switched. In the PLC all analyses run in separate tasks, which means that all analysis data is available at the same time. In the generated HMI, the various machines can be switched over in a specially developed control. The control can be opened and closed via the icon highlighted in the image below (black arrow).

| BECKHOFF                                                                                        | 10:53:24<br>22. Jul 2022             |                    |                                                                                                    | Analytics Dashboard                                                                                                    |                                  | 🖌 📄 🗕 Language                                                                                                    |
|-------------------------------------------------------------------------------------------------|--------------------------------------|--------------------|----------------------------------------------------------------------------------------------------|----------------------------------------------------------------------------------------------------|----------------------------------|----------------------------------------------------------------------------------------------------|
| Network                                                                                         |                                      |                    |                                                                                                    |                                                                                                    |                                  |                                                                                                    |
| + dear<br>- http://www.international.com                                                        |                                      | Production Berlin  | Production Berlin                                                                                                    |                                                                                                    |                                  | Artivete                                                                                                    |
|                                                                                                 | 3                                    | Production Hanover | 3/3 not started                                                                                                    |                                                                                                    |                                  | Configuration                                                                                                    |
|                                                                                                 |                                      | Production Verl    | w: Hall 1                                                                                                    | Lan Bourdine                                                                                                    | Long Recording                   | Ourrent Time                                                                                                    |
|                                                                                                 | - Baglin<br>Island -<br>De de Baglin |                    | Long Recording (+35 d)<br>07. Apr 2022 14:00:00 - 13. May 2022 06:00:00<br>Record 3 (+3 h)                                                                                                    | Start Time         Current Time         Stap Time           607. Apr. 2022.         -         133. Hoy. 2022.           14: 005:002         -         133. Hoy. 2022.                                                                                                    |                                  |                                                                                                    |
|                                                                                                 | Dave Strar                           |                    | 07. Apr 2022 17:00:00 - 07. Apr 2022 20:00:00<br>> 2021<br>> 2019                                                                                                    |                                                                                                    |                                  |                                                                                                    |
|                                                                                                 |                                      |                    | iii Hall 2                                                                                                    |                                                                                                    | Long Recording                   | Current Time                                                                                                    |
|                                                                                                 |                                      |                    | ✓ Last six membe     Long Recording (>35 d)     07. Apr 2022 14:00:00 - 13. May 2022 06:00:00        > 3021       Record 1 (>2 d)       05. Mar 2021 17:00:00 - 07. Mar 2021 20:00:00                                                                                                    | Sam Time         Current Time         Samg Time           09. a pr - 2022<br>34.1400 cm         -         13. May 2022<br>60.000 cm                                                                                                    |                                  | 01, Apr 2022 140000 * 13, Heg 2022 000000                                                                                                    |
|                                                                                                 |                                      |                    | v: Hall 3                                                                                                    | 10 monatore 35 say 16:00.000 5                                                                                                    | Long Recording                   | Current Time - 🗸                                                                                                    |
|                                                                                                 |                                      |                    | C Table 3     Control (Control (Contro) (Control (Contro) (Control (Contro) (Contro) (Co | Set Time         Center Time         Stop Time           (0:, arr 2022)         12, fing 2022         Stop Time           14:00:00         Stop Time         Stop Time           14:00:00         Stop Time         Stop Time                                                                                                    | ■ Long necolong                  | 07, Apr 2022 1400 00 - 13 May 2022 06:00 00                                                                                                    |
| and Color<br>and Color<br>de Counterlas benerated<br>the counterlas benerated<br>the counterlas | Annalis<br>Internet                  |                    | Servera<br>Servera                                                                                                    | Mar Viger Visation Visation Visatio Visation Visation Visation Visation Visation Visation Vis | bda<br>u.mba yytrgaa<br>Brightin | A second diameter of the second diameter of the second diameter of t |

The configurations that were previously shown on the map with the locations can be selected in the control. A configuration can consist of live and historical data, whereby only historical data is configured for the **Production Berlin**. Historical data can be analyzed equivalently as in Working with Historical Data in the HMI.

When clicking on another machine, this configuration is only displayed in the control. To activate, click **Activate Configuration**.

The control is explained below.

- 1. The currently active configuration.
- 2. Button to activate the selected configuration.
- 3. Selection window to minimize (and automatically activate the selected configuration).
- 4. Reloading the record list. This allows data recorded subsequently to be dynamically loaded and analyzed in the dashboard.
- 5. Selection of the start and end times via a slider.
- 6. Selection of the start and end date via a selection window with calendar.
- 7. Resetting the start and end times.
- 8. Starting the analysis of the selected Input Source.
- 9. Cancel the analysis of the selected Input Source.
- 10. Starting the entire analysis
- 11. Cancel the entire analysis

| BECKHOFF               | 10:53:24<br>22. Jul 2022                                                                                                    |                                      |                                                                                                    | Analytics Dashboard                                                                                                    | Ę.                            | 🖷 💥 🖳 🗕 Language                                                |
|------------------------|----------------------------------------------------------------------------------------------------|--------------------------------------|----------------------------------------------------------------------------------------------------|----------------------------------------------------------------------------------------------------|-------------------------------|-----------------------------------------------------------------|
| Network                |                                                                                                    |                                      |                                                                                                    |                                                                                                    |                               |                                                                 |
|                        |                                                                                                    | Production Britin Production Hanover | Production Berlin           10.         11.           ▶         ■         3/3 not started           w: Hall 1         •                                                                     |                                                                                                    | Long Recording                | 3.<br>Activité<br>2. Corriguition                               |
|                        | normality of the second second | Production Verl                      | U Last de noethie<br>Long Recording (-55.6)<br>07. Apr 2022 14.0000 - 13. May 2022 06.0000<br>07. Apr 2022 17.0000 - 07. Apr 2022 20.0000<br>2433<br>> 2439<br>> 2439                       | Lang Recording         Step The         Step The |                               |                                                                 |
| All man and            |                                                                                                    |                                      | ≪ Hall 2                                                                                                    |                                                                                                    | Long Recording                | Current Time .<br>07. Apr 2022 14:00:00 - 13. May 2022 06:00:00 |
|                        |                                                                                                    |                                      | V Lat anothe<br>Leng Recording (-35 d)<br>07 Age 2022 (-140:00 - 13. May 2022 06:00:00<br>V 3831<br>Record 1(-2 d)<br>05. Mar 2021 17:00:00 - 07. Mar 2021 20:00:00                         | Sep These         Carent Time           9:0: 1 Time         Carent Time           9:: 4 option 200         11. Imp; 2022           6:         0: 6 option           5:         Side Time           10: 1 Story 10:00         15.           10: 1 Story 10:00         10.                                                                                                    |                               |                                                                 |
|                        |                                                                                                    |                                      | ⊯ Hall 3                                                                                                    |                                                                                                    | Long Recording                | Current Time                                                    |
| States Viet            | 9<br>9                                                                                                    |                                      | V Lant tan reading     Loop Receiving (-35 d)     07. Apr 1022 (-16 0000 - 13. May 2022 (-6 00 000     V 2021     Record 1 (-2 d)     06. Mar 2021 (-2 0000 - 07. Mar 2021 (-2 00000     4. | Long Recording           System         Const Time         Stop Time           Cr., 4pr 2023         13, 10y 2023           Stop Time         Stop Time           If         Stop           term af time         Stop Time Stop                                                                                                    |                               |                                                                 |
| La Habarte P           | ma                                                                                                    |                                      |                                                                                                    |                                                                                                    | Contraction 2 - 2 - 5 Triving | E 17 million and State                                          |
| the Change Array Array | Heppell va<br>Dammany<br>Mankano                                                                                                    |                                      | D sector                                                                                                    | Uni Ngy Tang Uni San San San San San San San San San San                                                                                                    | Murrasi Hyleraba<br>Benastry  | HANG CHAR<br>AUD AUD AUD AUD AUD AUD AUD AUD AUD AUD            |

The slider is ideal for quick tests and approximate setting of the start and end times. For an exact setting down to the millisecond, click on the **text field**. This opens a selection window with calendar for selecting the date and setting the exact time.

| Production Barlin  | Production Berlin                                                                                                    |                | Ø                                                             |
|--------------------|----------------------------------------------------------------------------------------------------|----------------|---------------------------------------------------------------|
| Production Hanover | 3/3 not started                                                                                                    |                | Activate<br>Configuration                                     |
| Production Vari    | ≪ Hall 1                                                                                                    | Long Recording | Current Time<br>07. Apr 2022 14:00:00 - 13. May 2022 06:00:00 |
| 1998/000.149       | Long Recording<br>Long Recording (-3-5 d)<br>(7. Agr 2022 1 4 00 00 - 13. May 2022 0 00 00         Long Recording<br>(                                                                                                    |                |                                                               |
|                    | First Receip (2 d)       0       0       0       0       0         05 Apr 2018 170 00 0 - 07. Apr 2019 20 00 00       1       1       2       1       1       1       0       0       0       0         10 Apr 2018 170 00 0 - 07. Apr 2019 20 00 00       1       10       2       23       24       2       20       24         10 Apr 2018 170 00 0 - 07. Apr 2012 00 00       1       10       20       21       22       20       24         10 Apr 2012 170 00 0 - 07. Mar 2021 20 00 00       1       10       25 af the total apr 10 apr 10 apr | Long Recording | Current Time<br>07. Apr 2022 14:00:00 - 13 May 2022 06:00:00  |
|                    | ii Hall 3                                                                                                    | Long Recording | Current Time                                                  |
|                    | Lang Recording<br>Long Recording (>55 d)<br>(77 Apr 2022 14 00 00 - 13 May 2022 06 00 00<br>Viron         Start Time         Current Time         Stop Time           Viron         97 - Apr 2022         -         13 - May 2022         -         13 - May 2022                                                                                                    |                |                                                               |

As soon as you click the button **Start**, the analysis is triggered with all input sources in the PLC. A loading symbol appears for the first time until the analysis starts. It turns green when the first data appears. Likewise, a marker shows the current time of the historical analysis in the slider. The process speed depends on the bandwidth, the number of data and the recorded cycle time. It is possible to analyze several historical recordings at the same time by simply switching machines. Internally, all analyses continue in parallel. This makes it easy to switch between analyses in the dashboard.

| BECKHOFF 12:37:38<br>22. 34 2022                                                                                                    |                                                         |                                                                                                    | Analytics Dashboard                                                                                                    | -ee-                                                                                                    | 5 💥 📄 🗕 Language                                                                                                    |  |  |
|----------------------------------------------------------------------------------------------------|---------------------------------------------------------|----------------------------------------------------------------------------------------------------|----------------------------------------------------------------------------------------------------|----------------------------------------------------------------------------------------------------|----------------------------------------------------------------------------------------------------|--|--|
| Network                                                                                                    |                                                         |                                                                                                    |                                                                                                    |                                                                                                    |                                                                                                    |  |  |
|                                                                                                    | Podaction Martin<br>Production Hannew<br>Production Vel | Production Berlin           Image: Second Second Se | Long Recording                                                                                                    | Long Recording     Long Recording                                                                                                    | Autom           Autom           Configuration           Ownerst Time         09. Apr 2022 06 0000 F           07. Apr 2022 14 0000 h 13. May 2022 06 0000 F           Connerst Time         09. Apr 2022 03 52 2 F           07. Apr 2022 14 0000 h 13. May 2022 06 0000 F                                                                                                    |  |  |
|                                                                                                    |                                                         |                                                                                                    |                                                                                                    | Long Neuroiding (-38 d)<br>(77, Apr 2022; 14:00:00 - 13. May 2022; 06:00:00<br>₩ 2021<br>Record 1 (-2 d)<br>(05. Mar 2022; 17:00:00 - 07. Mar 2021; 20:00:00 | Star free         Star free         Star free           97 - 972-2022         01 - 972 - 9222         13.1 - 1972 - 9222           1 - 1972 - 9222         01 - 972 - 9222         01 - 972 - 9222           9 - 972 - 9722         01 - 972 - 9222         01 - 972 - 9222           9 - 972 - 9722         01 - 972 - 9222         01 - 972 - 9222           9 - 972 - 9722         01 - 972 - 9222         01 - 972 - 9222           9 - 972 - 9722         01 - 972 - 9722         01 - 972 - 9722           9 - 972 - 9722         01 - 972 - 9722         01 - 972 - 9722           9 - 972 - 9722         01 - 972 - 9722         01 - 972 - 9722           9 - 972 - 9722         01 - 972 - 9722         01 - 972 - 9722           9 - 972 - 9722         01 - 972 - 9722         01 - 972 - 9722           9 - 972 - 9722         01 - 972 - 9722         01 - 972 - 9722           9 - 972 - 9722         01 - 972 - 9722         01 - 972 - 9722           9 - 972 - 9722         01 - 972 - 9722         01 - 972 - 9722           9 - 972 - 9722         01 - 972 - 9722         01 - 972 - 9722           9 - 972 - 9722         01 - 972 - 9722         01 - 972 - 9722           9 - 972 - 9722         01 - 972 - 9722         01 - 972 - 9722           9 - 972 - 9722         01 - 972 - 9722<                                                                                                    |  |  |
| Nares<br>Nares                                                                                                    |                                                         |                                                                                                    | Long Inconding         State Time         State Time         Sta                                                                                                    | Long Recording                                                                                                    | Current Time<br>07. 497 2022 14:0000 - 11 3:699 2022 6:0000<br>- 07. 497 2022 14:0000 - 11 3:699 2022 6:0000                                                                                                    |  |  |
| Congress<br>Congress<br>Con |                                                         | D reading the second second seco                                                                                                    | Hai Nager<br>Ter Carl Start Start Star | India<br>Numbel Hydropate<br>Benjaking                                                                                                    | Hand Print Print Hand Print Print Pr |  |  |

The button **Minimize** in the upper right corner hides the selection of configurations and records. This allows you to work with the records from the input sources and view the data at the same time. You can hide the window completely by clicking the blue icon at the top. Only the configuration name is always in the bottom right corner of the dashboard.

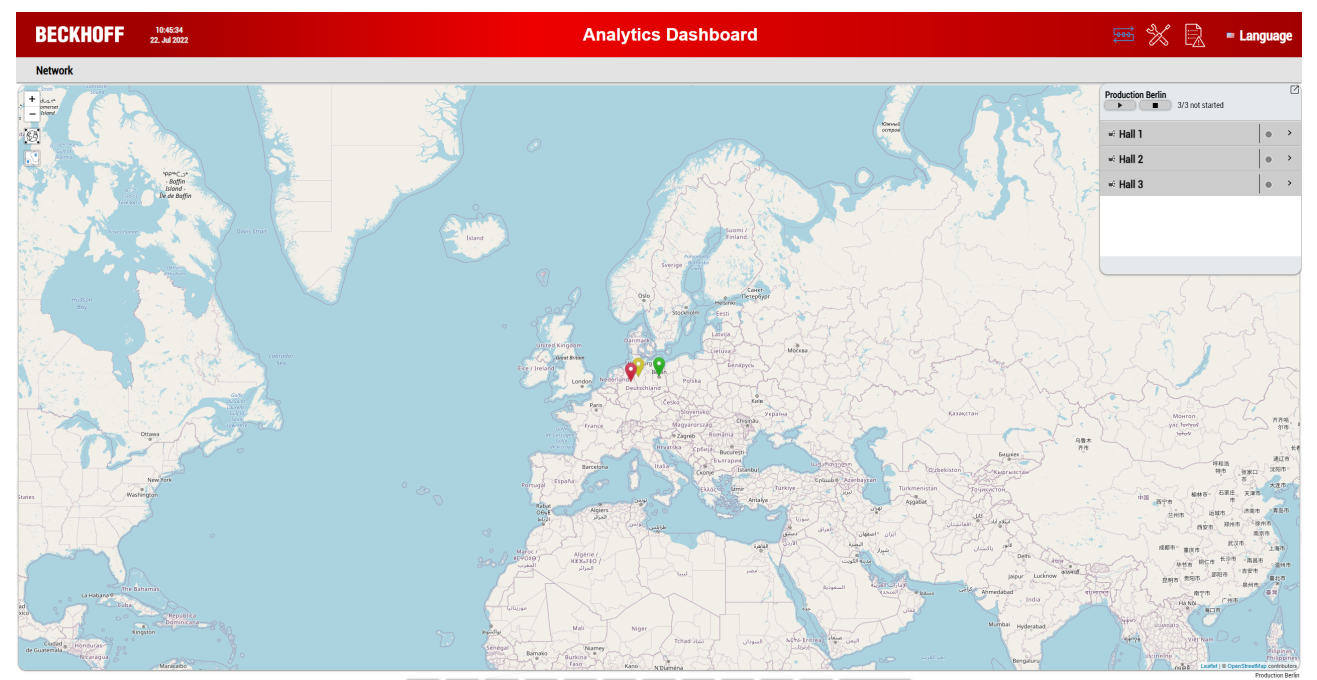

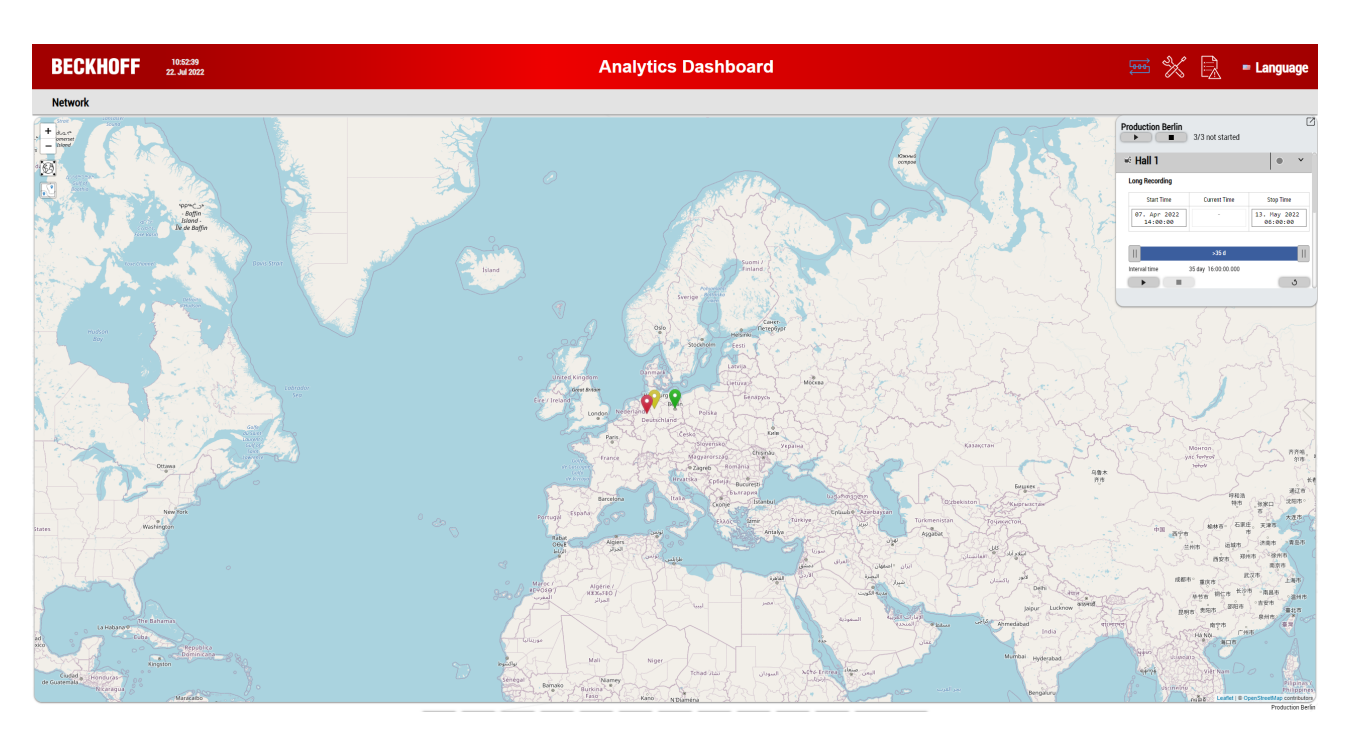

## 6.2.8 Integration of a language switch

In the Deploy wizard configuration window, up to 8 languages can be selected for language switching in the HMI area.

| Lution TwinCAT PLC Target   Results HMI Dashboard   Visual Studio Summary     Visual Studio     Summary     Visual Studio     Summary     Visual Studio     Summary     Visual Studio     Summary     Control Distance:     Dashboard Theme:     Shiny     Header Color:     Control Style:     Round     Use custom Map Icon     Impuages     Swedish     Swedish<                                                                                                    | Editat Velat              |                            |                      |             |                           |        |  |
|----------------------------------------------------------------------------------------------------|---------------------------|----------------------------|----------------------|-------------|---------------------------|--------|--|
| Control Distance:   Dashboard Theme:   Shiny   Header Color:   Control Style:   Round   Control Gradient:   Other Background Image   Use Logo   C:\TwinCAT\Functions\TE3500-Analytics-Workbe   Use custom Map Icon   Control Gradient:   Magages                                                                                                    | ution TwinCAT PLC Targe   | t Results HMI Dashboard    | Visual Studio        | Summary     |                           |        |  |
| Control Distance: L     Dashboard Theme: Shiny     Dashboard Theme: Shiny     Header Color: Otor Gradient     Control Style: Round     Control Gradient: Use custom Map Icon     Improve     Improve     Mage German     Chinese     Dutch     Swedish   Improve                                                                                                    |                           |                            |                      | •           |                           | Þ      |  |
| Dashboard Theme: Shiny     Header Color: Image: Color Gradient     Meader Color: Image: Color Gradient     Control Style: Round     Control Gradient:     Image: Image: Im | Control Distance:         | L v                        |                      | Change defa | ult Background Image      |        |  |
| Header Color: Color Gradient   Control Style: Round   Control Gradient: Use custom Map Icon   rguages     Implication     Implication                                                                                                    | Dashboard Theme:          | Shiny ~                    |                      |             |                           |        |  |
| Control Style: Round Use custom Map Icon Control Gradient:  nguages  German Chinese Dutch Swedish English Italian Finnish Brazilian                                                                                                    | Header Color:             | Color Gradient             |                      | Use Logo    | nctions\TE3500-Analytics- | Workbe |  |
| Control Gradient:                                                                                                    | Control Style:            | Round $\lor$               |                      | Use custom  | Map Icon                  |        |  |
| nguages                                                                                                    | Control Gradient:         |                            |                      |             |                           |        |  |
| German Chinese Dutch Swedish<br>English Italian Finnish Brazilian                                                                                                    | nguages                   |                            |                      |             |                           |        |  |
|                                                                                                    | German Ch<br>English Ital | inese Dutch Dian Finnish D | Swedish<br>Brazilian |             |                           |        |  |
|                                                                                                    |                           |                            |                      |             |                           |        |  |

If you use the user administration, the languages of the created users are already selected. These cannot be deselected.

The texts in the supplied Analytics Controls and all other texts can be switched automatically. Only your network and module names have to be translated, if you want them to be included in language switching. In the following screenshot, the main affected names are marked in the **Solution Explorer**.

| WinCAT Measurement Project176 - TcXaeShell                                 | V 🖉 Quick Lourdh (C                                                                                                    | tri+Q) 👂 🗖 🗖                    |
|----------------------------------------------------------------------------|----------------------------------------------------------------------------------------------------|---------------------------------|
| File Edit View Project Build Debug TwinCAT TwinCAT HMI To                  | winSAFE PLC Team Scope Tools Window Help<br>- WinCATCF2MM/T) ・ Autoch                                                                                                    |                                 |
| Build 4024.10 (Losded)                                                     |                                                                                                    |                                 |
| Solution Explorer                                                          |                                                                                                    |                                 |
| 00000-0-0-0-0                                                              | Production Overview                                                                                                    | ⊠a⁄ G ⊽                         |
| Search Solution Explorer (Ctrl+ii)                                         |                                                                                                    |                                 |
| Solution 'TwinCAT Measurement Project176' (1 project)                      |                                                                                                    |                                 |
| TwinCAT Measurement Project176                                             | Pieces Shift 1                                                                                                    | Ra/C V                          |
| Current Production State                                                   | Input Variables.fTianqular @ Virtual v 18,952 Avg Empty                                                                                                    | <u> </u>                        |
| B State                                                                    | Min Empty                                                                                                    |                                 |
| Productivity of current shift     Production Overview                      | Time Min Empty                                                                                                    |                                 |
| ✓ Pieces Shift 1                                                           | X Max Empty                                                                                                    |                                 |
| Pieces Shift 2                                                             | Time Max Empty                                                                                                    |                                 |
| State Shift 2                                                              | Pieces Shift 2                                                                                                    | Rar G V                         |
| 4 a Inputs                                                                 | Input Variables.fStairs @ Virtual Inp V 20 Avg Empty                                                                                                    |                                 |
| <ul> <li>Mappings</li> <li>Sources</li> </ul>                              | Min Empty                                                                                                    |                                 |
| 172.17.62.145: TestSignals/StreamFast [1,00ms]                             | Time Min Empty                                                                                                    |                                 |
| TimeLine     Aviable: (Stairs                                              | X Max Empty                                                                                                    |                                 |
| 👔 Variables/Triangular                                                     | Time Max Empty                                                                                                    |                                 |
| Variables.stTime.t_6_00                                                    | State Shift 1                                                                                                    | Barg V                          |
| Variables.sc (ime.t_14_00                                                  | Input Variables: friangular @ Virtual v 18,952 Level OK / Warning 15 Class Empty                                                                                                    |                                 |
|                                                                            | Level Warning / Alarm 5 Last Event Alarm Empty                                                                                                    |                                 |
|                                                                            | Last Event Warni Empty                                                                                                    |                                 |
|                                                                            | State Shift 2                                                                                                    | ⊠a⁄ G ⊽                         |
|                                                                            | Input Variables/Stairs @ Virtual Inp v 20 Level OK / Warning 15 Class Empty                                                                                                    |                                 |
|                                                                            | Level Warning / Alarm 5 Last Event Alarm Empty                                                                                                    |                                 |
|                                                                            | Last Event Warnim Empty                                                                                                    |                                 |
|                                                                            | W8-ID: #76435-#886-486-987-100Me440704                                                                                                    | (3                              |
|                                                                            | Transf Browser                                                                                                    | * 1 X                           |
|                                                                            | ToAnabrics TcAnabrics Tic ToScope File Enter Filter                                                                                                    | · · · ·                         |
|                                                                            | Variables (FStards)                                                                                                    |                                 |
|                                                                            | T T IM / M INTERNATION IN THE INTERNATION OF THE INTERNATION OF THE IN | Attributes (Instance) Attribu 👙 |
| TwinCAT HMI Configuration Document Outline Solution Explorer Team Explorer | Target Browser Marker Window Error List Output                                                                                                    |                                 |
|                                                                            |                                                                                                    |                                 |

In the generated TwinCAT HMI Engineering project this is easily possible, since the translation entries are already prepared. The texts for the respective languages are stored in the **Localization** files. The names of your networks and modules are automatically entered there and only have to be translated. To do this, open all the files of the languages for which you need a translation. The following screenshot lists the entries that need to be translated for German. The number of entries to be processed varies depending on the complexity of the Analytics project.

| AnalyticsSolution863 - TcXaeShell                                                                                                    |                                                                                                    |                                | V 🛃 Quick Launch (Ctrl+Q)        | Р _ 🗆 ×                     |
|----------------------------------------------------------------------------------------------------|----------------------------------------------------------------------------------------------------|--------------------------------|----------------------------------|-----------------------------|
| File Edit View Project Build Debug TwinCAT TwinCAT HMI TwinSAFE PLC Tea                                                                                                    | m Scope Tools Window                                                                                                   | Help                           |                                  |                             |
| 🔆 🖸 - 🎯 🚼 - 📩 - 🖆 🔐 🚜 🖓 🏠 🗇 - 🔍 - 🖓 - Release 💦 - TwinCAT RT (x64)                                                                                                    | - > Google Chrome                                                                                                    | - Analytics - a                | ▲圖畫器像圖→影響的結果所 经税 网络 网络海海海沿沿海     |                             |
| Build 4024.10 (Loaded)                                                                                                    | sl orals                                                                                                    | AnalysisPIC 1                  | 0444155                          |                             |
|                                                                                                    |                                                                                                    |                                |                                  |                             |
| Solution Explorer 👻 🕂 🗙                                                                                                    | de-DE.tpl.localization (de-DE)                                                                                         |                                | nl.tpl.lo                        | calization (nl) * × •       |
| ○ ○ ☆ ☆ ·   `o · #   <b>⊁</b> -                                                                                                    | × 🖾 -                                                                                                    |                                | Search localized keys and values | Q                           |
| Search Solution Explorer (Ctrl+ū)                                                                                                    | TO Key                                                                                                    | 🗯 de-DE                        |                                  |                             |
| Solution 'AnalyticsSolution863' (2 projects)                                                                                                    | HistoricStop                                                                                                    | Stop                           |                                  | · 응                         |
| AnalyticsHMIProject                                                                                                    | HistoricReset                                                                                                    | Reset Intervall                |                                  | ×                           |
| Properties                                                                                                    | RecordStart                                                                                                    | Startzeit                      |                                  |                             |
| A References                                                                                                    | RecordStop                                                                                                    | Stopzeit                       |                                  |                             |
| Imports                                                                                                    | Intervall                                                                                                    | Intervall                      |                                  |                             |
| Themes                                                                                                    | LiveData                                                                                                    | Live Daten                     |                                  |                             |
| Content                                                                                                    | Live                                                                                                    | Live                           |                                  |                             |
| Fonts                                                                                                    | NaviAddInfos                                                                                                    | Weitere Informationen          |                                  |                             |
| Þ 📕 Images                                                                                                    | NaviOptions                                                                                                    | Optionen                       |                                  |                             |
| KeyboardLayouts                                                                                                    | NaviDataSource                                                                                                    | Datenquelle                    |                                  |                             |
| Localization     de-DE.tpl.localization (de-DE)                                                                                                    | OptionsBGImage                                                                                                    | Hintergrundbild anzeigen:      |                                  |                             |
| de-DE.localization                                                                                                    | Preview                                                                                                    | Vorschau:                      |                                  |                             |
| Image: Provide the second second s | Cluster                                                                                                    | Cluster                        |                                  |                             |
| Fi-FI.tpl.localization (fi-FI)                                                                                                    | HMIDashboard                                                                                                    | HMI Dashboard                  |                                  |                             |
| p Introduzation (it)                                                                                                    | KeyL_French                                                                                                    | Französisch                    |                                  |                             |
| pt-BR.tpl.localization (pt-BR)                                                                                                    | StartTime                                                                                                    | Startzeit                      |                                  |                             |
| Image: Sv-SE.tpl.localization (sv-SE)                                                                                                    | StopTime                                                                                                    | Stopzeit                       |                                  |                             |
| Image: Second Second | CurrentTime                                                                                                    | Aktuelle Uhrzeit anzeigen:     |                                  |                             |
| Desktop.view                                                                                                    | ColorGradientAlias                                                                                                    | Farbgradient:                  |                                  |                             |
| ▶ I tsconfia.tpl.ison                                                                                                    | LShiny                                                                                                    | Shiny                          |                                  |                             |
| AnalyticsProject                                                                                                    | LLight                                                                                                    | Light                          |                                  |                             |
|                                                                                                    | LDark                                                                                                    | Dark                           |                                  |                             |
|                                                                                                    | LNetwork                                                                                                    | Netzwerk                       |                                  |                             |
|                                                                                                    | LFlat                                                                                                    | Eckig                          |                                  |                             |
|                                                                                                    | LRound                                                                                                    | Rund                           |                                  |                             |
|                                                                                                    | CurrentProductionState                                                                                                 | Current Production State       |                                  |                             |
|                                                                                                    | ProductionOverview                                                                                                    | Production Overview            |                                  |                             |
|                                                                                                    | LHMITitle                                                                                                    | Analytics Dashboard            |                                  |                             |
|                                                                                                    | Productivityofcurrentshift                                                                                             | Productivity of current shift  |                                  |                             |
|                                                                                                    | State                                                                                                    | State                          |                                  |                             |
|                                                                                                    | PiecesShift1                                                                                                    | Pieces Shift 1                 |                                  |                             |
|                                                                                                    | PiecesShift2                                                                                                    | Pieces Shift 2                 |                                  |                             |
|                                                                                                    | StateShift1                                                                                                    | State Shift 1                  |                                  |                             |
|                                                                                                    | StateShift2                                                                                                    | State Shift 2                  |                                  |                             |
|                                                                                                    | Мар                                                                                                    | Map                            |                                  |                             |
|                                                                                                    | KeyL_Belgium                                                                                                    |                                |                                  |                             |
|                                                                                                    | <create localized="" new="" symbol<="" td=""><td>&lt; create new localized symbol&gt;</td><td></td><td>-</td></create> | < create new localized symbol> |                                  | -                           |
| WinCAT HMI Configuration Document Outline Solution Explorer Team Explorer                                                                                                    |                                                                                                    |                                |                                  |                             |
| Target Browser Marker Window Error List Output                                                                                                    |                                                                                                    |                                |                                  |                             |
| C Ready                                                                                                    |                                                                                                    |                                | 1 A A                            | Add to Source Control 🔺 👘 🦉 |

Once completed, you can open the dashboard by clicking the **Google Chrome** button (or the name of your default browser). Simply reloading in the browser is not sufficient, because the project has to be rebuilt internally. In the following image the texts which are now also switched with the language switch are highlighted.

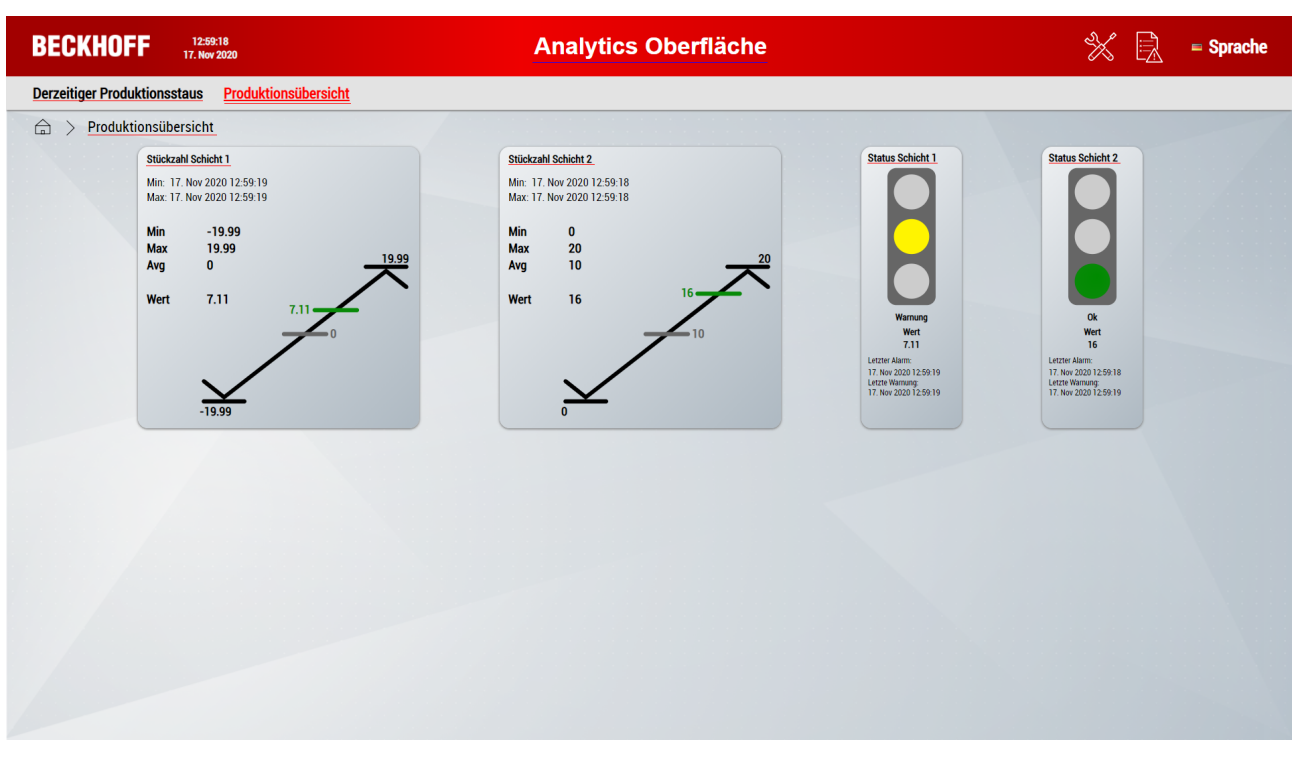

The language can be changed via the flag in the upper right corner.

| BECKHOFF                    | 14:54:55<br>22. Feb 2023 | Analytics Dashboard |           |               |
|-----------------------------|--------------------------|---------------------|-----------|---------------|
| Please select your language | 2:                       |                     |           | Close $	imes$ |
| ≡ German                    | 💷 English (US)           | Chinese (CN)        | 💶 Italian |               |
| 💶 Belgian                   | 🖶 Finnish                | Swedish             | Portugese |               |

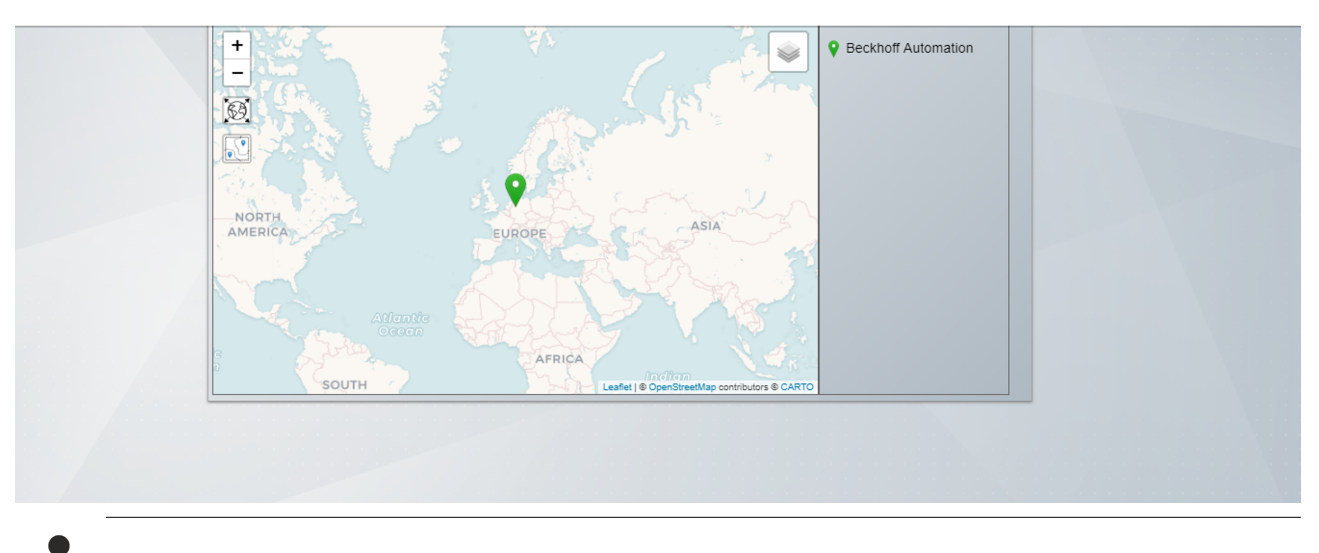

The language can be set and saved user-specifically from Dashboard version 2.0.

## 6.3 Analytics Reporting

24/7 reporting is also possible in Analytics Runtime. The TwinCAT Analytics Workbench Configurator can be used to configure the Reporting modules provided for this purpose (see 24/7 Reporting). The Reporting Collectors collect the data and send it to the Reporting Server. The Reporting Triggers trigger the creation of a report in the Reporting Server.

PLC function blocks are also generated for the Reporting modules via <u>Runtime deployment [} 43</u>]. This PLC code can then be downloaded to a TwinCAT Analytics Runtime.

In order for the Reporting Server to be available on the TwinCAT Analytics Runtime system, the Measurement Setup must be executed on this system. After successful setup, the Reporting Sever is started as a Windows service.

Provided that the TwinCAT Analytics Runtime is on the same system, the parameter for the AmsNetId in the constructor of the PLC function blocks can be left empty. If this is not the case, an Ads connection must be established between the two systems and the AmsNetId of the system with the Reporting Server must be entered in the constructor of the PLC function blocks.

# 7 Appendix

## 7.1 FAQ - frequently asked questions and answers

In this section frequently asked questions are answered in order to make your work with TwinCAT Analytics Runtime easier. If you have further questions, please contact our support team <u>support@beckhoff.com</u>.

It is possible to extend the number of connected HMI clients on the Analytics Runtime device? [167]

?It is possible to extend the number of connected HMI clients on the Analytics Runtime device?

!Yes. Four HMI Clients are already included in the Analytics Runtime. But it is a standard TwinCAT system. So you can book additional licenses like TF2030 Client Pack 10 or TF2040 Client Pack 25.

More Information: www.beckhoff.com/tf3550

Beckhoff Automation GmbH & Co. KG Hülshorstweg 20 33415 Verl Germany Phone: +49 5246 9630 info@beckhoff.com www.beckhoff.com

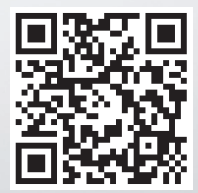